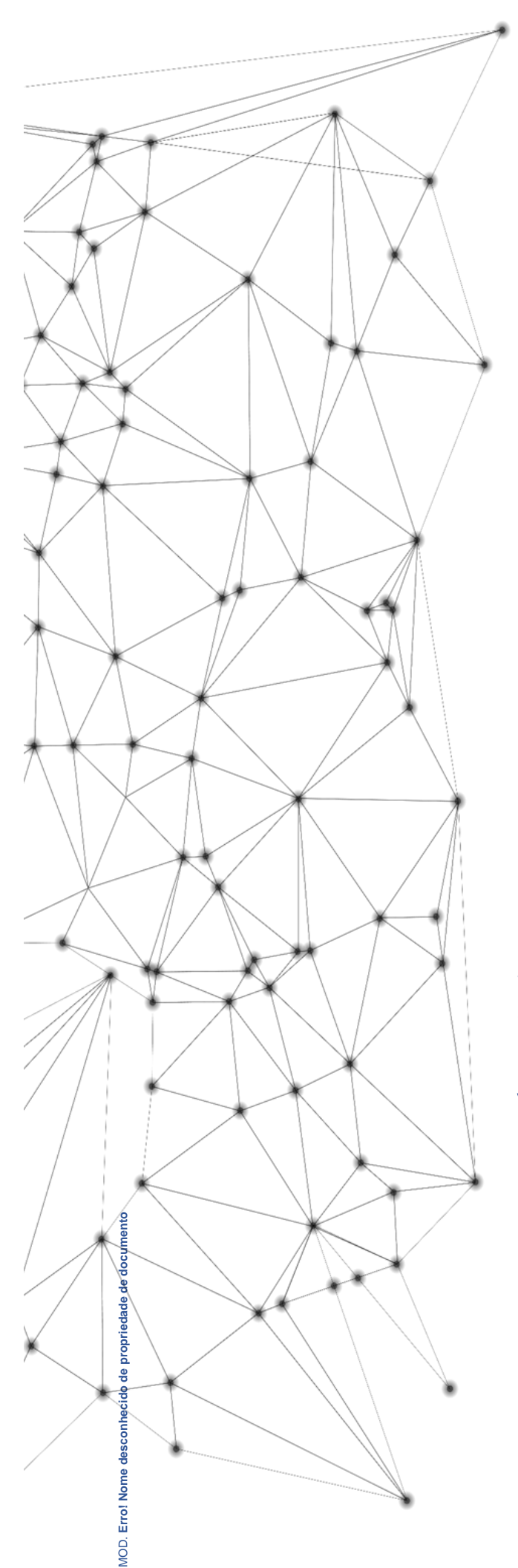

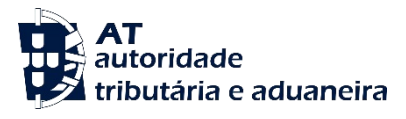

# Manual de Utilizador

SiMTeM – Inferface com os Operadores

Via Aérea

18/09/2024

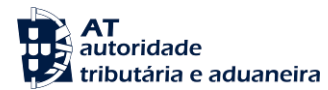

| Classificação | 100.10.600 |
|---------------|------------|
| Segurança     | Pública    |
| Versão        | 1.0        |

| <b>C</b> IRCUITO DE APROVAÇÃO |            |  |
|-------------------------------|------------|--|
| Elaborado:                    | AT         |  |
| Verificado:                   | -          |  |
| Aprovado:                     | -          |  |
| Data:                         | 18/09/2024 |  |

| HISTÓRICO DE VERSÕES |                   |                                                                                                    |  |
|----------------------|-------------------|----------------------------------------------------------------------------------------------------|--|
| Versão Anterior      | Data de Aprovação | Síntese de Alterações                                                                                                    |  |
| 1.0                  | 18/09/2024        | Versão inicial do Documento.                                                                                                    |  |
| 1.1                  | 04/10/2024        | Atualização na introdução do documento a contemplar<br>carga e descarga, referenciar os processos com cada ato<br>declarativo no item Organização e Estrutura da Aplicação,<br>remoção das referências ao Processo Geral, remoção da<br>descrição "novo" nos botões identificados. |  |

Otimizado para impressão frente e verso

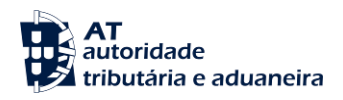

## Índice

| 1  | IN   | TRODUÇÃO                                                    | . 9 |
|----|------|-------------------------------------------------------------|-----|
| 2  | OB   | BJETIVO                                                     | . 9 |
| 3  | GL   | OSSÁRIO                                                     | 10  |
| Δ  | OR   |                                                             | 12  |
| -  | 011  |                                                             |     |
| 5  | SEI  | LEÇAO DE PERFIL                                             | 13  |
|    | 5.1  | Selecionar Perfil                                           | 14  |
|    | 5.2  | SELECIONAR OPERADOR A REPRESENTAR                           | 16  |
| 6  | ME   | ENSAGENS                                                    | 18  |
|    | 6.1  | LISTA DE MENSAGENS                                          | 19  |
|    | 6.1  | 1.1 Descarregar Dados de Mensagens                          | 21  |
|    | 6.2  | Enviar Mensagem                                             | 22  |
| 7  | PE   | DIDOS DE INFORMAÇÃO ADICIONAL                               | 24  |
|    | 71   |                                                             | 7⊏  |
|    | /.1  |                                                             | 25  |
| 8  | FO   | DRMULÁRIOS                                                  | 26  |
|    | 8.1  | Pesquisa de Formulários                                     | 27  |
|    | 8.1  | 1.1 Aceder a Formulários Gravados                           | 31  |
| 9  | со   | DNTRAMARCA                                                  | 32  |
|    | 91   | <b>Γ</b> ριάρ Περιαρασίο                                    | 22  |
|    | 9.2  | PESOLIISAR DECLARAÇÃO                                       | 37  |
|    | 9.2  | 2.1 Visualizar as 6 Páginas da Contramarca                  | 39  |
|    | 9.3  | Histórico de Versões                                        | 18  |
|    | 9.4  | Histórico de Ações                                          | 50  |
|    | 9.5  | LISTA DE ALTERAÇÕES                                         | 52  |
|    | 9.5  | 5.1 Ver Detalhe de uma Alteração                            | 53  |
|    | 9.6  | Alterar Declaração                                          | 56  |
|    | 9.7  | Consultar Declaração                                        | 59  |
| 10 | I    | DECLARAÇÃO DE MANIFESTO                                     | 51  |
|    | 10 1 | RESUMO                                                      | 52  |
|    | 10.2 | CRIAR DECLARAÇÃO                                            | 54  |
|    | 10.  | 0.2.1 Inserir Adição                                        | 58  |
|    | 10.3 | ALTERAR DECLARAÇÃO                                          | 71  |
|    | 10.  | ).3.1 Efetuar Alteração na Adição                           | 76  |
|    | 10.4 | Consultar Declaração                                        | 79  |
|    | 10.5 | Entidades Protocoladas para Desconsolidação                 | 32  |
|    | 10.  | 0.5.1 Inserir Autorização de Entidades para Desconsolidação | 34  |
|    | 10.  | 0.5.2 Remover Autorização de Entidades para Desconsolidação | 36  |
|    | 10.6 | LISTA DE ALTERAÇÕES                                         | 37  |
|    | 10.  | 0.6.1 Ver Detalhe de uma Lista de Alterações                | 39  |
|    | 10.7 | CONSULTAR MANIFESTOS                                        | J2  |

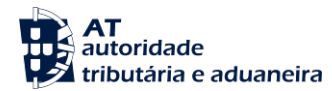

| 10.8 | Pesquisa por Documentos Precedentes                       | 94 |
|------|-----------------------------------------------------------|----|
| 11 I | RELATÓRIOS DE DESCARGA / APRESENTAÇÃO DAS MERCADORIAS     |    |
| 11.1 | Criar Declaração                                          | 97 |
| 11.2 | Alterar Declaração                                        |    |
| 11.3 | LISTA DE CARGA GERAL                                      |    |
| 11.  | 3.1 Ver Detalhe de um Relatório de Descarga – Carga Geral |    |
| 11.  | 3.2 Selecionar outro Relatório de Descarga                |    |
| 11.4 | FIM DE OPERAÇÕES                                          |    |
| 11.5 | LISTA DE ALTERAÇÕES                                       |    |
| 11.  | 5.1 Ver Detalhe de uma Alteração                          |    |
| 12 F | RELATÓRIO DE CARGA                                        |    |
| 13 I | MOVIMENTOS DE ENTRADA                                     |    |
| 13.1 | Criar Declaração                                          |    |
| 13.2 | Alterar Declaração                                        |    |
| 13.3 | LISTA DE CARGA GERAL                                      |    |
| 13.  | 3.1 Ver Detalhe de um Movimento de Entrada                |    |
| 13.4 | LISTA DE ALTERAÇÕES                                       |    |
| 13.  | 4.1 Ver Detalhe de uma Alteração                          |    |
| 14 I | MOVIMENTOS DE SAÍDA                                       |    |
| 15   | AUTORIZAÇÕES DE SAÍDA                                     |    |
| 15.1 | Lista de Carga Geral com Autorização de Saída             |    |
| 15.  | 1.1 Ver Detalhe de uma Partida com Autorização de Saída   |    |
| 15.2 | Lista de Carga Geral sem Autorização de Saída             |    |
| 15.  | 2.1 Ver Detalhe de uma Partida sem Autorização de Saída   |    |
| 16   | AÇÕES TRANSVERSAIS                                        |    |
| 16.1 | EXPORTAR PARA PDF                                         |    |
| 16.2 | EXPORTAR PARA EXCEL                                       |    |

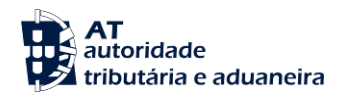

# Índice de Figuras

| Figura 1. Menu "Seleção de Perfil"                                                          | 13             |
|---------------------------------------------------------------------------------------------|----------------|
| Figura 2. Página "Selecionar Perfil", através do menu "Seleção de Perfil"                   | 14             |
| Figura 3. Página "Selecionar Perfil", através do menu "Seleção de Perfil"                   | 15             |
| Figura 4. Página "Seleção do Operador a Representar", através da Página "Selecionar Perfil" | 15             |
| Figura 5. Página "Selecionar Operador a Representar", através do menu "Seleção de Perfil"   | 16             |
| Figura 6. Página "Seleção do Operador a Representar"                                        | 17             |
| Figura 7. Menu "Mensagens"                                                                  | 18             |
| Figura 8. Página "Lista de Mensagens". através do Menu "Mensagens"                          | 19             |
| Figura 9. Página "Lista de Mensagens" - Botão "FILTRAR"                                     | 20             |
| Figura 10. Página "Lista de Mensagens" – Ícone para Descarregar Mensagem                    | 21             |
| Figura 11. Página "Enviar Mensagem", através do Menu "Mensagens"                            |                |
| Figura 12. Página Enviar Mensagem" - Carregar Mensagem                                      | 22             |
| Figura 13. Página "Enviar Mensagem" – Botão "SUBMETER"                                      |                |
| Figura 14. Enviar Mensagem - Mensagem de Sucesso                                            |                |
| Figura 15 Menu "Pedidos de Informação Adicional"                                            | 24             |
| Figura 16. Página "Lista de Pedidos", através do menu "Pedidos de Informação Adicional"     | 25             |
| Figura 17 Página "Lista de Pedidos" - Botão "VER DETALHE"                                   | 26             |
| Figura 18 Botão "GRAVAR"                                                                    | 26             |
| Figura 19. Página "Pesquisa de Formulários", através do Menu "Formulários"                  | 27             |
| Figura 20. Página "Pesquisa de Formulários", através do Menu "Formulários"                  | 28             |
| Figura 21. Página "Formulários" - Botão "FII TRAR"                                          | 29             |
| Figura 22. Página "Formulários" – Botão "REMOVER FORMULÁRIO(S)"                             | 20             |
| Figura 23. Botão "Remover" - Modal de Confirmação                                           |                |
| Figura 24. Remoção de Formulário(s) - Mensagem de Sucesso                                   | 31             |
| Figura 25. Página "Formulários" - Botão "SELECIONAR"                                        | 31             |
| Figura 26. Menu Contramarca                                                                 | 32             |
| Figura 27 Página "Criar Declaração" através do Menu "Contramarca"                           | 02             |
| Figura 28. Página "Inserir Nova Contramarca" – Botão "INSERIR NOVA CONTRAMARCA"             | 34             |
| Figura 29. Inserir Nova Contramarca - Modal de Confirmação                                  | 35             |
| Figura 30. Inserir Nova Contramarca – Mensagem de Sucesso                                   | 35             |
| Figura 31. Página "Inserir Nova CONTRAMARCA" - Alerta Campos Obrigatórios                   | 36             |
| Figura 32. Página "nesquisar Declaração", através do Menu "Contramarca"                     | 37             |
| Figura 33. Página "Seleção da Contramarca" - Botão "VER DETALHE"                            | 38             |
| Figura 34. Página "Seleção da Contramarca" – Botão "SELECIONAR OLITRA CONTRAMARCA"          | 38             |
| Figura 35. Página "Detalhe da Contramarca" - Separadores                                    | 30             |
| Figura 36. Cabecalho da Contramarca Selecionada                                             | 33             |
| Figura 37. Página "Detalhe da Contramarca" - Separador "Dados Gerais"                       | <del>4</del> 0 |
| Figura 38. Página "Detalhe da Contramarca" – Separador "Dados Gerais                        | + i<br>43      |
| Figura 30. Página "Detalhe da Contramarca" - Separador "Uneradores"                         | 40             |
| Figura 40. Página "Detalhe da Contramarca" - Separador "Manifecto"                          | 44             |
| Figura 40. 1 Agina "Detalhe da Contramarca" - Separador "Marinesto"                         | 45             |
| Figura 42. Página "Detalhe da Contramarca" - Separador "Rescagoiros"                        | 40             |
| Figura 42. Fagina Detaine da Contramarca - Separador Fassageiros                            | 47             |
| Figura 44. Página "Histórico de Versões", Botão "VER DETALHE DA VERSÃO"                     | 40             |
| Figura 45. Fagina Thistolico de Versões – Bolao Versões"                                    | 49             |
| Figura 45. Filiros de Resultados ha Fagina Tristonico de Versões                            | 49             |
| Figura 40. Γαγιτα Τποιοπού με Αξύες, αιτάνες μο Μεπια Ουπιαπαιτά                            | 50             |
| Figura 48 Filtros de Resultados na Página "Histórico de Ações"                              | 51<br>51       |
| Figura 40. Finitos de Nesullados na Fayina Filistoneo de Ações                              | JI             |
| Figura 50. Página "Lista de Alterações" de uma Contramarca - Rotão "Ell TDAD"               | 52             |
| TIGULA OV. LAGINA LISLA VE ALLETAÇÕES VE UNA OVILLAMATA - DOLAO TILTINAN                    | 00             |

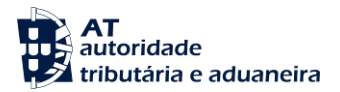

| Figura 51. Página "Detalhe do Pedido de Alteração" de uma Contramarca - Botões "VER VE               | RSÃO         |
|----------------------------------------------------------------------------------------------------|--------------|
| Figura 52 Página "Detalhe da Contramarca" – Visualizar Pedido de Alteração                           |              |
| Figura 53. Página "Alterar Declaração", através do Menu "Contramarca"                                |              |
| Figura 54. Página "Detalhe da Contramarca" em Modo Alteração – Botão "SUBMETER"                      |              |
| Figura 55. Justificação de Pedido de Alteração de uma Contramarca                                    |              |
| Figura 56. Alteração de uma Contramarca - Mensagem de Sucesso                                        | 58           |
| Figura 57. página "Consultar Declaração". através do Menu "Contramarca"                              | 59           |
| Figura 58. Página "Detalhe da Contramarca"                                                           | 60           |
| Figura 59. Menu "Declaração de Manifesto"                                                            | 61           |
| Figura 60. Página "Resumo de Manifesto", através do Menu "Resumo"                                    | 62           |
| Figura 61. Página "Resumo do Manifesto"                                                              | 63           |
| Figura 62. Página "Documento de Transporte", através do Menu "Criar Declaração"                      | 64           |
| Figura 63. Página "Documento de Transporte" - Botão "INSERIR DOCUMENTO DE TRANSPORTE"                | " 65         |
| Figura 64. Inserir Documento de Transporte - Modal de Confirmação                                    | 66           |
| Figura 65. Inserir Documento de Transporte – Mensagem de Sucesso                                     | 66           |
| Figura 66. Página "Documento de Transporte – Inserir Declaração" – Alerta Campos Obrigatórios        | 67           |
| Figura 67. Página de Alteração de um Documento de Transporte – Botão "INSERIR NOVA ADIÇÃO"           | 68           |
| Figura 68. Página de Inserção de uma Adição – Botão "INSERIR ADIÇÃO"                                 | 69           |
| Figura 69. Inserir Adição - Modal de Confirmação                                                     | 69           |
| Figura 70. Página de Alteração de um Documento de Transporte – Botão "SUBMETER"                      | 70           |
| Figura 71. página "Efetuar Alteração", através do Menu "Alterar Declaração"                          | 71           |
| Figura 72. Página "Efetuar Alteração" de um Documento de Transporte – Botão "FILTRAR"                | 72           |
| Figura 73. Página "Efetuar Alteração" de um Documento de Transporte – Botão "SELECIONAR"             | 73           |
| Figura 74. Página "Documento de Transporte" em Modo Alteração – Botão "SUBMETER"                     | 74           |
| Figura 75. Justificação do Pedido de Alteração de um Documento de Transporte                         | 75           |
| Figura 76. Alteração de um Documento de Transporte – Mensagem de Sucesso                             |              |
| Figura 77. Pagina de Alteração de um Documento de Transporte - Separador "Adições -Botao             | VER          |
| DETALHE                                                                                              | 76           |
| Figura 70. Pagina de Alleração de una Adição – Bolao ALTERAR ADIÇÃO                                  |              |
| Figura 79. Alteral ultra Adição - Modal de Collinnação                                               | / /<br>Rotão |
| "SUBMETER"                                                                                           | 78           |
| Figura 81. Justificação do Pedido de Alteração de um Documento de Transporte                         | 78           |
| Figura 82. Alterar uma Adição de um Documento de Transporte - Mensagem de Sucesso                    | 79           |
| Figura 83. Página "Documentos de Transporte", através do menu "Consultar Declaração"                 | 79           |
| Figura 84. Página "Documentos de Transporte" – Botão "FILTRAR"                                       | 80           |
| Figura 85. Página "Documentos de Transporte" – Botão "VER DETALHE"                                   | 81           |
| Figura 86. Página "Entidades Protocoladas para Desconsolidação", através do Menu "Enti               | dades        |
| Protocoladas para Desconsolidação"                                                                   | 82           |
| Figura 87. Página "Entidades Protocoladas para Desconsolidação" – Transitarios Autorizados –         | Botao        |
| "FILIRAR"                                                                                            | 83           |
| Figura 88. Pagina "Entidades Protocoladas para Desconsolidação" – Documentos Autorizados - "FILTRAR" | Botao        |
| Figura 89. Seleção de um Documento de Transporte para Autorizar a Desconsolidar – Botão "AUTOI       | RIZAR        |
| A DESCONSOLIDAR"                                                                                     | 85           |
| Figura 90. Inserção de Entidade autorizada a desconsolidar                                           | 85           |
| Figura 91. Seleção de uma Entidade para Remover Autorização de Desconsolidação – Botão "REM          | OVER         |
|                                                                                                    | 86           |
| Figura 92. Remoção de Entidade autorizada a desconsolidar – Modal de Confirmação                     | 86           |
| Figura 93. Pagina "Lista de Alterações", atraves do Menu "Lista de Alterações"                       | 87           |
| Figura 94. Pagina "Lista de Alterações" de Documentos de Transporte                                  | 88           |

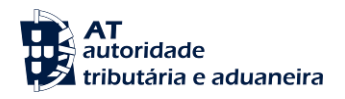

| Figura 95. Página "Detalhe do Pedido de Alteração" de um Documento de Transporte - Botões "VER              |
|----------------------------------------------------------------------------------------------------|
| VERSÃO ANTERIOR AO PEDIDO" e "VER VERSÃO DO PEDIDO"                                                         |
| Figura 96. Página "Documento de Transporte" - Visualizar Pedido de Alteração91                              |
| Figura 97. Página "Consultar Manifesto", através do Menu "Consultar Manifestos"                             |
| Figura 98. Página "Consultar Manifesto"                                                                     |
| Figura 99. Página "Documentos Precedentes", através do Menu "Pesquisa por Documentos Precedentes"           |
| Figura 100. Página "Documentos Precedentes" – Botão "FILTRAR"                                               |
| Figura 101. Página "Documentos Precedentes" - Botão "VER DETALHE"                                           |
| Figura 102. Menu Relatório de Descarga / Apresentação Mercadorias                                           |
| Figura 103. Página "Criar Declaração", através do Menu Relatório de Descarga / Apresentação Mercadorias     |
|                                                                                                    |
| Figura 104. Página "Inserir Relatório" de um Relatório de Descarga                                          |
| Figura 105. Página "Relatório de Descarga/Apresentação das Mercadorias - Inserir Relatório" - Alerta        |
| Campos Obrigatórios                                                                                         |
| Figura 106. Página "Efetuar Alteração" de Relatório de Descarga / Apresentação Mercadorias                  |
| Figura 107. Página "Efetuar Alteração" de um Relatório de Descarga / Apresentação das Mercadorias -         |
| Botão "FILTRAR"                                                                                             |
| Figura 108. Página "Efetuar Alteração" de um Relatório de Descarga / Apresentação das Mercadorias -         |
| Botão "SELECIONAR"                                                                                          |
| Figura 109. Página de Alteração de um Relatório de Descarga / Apresentação das Mercadorias - Botão          |
| "SUBMETER"                                                                                                  |
| Figura 110. Justificação do Pedido de Alteração de um Relatório de Descarga / Apresentação das              |
| Mercadorias                                                                                                 |
| Figura 111. Página "Lista de Carga Geral"105                                                                |
| Figura 112. Página "Relatório de Descarga/Apresentação das Mercadorias - Carga Geral" - Botão               |
| "FILTRAR"                                                                                                   |
| Figura 113. Página "Relatório de Descarga/Apresentação das Mercadorias – Carga Geral" – Botão "VER DETALHE" |
| Figura 114. Página de Detalhe de um Relatório de Descarga / Apresentação das Mercadorias – Separadores 108  |
| Figura 115. Página "Relatório de Descarga/Apresentação das Mercadorias – Carga Geral" – Botão               |
| "SELECIONAR OUTRO RELATORIO"                                                                                |
| Figura 116. Página "Fim de Operações" de Descarga                                                           |
| Figura 117. Pagina "Fim de Operações" de Descarga – Botão "SUBMETER"                                        |
| Figura 118. Atestar Fim de Operações de Descarga - Modal de Confirmação                                     |
| Figura 119. Acesso a Pagina "Lista de Alterações"                                                           |
| Figura 120. Pagina "Lista de Alterações" de Relatórios de Descarga - Botao "FILIRAR                         |
| "VER DETALHE"                                                                                               |
| Figura 122. Página "Detalhe do Pedido de Alteração" de um Relatório de Descarga / Apresentação das          |
| Mercadorias – Botões "VER DETALHE ANTERIOR AO PEDIDO" e "VER VERSÃO DO PEDIDO" 115                          |
| Figura 123. Página "Relatório de Descarga/Apresentação das Mercadorias - Carga Geral" - Visualizar          |
| Pedido de Alteração116                                                                                      |
| Figura 124. Menu "Relatório de Carga"                                                                       |
| Figura 125. Menu Movimentos de Entrada118                                                                   |
| Figura 126. Página "Criar Declaração"                                                                       |
| Figura 127. Página "Criar Declaração" a um Movimento de Entrada- Botão " INSERIR MOVIMENTO" 120             |
| Figura 128. Inserção de um Novo Movimento de Entrada - Modal de Confirmação121                              |
| Figura 129. Inserção de um Novo Movimento de Entrada - Mensagem de Sucesso                                  |
| Figura 130. Página "Movimento de Entrada - Inserir Movimento" – Alerta Campos Obrigatórios                  |
| Figura 131. Página "Alterar Declaração", através do Menu "Movimentos de Entrada"                            |

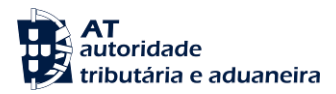

| Figura 132. Página "Efetuar Alteração" - Botão "FILTRAR"                                       | 124    |
|------------------------------------------------------------------------------------------------|--------|
| Figura 133. Página "Efetuar Alteração" - Botão "SELECIONAR"                                    | 124    |
| Figura 134. Página de Alteração de um Movimento de Entrada                                     | 125    |
| Figura 135. Justificação do Pedido de Alteração de um Movimento de Entrada                     | 126    |
| Figura 136. Alteração de um Movimento de Entrada - Mensagem do Sucesso                         | 126    |
| Figura 137. Página "Movimento de Entrada - Carga Geral", através do Menu Movimento de Entrada  | 127    |
| Figura 138. Página "Movimento de Entrada- Carga Geral" - Botão "FILTRAR"                       | 128    |
| Figura 139. Página "Movimento de Entrada- Carga Geral" - Botão "VER DETALHE"                   | 128    |
| Figura 140. Página de Detalhe de um Movimento de Entrada- Carga Geral                          | 129    |
| Figura 141. Página "Lista de Alterações", através do Menu "Movimento de Entrada"               | 130    |
| Figura 142. Página "Lista de Alterações" – Botão "FILTRAR"                                     | 131    |
| Figura 143. Página "Lista de Alterações" de Movimentos de Entrada- Botão "VER DETALHE"         | 131    |
| Figura 144. Página "Detalhe do Pedido de Alteração" de um Movimento de Entrada-Botões "VER VE  | RSÃO   |
| ANTERIOR AO PEDIDO" e "VER VERSÃO DO PEDIDO"                                                   | 132    |
| Figura 145. Página "Movimento de Entrada- Carga Geral" - Visualizar Pedido de Alteração        | 133    |
| Figura 146. Menu Movimentos de Saída                                                           | 134    |
| Figura 147. Menu "Autorizações de Saída"                                                       | 135    |
| Figura 148. Página "Carga Geral com Autorização de Saída", através do Menu "Autorizações de    | Saída" |
|                                                                                                | 136    |
| Figura 149. Página "Carga Geral com Autorização de Saída" - Botão "FILTRAR"                    | 137    |
| Figura 150. Página "Carga Geral com Autorização de Saída" - Botão "VER DETALHE"                | 138    |
| Figura 151. Página "Detalhe do Documento de Transporte com Autorização de Saída"               | 139    |
| Figura 152. Página "Carga Geral sem Autorização de Saída", através do Menu do "Autorizações de | Saída" |
|                                                                                                | 140    |
| Figura 153. Página "Carga Geral sem Autorização de Saída" – Botão "FILTRAR"                    | 141    |
| Figura 154. Página "Carga Geral sem Autorização de Saída" - Botão "VER DETALHE"                | 142    |
| Figura 155. Página "Detalhe do Documento de Transporte sem Autorização de Saída"               | 143    |
| Figura 156. Botão "EXPORTAR PARA PDF"                                                          | 144    |
| Figura 157. Botão "EXPORTAR PARA EXCEL"                                                        | 145    |
|                                                                                                |        |

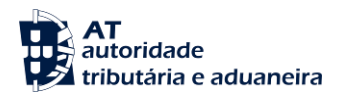

### 1 Introdução

Tendo em vista a completa implementação das disposições previstas no Código Aduaneiro da União e com vista ao cumprimento dos prazos de implementação previstos no programa de trabalho do CAU, mostra-se necessário criar uma aplicação informática que permita aos operadores económicos que operam na Via Aérea e Via Marítima cumprir as novas formalidades aduaneiras a que estarão sujeitos.

A notificação de chegada do meio de transporte, a Declaração de Depósito Temporário e a apresentação das mercadorias são atualmente processadas eletronicamente no Sistema Integrado dos Meios de Transporte e das Mercadorias (SDS), contudo este sistema não se encontra adaptado aos requisitos previstos para os sistemas eletrónicos do CAU (ao nível do modelo de dados, regras de negócio, etc.) e a sua reformulação e adaptação seria bastante complexa e morosa.

Assim sendo, para cumprimento das formalidades aduaneiras relativas às mercadorias transportadas por Via Aérea e Via Marítima mostra-se necessário o desenvolvimento de uma nova aplicação informática que cumpra rigorosamente as disposições do CAU e os seus Atos Delegado e de Execução.

O CAU prevê que sejam estabelecidos requisitos comuns em matéria de dados no preenchimento da declaração de depósito temporário e da apresentação das mercadorias, bem como da apresentação da notificação de reexportação, da apresentação do manifesto aduaneiro das mercadorias para efeitos de prova de estatuto aduaneiro e ainda da apresentação de documento de transporte eletrónico enquanto declaração de trânsito, para efeitos de intercâmbio e armazenamento das informações.

Em paralelo, o SiMTeM é também o sistema nacional preparado para tratar a informação relativa aos manifestos de descarga e carga, e formalidades associadas, de acordo com o previsto no Regulamento das Alfândegas.

O tratamento eletrónico desta informação permitirá, para além do cumprimento das obrigações de Portugal na implementação do CAU, facilitar o controlo das mercadorias apresentadas, que permanecem em situação de depósito temporário e melhorar a fiscalização das mercadorias e dos respetivos ADT.

### 2 Objetivo

O objetivo do presente documento é auxiliar o Utilizador do SiMTeM da Via Aérea a realizar com sucesso todos os cenários que a si se destinam no Sistema.

Ao longo de todo o documento são demonstradas funcionalidades à disposição do Utilizador e a forma como podem ser acedidas. Estas demonstrações são acompanhadas de páginas do Sistema (capturas de ecrã) para que o Utilizador possua uma melhor perceção do processo, menu, cenário ou funcionalidade em que se encontra.

De forma a auxiliar a consulta deste Manual, foi incluída uma tabela de Siglas e Designações, que estabelece uma correlação entre todas as siglas e designações presentes neste documento.

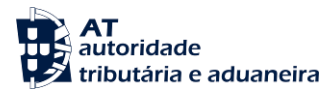

### 3 Glossário

| Siglas          | Designações                                                                                                    |
|-----------------|----------------------------------------------------------------------------------------------------|
| AD-CAU          | Regulamento Delegado (UE) 2015/2446 da Comissão de 28 de julho de 2015, que completa o Regulamento (UE) n.º 952/2013 do Parlamento Europeu e do Conselho, com regras pormenorizadas relativamente a determinadas disposições do Código Aduaneiro da União     |
| ADT             | Armazém de Depósito Temporário                                                                                                    |
| AE-CAU          | Regulamento de Execução (UE) 2015/2447 da Comissão, de 24 de novembro de 2015, que estabelece as regras de execução de terminadas disposições do Regulamento (UE) n.º 952/2013 do Parlamento Europeu e do Conselho que estabelece o Código Aduaneiro da União |
| ASA             | Área de Sistemas Aduaneiros                                                                                                    |
| AT              | Autoridade Tributária e Aduaneira                                                                                                    |
| CAU             | Regulamento (UE) n.º 952/2013 do Parlamento Europeu e do Conselho, de 9 de outubro, que estabelece o Código Aduaneiro da União                                                                                                    |
| СМ              | Contramarca                                                                                                    |
| Contramarca ACT | Contramarca no estado Ativo                                                                                                    |
| Contramarca ANU | Contramarca no estado Anulado                                                                                                    |
| Contramarca FEC | Contramarca no estado Fechado                                                                                                    |
| Contramarca PRV | Contramarca no estado Provisório                                                                                                    |
| Contramarca PAC | Contramarca no estado Pré-Ativo                                                                                                    |
| Contramarca ULT | Contramarca no estado Ultimado                                                                                                    |
| DDT             | Declaração de Depósito Temporário                                                                                                    |
| DSE             | Declaração Sumária de Entrada                                                                                                    |
| DSRA            | Direção de Serviços de Regulação Aduaneira                                                                                                    |
| ED              | Elemento de Dados                                                                                                    |
| Estado ACT      | Estado do documento/partida ativo                                                                                                    |
| Estado CFR      | Estado documento/partida Condicionado por Falta de Resposta                                                                                                    |
| Estado CON      | Estado do documento/partida Condicionado                                                                                                    |

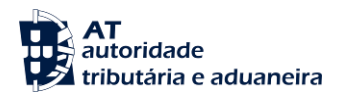

| Estado CRJ | ado CRJ Estado documento/partida Condicionado por Rejeição                    |  |
|------------|-------------------------------------------------------------------------------|--|
| Estado PRV | Estado do documento/partida provisório                                        |  |
| ICS2 NR    | Sistema de Controlo de Importação 2 Repositório Nacional                      |  |
| ΙΑΤΑ       | International Air Transport Association                                       |  |
| MRN        | Número de Referência Principal                                                |  |
| OE         | Operador Económico                                                            |  |
| PD/AM      | Processo dos Depositários/Apresentação das Mercadorias                        |  |
| РМ         | Processo das Mercadorias                                                      |  |
| РМТ        | Processo do Meio de Transporte                                                |  |
| SDS        | Sistema Integrado dos Meios de Transporte e das Mercadorias                   |  |
| SIMTEM     | Sistema Integrado dos Meios de Transporte e das Mercadorias – adaptado ao CAU |  |
| TAU        | Território Aduaneiro da União                                                 |  |
| UE         | União Europeia                                                                |  |

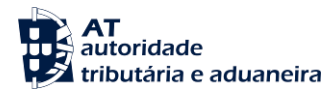

### 4 Organização e Estrutura da Aplicação

A aplicação SiMTeM está estruturada para o Operador Económico atuar à medida das formalidades dos atos declarativo em que atua. Desta forma, e para melhor entendimento da aplicação, o SiMTeM está organizado em três grandes blocos.

O primeiro bloco é o Processo do Meio de Transporte, que corresponde aos dados da Contramarca e ao respetivo Menu. De seguida, o Processo das Mercadorias corresponde aos Manifestos de Descarga / Carga presentes no Menu Declaração de Manifesto. Por último, o Processo de Depositários corresponde às formalidades dos Depositários e está presente nos Menus Relatório de Descarga / Apresentação Mercadorias, Relatório de Carga, Movimentos de Entrada, Movimentos de Saída e Autorização de Saída.

De modo a introduzir a forma de atuação na aplicação, o perfil do Operador Económico definirá os acessos que este pode ter no SiMTeM. Estes perfis estão divididos em seis Tipos de Operadores:

- **Companhia Aérea Transportador:** Corresponde ao principal Operador Económico do SiMTeM. Atua no Processo do Meio de Transporte e no Processo de Mercadorias;
- **Representante Aduaneiro:** Corresponde a Entidades que representam outro Operador Económico (Companhia Aérea Transportador ou Depositário) na modalidade de Declarante;
- **Representante Despachante Oficial:** São as entidades que representam outro Operador Económico (Companhia Aérea – Transportador ou Depositário) na modalidade de Representante;
- Depositário: Designados por serem responsáveis pela carga e descarga das mercadorias e fazem monitorização entre a previsão de descarregamento e o que é efetivamente descarregado. Atua no Processo de Depositários / Apresentação de Mercadorias;
- **Transitário/Emissor AWB:** Entidades que podem atuar apenas no Processo de Mercadorias (criando e desdobrando declarações);
- Entidade Externa: São entidades principais com perfil de consulta de informação dos Manifestos do Processo de Mercadorias.

Todavia, no âmbito do Portal da AT os Menus Mensagens, Pedidos de Informação Adicional, Formulários e Seleção de Perfil correspondem aos processos transversais que atuam sobre toda a aplicação.

Nos pontos restantes serão pormenorizados os aspetos de cada um dos processos referidos.

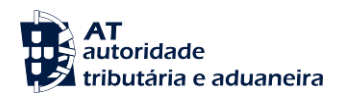

### 5 Seleção de Perfil

A Seleção do Perfil visa o Operador Económico credenciar-se no SiMTeM para sua utilização, mediante Tipo de Operador que pode atuar (Por Conta Própria ou Representante).

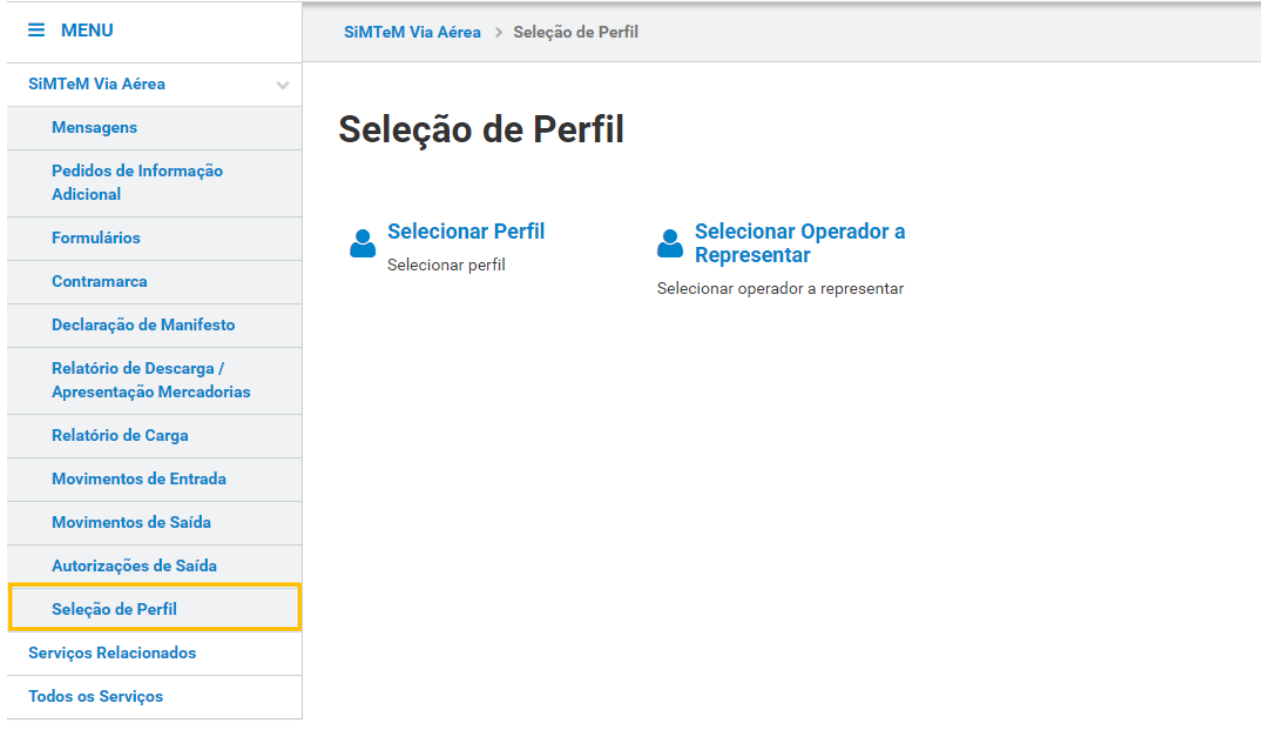

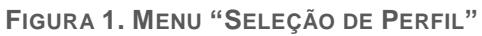

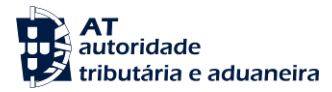

#### 5.1 Selecionar Perfil

De forma a selecionar o Tipo de Operador, o Utilizador deve clicar no submenu "Selecionar Perfil" e o Sistema direciona para a página <u>"Selecionar Perfil".</u>

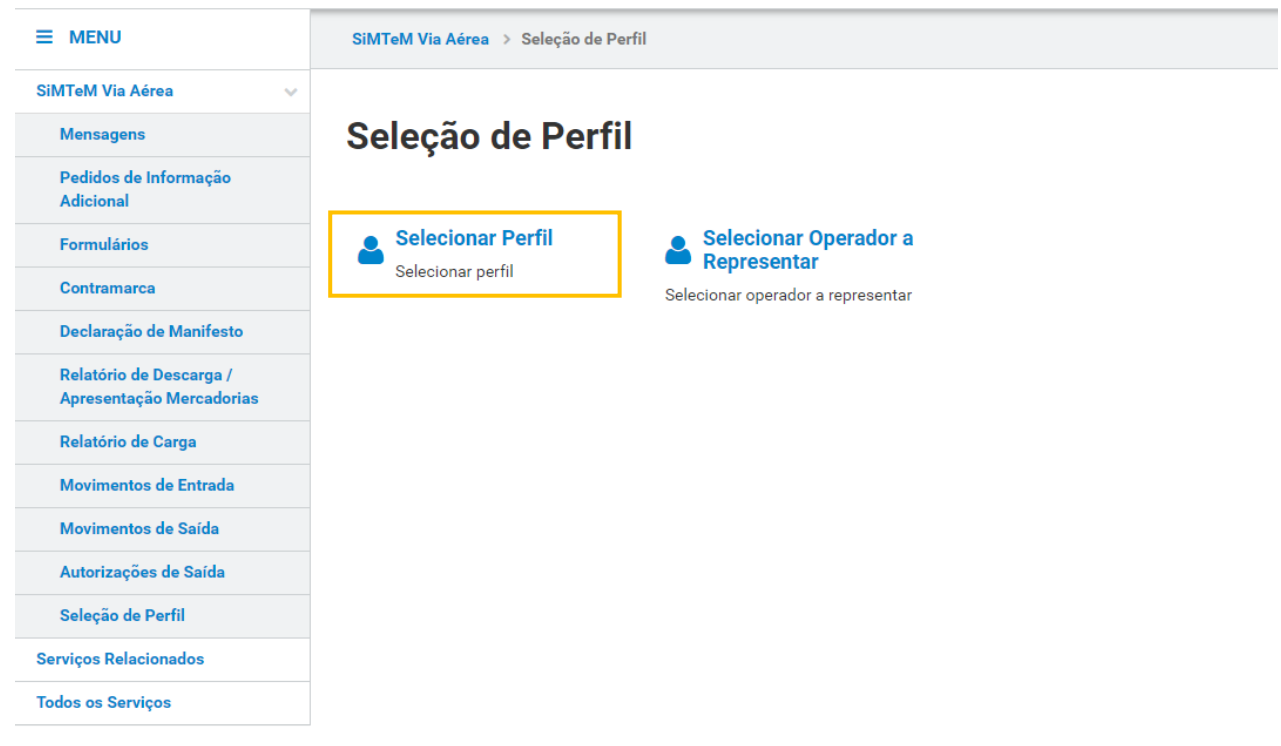

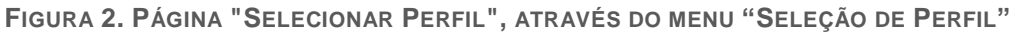

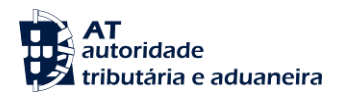

Na página <u>"Selecionar Perfil"</u>, o Utilizador deve clicar no botão "CONFIRMAR" para começar a atuar na aplicação do SiMTeM.

|                                                     | SiMTeM Via Aérea > Seleção de Perfil > Selecionar Perfil |
|-----------------------------------------------------|----------------------------------------------------------|
| SiMTeM Via Aérea 🛛 🗸 🗸                              |                                                          |
| Mensagens                                           | Selecionar Perfil                                        |
| Pedidos de Informação                               | Identificação Operador *                                 |
| Adicional                                           | PT100100112                                              |
| Formulários                                         | Tipo de Operador *                                       |
| Contramarca                                         | Ex: Depositário                                          |
| Declaração de Manifesto                             | CONFIRMAR                                                |
| Relatório de Descarga /<br>Apresentação Mercadorias |                                                          |
| Relatório de Carga                                  |                                                          |
| Movimentos de Entrada                               |                                                          |
| Movimentos de Saída                                 |                                                          |
| Autorizações de Saída                               |                                                          |
| Seleção de Perfil                                   |                                                          |
|                                                     |                                                          |

FIGURA 3. PÁGINA "SELECIONAR PERFIL", ATRAVÉS DO MENU "SELEÇÃO DE PERFIL"

Caso o Utilizador selecionar um Tipo de Operador onde atua no SiMTeM Por Conta Própria, o Sistema redireciona para o Menu correspondente. Se selecionar um Representante no Tipo de Operador, o Sistema apresenta a página <u>"Seleção do Operador a Representar"</u>.

| ≡ MENU                             | SIMTeM Via Aérea > Seleção de Perfil > Selecionar Operador a Representar    |                             |
|------------------------------------|-----------------------------------------------------------------------------|-----------------------------|
| SiMTeM Via Aérea 🛛 🗸 🗸             |                                                                             |                             |
|                                    | Identificação do Utilizador                                                 | SELECIONAR OUTRO UTILIZADOR |
| Mensagens                          |                                                                             |                             |
| Pedidos de Informação<br>Adicional | Companhia Aerea - Transportador - ALEXANURE SAFARA (Portugal) - P1100100112 |                             |
| Formulários                        | Seleção do Operador a Representar                                           |                             |
| Contramarca                        | Utilizador: PT100100112                                                     |                             |
| Declaração de Manifesto            | Tipo de Operador a Representar *                                            |                             |
| Relatório de Descarga /            | Depositário 🗸                                                               |                             |
| Apresentação Mercadorias           | Operador *                                                                  |                             |
| Relatório de Carga                 | PT500278725                                                                 |                             |
| Movimentos de Entrada              | CONFIRMAR VOLTAR                                                            |                             |
| Movimentos de Saída                |                                                                             |                             |
| Autorizações de Saída              |                                                                             |                             |
| Seleção de Perfil                  |                                                                             |                             |
| Serviços Relacionados              |                                                                             |                             |
| Todos os Serviços                  |                                                                             |                             |

FIGURA 4. PÁGINA "SELEÇÃO DO OPERADOR A REPRESENTAR", ATRAVÉS DA PÁGINA "SELECIONAR PERFIL"

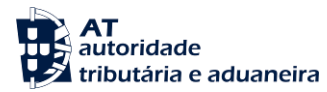

#### 5.2 Selecionar Operador a Representar

Para seleção do Operador Económico a representar no Sistema, o Utilizador deve aceder à página <u>"Seleção</u> <u>do Operador a Representar"</u>.

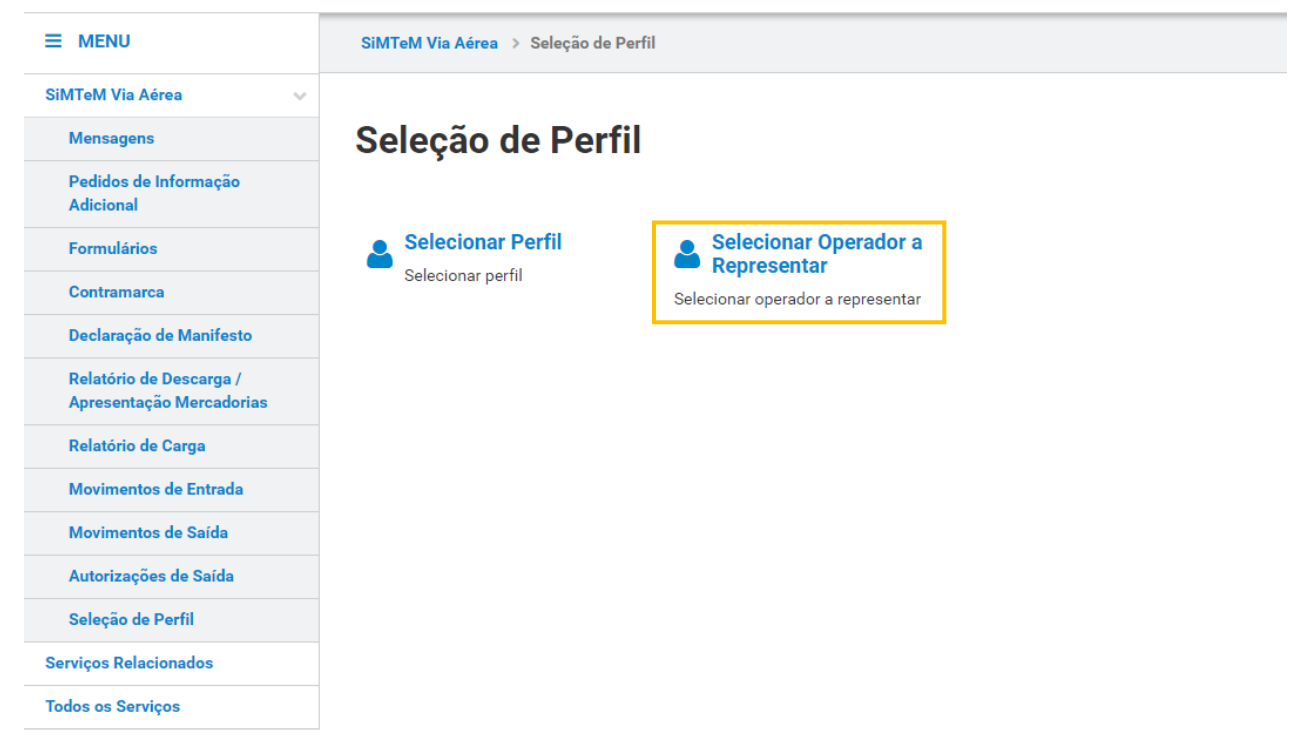

FIGURA 5. PÁGINA "SELECIONAR OPERADOR A REPRESENTAR", ATRAVÉS DO MENU "SELEÇÃO DE PERFIL"

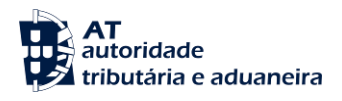

Na página <u>"Seleção do Operador a Representar"</u>, o Utilizador deve preencher os campos obrigatórios e clicar no botão "**CONFIRMAR**" para começar a atuar na aplicação do SiMTeM.

| ≡ MENU                             | SiMTeM Via Aérea > Seleção de Perfil > Selecionar Operador a Representar    |                             |
|------------------------------------|-----------------------------------------------------------------------------|-----------------------------|
| SiMTeM Via Aérea 🗸 🗸 🗸             |                                                                             |                             |
|                                    | Identificação do Utilizador                                                 | SELECIONAR OUTRO UTILIZADOR |
| mensagens                          | Ormanitic Adam Transportation ALEVANDER CAFADA (Derturn) DT100100110        |                             |
| Pedidos de Informação<br>Adicional | Compannia Aerea - Iransportador - ALEAANDKE SAFAKA (Portugal) - P1100100112 |                             |
| Formulários                        | Seleção do Operador a Representar                                           |                             |
| Contramarca                        | Utilizador: PT100100112                                                     |                             |
| Declaração de Manifesto            | Tipo de Operador a Representar *                                            |                             |
| Relatório de Descarga /            | Ex: Operador do Meio de Transporte 🔹 🗸                                      |                             |
| Apresentação Mercadorias           | Operador *                                                                  |                             |
| Relatório de Carga                 | Ex: PT555444333                                                             |                             |
| Movimentos de Entrada              | CONFIRMAR VOLTAR                                                            |                             |
|                                    |                                                                             |                             |
| Movimentos de Saida                |                                                                             |                             |
| Autorizações de Saída              |                                                                             |                             |
| Seleção de Perfil                  |                                                                             |                             |
| Serviços Relacionados              |                                                                             |                             |
| Todos os Serviços                  |                                                                             |                             |

FIGURA 6. PÁGINA "SELEÇÃO DO OPERADOR A REPRESENTAR"

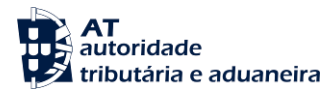

#### 6 Mensagens

O menu Mensagens, responsável pelo intercâmbio eletrónico de informação no âmbito do SiMTeM Via Aérea, utilizando mensagens no formato XML Para aceder, o Utilizador deverá clicar no menu "Mensagens", conforme demonstrado na seguinte figura.

O Utilizador tem acesso às opções de menu mencionadas independentemente do Tipo de Operador selecionado no menu "Seleção do Perfil".

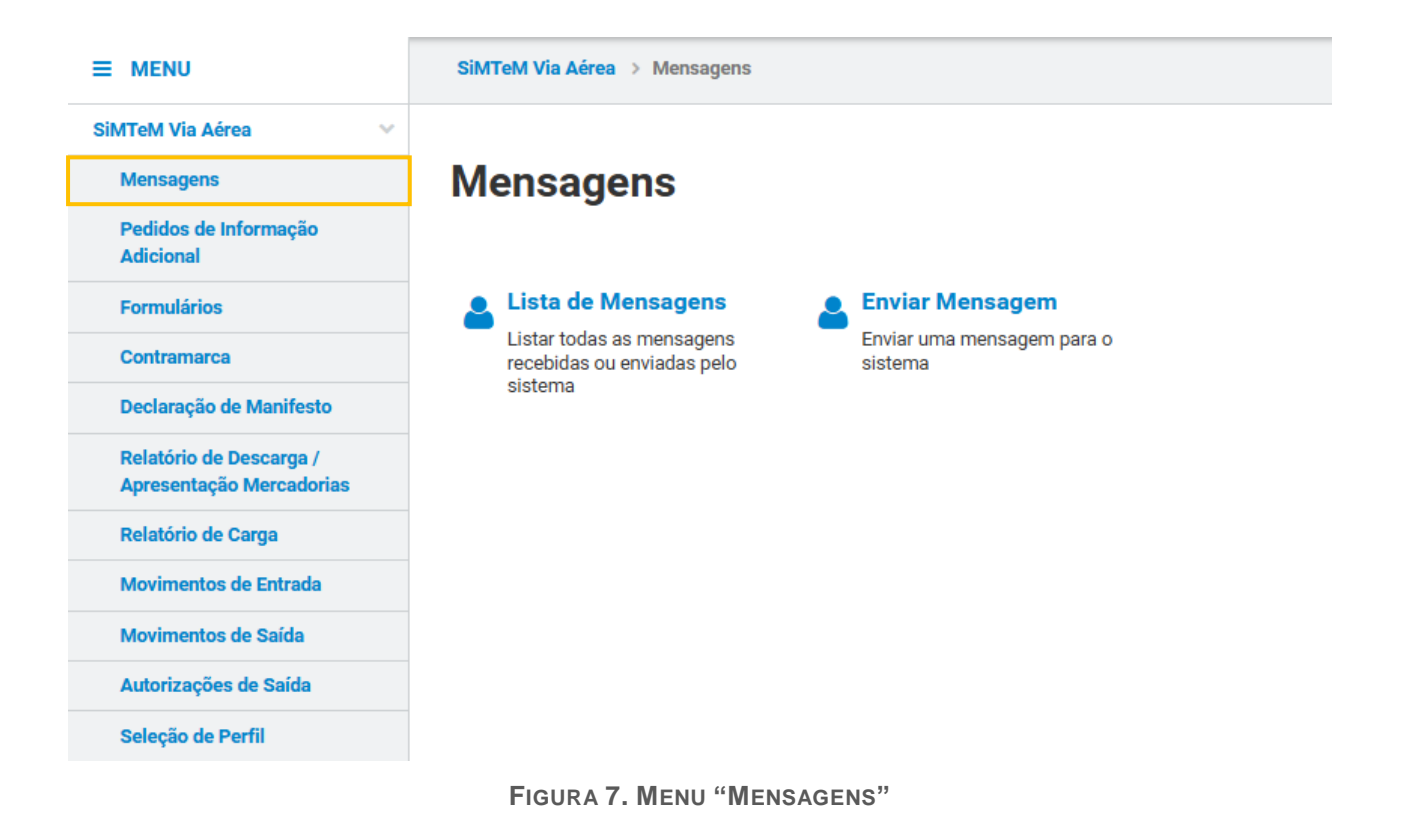

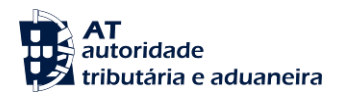

#### 6.1 Lista de Mensagens

Para realizar a presente ação, o Utilizador deve clicar no menu "Mensagens" e de seguida em "Lista de Mensagens".

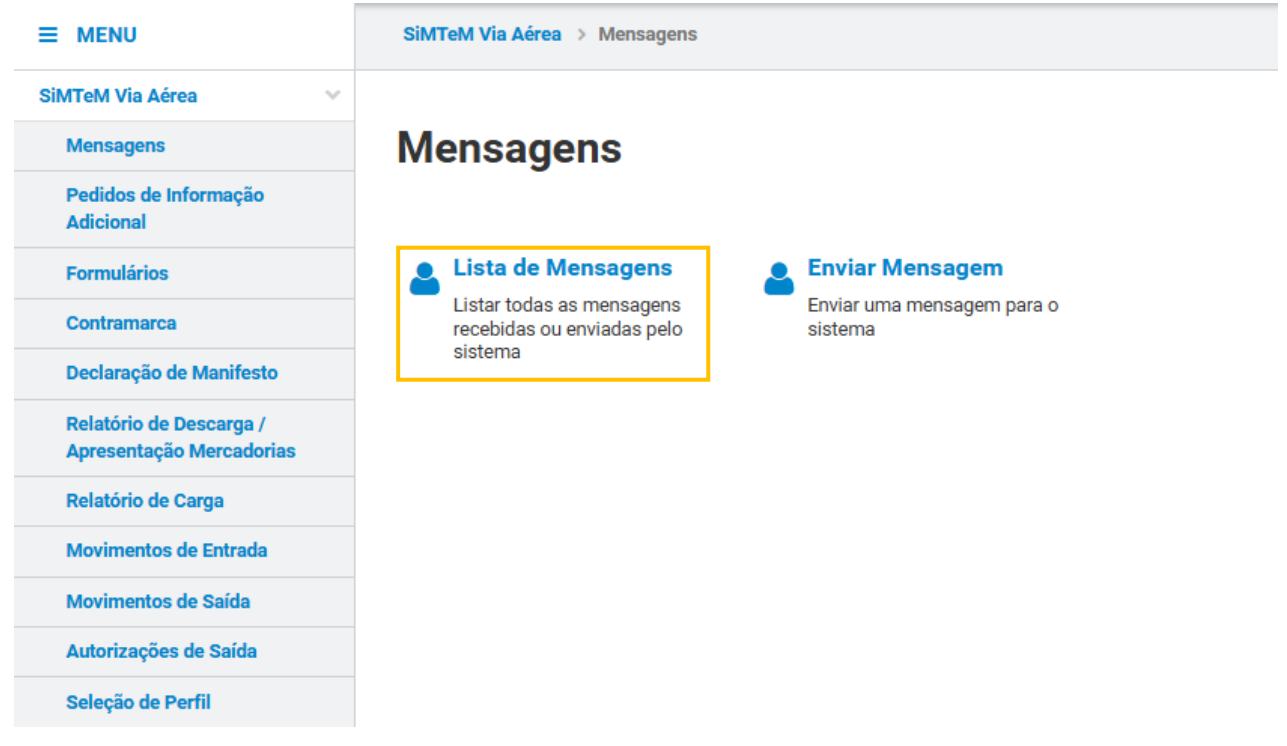

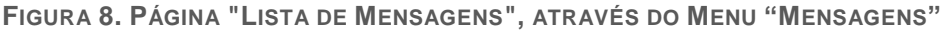

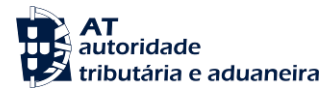

Já na página <u>"Lista de Mensagens"</u>, o Utilizador, após preencher pelo menos o(s) campo(s) de pesquisa obrigatório(s), deve clicar no botão "**FILTRAR**" para obter a lista de resultados.

### Lista de Mensagens

|                                                | o da Contramarca                                                                                                    |                                                                                                    |                                                              |                                                                                                    |                                                                           |                                                                                                    |                                                                                                    |                                                                                                    |                               |  |
|------------------------------------------------|----------------------------------------------------------------------------------------------------|----------------------------------------------------------------------------------------------------|--------------------------------------------------------------|----------------------------------------------------------------------------------------------------|---------------------------------------------------------------------------|----------------------------------------------------------------------------------------------------|----------------------------------------------------------------------------------------------------|----------------------------------------------------------------------------------------------------|-------------------------------|--|
| stância /                                      | Aduaneira                                                                                                    | Tipo de Via                                                                                                    |                                                              |                                                                                                    | Ano                                                                       |                                                                                                    |                                                                                                    | Número                                                                                                    |                               |  |
| 015 - Alfândega do Aeroporto de 👻 4 - Via Aéro |                                                                                                    | 4 - Via Aérea                                                                                                    |                                                              | ~                                                                                                    | Ex: AAAA                                                                  |                                                                                                    |                                                                                                    | Ex: 123456                                                                                                    |                               |  |
| ados (                                         | da Mensagem                                                                                                    |                                                                                                    |                                                              |                                                                                                    |                                                                           |                                                                                                    |                                                                                                    |                                                                                                    |                               |  |
| ensagei                                        | <b>n</b>                                                                                                    |                                                                                                    | Estado                                                       |                                                                                                    |                                                                           |                                                                                                    | Tipo da Mens                                                                                               | agem                                                                                                    |                               |  |
| EX: ATTZ                                       | 021190759901                                                                                                    |                                                                                                    | EX. NOVA                                                     |                                                                                                    |                                                                           | •                                                                                                    | Dada assalbar                                                                                              |                                                                                                    |                               |  |
|                                                | · · · ·                                                                                                    |                                                                                                    |                                                              |                                                                                                    |                                                                           |                                                                                                    | Pode escolher                                                                                              | ate 4 upos de mensagem.                                                                                                    |                               |  |
| ta de R                                        | 10 até 2024.09.21                                                                                                    | <del>60</del>                                                                                                    | Data do Trat                                                 | amento                                                                                                 | Ev: AAAAAAAA                                                              |                                                                                                    |                                                                                                    |                                                                                                    |                               |  |
| 524-00                                         | 010 202400-31                                                                                                    |                                                                                                    | LA. AAAAA                                                    |                                                                                                    |                                                                           |                                                                                                    |                                                                                                    |                                                                                                    |                               |  |
|                                                |                                                                                                    |                                                                                                    |                                                              |                                                                                                    |                                                                           |                                                                                                    |                                                                                                    |                                                                                                    |                               |  |
| entifi                                         | cadores                                                                                                    |                                                                                                    |                                                              |                                                                                                    |                                                                           |                                                                                                    |                                                                                                    |                                                                                                    |                               |  |
| <b>≹N</b><br>Ev: 21D                           | 723671234262811                                                                                                    |                                                                                                    | NRL                                                          | 55444333000000                                                                                         | 001                                                                       |                                                                                                    |                                                                                                    |                                                                                                    |                               |  |
| LA. 211                                        | 1230A1234307001                                                                                                    |                                                                                                    | EX. 21FTS                                                    | 33444333000000                                                                                         | 1001                                                                      |                                                                                                    |                                                                                                    |                                                                                                    |                               |  |
| 0 - FI                                         | ementos por Página                                                                                                    |                                                                                                    |                                                              |                                                                                                    |                                                                           |                                                                                                    |                                                                                                    | LIMPA                                                                                                    | FUTDA                         |  |
|                                                | cilicatios por l'agina                                                                                                    |                                                                                                    |                                                              |                                                                                                    |                                                                           |                                                                                                    |                                                                                                    | LIMPA                                                                                                    |                               |  |
|                                                |                                                                                                    |                                                                                                    |                                                              |                                                                                                    |                                                                           |                                                                                                    |                                                                                                    |                                                                                                    |                               |  |
| o*                                             | Mensagem 🚖                                                                                                    | N.O.Cantanana A                                                                                                    |                                                              |                                                                                                    | Tipo da                                                                   | Deter a Universit                                                                                                    |                                                                                                    |                                                                                                    | D                             |  |
| -                                              |                                                                                                    | N.º Contramarca 🤟                                                                                                    |                                                              | Estado 🤝                                                                                               | Mensagem 🌲                                                                | Data e Hora 🔻                                                                                                    |                                                                                                    | Data e Hora do Tratamento 💚                                                                                                    | Descarreg                     |  |
|                                                | 2024PTAMR0000002536                                                                                                    | N.º Contramarca                                                                                                    |                                                              | Estado 👻                                                                                               | Mensagem 🔶                                                                | Data e Hora 👻                                                                                                    |                                                                                                    | Data e Hora do Tratamento 👻                                                                                                    | Descarreg                     |  |
|                                                | 2024PTAMR0000002536<br>40                                                                                                    | 015 4 2024 208                                                                                                    | 8553                                                         |                                                                                                    | Mensagem 🔶                                                                | 2024-08-30 1                                                                                                    | 6:24:57                                                                                                    | 2024-08-30 16:24:57                                                                                                    |                               |  |
|                                                | 2024PTAMR0000002536<br>40<br>AMI-DDT300820240005                                                                                                    | 015 4 2024 208                                                                                                    | 8553                                                         |                                                                                                    | Mensagem ≑<br>AMR                                                         | 2024-08-30 1                                                                                                    | 6:24:57                                                                                                    | 2024-08-30 16:24:57                                                                                                    | Lescarreg                     |  |
|                                                | 2024PTAMR0000002536<br>40<br>AMI-DDT300820240005                                                                                                    | 015 4 2024 208<br>015 4 2024 208                                                                                                    | 8553<br>8553                                                 | ACEITE                                                                                                 | Mensagem 🗢<br>AMR<br>AMI                                                  | 2024-08-30 1<br>2024-08-30 1                                                                                                    | 6:24:57<br>6:24:46                                                                                         | 2024-08-30 16:24:57<br>2024-08-30 16:24:57                                                                                                    | Lescarreg<br>↓<br>↓           |  |
|                                                | 2024PTAMR0000002536<br>40<br>AMI-DDT300820240005<br>2024PTAMR0000002534                                                                                                    | 015 4 2024 208<br>015 4 2024 208                                                                                                    | 8553<br>8553<br>8553                                         |                                                                                                    | AMR<br>AMR<br>AMR                                                         | 2024-08-30 1<br>2024-08-30 1<br>2024-08-30 1                                                                                                    | 6:24:57<br>6:24:46<br>4:55:26                                                                              | 2024-08-30 16:24:57<br>2024-08-30 16:24:57<br>2024-08-30 16:24:57                                                                                                    | Descarreç                     |  |
|                                                | 2024PTAMR0000002536<br>40<br>AMI-DDT300820240005<br>2024PTAMR0000002534<br>10                                                                                                    | 015 4 2024 208<br>015 4 2024 208<br>015 4 2024 208                                                                                                    | 8553<br>8553<br>8553                                         | ACEITE<br>ACEITE<br>ACEITE                                                                             | AMR<br>AMI<br>AMR                                                         | 2024-08-30 1<br>2024-08-30 1<br>2024-08-30 1                                                                                                    | 6:24:57<br>6:24:46<br>4:55:26                                                                              | 2024-08-30 16:24:57<br>2024-08-30 16:24:57<br>2024-08-30 16:24:57<br>2024-08-30 14:55:26                                                                                                    | Lescarreg<br>↓<br>↓<br>↓      |  |
|                                                | 2024PTAMR0000002536<br>40<br>AMI-DDT300820240005<br>2024PTAMR0000002534<br>10<br>AMI-DDT300820240004                                                                                                    | 015 4 2024 208<br>015 4 2024 208<br>015 4 2024 208<br>015 4 2024 208                                                                                                    | 8553<br>8553<br>8553<br>8553                                 | ACEITE<br>ACEITE<br>ACEITE<br>ACEITE                                                                   | Mensagem ≑<br>AMR<br>AMI<br>AMR<br>AMI                                    | 2024-08-30 1<br>2024-08-30 1<br>2024-08-30 1<br>2024-08-30 1<br>2024-08-30 1                                                                                 | 6:24:57<br>6:24:46<br>4:55:26<br>4:55:25                                                                   | 2024-08-30 16:24:57<br>2024-08-30 16:24:57<br>2024-08-30 14:55:26<br>2024-08-30 14:55:26                                                                                                    | Descarreg<br>↓<br>↓<br>↓<br>↓ |  |
|                                                | 2024PTAMR0000002536<br>40<br>AMI-DDT300820240005<br>2024PTAMR0000002534<br>10<br>AMI-DDT300820240004                                                                                                    | 015 4 2024 208<br>015 4 2024 208<br>015 4 2024 208<br>015 4 2024 208                                                                                                    | 8553<br>8553<br>8553<br>8553                                 | ACEITE<br>ACEITE<br>ACEITE<br>ACEITE<br>ACEITE                                                         | AMR AMR AMR AMR AMI                                                       | 2024-08-30 1<br>2024-08-30 1<br>2024-08-30 1<br>2024-08-30 1<br>2024-08-30 1                                                                                 | 6:24:57<br>6:24:46<br>4:55:26<br>4:55:25                                                                   | 2024-08-30 16:24:57<br>2024-08-30 16:24:57<br>2024-08-30 16:24:57<br>2024-08-30 14:55:26<br>2024-08-30 14:55:26                                                                                                    | Lescarreg<br>↓<br>↓<br>↓<br>↓ |  |
| 33<br>><br>33<br>><br>33<br>>                  | 2024PTAMR0000002536<br>40<br>AMI-DDT300820240005<br>2024PTAMR0000002534<br>10<br>AMI-DDT300820240004<br>2024PTAMR0000002533<br>95                                                                                                    | 015 4 2024 208<br>015 4 2024 208<br>015 4 2024 208<br>015 4 2024 208<br>015 4 2024 208                                                                                                    | 8553<br>8553<br>8553<br>8553<br>8553                         | ACEITE<br>ACEITE<br>ACEITE<br>ACEITE<br>ACEITE<br>ACEITE                                               | Mensagem ¢<br>AMR<br>AMI<br>AMR<br>AMI<br>AMR                             | 2024-08-30 1<br>2024-08-30 1<br>2024-08-30 1<br>2024-08-30 1<br>2024-08-30 1                                                                                 | 6:24:57<br>6:24:46<br>4:55:26<br>4:55:25<br>4:52:13                                                        | 2024-08-30 16:24:57           2024-08-30 16:24:57           2024-08-30 16:24:57           2024-08-30 14:55:26           2024-08-30 14:55:26           2024-08-30 14:55:26                                                                                                    |                               |  |
|                                                | 2024PTAMR0000002536<br>40<br>AMI-DDT300820240005<br>2024PTAMR0000002534<br>10<br>AMI-DDT300820240004<br>2024PTAMR0000002533<br>95                                                                                                    | 015 4 2024 208<br>015 4 2024 208<br>015 4 2024 208<br>015 4 2024 208<br>015 4 2024 208                                                                                                    | 8553<br>8553<br>8553<br>8553<br>8553                         | ACEITE<br>ACEITE<br>ACEITE<br>ACEITE<br>ACEITE<br>ACEITE                                               | Mensagem \$<br>AMR<br>AMI<br>AMR<br>AMR<br>AMR                            | 2024-08-30 1<br>2024-08-30 1<br>2024-08-30 1<br>2024-08-30 1<br>2024-08-30 1                                                                                 | 6:24:57<br>6:24:46<br>4:55:26<br>4:55:25<br>4:52:13                                                        | 2024-08-30 16:24:57           2024-08-30 16:24:57           2024-08-30 16:24:57           2024-08-30 14:55:26           2024-08-30 14:55:26           2024-08-30 14:55:26           2024-08-30 14:55:26                                                                                                    |                               |  |
|                                                | 2024PTAMR0000002536<br>40<br>AMI-DDT300820240005<br>2024PTAMR0000002534<br>10<br>AMI-DDT300820240004<br>2024PTAMR0000002533<br>95<br>AMI-DDT300820240003                                                                                                    | 015 4 2024 208<br>015 4 2024 208<br>015 4 2024 208<br>015 4 2024 208<br>015 4 2024 208<br>015 4 2024 208                                                                                                    | 8553<br>8553<br>8553<br>8553<br>8553<br>8553                 | ACEITE<br>ACEITE<br>ACEITE<br>ACEITE<br>ACEITE<br>ACEITE                                               | AMR<br>AMR<br>AMI<br>AMR<br>AMI<br>AMR<br>AMR<br>AMI                      | 2024-08-30 1<br>2024-08-30 1<br>2024-08-30 1<br>2024-08-30 1<br>2024-08-30 1<br>2024-08-30 1                                                                 | 6:24:57<br>6:24:46<br>4:55:26<br>4:55:25<br>4:52:13<br>4:52:04                                             | 2024-08-30 16:24:57           2024-08-30 16:24:57           2024-08-30 16:24:57           2024-08-30 14:55:26           2024-08-30 14:55:26           2024-08-30 14:55:26           2024-08-30 14:55:213                                                                                                    |                               |  |
|                                                | 2024PTAMR0000002536<br>40<br>AMI-DDT300820240005<br>2024PTAMR0000002534<br>10<br>AMI-DDT300820240004<br>2024PTAMR0000002533<br>95<br>AMI-DDT300820240003<br>2024PTAMR0000002533                                                                                                    | <ul> <li>015 4 2024 208</li> <li>015 4 2024 208</li> <li>015 4 2024 208</li> <li>015 4 2024 208</li> <li>015 4 2024 208</li> <li>015 4 2024 208</li> <li>015 4 2024 208</li> <li>015 4 2024 208</li> </ul>                                                                                                    | 8553<br>8553<br>8553<br>8553<br>8553<br>8553                 | ACEITE<br>ACEITE<br>ACEITE<br>ACEITE<br>ACEITE<br>ACEITE<br>ACEITE                                     | AMR<br>AMR<br>AMI<br>AMR<br>AMI<br>AMR<br>AMI<br>AMI                      | 2024-08-30 1<br>2024-08-30 1<br>2024-08-30 1<br>2024-08-30 1<br>2024-08-30 1<br>2024-08-30 1                                                                 | 6:24:57<br>6:24:46<br>4:55:26<br>4:55:25<br>4:52:13<br>4:52:04                                             | 2024-08-30 16:24:57           2024-08-30 16:24:57           2024-08-30 16:24:57           2024-08-30 14:55:26           2024-08-30 14:55:26           2024-08-30 14:55:26           2024-08-30 14:55:26           2024-08-30 14:55:26           2024-08-30 14:52:13                                                                                                    |                               |  |
|                                                | 2024PTAMR0000002536           40           AMI-DDT300820240005           2024PTAMR0000002534           10           AMI-DDT300820240004           2024PTAMR0000002533           95           AMI-DDT300820240003           2024PTAMR0000002533           95                                                                                                    | <ul> <li>(1) 5 4 2024 203</li> <li>(1) 5 4 2024 203</li> <li>(1) 5 4 2024 203</li> <li>(1) 5 4 2024 203</li> <li>(1) 5 4 2024 203</li> <li>(1) 5 4 2024 203</li> <li>(1) 5 4 2024 203</li> <li>(1) 5 4 2024 203</li> <li>(1) 5 4 2024 203</li> <li>(1) 5 4 2024 203</li> </ul>                                                        | 8553<br>8553<br>8553<br>8553<br>8553<br>8553<br>8553<br>8553 | ACEITE<br>ACEITE<br>ACEITE<br>ACEITE<br>ACEITE<br>ACEITE<br>ACEITE<br>REJEITADA                        | AMR<br>AMR<br>AMR<br>AMR<br>AMI<br>AMR<br>AMR<br>AMR                      | 2024-08-30 1<br>2024-08-30 1<br>2024-08-30 1<br>2024-08-30 1<br>2024-08-30 1<br>2024-08-30 1<br>2024-08-30 1                                                 | 6:24:57<br>6:24:46<br>4:55:26<br>4:55:25<br>4:52:13<br>4:52:04<br>4:51:06                                  | 2024-08-30 16:24:57           2024-08-30 16:24:57           2024-08-30 16:24:57           2024-08-30 14:55:26           2024-08-30 14:55:26           2024-08-30 14:55:213           2024-08-30 14:52:13           2024-08-30 14:52:13           2024-08-30 14:52:13                                                                                                    |                               |  |
|                                                | 2024PTAMR0000002536           40           AMI-DDT300820240005           2024PTAMR0000002534           10           AMI-DDT300820240004           2024PTAMR0000002533           95           AMI-DDT300820240003           2024PTAMR0000002533           95           AMI-DDT300820240003           2024PTAMR0000002533           90           AMI-DDT300820240003                                                                                                    | <ul> <li>N.* Contrainance</li> <li>015 4 2024 203</li> <li>015 4 2024 203</li> <li>015 4 2024 203</li> <li>015 4 2024 203</li> <li>015 4 2024 203</li> <li>015 4 2024 203</li> <li>015 4 2024 203</li> <li>015 4 2024 203</li> <li>015 4 2024 203</li> </ul>                                                                          | 8553<br>8553<br>8553<br>8553<br>8553<br>8553<br>8553<br>8553 | ACEITE<br>ACEITE<br>ACEITE<br>ACEITE<br>ACEITE<br>ACEITE<br>ACEITE<br>ACEITE<br>ACEITE                 | Mensagem<br>AMR<br>AMI<br>AMR<br>AMI<br>AMR<br>AMI<br>AMR<br>AMI          | 2024-08-30 1<br>2024-08-30 1<br>2024-08-30 1<br>2024-08-30 1<br>2024-08-30 1<br>2024-08-30 1<br>2024-08-30 1<br>2024-08-30 1                                 | 6:24:57<br>6:24:46<br>4:55:26<br>4:55:25<br>4:52:13<br>4:52:04<br>4:51:06                                  | 2024-08-30 16:24:57           2024-08-30 16:24:57           2024-08-30 16:24:57           2024-08-30 14:55:26           2024-08-30 14:55:26           2024-08-30 14:55:26           2024-08-30 14:55:26           2024-08-30 14:55:26           2024-08-30 14:55:26           2024-08-30 14:55:26           2024-08-30 14:55:26           2024-08-30 14:55:26           2024-08-30 14:55:26           2024-08-30 14:55:26                                                                                                    |                               |  |
|                                                | 2024PTAMR0000002536           40           AMI-DDT300820240005           2024PTAMR0000002534           10           AMI-DDT300820240004           2024PTAMR0000002533           95           AMI-DDT300820240003           AMI-DDT300820240004           2024PTAMR0000002533           95           AMI-DDT300820240003           AMI-DDT300820240003                                                                                                    | <ul> <li>R* Contrainance</li> <li>015 4 2024 203</li> <li>015 4 2024 203</li> <li>015 4 2024 203</li> <li>015 4 2024 203</li> <li>015 4 2024 203</li> <li>015 4 2024 203</li> <li>015 4 2024 203</li> <li>015 4 2024 203</li> <li>015 4 2024 203</li> </ul>                                                                           | 8553<br>8553<br>8553<br>8553<br>8553<br>8553<br>8553<br>8553 | ACEITE<br>ACEITE<br>ACEITE<br>ACEITE<br>ACEITE<br>ACEITE<br>ACEITE<br>ACEITE<br>REJEITADA<br>REJEITADA | AMR<br>AMR<br>AMR<br>AMR<br>AMR<br>AMR<br>AMR<br>AMR<br>AMR               | 2024-08-30 1<br>2024-08-30 1<br>2024-08-30 1<br>2024-08-30 1<br>2024-08-30 1<br>2024-08-30 1<br>2024-08-30 1<br>2024-08-30 1                                 | 6:24:57<br>6:24:46<br>4:55:26<br>4:55:25<br>4:52:13<br>4:52:04<br>4:51:06<br>4:51:00                       | 2024-08-30 16:24:57           2024-08-30 16:24:57           2024-08-30 16:24:57           2024-08-30 14:55:26           2024-08-30 14:55:26           2024-08-30 14:55:26           2024-08-30 14:55:26           2024-08-30 14:55:26           2024-08-30 14:55:26           2024-08-30 14:55:26           2024-08-30 14:55:26           2024-08-30 14:55:26           2024-08-30 14:55:26           2024-08-30 14:51:06           2024-08-30 14:51:06                                                                                                    |                               |  |
|                                                | 2024PTAMR0000002536           40           AMI-DDT300820240005           2024PTAMR0000002534           10           AMI-DDT300820240004           2024PTAMR0000002533           95           AMI-DDT300820240003           2024PTAMR0000002533           95           AMI-DDT300820240003           2024PTAMR0000002533           90           AMI-DDT300820240003           2024PTAMR0000002533           90                                                                                                    | <ul> <li>N.* Contrainancia</li> <li>015 4 2024 208</li> <li>015 4 2024 208</li> <li>015 4 2024 208</li> <li>015 4 2024 208</li> <li>015 4 2024 208</li> <li>015 4 2024 208</li> <li>015 4 2024 208</li> <li>015 4 2024 208</li> <li>015 4 2024 208</li> <li>015 4 2024 208</li> <li>015 4 2024 208</li> <li>015 4 2024 208</li> </ul> | 8553<br>8553<br>8553<br>8553<br>8553<br>8553<br>8553<br>8553 | ACEITE<br>ACEITE<br>ACEITE<br>ACEITE<br>ACEITE<br>ACEITE<br>ACEITE<br>ACEITE<br>REJEITADA<br>REJEITADA | AMR<br>AMR<br>AMR<br>AMR<br>AMR<br>AMR<br>AMR<br>AMR<br>AMR               | 2024-08-30 1<br>2024-08-30 1<br>2024-08-30 1<br>2024-08-30 1<br>2024-08-30 1<br>2024-08-30 1<br>2024-08-30 1<br>2024-08-30 1<br>2024-08-30 1                 | 6:24:57<br>6:24:46<br>4:55:26<br>4:55:25<br>4:52:13<br>4:52:04<br>4:51:06<br>4:51:00                       | 2024-08-30 16:24:57           2024-08-30 16:24:57           2024-08-30 16:24:57           2024-08-30 14:55:26           2024-08-30 14:55:26           2024-08-30 14:55:26           2024-08-30 14:55:26           2024-08-30 14:55:26           2024-08-30 14:55:26           2024-08-30 14:55:26           2024-08-30 14:55:26           2024-08-30 14:55:26           2024-08-30 14:55:26           2024-08-30 14:55:26           2024-08-30 14:55:26           2024-08-30 14:55:26           2024-08-30 14:55:26                                                             |                               |  |
|                                                | 2024PTAMR0000002536           40           AMI-DDT300820240005           2024PTAMR0000002534           10           AMI-DDT300820240004           2024PTAMR0000002533           95           AMI-DDT300820240003           2024PTAMR0000002533           95           AMI-DDT300820240003           2024PTAMR0000002533           95           AMI-DDT300820240003           2024PTAMR0000002533           90                                                                                                    | <ul> <li>R* contrainance</li> <li>015 4 2024 203</li> <li>015 4 2024 203</li> <li>015 4 2024 203</li> <li>015 4 2024 203</li> <li>015 4 2024 203</li> <li>015 4 2024 203</li> <li>015 4 2024 203</li> <li>015 4 2024 203</li> <li>015 4 2024 203</li> <li>015 4 2024 203</li> <li>015 4 2024 203</li> </ul>                           | 8553<br>8553<br>8553<br>8553<br>8553<br>8553<br>8553<br>8553 | ACEITE<br>ACEITE<br>ACEITE<br>ACEITE<br>ACEITE<br>ACEITE<br>ACEITE<br>ACEITE<br>REJEITADA<br>REJEITADA | AMR<br>AMR<br>AMR<br>AMR<br>AMI<br>AMR<br>AMR<br>AMR<br>AMR<br>AMR        | 2024-08-30 1<br>2024-08-30 1<br>2024-08-30 1<br>2024-08-30 1<br>2024-08-30 1<br>2024-08-30 1<br>2024-08-30 1<br>2024-08-30 1<br>2024-08-30 1                 | 6:24:57<br>6:24:46<br>4:55:26<br>4:55:25<br>4:52:13<br>4:52:04<br>4:51:06<br>4:51:00<br>4:4:51:3           | 2024-08-30 16:24:57           2024-08-30 16:24:57           2024-08-30 16:24:57           2024-08-30 14:55:26           2024-08-30 14:55:26           2024-08-30 14:55:26           2024-08-30 14:55:26           2024-08-30 14:55:26           2024-08-30 14:55:26           2024-08-30 14:55:26           2024-08-30 14:55:26           2024-08-30 14:55:26           2024-08-30 14:55:26           2024-08-30 14:55:26           2024-08-30 14:55:26           2024-08-30 14:55:26           2024-08-30 14:55:26           2024-08-30 14:55:26           2024-08-30 14:55:26 |                               |  |
|                                                | 2024PTAMR0000002536           40           AMI-DDT300820240005           2024PTAMR0000002534           10           AMI-DDT300820240004           2024PTAMR0000002533           95           AMI-DDT300820240003           2024PTAMR0000002533           95           AMI-DDT300820240003           2024PTAMR0000002533           90           AMI-DDT300820240003           2024PTAMR0000002533           90           AMI-DDT300820240003           2024PTAMR0000002533           82           AMI-DDT300820240002 | <ul> <li>R* Contrainance</li> <li>015 4 2024 203</li> <li>015 4 2024 203</li> <li>015 4 2024 203</li> <li>015 4 2024 203</li> <li>015 4 2024 203</li> <li>015 4 2024 203</li> <li>015 4 2024 203</li> <li>015 4 2024 203</li> <li>015 4 2024 203</li> <li>015 4 2024 203</li> <li>015 4 2024 203</li> <li>015 4 2024 203</li> </ul>   | 8553<br>8553<br>8553<br>8553<br>8553<br>8553<br>8553<br>8553 | Estado                                                                                                 | AMR<br>AMR<br>AMR<br>AMR<br>AMI<br>AMR<br>AMR<br>AMR<br>AMR<br>AMR<br>AMR | 2024-08-30 1<br>2024-08-30 1<br>2024-08-30 1<br>2024-08-30 1<br>2024-08-30 1<br>2024-08-30 1<br>2024-08-30 1<br>2024-08-30 1<br>2024-08-30 1<br>2024-08-30 1 | 6:24:57<br>6:24:46<br>4:55:26<br>4:55:25<br>4:52:13<br>4:52:04<br>4:51:06<br>4:51:00<br>4:45:43<br>4:45:42 | 2024-08-30 16:24:57           2024-08-30 16:24:57           2024-08-30 16:24:57           2024-08-30 14:55:26           2024-08-30 14:55:26           2024-08-30 14:55:26           2024-08-30 14:55:26           2024-08-30 14:55:26           2024-08-30 14:52:13           2024-08-30 14:52:13           2024-08-30 14:52:13           2024-08-30 14:51:06           2024-08-30 14:45:43           2024-08-30 14:45:43                                                                                                    |                               |  |

#### FIGURA 9. PÁGINA "LISTA DE MENSAGENS" - BOTÃO "FILTRAR"

VOLTAR

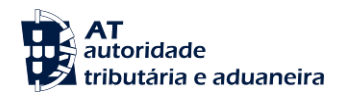

#### 6.1.1 Descarregar Dados de Mensagens

Para descarregar determinada mensagem, o Utilizador deve partir do ponto anterior e clicar no ícone para descarregar a mensagem (<sup>±</sup>), conforme demonstrado na figura abaixo.

### Lista de Mensagens

| Pesquis       | sar Mensagens                           |                 |             |                 |              |               |               |                      |          |           |
|---------------|-----------------------------------------|-----------------|-------------|-----------------|--------------|---------------|---------------|----------------------|----------|-----------|
| Número        | o da Contramarca                        |                 |             |                 |              |               |               |                      |          |           |
| Estância A    | Aduaneira                               | Tipo de Via     |             |                 | Ano          |               |               | Número               |          |           |
| 015 - Al      | lfândega do Aeroporto de 🗸 🗸            | 4 - Via Aérea   | 1           | ~               | Ex: AAAA     |               |               | Ex: 123456           |          |           |
| Dados d       | da Mensagem                             |                 |             |                 |              |               |               |                      |          |           |
| Mensagen      | n                                       |                 | Estado      |                 |              |               | Tipo da Mensa | agem                 |          |           |
| Ex: ATI2      | 021198759961                            |                 | Ex: Nova    |                 |              | ~             | Ex: ATI       |                      |          |           |
|               |                                         |                 |             |                 |              |               | Pode escolher | até 4 tipos de men   | sagem.   |           |
| )ata de Re    | ececão/Emissão                          |                 | Data do Tra | tamento         |              |               |               |                      |          |           |
| 2024.00       | 10 até 2024 09 21                       | <u>60</u>       | EvenAAAA    | VIM DD stá      | Ev: AAAA MAA | DD 🔐          |               |                      |          |           |
| 2024-00-      | ate 2024-00-51                          |                 | EX: AAAA-I  | MIN-DD ale      | EX. AAAA-MIV | -00           |               |                      |          |           |
| dentific      | cadores                                 |                 |             |                 |              |               |               |                      |          |           |
| IRN           |                                         |                 | NRL         |                 |              |               |               |                      |          |           |
| Ex: 21P1      | T236A12345678U1                         |                 | Ex: 21PT5   | 555444333000000 | 0001         |               |               |                      |          |           |
|               |                                         |                 |             |                 |              |               |               |                      |          |           |
| 10 - Fla      | ementos por Pársina                     |                 |             |                 |              |               |               |                      | LIMDAD   | FILTRA    |
|               | ementos por ragina                      |                 |             |                 |              |               |               |                      | LIMPAR   | FILTRA    |
| iido*         | Mensenem =                              | N º Contramarca |             | Fetado 🚔        | Tipo da      | Data e Hora 📼 |               | Data e Hora do Trata | amento 🏛 | Descarred |
|               | includgen 4                             | n. oonramaroa   |             | Lotado 🔶        | Mensagem 👳   | bata crisia 🕴 |               |                      | incito 4 |           |
| S             | 2024PTAMR0000002536                     | 015 4 2024 20   | 08553       | ACEITE          | AMR          | 2024-08-30    | 16:24:57      | 2024-08-30           | 16:24:57 | +         |
|               | 40                                      | 0101202120      |             | Addite          |              | 20210000      |               | 20210000             | 10.2     | Ľ         |
|               | AMI-DDT200820240005                     | 015 4 2024 20   | 19552       | (ACTIVE)        | AMI          | 2024-08-30    | 16:24:46      | 2024-08-30           | 16:24:57 |           |
|               | AMI-DD1300820240003                     | 0104202420      | 10000       | ACEITE          | Alvii        | 2024-00-30    | 10.24.40      | 2024-00-30           | 10.24.07 | <u> </u>  |
| lan .         | 2024PTAMR0000002534                     | 015 4 000 4 00  | 00000       |                 |              | 0004.00.00    | 4.55.06       | 0004.00.00           | 14.55.07 |           |
| 5             | 10                                      | 015 4 2024 20   | 18553       | ACEITE          | AMR          | 2024-08-30    | 14:55:26      | 2024-08-30           | 14:55:26 | <b>–</b>  |
|               |                                         |                 |             |                 |              |               |               |                      |          | -         |
|               | AMI-DDT300820240004                     | 015 4 2024 20   | )8553       | ACEITE          | AMI          | 2024-08-30    | 14:55:25      | 2024-08-30           | 14:55:26 | <u>+</u>  |
|               | 0004DTAM0000000500                      |                 |             |                 |              |               |               |                      |          | _         |
| S             | 2024P1AMR0000002533<br>95               | 015 4 2024 20   | 08553       | ACEITE          | AMR          | 2024-08-30    | 14:52:13      | 2024-08-30           | 14:52:13 | <u>+</u>  |
|               |                                         |                 |             |                 |              |               |               |                      |          |           |
| •             | AMI-DDT300820240003                     | 015 4 2024 20   | 08553       | ACEITE          | AMI          | 2024-08-30    | 14:52:04      | 2024-08-30           | 14:52:13 | +         |
| •             |                                         |                 |             |                 |              |               |               |                      |          |           |
| s             | 2024PTAMR0000002533                     | 015 4 2024 20   | 08553       | REJEITADA       | AMR          | 2024-08-30    | 14:51:06      | 2024-08-30           | 14:51:06 | +         |
|               | 90                                      |                 |             |                 |              |               |               |                      |          | -         |
|               | AMI-DDT300820240003                     | 015 4 2024 20   | 18553       | REJEITADA       | ΔΜΙ          | 2024-08-30    | 14:51:00      | 2024-08-20           | 14:51:06 | ÷         |
| •             |                                         | 510 4 2024 20   |             | - HESCHADA      | - 30411      | 20200-30      |               | 2024-00-30           |          | ÷         |
| -             | 2024PTAMR0000002533                     | 015 4 000 4 00  | 0552        |                 |              | 2024 00 20    | 14:45:40      | 2024.00.00           | 14:45:40 |           |
|               | 82                                      | 015 4 2024 20   | 10003       | ACEITE          | AIVIN        | 2024-08-30    | 14.40.43      | 2024-08-30           | 14.45.43 | Ť         |
|               |                                         | 015 4 000 4 00  | 0550        |                 |              | 0004.00.00    | 4.45.40       | 0004.00.00           | 14:45:40 |           |
|               | AMI-DD1300820240002                     | 015 4 2024 20   | 18553       | ACEITE          | AMI          | 2024-08-30    | 14.45:42      | 2024-08-30           | 14:45:43 | ₹         |
|               |                                         |                 |             |                 |              |               |               |                      |          |           |
| de Result     | tados: 108                              |                 | EXPORTAR T  | ABELA PARA EXC  | EL           |               |               | < 1                  | 2 3      | 11        |
| enda: E - Ent | trada de Mensagern, S - Saída de Mensag | em.             |             |                 |              |               |               |                      |          | Pág       |
|               |                                         |                 |             |                 |              |               |               |                      |          | 9.        |
|               |                                         |                 |             |                 |              |               |               |                      |          | VOL       |

#### FIGURA 10. PÁGINA "LISTA DE MENSAGENS" – ÍCONE PARA DESCARREGAR MENSAGEM

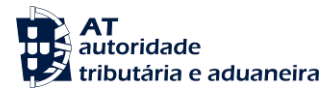

6.2 Enviar Mensagem

Para realizar esta ação, o Utilizador deve clicar no menu "Mensagens" e selecionar "Enviar Mensagem".

| SiMTeM Via Aérea > Mensagens                            |                                                                                                    |                                                                                                    |
|---------------------------------------------------------|----------------------------------------------------------------------------------------------------|----------------------------------------------------------------------------------------------------|
|                                                         |                                                                                                    |                                                                                                    |
| Mensagens                                               |                                                                                                    |                                                                                                    |
|                                                         |                                                                                                    |                                                                                                    |
| Lista de Mensagens                                      | Enviar Mensagem                                                                                                    |                                                                                                    |
| Listar todas as mensagens<br>recebidas ou enviadas pelo | Enviar uma mensagem para o<br>sistema                                                                                  |                                                                                                    |
| sisterila                                               |                                                                                                    |                                                                                                    |
|                                                         |                                                                                                    |                                                                                                    |
|                                                         |                                                                                                    |                                                                                                    |
|                                                         |                                                                                                    |                                                                                                    |
|                                                         |                                                                                                    |                                                                                                    |
|                                                         |                                                                                                    |                                                                                                    |
|                                                         |                                                                                                    |                                                                                                    |
|                                                         | SiMTeM Via Aérea → Mensagens Mensagens Lista de Mensagens Listar todas as mensagens recebidas ou enviadas pelo sistema | SiMTeM Via Aérea → Mensagens           Mensagens           Lista de Mensagens           Listar todas as mensagens recebidas ou enviadas pelo sistema   Enviar uma mensagem para o sistema |

FIGURA 11. PÁGINA "ENVIAR MENSAGEM", ATRAVÉS DO MENU "MENSAGENS"

Já na página <u>"Enviar Mensagem"</u>, o Utilizador deve arrastar mensagem ou clicar no botão "**Escolher ficheiro/Choose file**" para adicionar a mensagem em formato *XML* que pretende submeter no Sistema.

### Enviar Mensagem

\*Nota: Só podem ser submetidas Mensagens do tipo:

- ATI AirTransportInformation
- AMI AirManifestInformation
- AWKRI AirWarehouseKeepersReportInformation
- AWKMI AirWarehouseKeepersMovementInformation

#### FIGURA 12. PÁGINA ENVIAR MENSAGEM" - CARREGAR MENSAGEM

VOLTAR

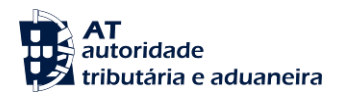

Após ser adicionada a mensagem, o Utilizador deve clicar no botão "SUBMETER".

### **Enviar Mensagem**

| Carregar Mensagem*                                                                   |        |
|--------------------------------------------------------------------------------------|--------|
| Choose File No file chosen                                                           |        |
| *Nota: Só podem ser submetidas Mensagens do tipo:<br>• ATI - AirTransportInformation | VOLTAR |

- AMI Air ManifestInformation
- AMI AirManifestinformation
   AWKRI AirWarehouseKeepersReportInformation
- AWKNI AirWarehouseKeepersKeportmonnation
   AWKMI AirWarehouseKeepersMovementInformation

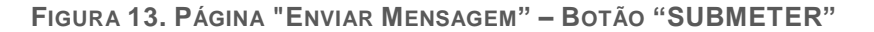

Após ser enviada corretamente a mensagem, o Sistema irá apresentar ao Utilizador uma mensagem de sucesso, conforme demonstra a figura seguinte.

### **Enviar Mensagem**

Sucesso

Mensagem AMI 20 G4.xml carregada com sucesso. A mensagem será processada posteriormente.

FIGURA 14. ENVIAR MENSAGEM - MENSAGEM DE SUCESSO

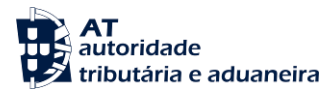

### 7 Pedidos de Informação Adicional

No caso de a Administração solicitar ao Operador Económico informação adicional no âmbito de um ato declarativo, o Utilizador ao aceder ao menu "Pedidos de Informação Adicional", poderá consultar e responder aos pedidos solicitados pela administração, conforme demonstra a figura seguinte.

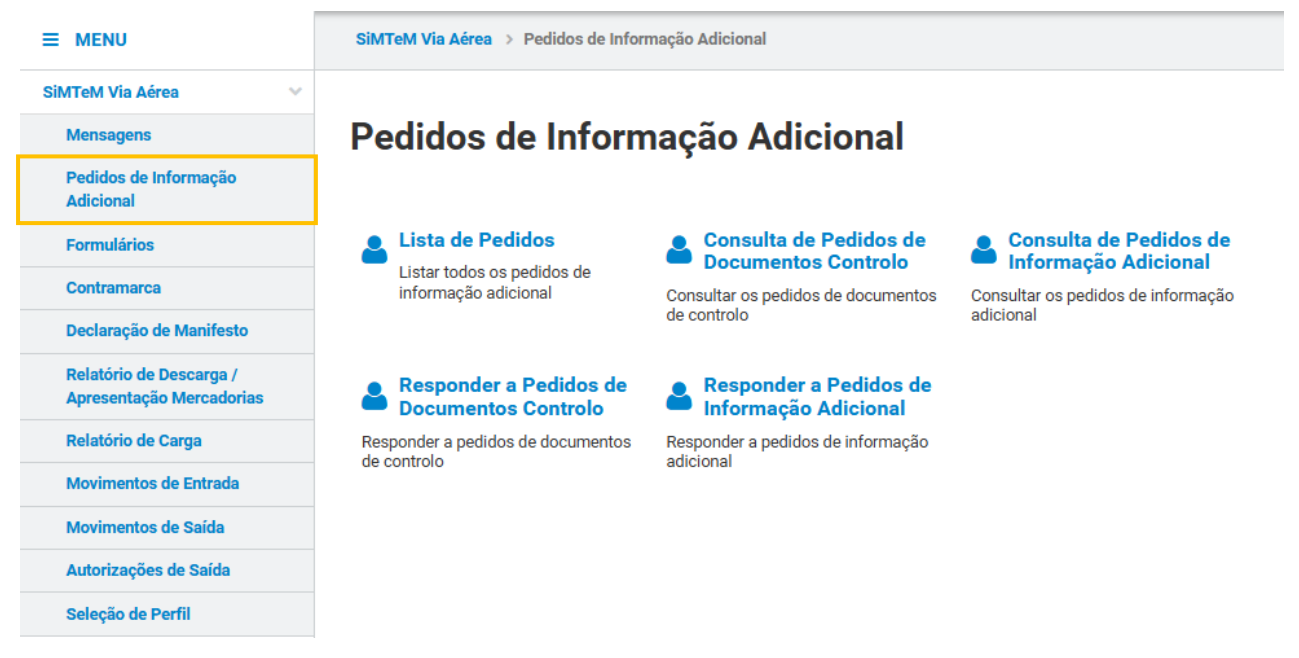

FIGURA 15. MENU "PEDIDOS DE INFORMAÇÃO ADICIONAL"

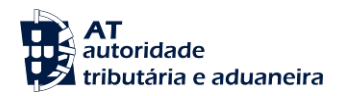

7.1 Lista de Pedidos

De forma a aceder aos pedidos de informação adicional associados aos atos declarativos que tem acesso, o Utilizador deve clicar no submenu "Lista de Pedidos" e o Sistema direciona para a página <u>"Lista de Pedidos"</u>.

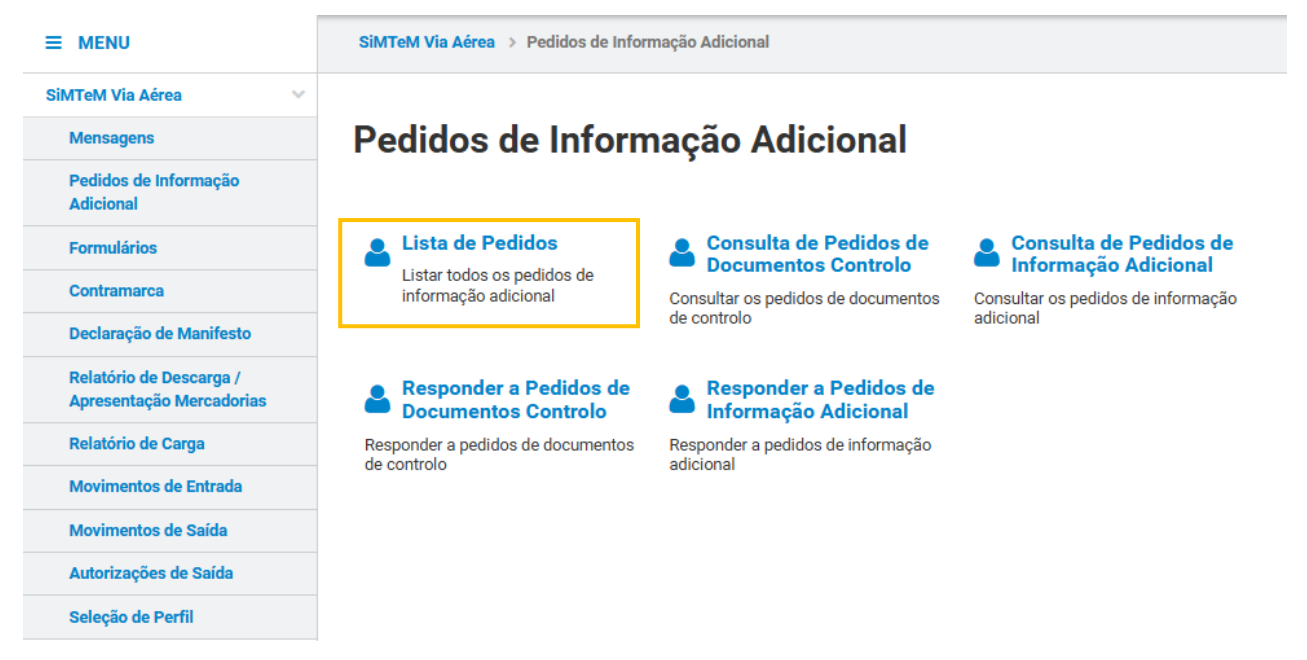

FIGURA 16. PÁGINA "LISTA DE PEDIDOS", ATRAVÉS DO MENU "PEDIDOS DE INFORMAÇÃO ADICIONAL"

Na página <u>"Lista de Pedidos"</u>, o Utilizador deve clicar no botão "**PESQUISAR**" para obter a lista de resultados, podendo recorrer a diversos campos de pesquisa. Além de aceder ao detalhe de cada pedido.

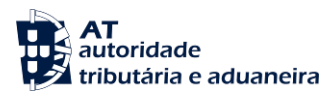

### Lista de Pedidos

| Ex: 00001         |                  |                       |                          |                    |                                |             |
|-------------------|------------------|-----------------------|--------------------------|--------------------|--------------------------------|-------------|
|                   |                  | Ex: Pendente          | ~                        | De 2024-09-17      | a 2024-09-17                   | Ű           |
| ipo de Identifica | ador             |                       | Número do Identificador  |                    | Tipo de Pedido *               |             |
| Ex: Contramarca   | a                | *                     | Ex: 236 5 2021 000257    |                    | Pedido de Informação Adicional | ×           |
| o Pedido 🔻 💡      | estado do Pedido | Data e Hora do Pedido | Tipo de Identificador    | ÷                  | N.º do Identificador           |             |
| 9                 | RESPONDIDO       | 2024-09-17 16:48:02   | Contramarca              |                    | 015 4 2024 210122              | VER DETALHI |
| 0                 | PENDENTE         | 2024-09-17 16:49:59   | Declaração de D          | epósito Temporário | 24PT00000000DU8U5              | VER DETALHE |
| a Recultadoe' '   | 2                |                       | EXPORTAR TABELA PARA EXC | EL                 |                                | < 1         |

FIGURA 17. PÁGINA "LISTA DE PEDIDOS" - BOTÃO "VER DETALHE"

### 8 Formulários

Caso o Utilizador esteja a preencher um formulário (por exemplo uma DDT na Declaração de Manifesto) e, por algum motivo, tenha de suspender o seu preenchimento antes da sua submissão, não necessita perder toda a informação preenchida até então.

Em todas as páginas de preenchimento de formulários existe o botão "**GRAVAR**", que permite ao Utilizador ver o seu formulário gravado podendo, posteriormente, concluir o seu preenchimento, conforme demonstrado na figura abaixo.

| SUBMETER VALIDAR PÁGINA | GRAVAR | IGNORAR ALTERAÇÕES | ANULAR |                | « PÁGINA ANTERIOR | PÁGINA | SEGUINTE » |
|-------------------------|--------|--------------------|--------|----------------|-------------------|--------|------------|
|                         |        |                    |        |                |                   |        | VOLTAR     |
|                         |        | FIGUE              | A 18.  | Botão "GRAVAR" |                   |        |            |

Caso o Utilizador pretenda aceder aos formulários gravados por si, deve aceder ao menu "Formulários", conforme figura abaixo.

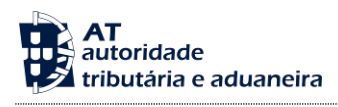

| ≡ MENU                                              | SiMTeM Via Aérea > Formulários |
|-----------------------------------------------------|--------------------------------|
| SiMTeM Via Aérea 🗸 🗸 🗸                              |                                |
| Mensagens                                           | Formulários                    |
| Pedidos de Informação<br>Adicional                  |                                |
| Formulários                                         | Pesquisa de Formulários        |
| Contramarca                                         | Pesquisa de Formulários        |
| Declaração de Manifesto                             |                                |
| Relatório de Descarga /<br>Apresentação Mercadorias |                                |
| Relatório de Carga                                  |                                |
| Movimentos de Entrada                               |                                |
| Movimentos de Saída                                 |                                |
| Autorizações de Saída                               |                                |
| Seleção de Perfil                                   |                                |

FIGURA 19. PÁGINA "PESQUISA DE FORMULÁRIOS", ATRAVÉS DO MENU "FORMULÁRIOS"

### 8.1 Pesquisa de Formulários

De forma a aceder aos formulários gravados por si, o Utilizador deve clicar no submenu "Pesquisa de Formulários" e o Sistema direciona para a página <u>"Formulários"</u>.

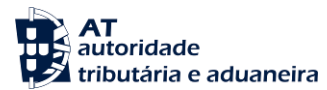

| ≡ MENU                                              | SiMTeM Via Aérea > Formulários |
|-----------------------------------------------------|--------------------------------|
| SiMTeM Via Aérea 🛛 🗸 🗸                              |                                |
| Mensagens                                           | Formulários                    |
| Pedidos de Informação<br>Adicional                  |                                |
| Formulários                                         | Pesquisa de Formulários        |
| Contramarca                                         | Pesquisa de Formularios        |
| Declaração de Manifesto                             |                                |
| Relatório de Descarga /<br>Apresentação Mercadorias |                                |
| Relatório de Carga                                  |                                |
| Movimentos de Entrada                               |                                |
| Movimentos de Saída                                 |                                |
| Autorizações de Saída                               |                                |
| Seleção de Perfil                                   |                                |

FIGURA 20. PÁGINA "PESQUISA DE FORMULÁRIOS", ATRAVÉS DO MENU "FORMULÁRIOS"

Na página <u>"Formulários"</u>, o Utilizador deve clicar no botão "FILTRAR" para obter a lista de resultados, podendo recorrer a diversos campos de pesquisa.

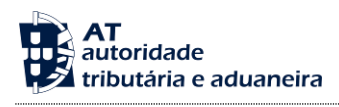

### Formulários

| Pesquisar Formulários                                                            |                                     |                                |                        |                                        |                            |
|----------------------------------------------------------------------------------|-------------------------------------|--------------------------------|------------------------|----------------------------------------|----------------------------|
| Número da Contramarca<br>Estância Aduaneira<br>015 - Alfândega do Aeroporto de 🗸 | <b>Tipo de Via</b><br>4 - Via Aérea | *                              | <b>Ano</b><br>Ex: AAAA | <b>Número</b><br>Ex: 123450            | 5                          |
| Dados do Formulário<br>Formulário<br>Ex: Documento de Transporte                 | ~                                   | NRL<br>Ex: 21PT555444333000000 | 001                    | Data da Gravação<br>Ex: AAAA-MM-DD ato | é Ex: AAAA-MM-DD           |
| 10 - Elementos por Página                                                        |                                     |                                |                        |                                        | LIMPAR FILTRAR             |
| Seleção N.º Contramarca 🔺 F                                                      | ormulário 🌲                         |                                | NRL 🌩                  | Data e Hora da Gravação                | Responsável                |
| 015 4 2024 205467                                                                | Documento de Tra                    | nsporte                        | 23PT6385               | 2024-06-06 14:41:41                    | PT5000775<br>68 SELECIONAR |
| □ Selecionar todas as linhas<br>N.º de Resultados: 1                             | EXP                                 | ORTAR TABELA PARA EXCEL        |                        |                                        | Year   Year                |
| REMOVER FORMULÁRIO(S)                                                            | gura 21. P                          | ÁGINA "FORMUL                  | ÁRIOS" - BOT           | ÃO "FILTRAR"                           | VOLTAR                     |

O Sistema permite remover os formulários gravados. Neste sentido, o Utilizador deve aceder à página <u>"Formulários"</u>, selecionar o(s) formulário(s) que pretende eliminar e clicar em "**REMOVER FORMULÁRIO(S)**".

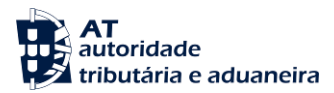

### Formulários

| Pesquisar Formulários                                                          |                              |                |                 |                               |                       |                 |                              |
|--------------------------------------------------------------------------------|------------------------------|----------------|-----------------|-------------------------------|-----------------------|-----------------|------------------------------|
| Número da Contramarca<br>Estância Aduaneira<br>015 - Alfândega do Aeroporto de | Tipo de Via<br>↓ - Via Aérea | ~              | Ano<br>Ex: AAAA |                               | Número<br>Ex: 12345   | 6               |                              |
| Dados do Formulário<br>Formulário<br>Ex: Documento de Transporte               | NRL<br>Ex: 21PT55            | 54443330000000 | 01              | Data da Gravag<br>Ex: AAAA-MN | <b>;ão</b><br>I-DD at | té Ex: AAAA-MM- | -DD 🛗                        |
| 10 - Elementos por Página                                                      |                              |                |                 |                               |                       | LIMPAR          | FILTRAR                      |
| Seleção N.º Contramarca                                                        | Formulário 🗘                 |                | NRL ≑           | Data e Hora da                | Gravação 🌲            | Responsável     |                              |
| 015 4 2024 205467                                                              | Documento de Transporte      |                | 23PT6385        | 2024-06-06                    | 14:41:41              | PT5000775<br>68 | SELECIONAR                   |
| Selecionar todas as linhas N.º de Resultados: 1 REMOVER FORMULÁRIO(S)          | EXPORTAR TABEI               | LA PARA EXCEL  |                 |                               |                       |                 | 1     Pág.     IR     VOLTAR |

FIGURA 22. PÁGINA "FORMULÁRIOS" – BOTÃO "REMOVER FORMULÁRIO(S)"

De seguida, o Sistema apresenta ao Utilizador uma mensagem para confirmação da ação, pelo que o Utilizador deve clicar no botão "**REMOVER**".

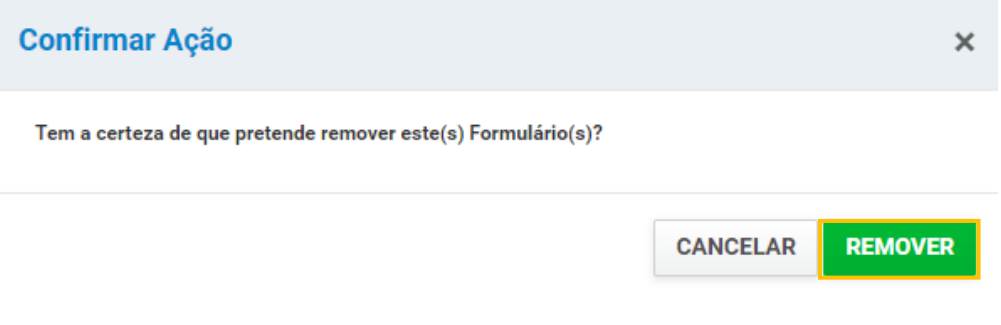

FIGURA 23. BOTÃO "REMOVER" - MODAL DE CONFIRMAÇÃO

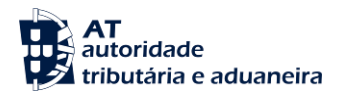

Após serem removidos corretamente os formulários selecionados, o Sistema irá apresentar ao Utilizador uma mensagem de sucesso, conforme demonstra a figura seguinte.

| Formulários                                          |   |
|------------------------------------------------------|---|
| Successo     Formulaino(x) removido(x) com successo. | × |

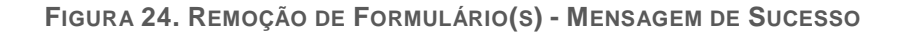

#### 8.1.1 Aceder a Formulários Gravados

De forma a aceder e continuar o preenchimento do formulário gravado, o Utilizador deve aceder à página descrita no ponto anterior e clicar no botão "SELECIONAR" que o irá redirecionar para a página "Formulários" cuja submissão ainda não foi efetuada.

### Formulários

| Pesquisar Formulários             |                        |                   |                           |                |
|-----------------------------------|------------------------|-------------------|---------------------------|----------------|
| Número da Contramarca             |                        |                   |                           |                |
| Estância Aduaneira                | Tipo de Via            | Ano               | Número                    |                |
| 015 - Alfandega do Aeroporto de 🗸 | 4 - via Aerea          | Ex: AAAA          | Ex: 123456                |                |
| Dados do Formulário               |                        |                   |                           |                |
| Formulário                        | NRL                    |                   | Data da Gravação          |                |
| Ex: Documento de Transporte       | ► Ex: 21PT555444       | 33300000001       | Ex: AAAA-MM-DD até E      | Ex: AAAA-MM-DD |
| 10 ▼ Elementos por Página         |                        |                   |                           |                |
| Seleção N.º Contramarca Fo        | ormulário 🌩            | NRL ≑             | Data e Hora da Gravação 🌻 | \$             |
| D 015 4 2024 205467 D             | ocumento de Transporte | 23PT6385          | 2024-06-06 14:41:41 6     | SELECIONAR     |
| Selecionar todas as linhas        |                        |                   |                           |                |
| N.º de Resultados: 1              | EXPORTAR TABELA PA     | RA EXCEL          |                           | < 1 >          |
| REMOVER FORMULÁRIO(S)             |                        |                   |                           | Pág. IR        |
| - (-)                             |                        |                   |                           | VOLTAR         |
| Figu                              | RA 25. PÁGINA "FORI    | MULÁRIOS" - BOTÃO | "SELECIONAR"              |                |

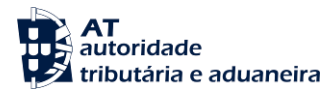

### 9 Contramarca

O Menu Contramarca corresponde ao Processo do Meio de Transporte, responsável pela receção dos dados referentes ao Meio de Transporte em que as mercadorias chegam ao território nacional. Para aceder a este processo, o Utilizador deverá aceder ao Menu "Contramarca", conforme demonstrado na seguinte figura.

|                                                     | SiMTeM Via Marítima > Contramarca                                             |
|-----------------------------------------------------|-------------------------------------------------------------------------------|
| SiMTeM Via Marítima 🗸 🗸 🗸                           |                                                                               |
| Mensagens                                           | Contramarca                                                                   |
| Pedidos de Informação<br>Adicional                  |                                                                               |
| Formulários                                         | 🙇 Criar Declaração 💦 🔔 Alterar Declaração 📃 Consultar Declaração              |
| Contramarca                                         | Criar contramarca Alterar dados da contramarca Consultar dados da contramarca |
| Licenças de Descarga                                |                                                                               |
| Licenças de Carga                                   | Pesquisar Declaração Histórico de Versões Histórico de Ações                  |
| Mudanças de Cais                                    | Pesquisar contramarca Histórico de versões da Histórico de ações da           |
| Alvarás de Saída                                    | contamarca contramarca                                                        |
| Declaração de Manifesto                             |                                                                               |
| Relatório de Descarga /<br>Apresentação Mercadorias | Lista de Alterações<br>Lista de alterações da<br>contramarca                  |
| Relatório de Carga                                  |                                                                               |

FIGURA 26. MENU CONTRAMARCA

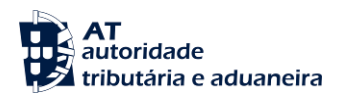

#### 9.1 Criar Declaração

Sempre que o Utilizador pretenda inserir uma nova Contramarca, o Utilizador deve clicar no menu "Contramarca", selecionar "Criar Declaração", conforme demonstrado na figura abaixo.

|                                                     | SiMTeM Via Marítima > Contramarc                             | а                            |                                |
|-----------------------------------------------------|--------------------------------------------------------------|------------------------------|--------------------------------|
| SiMTeM Via Marítima 🗸 🗸 🗸                           |                                                              |                              |                                |
| Mensagens                                           | Contramarca                                                  |                              |                                |
| Pedidos de Informação<br>Adicional                  |                                                              |                              |                                |
| Formulários                                         | 🔎 Criar Declaração                                           | Alterar Declaração           | Consultar Declaração           |
| Contramarca                                         | Criar contramarca                                            | Alterar dados da contramarca | Consultar dados da contramarca |
| Licenças de Descarga                                |                                                              |                              |                                |
| Licenças de Carga                                   | Pesquisar Declaração                                         | Histórico de Versões         | Histórico de Ações             |
| Mudanças de Cais                                    | Pesquisar contramarca                                        | Histórico de versões da      | Histórico de ações da          |
| Alvarás de Saída                                    |                                                              | contramarca                  | conclamatea                    |
| Declaração de Manifesto                             |                                                              |                              |                                |
| Relatório de Descarga /<br>Apresentação Mercadorias | Lista de Alterações<br>Lista de alterações da<br>contramarca |                              |                                |
| Relatório de Carga                                  |                                                              |                              |                                |

FIGURA 27. PÁGINA "CRIAR DECLARAÇÃO", ATRAVÉS DO MENU "CONTRAMARCA"

O Utilizador será direcionado para a página <u>"Inserir Nova Contramarca"</u> onde constam as seis páginas da Contramarca. Neste ecrã o Utilizador pode efetuar o preenchimento dos campos. Após terminar o preenchimento dos campos pretendidos, o Utilizador deve clicar no botão **"INSERIR NOVA CONTRAMARCA**" para submeter uma nova Contramarca no Sistema.

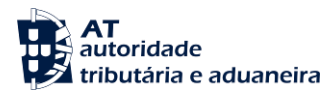

#### Inserir Nova Contramarca

| tância Aduaneira<br>005 - Delegação Aduaneira Aeron                                                                                              | Tipo de Via<br>4 - Via Aérea                            | Ano                                                    | Número                    |
|----------------------------------------------------------------------------------------------------|---------------------------------------------------------|--------------------------------------------------------|---------------------------|
|                                                                                                    |                                                         |                                                        |                           |
| imero Manuai                                                                                                    | Ex: 21PT555444333000000001                              | ]                                                      |                           |
| Número Atribuído Manualmente                                                                                                    |                                                         |                                                        |                           |
| ocesso de Escala                                                                                                    |                                                         |                                                        |                           |
| roporto *                                                                                                    |                                                         | Autoridade Gestora Aeroportuária *                     |                           |
| X. FELIS - Aeroporto de Lisboa                                                                                                    | •                                                       | EX. ANA - Aeloportos de Fortugar                       | •                         |
| Processo da Autoridade Gest. Aerop. *<br>Ex: LIS999999999                                                                                        |                                                         | ]                                                      |                           |
| dos da Viagem                                                                                                    |                                                         |                                                        |                           |
| ado de Identificação *                                                                                                    | Número de Identificação *                               | Tipo de Voo *                                          | Distribuição de Tráfego * |
| 41 - Número de Registo da Aerona 🗸                                                                                                    | Ex: 123456                                              | Ex: F - Voo regular de Carga ou Correio 🗸              | Ex: CH - Chegada          |
| oo de Operação                                                                                                    | Classificação do Voo                                    | Natureza do Voo                                        | Tipo de Aeronave          |
| ix: ESC - Comercial 🗸 🗸                                                                                                    | Ex: INTN - Internacional                                | Ex: 211 - Carga/Correio Regular 🗸                      | Ex: CAR - Carga 🗸 🗸       |
| entificação do Meio de Transporte                                                                                                    |                                                         |                                                        |                           |
| Chegada                                                                                                    |                                                         | Partida                                                |                           |
| Principal<br>Tipo de Identificação                                                                                                    | Número de Identificação                                 | Principal<br>Tipo de Identificação                     | Número de Identificação   |
| 40 - Número de Voo IATA 🗸                                                                                                    | Ex: TP949                                               | 40 - Número de Voo IATA 🗸                              | Ex: TP646                 |
| Codeshare                                                                                                    |                                                         | Codeshare                                              |                           |
|                                                                                                    |                                                         |                                                        |                           |
|                                                                                                    |                                                         |                                                        |                           |
|                                                                                                    |                                                         |                                                        |                           |
|                                                                                                    |                                                         |                                                        |                           |
| torizações                                                                                                    |                                                         | Partida                                                |                           |
| torizações<br>Chegada                                                                                                    |                                                         | Partida                                                |                           |
| torizações<br>Chegada<br>Tipo * <sup>©</sup> Número de                                                                                           | Referència * 🗘                                          | Partida<br><sub>Tipo</sub> * $	hightarrow$ Número de R | eferència * 🗘             |
| torizações<br>Chegada<br><sub>Tipo * Ô</sub> Nămero de                                                                                           | Referência * 🗘                                          | Partida<br><sub>Tipo</sub> * $\Rightarrow$ Número de R | eferênsia * \$            |
| torizações<br>Chegada<br>Tipo * © Námero de<br>ADICIONAR ©                                                                                       | Referência * 🗘                                          | Partida<br>Tipo* 🗢 Número de R<br>ADICIONAR O          | eferência * 🗘             |
| torizações<br>Chegada<br>Tipo* © Número de<br>ADICIONAR ©                                                                                        | Referència * 🗘                                          | Partida<br>Tipo* $\diamondsuit$ Nimero de R            | eferência * 🗘             |
| torizações<br>Chegada<br>Tipo*© Número de<br>ADICIONAR O<br>Evisão de Chegada                                                                    | Referência * 🗘                                          | Partida<br>Tipo* © Nimero de R<br>ADICIONAR ©          | eferência * 0             |
| torizações<br>Chegada<br>Tipo*  Tipo*  Número de<br>ADICIONAR  ADICIONAR  C<br>evisão de Chegada<br>ta e Hora Prevista *<br>Tr AAAAMMOD HH MMMSS | Referência * ©<br>Local Previsto *<br>Ex: PTUS104 - 104 | Partida<br>Tipo* © Número de R<br>ADICIONAR ©          | eferència * \$            |
| torizações<br>Chegada<br>Tipo* © Número de<br>ADICIONAR ©<br>evisão de Chegada<br>ta e Hora Prevista *<br>Ex: AAAA-MM-DD HH: MM:SS 🖄             | Referência *                                            | Partida<br>Tipo* © Nimero de R<br>ADICIONAR ©          | eferência * \$            |

FIGURA 28. PÁGINA "INSERIR NOVA CONTRAMARCA" – BOTÃO "INSERIR NOVA CONTRAMARCA"

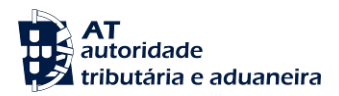

De seguida, é apresentado ao Utilizador uma modal para confirmação da ação, pelo que o Utilizador deve clicar no botão "INSERIR".

| Confirmar Ação                       |          | ×       |
|--------------------------------------|----------|---------|
| Deseja inserir uma nova Contramarca? |          |         |
|                                      | CANCELAR | INSERIR |

FIGURA 29. INSERIR NOVA CONTRAMARCA - MODAL DE CONFIRMAÇÃO

Por fim, o Sistema apresenta uma mensagem de sucesso ao Utilizador, de acordo com a figura a seguir apresentada.

### Detalhe da Contramarca

| TALHE    |
|----------|
|          |
| Versão 1 |
|          |
|          |
|          |
|          |
|          |

FIGURA 30. INSERIR NOVA CONTRAMARCA – MENSAGEM DE SUCESSO

Durante o preenchimento do formulário, o Utilizador pode gravar o formulário para que possa continuar o seu preenchimento posteriormente. O Utilizador deve clicar no botão "**GRAVAR**".

Caso o Utilizador não pretenda continuar a inserir uma nova Contramarca deve clicar no botão "IGNORAR".

Se o Utilizador tentar inserir uma nova contramarca sem os campos obrigatórios estarem preenchidos, o Sistema destaca a vermelho os campos e separadores que não se encontram devidamente preenchidos, de forma a alertar o Utilizador para a necessidade de preenchimento dos campos destacados, conforme a seguinte figura.

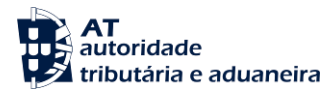

#### Inserir Nova Contramarca

 1. Dados Gerais
 2. Itinerário
 3. Operadores
 4. Manifesto
 5. Mercadorias
 6. Passageiros

| - · · · · ·                                                                                                    |                                                                                                    |                                                                                             |                                                     |
|----------------------------------------------------------------------------------------------------|----------------------------------------------------------------------------------------------------|---------------------------------------------------------------------------------------------|-----------------------------------------------------|
| stancia Aduaneira                                                                                                    | Tipo de Via                                                                                             | Ano                                                                                         | Número                                              |
| 005 - Delegação Aduaneira Aerop 🗸 🗸                                                                                                    | 4 - Via Aérea 🗸 🗸                                                                                       |                                                                                             |                                                     |
| Número Manual                                                                                                    | NRI *                                                                                                   |                                                                                             |                                                     |
|                                                                                                    | Ex: 21PT555444333000000001                                                                              |                                                                                             |                                                     |
| Número Atribuído Manualmente                                                                                                    | Campo obrigatório                                                                                       |                                                                                             |                                                     |
|                                                                                                    |                                                                                                    |                                                                                             |                                                     |
| rocesso de Escala                                                                                                    |                                                                                                    |                                                                                             |                                                     |
|                                                                                                    |                                                                                                    |                                                                                             |                                                     |
| Aeroporto *<br>Ex: PTUS - Aeroporto de Lisboa                                                                                                    | v                                                                                                    | Autoridade Gestora Aeroportuária *                                                          |                                                     |
|                                                                                                    | Campo obrigatório                                                                                       | entrant reception der straffar                                                              | Campo obrigatór                                     |
|                                                                                                    | oumpoobligatorio                                                                                        |                                                                                             | oumpo obrigator                                     |
| N.º Processo da Autoridade Gest. Aerop. *                                                                                                    |                                                                                                    |                                                                                             |                                                     |
| Ex: LIS999999999                                                                                                    |                                                                                                    |                                                                                             |                                                     |
|                                                                                                    | Campo obrigatório                                                                                       |                                                                                             |                                                     |
| ados da Viagom                                                                                                    |                                                                                                    |                                                                                             |                                                     |
| ados da viageni                                                                                                    |                                                                                                    |                                                                                             |                                                     |
| Tipo de Identificação *                                                                                                    | Número de Identificação *                                                                               | Tipo de Voo *                                                                               | Distribuição de Tráfego *                           |
| 41 - Número de Registo da Aerona 💙                                                                                                    | Ex: 123456                                                                                              | Ex: F - Voo regular de Carga ou Correio 🗸                                                   | Ex: CH - Chegada                                    |
|                                                                                                    | Campo obrigatorio                                                                                       | Campo obrigatório                                                                           | Campo obrigator                                     |
| Tipo de Operação                                                                                                    | Classificação do Voo                                                                                    | Natureza do Voo                                                                             | Tipo de Aeronave                                    |
| Ex: ESC - Comercial 🗸 🗸                                                                                                    | Ex: INTN - Internacional                                                                                | Ex: 211 - Carga/Correio Regular 🔹 🗸 🗸                                                       | Ex: CAR - Carga                                     |
|                                                                                                    |                                                                                                    |                                                                                             |                                                     |
| Identificação do Meio de Transporte                                                                                                    |                                                                                                    |                                                                                             |                                                     |
| Chegada                                                                                                    |                                                                                                    | Partida                                                                                     |                                                     |
| Principal                                                                                                    |                                                                                                    | Principal                                                                                   |                                                     |
| Tipo de Identificação                                                                                                    | Número de Identificação                                                                                 | Tipo de Identificação                                                                       | Número de Identificação                             |
| 40 - Número de Voo IATA 🛛 🗸 🗸                                                                                                    | Ex: TP949                                                                                               | 40 - Número de Voo IATA 🛛 🗸 🗸                                                               | Ex: TP646                                           |
| Codeshare                                                                                                    |                                                                                                    | Codeshare                                                                                   |                                                     |
|                                                                                                    |                                                                                                    |                                                                                             |                                                     |
| Tipo de Identificação 🤟 N.º                                                                                                    | de Identificação 🤿                                                                                      | Tipo de Identificação 🤟 N.º d                                                               | e Identificação 🤝                                   |
|                                                                                                    |                                                                                                    |                                                                                             |                                                     |
|                                                                                                    |                                                                                                    |                                                                                             |                                                     |
|                                                                                                    |                                                                                                    |                                                                                             |                                                     |
|                                                                                                    |                                                                                                    |                                                                                             |                                                     |
|                                                                                                    |                                                                                                    |                                                                                             |                                                     |
|                                                                                                    |                                                                                                    |                                                                                             |                                                     |
|                                                                                                    |                                                                                                    | ADICIONAR O                                                                                 |                                                     |
| ADICIONAR O                                                                                                    |                                                                                                    | ADICIONAR O                                                                                 |                                                     |
| ADICIONAR O                                                                                                    |                                                                                                    | ADICIONAR O                                                                                 |                                                     |
| ADICIONAR O                                                                                                    |                                                                                                    | ADICIONAR O                                                                                 |                                                     |
| ADICIONAR <b>O</b><br>utorizações<br>Chegada                                                                                                    |                                                                                                    | ADICIONAR <b>O</b><br>Partida                                                               |                                                     |
| ADICIONAR O<br>utorizações<br>Chegada<br>Tepo + © Número del                                                                                                    | teforência + ≎                                                                                          | ADICIONAR O<br>Partida<br>Tipo* © Número de R                                               | elerinais* ©                                        |
| ADICIONAR Q<br>utorizações<br>Chegada<br>Topo * Q Número del                                                                                                    | teforência * ©                                                                                          | ADICIONAR O<br>Partida<br>Tipo* $\diamondsuit$ Número de R                                  | eterincis * ©                                       |
| ADICIONAR O<br>utorizações<br>Chegada<br>Tupo t © Número de l                                                                                                    | teforência * ♡                                                                                          | ADICIONAR O           Partida           T(po* ©           Número de R                       | eferîncis * 🗘                                       |
| ADICIONAR O<br>utorizações<br>Chegada<br>Tipo * © Número del                                                                                                    | Referència + O                                                                                          | ADICIONAR O<br>Partida<br>Tipo * $\diamondsuit$ Mimero de R                                 | eferincis * 🗘                                       |
| ADICIONAR O<br>utorizações<br>Chegada<br>Tipo * © Número del                                                                                                    | Referência • 🗘                                                                                          | ADICIONAR O                                                                                 | eferêncie * ©                                       |
| ADICIONAR O<br>Uttorizações<br>Chegada<br>Tipo * © Número del<br>ADICIONAR O                                                                                                    | Referência + ©                                                                                          | ADICIONAR O                                                                                 | sferincis * 🗘                                       |
| ADICIONAR O                                                                                                    | teforêncis * û                                                                                          | ADICIONAR O<br>Partida<br>Tipo • $\bigcirc$ Número de R                                     | sforitoria * 🗘                                      |
| ADICIONAR O<br>Utorizações<br>Chegada<br>Tipo * © Número del<br>ADICIONAR O                                                                                                    | telorêncie * Ĉ                                                                                          | ADICIONAR O                                                                                 | rferincia * 🗘                                       |
| ADICIONAR O<br>Utorizações<br>Chegada<br>Tipo • © Número del<br>ADICIONAR O<br>revisão de Chenada                                                                                                    | Referência + ©                                                                                          | ADICIONAR O<br>Partida<br>Tipo • $\bigcirc$ Número de R<br>ADICIONAR O                      | sterincis * $\diamondsuit$                          |
| ADICIONAR O<br>Utorizações<br>Chegada<br>Tipo* © Número del<br>ADICIONAR O<br>revisão de Chegada                                                                                                    | Referência + 🗘                                                                                          | ADICIONAR O<br>Partida<br>Tipo • $\bigcirc$ Número de R                                     | sterincis * $\diamondsuit$                          |
| ADICIONAR O<br>Utorizações<br>Chegada<br>Tipo* © Número del<br>ADICIONAR O<br>revisão de Chegada<br>Data e Hora Pervista "                                                                                                    | teforência * ○<br>Local Previsto *                                                                      | ADICIONAR O           Partida           Tipo* 0           Número de R           ADICIONAR O | rferincia * \$                                      |
| ADICIONAR O<br>Lutorizações<br>Chegada<br>Teor® ® Namero del<br>ADICIONAR O<br>revisão de Chegada<br>Data e Hora Prevista *<br>E: AMAAMMOD HH:HMSS I                                                                                                    | teforência * ♀<br>Local Previato *<br>Es: PTUSTI04 - 104                                                | ADICIONAR O           Partida           Tipo* ①           Número de R           ADICIONAR O | electrada * \$                                      |
| ADICIONAR O<br>Lutorizações<br>Chegada<br>Topo * O Hammero del<br>ADICIONAR O<br>revisão de Chegada<br>Data e Hora Prevista *<br>Ex AMA-MMOD HHAMASS M                                                                                                    | tefurência * ©<br>Local Previsto *<br>Ex: PTLUST04 - 104                                                | ADICIONAR O           Partida           Tipo* ©           Número de R           ADICIONAR O | derindje* ©                                         |
| ADICIONAR O<br>Uttorizações<br>Chegada<br>Tupo *  ADICIONAR O<br>ADICIONAR O<br>revisão de Chegada<br>Data e Hora Provista *<br>Ex: AAAA-MM-DD HH-MM-SS  Campo obrigatório<br>Data e Hora Confirmada                                                                                               | Referència * ©<br>Local Previsto *<br>Ex: PTUST04 - 104<br>Local Orientationado                         | ADICIONAR O           Partida           Tipo* ①           Número de R           ADICIONAR O | eferência * ©                                       |
| ADICIONAR O<br>Uttorizações<br>Chegada<br>Tipo *  Número del<br>ADICIONAR O<br>Revisão de Chegada<br>Data e Hora Prevista *<br>Er: AAAA-MM DD HH-MM-SS  Er: AAAA-MM DD HH-MM-SS E                                                                                                    | Educincia * ©<br>Eccal Previsto *<br>Ex: PTLIST04 - 104<br>Local Confirmado<br>Ex: PTLIST04 - 104       | ADICIONAR O                                                                                 | eferincia * 🗘                                       |
| ADICIONAR O<br>Utorizações<br>Chegada<br>Tipa •  Adicionar O<br>ADICIONAR O<br>revisão de Chegada<br>Data e Hora Prevista *<br>Campo obrigatório<br>Data e Hora Confirmada<br>Ex: AAAA-MM-DD HH.MM.SS                                                                                              | Local Previsto *<br>Ex: PTUST04 - 104<br>Ex: PTUST04 - 104                                              | ADICIONAR O                                                                                 | eferència * ©                                       |
| ADICIONAR O<br>Utorizações<br>Chegada<br>Tipo *  Rémero del<br>ADICIONAR O<br>Rémero del<br>ADICIONAR O<br>Revisão de Chegada<br>Data e Hora Prevista *<br>Ex: AAAA-MM-DD HH.MM:SS M<br>Campo obligatório<br>Data e Hora Confirmada<br>Ex: AAAA-MM-DD HH.MM:SS M<br>SERIR NOVA CONTRAMARCA VALIDAR | teforência * ○<br>Local Previsto *<br>Ex: PTLIST04 - 104<br>Ex: PTLIST04 - 104<br>PÁGINA GRAVAR IGNORAR | ADICIONAR O           Partida           Tipo* 0           Número de R           ADICIONAR O | rforincis * ©<br>Campo obrigatór<br>Campo obrigatór |

FIGURA 31. PÁGINA "INSERIR NOVA CONTRAMARCA" - ALERTA CAMPOS OBRIGATÓRIOS
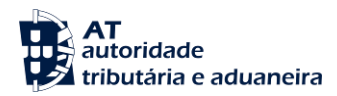

## 9.2 Pesquisar Declaração

De forma a selecionar uma Contramarca pela primeira vez ou selecionar outra Contramarca, o Utilizador deve clicar no menu "Contramarca" e selecionar o submenu "Pesquisar Declaração", sendo direcionado para a página "<u>Seleção da Contramarca</u>", conforme demonstrado na figura abaixo.

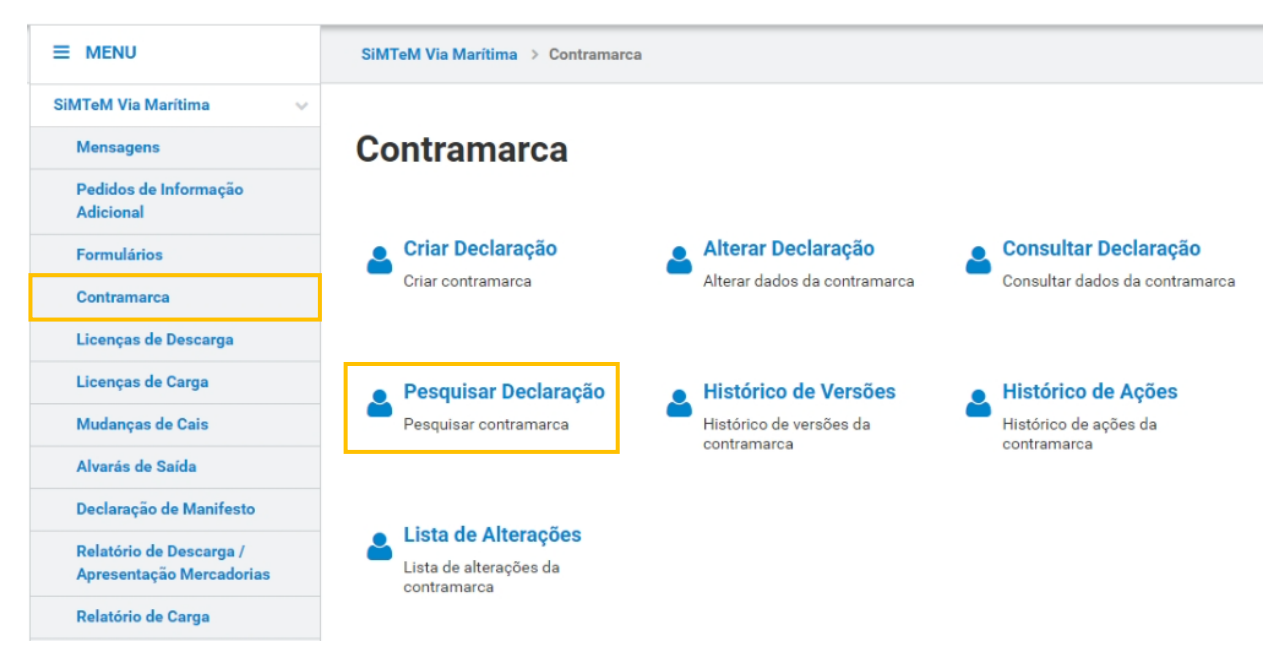

FIGURA 32. PÁGINA "PESQUISAR DECLARAÇÃO", ATRAVÉS DO MENU "CONTRAMARCA"

Para que sejam apresentados resultados de pesquisa nesta página, devem ser preenchidos obrigatoriamente os campos de pesquisa "Estância Aduaneira", "Tipo de Via" e "Ano" ou o campo de pesquisa "Data Prevista de Chegada".

Após preenchimento dos campos obrigatórios, e opcionalmente outros campos de pesquisa, o Utilizador deverá clicar no botão "FILTRAR". O Sistema irá apresentar ao Utilizador a lista de resultados de acordo com os campos de pesquisa definidos. A partir da lista de resultados apresentada, o Utilizador deve clicar no botão "SELECIONAR" para ver em detalhe a Contramarca pretendida, conforme demonstrado na figura abaixo.

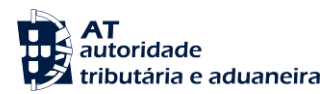

# Seleção da Contramarca

| Contramarca Selecionada                     |                  |                          |          |                |                                     | SELECIONAR              | DUTRA CONTRAMARCA          |
|---------------------------------------------|------------------|--------------------------|----------|----------------|-------------------------------------|-------------------------|----------------------------|
| Nova Pesquisa                               |                  |                          |          |                |                                     |                         |                            |
| Número da Contramarca<br>Estância Aduaneira | a<br>Tipo de Via |                          | ]        | Ano            |                                     | Número                  |                            |
| UIS - Alfandega do Aeroporto                | de ¥ 4 - Via Aer | ea                       | ~        | 2024           |                                     | 208995                  |                            |
| Dados da Contramarca<br>Estado              |                  | Data de Atribuição       |          |                |                                     | EORI da Companhia Aérea |                            |
| Ex: PRV - Provisório                        | ~                | Ex: AAAA-MM-DD           | até      | Ex: AAAA-MM-DD |                                     | Ex: PT555444333         |                            |
| Via Aérea                                   |                  |                          |          |                |                                     |                         |                            |
| Número de Voo de Chegada                    |                  | Número de Voo de Partida |          |                | Número de Identificação da Aeronave |                         |                            |
| Ex: TP949                                   |                  | Ex: TP646                |          |                | Ex: ABCDEF501                       |                         |                            |
| Data Prevista de Chegada                    |                  | Data Prevista de Partida |          |                |                                     |                         |                            |
| Ex: AAAA-MM-DD até                          | Ex: AAAA-MM-DD   | Ex: AAAA-MM-DD           | até      | Ex: AAAA-MM-DD | <b>**</b>                           |                         |                            |
| Data Efetiva de Chegada                     |                  | Data Efetiva de Partida  |          |                |                                     |                         |                            |
| Ex: AAAA-MM-DD até E                        | Ex: AAAA-MM-DD   | Ex: AAAA-MM-DD           | até      | Ex: AAAA-MM-DD | <u> </u>                            |                         |                            |
| 10 - Elementos por Página                   |                  |                          |          |                |                                     |                         | LIMPAR                     |
| N.º Contramarca                             | Estado 🍦         | Data e Hora d            | e Atribu | iição 🌲        |                                     | Companhia Aérea         |                            |
| 015 4 2024 208995                           | PAC              | 2024-09-0                | 3 16:    | 50:05          |                                     | -                       | VER DETALHE                |
| N.º de Resultados: 1                        | E                | EXPORTAR TABELA PARA EXI | CEL      |                |                                     |                         | < 1 ><br>Pág. IR<br>VOLTAR |

FIGURA 33. PÁGINA "SELEÇÃO DA CONTRAMARCA" – BOTÃO "VER DETALHE"

A partir desta ação, a Contramarca selecionada passará a ser a definida pelo Sistema para todas as ações seguintes. Caso o Utilizador pretenda, pode selecionar uma outra Contramarca clicando no botão "SELECIONAR OUTRA CONTRAMARCA" e será igualmente redirecionado para a página de pesquisa.

# Detalhe da Contramarca

| Contramarca Selecionada   |                                 | SELECIONAR OU                       | TRA CONTRAMARCA |
|---------------------------|---------------------------------|-------------------------------------|-----------------|
| Número da Contramarca     | <b>Estado da Contramarca</b>    | Número de Identificação da Aeronave | VER DETALHE     |
| 015 4 2024 208995         | PAC                             | TC438                               |                 |
| Data e Hora de Atribuição | Data e Hora Prevista de Chegada | Data e Hora Efetiva de Chegada      | Versão 1        |
| 2024-09-03 16:50:05       | 2024-09-03 16:30:00             | 2024-09-03 16:26:27                 |                 |

FIGURA 34. PÁGINA "SELEÇÃO DA CONTRAMARCA" – BOTÃO "SELECIONAR OUTRA CONTRAMARCA"

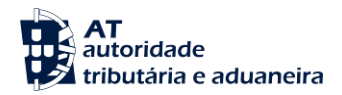

## 9.2.1 Visualizar as 6 Páginas da Contramarca

Para visualizar o detalhe de uma Contramarca, o Utilizador deve através da pesquisa descrita no ponto anterior, clicar no botão "VER DETALHE" ou tendo já uma Contramarca selecionada, o Utilizador poderá clicar no botão "VER DETALHE" presente no cabeçalho da Contramarca.

Em seguida, o Sistema direcionará o Utilizador para a página "<u>Detalhe da Contramarca</u>", estando toda a informação dividida em seis separadores:

- Dados Gerais;
- Itinerário;
- Operadores;
- Manifesto;
- Mercadorias;
- Passageiros.

# Detalhe da Contramarca

| Contramarca Selecionada   |                                 | SELECIONAR OUTR                     | A CONTRAMARCA |
|---------------------------|---------------------------------|-------------------------------------|---------------|
| Número da Contramarca     | Estado da Contramarca           | Número de Identificação da Aeronave | VER DETALHE   |
| 015 4 2024 208995         | PAC                             | TC438                               |               |
| Data e Hora de Atribuição | Data e Hora Prevista de Chegada | Data e Hora Efetiva de Chegada      | Versão 1      |
| 2024-09-03 16:50:05       | 2024-09-03 16:30:00             | 2024-09-03 16:26:27                 |               |

# Dados da Contramarca

| 1. Dados Gerais | 2. Itinerário | 3. Operadores | 4. Manifesto | 5. Mercadorias | 6. Passageiros |
|-----------------|---------------|---------------|--------------|----------------|----------------|
|                 |               |               |              |                |                |

FIGURA 35. PÁGINA "DETALHE DA CONTRAMARCA" - SEPARADORES

Um resumo dos dados da Contramarca selecionada é apresentado no painel que se encontra no cabeçalho de cada página, nomeadamente:

- Número da Contramarca: refere-se ao número que identifica a Contramarca;
- Estado da Contramarca: refere-se ao estado da Contramarca na versão apresentada;
- Número de Identificação da Aeronave: refere-se ao número que identifica o meio de transporte;
- Data e Hora de Atribuição: data e hora da atribuição do número da Contramarca;
- Data e Hora Prevista de Chegada: data e hora que está prevista a chegada do meio de transporte;
- Data e Hora Efetiva de Chegada: data e hora efetiva da chegada do meio de transporte.

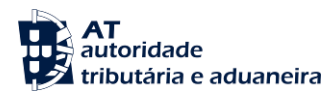

| Contramarca Selecionada   |                                 | SELECIONAR OU                       | TRA CONTRAMARCA |
|---------------------------|---------------------------------|-------------------------------------|-----------------|
| Número da Contramarca     | Estado da Contramarca           | Número de Identificação da Aeronave | VER DETALHE     |
| 015 4 2024 208995         | PAC                             | TC438                               |                 |
| Data e Hora de Atribuição | Data e Hora Prevista de Chegada | Data e Hora Efetiva de Chegada      | Versão 1        |
| 2024-09-03 16:50:05       | 2024-09-03 16:30:00             | 2024-09-03 16:26:27                 |                 |

FIGURA 36. CABEÇALHO DA CONTRAMARCA SELECIONADA

Separador "Dados Gerais"

O presente separador encontra-se dividido em cinco painéis, conforme demonstrado a seguir:

- **Contramarca:** apresenta os componentes do número da Contramarca, bem como os respetivos dados;
- Processo de Escala: informa os dados referentes ao aeroporto e Autoridade Aeroportuária.
- Dados da Viagem: informa os dados relativos ao meio de transporte;
- Autorizações: apresenta os dados relativos às autorizações necessárias à chegada e à partida;
- **Previsão de Chegada:** apresenta a informação sobre a data, hora e local de chegada previsto e confirmado.

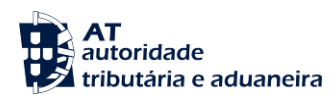

#### Detalhe da Contramarca

| Contramarca Selecionada                    |                                 | SELECIONAR OUTR                              | A CONTRAMARCA |
|--------------------------------------------|---------------------------------|----------------------------------------------|---------------|
| Número da Contramarca<br>015 4 2024 208995 | Estado da Contramarca<br>PAC    | Número de Identificação da Aeronave<br>TC438 | VER DETALHE   |
| Data e Hora de Atribuição                  | Data e Hora Prevista de Chegada | Data e Hora Efetiva de Chegada               |               |
| 2024-09-03 16:50:05                        | 2024-09-03 16:30:00             | 2024-09-03 16:26:27                          | Versão 1      |
|                                            |                                 |                                              |               |

#### Dados da Contramarca

1. Dados Gerais 2. Itinerário 3. Operadores 4. Manifesto 5. Mercadorias 6. Passageiros

| stância Aduaneira                                                                                                    | Tipo de Via                                                 | Ano                                                                | Número                          |
|----------------------------------------------------------------------------------------------------|-------------------------------------------------------------|--------------------------------------------------------------------|---------------------------------|
| 015 - Alfândega do Aeroporto de 🛛 🗸                                                                                                    | 4 - Via Aérea 🗸 🗸                                           | 2024                                                               | 208995                          |
| úmero Manual                                                                                                    | NRL*                                                        | Estado                                                             | Data e Hora de Atribuição       |
| Número Atribuído Manualmente                                                                                                    | 23112701034                                                 | 130-116500                                                         | 2024090310.30.03                |
| ata e Hora de Ativação                                                                                                    |                                                             |                                                                    |                                 |
|                                                                                                    |                                                             |                                                                    |                                 |
| ocesso de Escala                                                                                                    |                                                             |                                                                    |                                 |
| eroporto *                                                                                                    | ~                                                           | Autoridade Gestora Aeroportuária *<br>ANA - Aeroportos de Portugal | ~                               |
| L <sup>o</sup> <b>Processo da Autoridade Gest. Aerop.</b> *<br>PTLISTC438                                                                                                 |                                                             |                                                                    |                                 |
| ados da Viagem                                                                                                    |                                                             |                                                                    |                                 |
| ipo de Identificação *                                                                                                    | Número de Identificação *                                   | Tipo de Voo *                                                      | Distribuição de Tráfego *       |
| 41 - Número de Registo da Aerona 👻                                                                                                    | TC438                                                       | J - Voo regular de passageiros 🗸 🗸                                 | CP - Chegada e Partida 🗸 🗸      |
| ipo de Operação<br>ESC - Comercial 🗸                                                                                                    | Classificação do Voo<br>INTN - Internacional                | Natureza do Voo<br>111 - Passageiro Agendado 🗸 🗸                   | Tipo de Aeronave<br>MIS - Misto |
| dentificação do Meio de Transporte                                                                                                    |                                                             |                                                                    |                                 |
| Chegada                                                                                                    |                                                             | Partida                                                            |                                 |
| Principal                                                                                                    |                                                             | Principal                                                          |                                 |
| Tipo de Identificação                                                                                                    | Número de Identificação                                     | Tipo de Identificação                                              | Número de Identificação         |
| 4U - NUMERO DE VODIATA V                                                                                                    | AR 15                                                       | 40 - NUMERO DE VOO IATA                                            | LH 7900                         |
| Codeshare                                                                                                    |                                                             | Codeshare                                                          |                                 |
| Tipo de Identificação 🤟 N.º de                                                                                                    | Identificação 🤟                                             | 40 - Número de Voo IATA AC                                         | 5856                            |
|                                                                                                    |                                                             | 40 - Número de Voo IATA LH                                         | 7966                            |
|                                                                                                    |                                                             | 40 - Número de Voo IATA SN                                         | 9025                            |
| utorizações                                                                                                    |                                                             |                                                                    |                                 |
| Chegada                                                                                                    |                                                             | Partida                                                            |                                 |
|                                                                                                    | ierência * 😓                                                | Tipo * 🐡 Número de R                                               | teferência * 🚖                  |
| Tipo * - Número de Rel                                                                                                    |                                                             |                                                                    | A                               |
| Tipe**         Numere de Rei           C525 - Eletronic Tran         22PTVEM1:           sport Document         22PTVEM1:                                                 | 23456                                                       | C525 - Eletronic Tran 22PTVSM<br>sport Document                    | 123789                          |
| Tipo * - Numero de Ref<br>C525 - Eletronic Tran 22PTVEM1:<br>sport Document                                                                                               | 23456                                                       | C525 - Eletronic Tran 22PTVSM<br>sport Document                    | 123789                          |
| Tipo <sup>*</sup> • Numero de Ref<br>C525 - Eletronic Tran 22PTVEM1:<br>sport Document                                                                                    | 23456                                                       | C525 - Eletronic Tran 22PTVSM<br>sport Document                    | T23789<br>▼                     |
| Tipe <sup>1</sup> - Momene de Rei<br>C525 - Eletronic Tran 22PTVEM1<br>sport Document                                                                                     |                                                             | C525 - Eletronic Tran 22PTVSM sport Document                       | 123/89<br>•                     |
| Teo <sup>s v</sup> - Romero de Rei<br>CS252-Eletronic Tran 22PTVEM1:<br>sport Document                                                                                    | 23456 <b>·</b>                                              | C525 - Eletronic Tran 22PTVSM<br>sport Document                    |                                 |
| Tevisão de Chegada et Hors Previsa * 202409-03 16:3000                                                                                                    | Local Previato *<br>PTUST04 - T04                           | C525 - Eletronic Tran 22PTVSM<br>sport Document                    | 123/189                         |
| Tys* te Recent de Red<br>CS25 - Eleforonic Tran 22PTVEM1<br>sport Document<br>vevisão de Chegada<br>va e Hora Prevista *<br>2224949-31 63:000                             | Local Previsto *<br>PTLS104 - 104<br>Local Confirmado       | C525 - Eletronic Tran 22PTVSM<br>sport Document                    | 123/189                         |
| Tevisão de Chegada  CS25 - Eletronic Tran 22PTVEM1  sport Document  revisão de Chegada  ta e Hors Prevists * 202409-03 16:30:00  sta e Hors Confirmada 202409-03 16:30:26 | Local Previsto * PTLIST04-104 Local Confirmado PTLIST04-104 | C525 - Eletronic Tran 22PTVSM<br>sport Document                    |                                 |

FIGURA 37. PÁGINA "DETALHE DA CONTRAMARCA" - SEPARADOR "DADOS GERAIS"

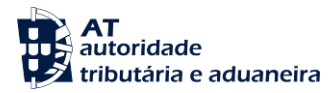

Separador "Itinerário"

Este separador encontra-se dividido em seis painéis conforme demonstrado na abaixo:

- Rota Anterior: apresenta informações de aeroportos e escalas anteriores, bem como o número da Contramarca anterior;
- Rota Seguinte: apresenta informações de aeroportos e escalas a seguintes, referindo também a data e hora prevista de chegada ao próximo aeroporto;
- Data e Hora: apresenta a informação horária do meio de transporte tanto à chegada como à partida
- Manifesto: informa o(s) tipo(s) de manifesto(s) existente(s) na Contramarca;
- Tipo de Carga: apresenta o tipo de carga transportada;
- Locais: refere os locais exatos de carga e descarga das mercadorias.

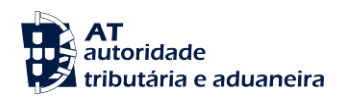

## Detalhe da Contramarca

| Contramarca Selecionada   |                                 | SELECIONAR OU                       | TRA CONTRAMARCA |
|---------------------------|---------------------------------|-------------------------------------|-----------------|
| Número da Contramarca     | Estado da Contramarca           | Número de Identificação da Aeronave | VER DETALHE     |
| 015 4 2024 208995         | PAC                             | TC438                               |                 |
| Data e Hora de Atribuição | Data e Hora Prevista de Chegada | Data e Hora Efetiva de Chegada      | Versão 1        |
| 2024-09-03 16:50:05       | 2024-09-03 16:30:00             | 2024-09-03 16:26:27                 |                 |
| 2024 09 00 10.00.00       | 2024 07 00 10.00.00             | 2024 07 00 10.20.27                 |                 |

## Dados da Contramarca

| 1. Dados Gerais 2. Itinerário                                  | 3. Operadores 4. Manifest | to 5. Me  | rcadorias      | 6. Passageiros                   | _         |                     |                   |
|----------------------------------------------------------------|---------------------------|-----------|----------------|----------------------------------|-----------|---------------------|-------------------|
|                                                                |                           |           |                |                                  |           |                     |                   |
| Rota Anterior                                                  |                           |           |                |                                  |           |                     |                   |
| Aeroporto de Procedência<br>PTLIS - Lisboa                     |                           | ~         | Aeroporto      | de Primeira Escala               |           |                     | ~                 |
| Contramarca Anterior                                           |                           |           | Aeroporto      | de Segunda Escala                |           |                     | ~                 |
|                                                                |                           |           |                |                                  |           |                     |                   |
| Rota Seguinte                                                  |                           |           |                |                                  |           |                     |                   |
| Aeroporto de Destino<br>PTOPO - Porto, Francisco Sá Carneiro   |                           | ~         | Aeroporto      | de Primeira Escala               |           |                     | ~                 |
| Data e Hora Prevista de Chegada ao Aero<br>2024-09-04 17:26:27 | oporto Seguinte           | <b>**</b> | Aeroporto      | de Segunda Escala                |           |                     | ~                 |
|                                                                |                           |           |                |                                  |           |                     |                   |
| Data e Hora                                                    |                           |           |                |                                  |           |                     |                   |
| Chegada                                                        |                           |           | Partic         | la                               |           |                     |                   |
| Data e Hora Efetiva<br>2024-09-03 16:26:27                     | 1                         |           | Data e<br>2024 | Hora Prevista<br>-09-05 13:26:00 | <b>**</b> | Data e Hora Efetiva | <b>**</b>         |
|                                                                |                           |           |                |                                  |           |                     |                   |
| Manifesto                                                      |                           |           | Тіро о         | de Carga                         |           |                     |                   |
| Tine de Manifeste A 🚔                                          |                           | _         | Time de        | Carran 🚔                         |           |                     |                   |
| C - Carga                                                      |                           |           | 099 -          | Outra Carga Geral                |           |                     |                   |
| D - Descarga                                                   |                           |           |                |                                  |           |                     |                   |
|                                                                |                           |           |                |                                  |           |                     |                   |
|                                                                |                           |           |                |                                  |           |                     |                   |
| Locais                                                         |                           |           |                |                                  |           |                     |                   |
| Local de Descarga 🍦                                            |                           |           | Local de Ca    | rga 🌲                            |           |                     |                   |
| PTLIS104 - 104                                                 |                           |           | PTLIS10        | 5 - 105                          |           |                     |                   |
|                                                                |                           |           |                |                                  |           |                     |                   |
|                                                                |                           |           |                |                                  |           |                     |                   |
|                                                                |                           |           |                |                                  |           |                     |                   |
| EXPORTAR PARA PDF                                              |                           |           |                |                                  |           | « PÁGINA ANTERIOR   | PÁGINA SEGUINTE » |
|                                                                |                           |           |                |                                  |           |                     | VOLTAR            |

FIGURA 38. PÁGINA "DETALHE DA CONTRAMARCA" – SEPARADOR "ITINERÁRIO"

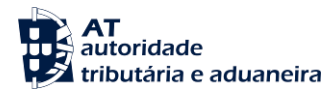

Separador "Operadores"

Através deste separador são identificadas todas as entidades envolvidas na respetiva Contramarca, estando subdividido nos seguintes separadores:

- **Comandante / Condutor do Veículo:** apresenta os dados do comandante / condutor do meio de transporte que efetuou o transporte das mercadorias;
- Companhia Aérea: identifica o nome e contactos da companhia aérea, tanto à entrada como à saída;
- **Declarante:** apresenta os dados do declarante, tanto à entrada como à saída;
- **Representante:** apresenta os dados do representante da companhia aérea, tanto à entrada como à saída.
- Entidades Protocoladas para Desconsolidação: informa as entidades com permissão para desconsolidar Documentos de Transporte associados aquela Contramarca.

# Contramarca Selecionada SELECIONAR OUTRA CONTRAMARCA Número da Contramarca Estado da Contramarca Número de Identificação da Aeronave 015 4 2024 208995 PAC TC438 VER DETALHE Data e Hora de Atribuição Data e Hora Prevista de Chegada Data e Hora Efetiva de Chegada 2024-09-03 16:50:05 2024-09-03 16:30:00 2024-09-03 16:26:27 Versão 1

# Dados da Contramarca

Detalhe da Contramarca

| 1. Dados Gerais 2. Itinerári | io 3. Oj | oeradores 4. Ma | nifesto 5. Me | ercadorias 6. Pa    | assageiros                                |                  |
|------------------------------|----------|-----------------|---------------|---------------------|-------------------------------------------|------------------|
| Comandante / Condutor do     | Veículo  | Companhia Aérea | Declarante    | Representante       | Entidades Protocoladas para Desconsolidad | ção              |
| Comandante / Conduto         | r do Veí | culo            |               |                     |                                           |                  |
| Nome                         |          |                 |               |                     |                                           |                  |
| Tipo de Identificação        |          |                 |               | Número de Identific | ação                                      |                  |
| P - Passaporte               |          |                 | ~             | P1501532889         |                                           |                  |
| EXPORTAR PARA PDF            |          |                 |               |                     | « PÁGINA ANTERIOR PA                      | ÁGINA SEGUINTE » |
|                              |          |                 |               |                     |                                           | VOLTAR           |

FIGURA 39. PÁGINA "DETALHE DA CONTRAMARCA" - SEPARADOR "OPERADORES"

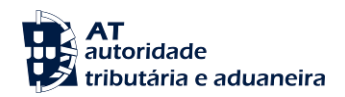

Separador "Manifesto"

Este separador encontra-se dividido em três painéis, respetivamente:

- **Desembarque:** apresenta dados da mercadoria e correio a descarregar;
- Embarque: informa o número de volumes e massa bruta da mercadoria a carregar;
- Trânsito: informa o número de volumes e massa bruta da mercadoria em trânsito.

# Detalhe da Contramarca

| Contramarca Selecionada   |                                 | SELECIONAR OUTR                     | A CONTRAMARCA |
|---------------------------|---------------------------------|-------------------------------------|---------------|
| Número da Contramarca     | Estado da Contramarca           | Número de Identificação da Aeronave | VER DETALHE   |
| 015 4 2024 208995         | PAC                             | TC438                               |               |
| Data e Hora de Atribuição | Data e Hora Prevista de Chegada | Data e Hora Efetiva de Chegada      | Versão 1      |
| 2024-09-03 16:50:05       | 2024-09-03 16:30:00             | 2024-09-03 16:26:27                 |               |

# Dados da Contramarca

| 1. Dados Gerais 2. Itinerário 3. Operadores 4. Manifesto 5. M       | ercadorias 6. Passageiros                                                     |
|---------------------------------------------------------------------|-------------------------------------------------------------------------------|
| Desembarque                                                         |                                                                               |
| Número de Volumes<br>1<br>N.º de Recetáculos/Malas de Correio Local | Massa Bruta (kg)<br>50<br>N.º de Recetáculos/Malas de Correio em Transhipment |
| Ident. de Recetáculos/Malas de Correio Local 🔶                      | Ident. de Recetáculos/Malas de Correio em Transhipment 🔶                      |
|                                                                     |                                                                               |
| Embarque                                                            |                                                                               |
| Número de Volumes<br>2                                              | Massa Bruta (kg)<br>100                                                       |
| Trânsito                                                            |                                                                               |
| Número de Volumes<br>O                                              | Massa Bruta (kg)<br>0                                                         |
| EXPORTAR PARA PDF                                                   | « PÁGINA ANTERIOR PÁGINA SEGUINTE »                                           |
|                                                                     | VOLTAR                                                                        |

FIGURA 40. PÁGINA "DETALHE DA CONTRAMARCA" - SEPARADOR "MANIFESTO"

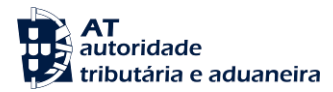

Separador "Mercadorias"

O presente separador informa os dados totais (número de volumes e total em peso) por Agente de Carga declarado.

## Detalhe da Contramarca

| Número da Contramarca     Estado da Contramarca     Número de Identificação da Aeronave       015 4 2024 208995     PAC     TC438       Data e Hora de Atribuição     Data e Hora Prevista de Chegada     Data e Hora Efetiva de Chegada       2024-09-03 16:50:05     2024-09-03 16:30:00     2024-09-03 16:26:27     Versão 1 | Contramarca Selecionada                          |                                                        | SELECIONAR OU                                         | TRA CONTRAMARCA |
|----------------------------------------------------------------------------------------------------|--------------------------------------------------|--------------------------------------------------------|-------------------------------------------------------|-----------------|
| Data e Hora de Atribuição         Data e Hora Prevista de Chegada         Data e Hora Efetiva de Chegada           2024-09-03 16:50:05         2024-09-03 16:30:00         2024-09-03 16:26:27         Versão 2                                                                                                    | Número da Contramarca<br>015 4 2024 208995       | Estado da Contramarca<br>PAC                           | Número de Identificação da Aeronave<br>TC438          | VER DETALHE     |
|                                                                                                    | Data e Hora de Atribuição<br>2024-09-03 16:50:05 | Data e Hora Prevista de Chegada<br>2024-09-03 16:30:00 | Data e Hora Efetiva de Chegada<br>2024-09-03 16:26:27 | Versão 1        |

## Dados da Contramarca

| gente de Carga                |             | Número de Volumes 🍦 | Total em Peso (kg) |
|-------------------------------|-------------|---------------------|--------------------|
|                               | Desembarque | 1                   | 50                 |
| TT - CORREIOS DE PORTUGAL S A | Embarque    | 2                   | 100                |
| 1000077000                    | Trânsito    | 0                   | 0                  |

FIGURA 41. PÁGINA "DETALHE DA CONTRAMARCA" - SEPARADOR "MERCADORIAS"

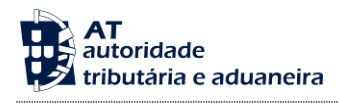

Separador "Passageiros"

Este separador apresenta informação sobre o número total de passageiros presentes na aeronave, tanto na entrada como na saída do meio de transporte.

## Detalhe da Contramarca

| Contramarca Selecionada                                                                                                    |                                                     | SELECIONAR                                   | OUTRA CONTRAMARCA     |
|----------------------------------------------------------------------------------------------------|-----------------------------------------------------|----------------------------------------------|-----------------------|
| Número da Contramarca<br>015 4 2024 208995                                                                                                    | Estado da Contramarca<br>PAC                        | Número de Identificação da Aeronave<br>TC438 | VER DETALHE           |
| Data e Hora de Atribuição                                                                                                    | Data e Hora Prevista de Chegada                     | Data e Hora Efetiva de Chegada               |                       |
| 2024-09-03 16:50:05                                                                                                    | 2024-09-03 16:30:00                                 | 2024-09-03 16:26:27                          | Versão 1              |
| Dados da Contra                                                                                                    | amarca                                              |                                              |                       |
| 1. Dados Gerais       2. Itinerário         Número de Passageiros                                                                                  | amarca<br>3. Operadores 4. Manifesto 5. Mercad      | orias 6. Passageiros                         |                       |
| Dados da Contra         1. Dados Gerais       2. Itinerário         Número de Passageiros         Número Total de Passageiros à Entrad         176 | amarca<br>3. Operadores 4. Manifesto 5. Mercad<br>a | túmero Total de Passageiros à Saída          |                       |
| Dados da Contra         1. Dados Gerais       2. Itinerário         Número de Passageiros         Número Total de Passageiros à Entrad         176 | amarca<br>3. Operadores 4. Manifesto 5. Mercad      | brias 6. Passageiros                         | ERIOR PÁGINA SEGUINTE |

FIGURA 42. PÁGINA "DETALHE DA CONTRAMARCA" - SEPARADOR "PASSAGEIROS"

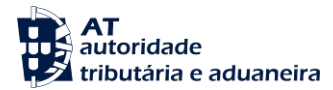

## 9.3 Histórico de Versões

Para realizar esta consulta, o Utilizador deverá já ter uma Contramarca previamente selecionada. Caso contrário, será redirecionado para a página <u>"Seleção da Contramarca"</u>.

Para aceder à página <u>"Histórico de Versões"</u>, o Utilizador deve clicar no menu "Contramarca", selecionar a opção "Histórico de Versões", conforme demonstrado na figura abaixo.

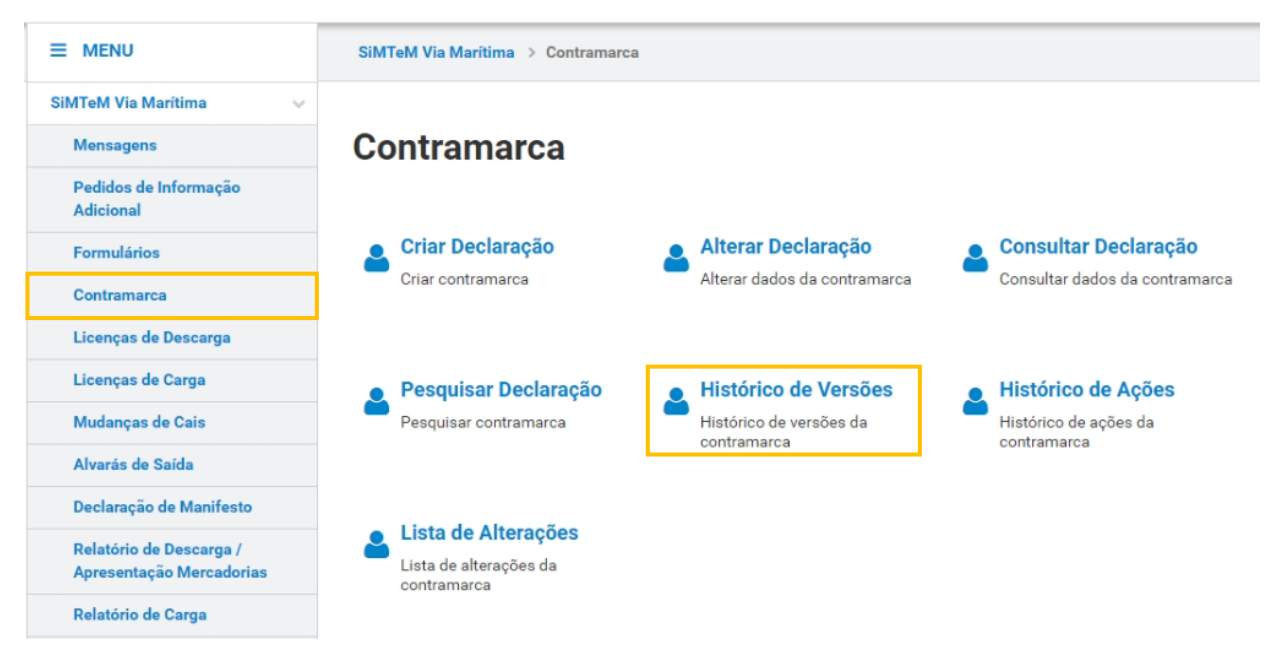

FIGURA 43. PÁGINA "HISTÓRICO DE VERSÕES", ATRAVÉS DO MENU "CONTRAMARCA"

O Sistema exibe ao Utilizador as versões da Contramarca selecionada, sendo estas ordenadas por defeito, da mais antiga até a mais recente no Sistema. São também apresentados os campos "Data e Hora da Versão" e o "Estado da Contramarca". Na última coluna desta tabela existe o botão "VER DETALHE DA VERSÃO" que redireciona o Utilizador para os detalhes da versão que consta nessa linha.

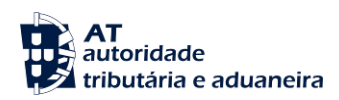

# Histórico de Versões

| Contramarca Selecionada                           |                                     |                                     | SELECIONAR OUTRA CONTRAMARCA          |
|---------------------------------------------------|-------------------------------------|-------------------------------------|---------------------------------------|
| <b>Número da Contramarca</b><br>015 4 2024 200045 | <b>Estado da Contramarca</b><br>ACT | Número de Identificação da<br>JP431 | a Aeronave                            |
| Data e Hora de Atribuição                         | Data e Hora Prevista de Chegada     | Data e Hora Efetiva de Che          | gada                                  |
| 2024-01-03 11:11:41                               | 2024-01-03 11:10:00                 | 2024-01-01 15:31:15                 | Versão 2                              |
| 10                                                |                                     |                                     |                                       |
| Elementos por Pagina                              |                                     |                                     | Encontre nos resultados               |
|                                                   |                                     |                                     | FILTRAR 🛩                             |
| N.º da Versão 🔺                                   | Data e Hora da Versão               | Estado da Contramarca 🍦             |                                       |
| 1                                                 | 2024-01-03 11:11:41                 | ACT                                 | VER DETALHE DA VERSÃO                 |
| 2                                                 | 2024-01-03 11:12:55                 | ACT                                 | VER DETALHE DA VERSÃO                 |
| N.º de Resultados: <b>2</b>                       | EXPORTAR TABELA PARA EX             | CEL                                 | <ul><li>&lt; Ⅰ</li><li>Pág.</li></ul> |
|                                                   |                                     |                                     | VOLTAR                                |

FIGURA 44. PÁGINA "HISTÓRICO DE VERSÕES" – BOTÃO "VER DETALHE DA VERSÃO"

O Utilizador poderá ainda filtrar as versões apresentadas, introduzindo uma chave de pesquisa no campo "Encontre nos resultados", que atualizará a tabela de versões. Clicando no botão **"FILTRAR"**, o Utilizador consegue filtrar a tabela das versões com base nos campos "Data da Versão" e "Estado da Contramarca", conforme demonstrado na figura abaixo.

| 10 • Elementos por Página |           | Encontre nos resultados |                      |
|---------------------------|-----------|-------------------------|----------------------|
|                           |           |                         | FILTRAR $\checkmark$ |
| Data da Versão            |           | Estado da Contramarca   |                      |
| Ex: AAAA-MM-DD            | <b>**</b> | Ex: PRV - Provisório    | ~                    |
|                           |           |                         |                      |
|                           |           |                         | LIMPAR               |

FIGURA 45. FILTROS DE RESULTADOS NA PÁGINA "HISTÓRICO DE VERSÕES"

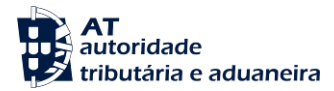

9.4 Histórico de Ações

Para realizar esta consulta, o Utilizador deverá já ter uma Contramarca previamente selecionada. Caso contrário, será redirecionado para a página <u>"Seleção de Contramarca"</u>.

Para aceder à página <u>"Histórico de Ações"</u>, o Utilizador deve clicar no menu "Contramarca", selecionar a opção "Histórico de Ações".

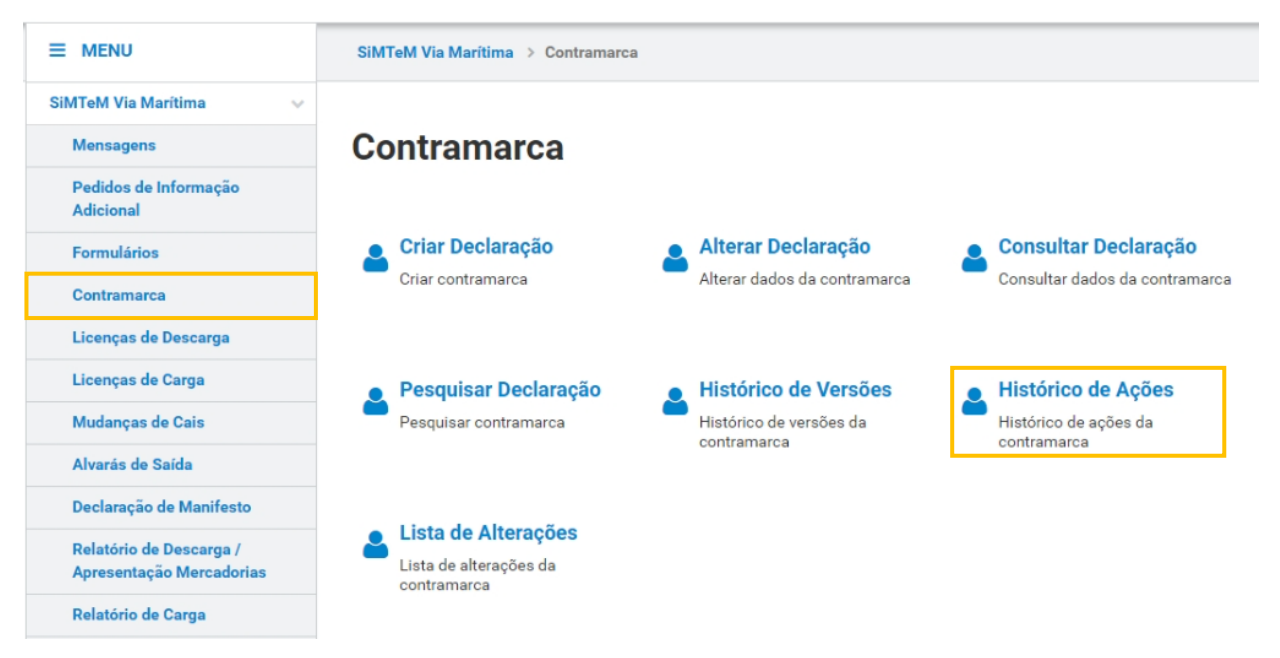

FIGURA 46. PÁGINA "HISTÓRICO DE AÇÕES", ATRAVÉS DO MENU "CONTRAMARCA"

O Sistema exibe ao Utilizador as ações executadas na Contramarca selecionada, sendo estas ordenadas por defeito, da mais antiga até a mais recente no Sistema. São apresentados os campos "Data e Hora da Ação", o "Utilizador" que a executou, o tipo da "Ação" e a sua "Descrição", conforme demonstrado na figura abaixo.

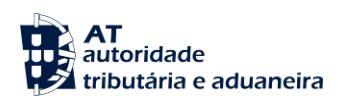

# Histórico de Ações

| Contramarca Selecionada                           |                            |                   | SELECIONAR                                   | OUTRA CONTRAMARCA |
|---------------------------------------------------|----------------------------|-------------------|----------------------------------------------|-------------------|
| <b>Número da Contramarca</b><br>015 4 2024 200045 | Estado da Contramar<br>ACT | ca                | Número de Identificação da Aeronave<br>JP431 | VER DETALHE       |
| Data e Hora de Atribuição                         | Data e Hora Prevista       | de Chegada        | Data e Hora Efetiva de Chegada               |                   |
| 2024-01-03 11:11:41                               | 2024-01-03 11:10:0         | )                 | 2024-01-01 15:31:15                          | Versão 2          |
| 10 - Elementos por Página                         |                            |                   | Encontre                                     | nos resultados    |
| Data e Hora da Ação 🔺                             | Utilizador 🄶               | Ação 🌲            | Descrição 🌩                                  | FILTRAR 👽         |
| 2024-01-03 11:11:41                               | PT500077568                | Criação           | Criação da Contramarca.                      |                   |
| 2024-07-26 11:07:56                               | Administração              | Alteração         | Alteração da Contramarca                     | a.                |
| N.º de Resultados: 2                              | EXPORTAR                   | TABELA PARA EXCEL |                                              | < 1 >             |
|                                                   |                            |                   |                                              | Pág. IR           |
|                                                   |                            |                   |                                              | VOLTAR            |

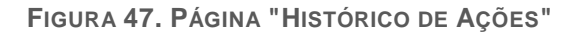

O Utilizador poderá ainda filtrar as ações apresentadas, introduzindo uma chave de pesquisa no campo "Encontre nos resultados" que atualizará a tabela de ações. Clicando no botão "**FILTRAR**", o Utilizador consegue filtrar a tabela das ações com base noutros campos de pesquisa.

| 10 - Elementos por Página |           |                              |            | Encontre nos resultados |                |
|---------------------------|-----------|------------------------------|------------|-------------------------|----------------|
|                           |           |                              |            |                         | FILTRAR $\sim$ |
| Data da Ação              |           | Ação                         | Utilizador |                         |                |
| Ex: AAAA-MM-DD            | <b>**</b> | Ex: Atribuição de Controlo 🗸 | Ex: Utiliz | ador1                   | ~              |
|                           |           |                              |            |                         |                |
|                           |           |                              |            |                         | LIMPAR         |

FIGURA 48. FILTROS DE RESULTADOS NA PÁGINA "HISTÓRICO DE AÇÕES"

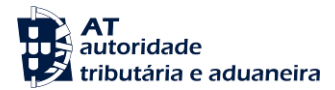

## 9.5 Lista de Alterações

De forma a consultar a lista de alterações de uma Contramarca, o Utilizador deverá já ter uma Contramarca previamente selecionada. Caso contrário, será redirecionado para a página <u>"Seleção de Contramarca"</u>.

Conforme demonstrado na figura a seguir apresentada, para aceder à página <u>"Lista de Alterações"</u>, o Utilizador deve clicar no menu "Contramarca", selecionar a opção "Lista de Alterações".

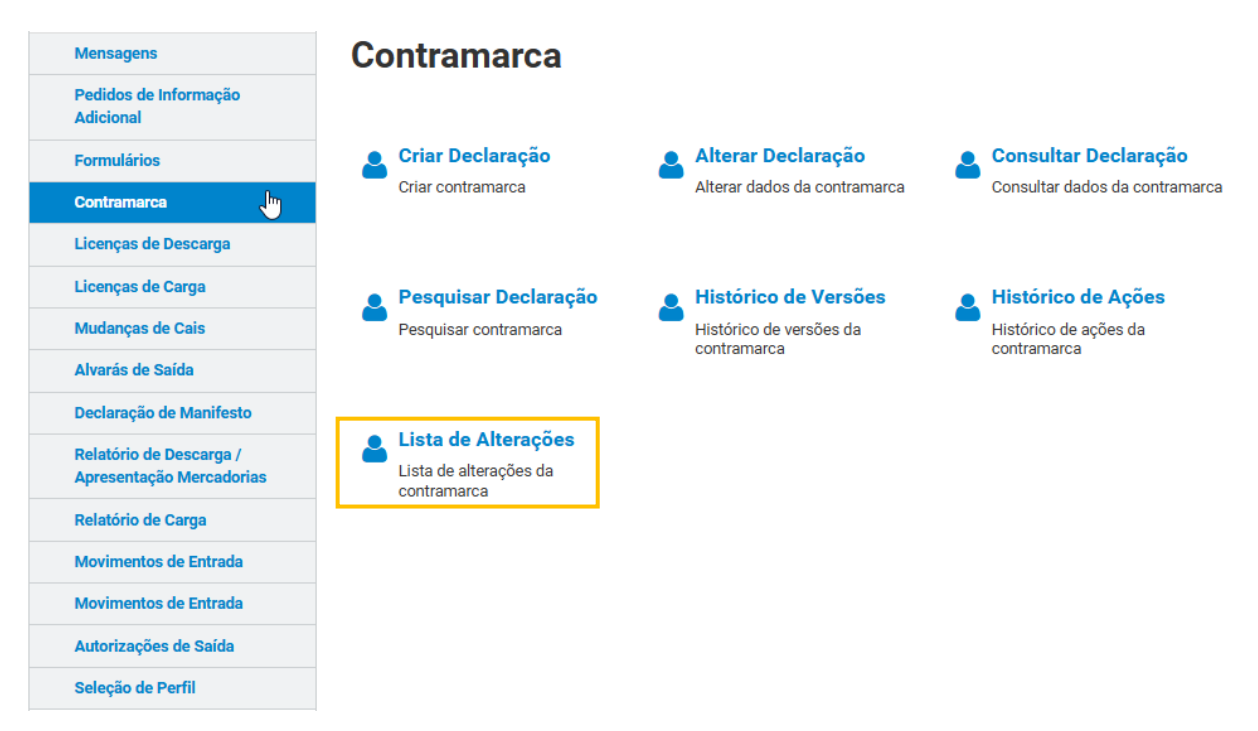

FIGURA 49. PÁGINA "LISTA DE ALTERAÇÕES", ATRAVÉS DO MENU "CONTRAMARCA"

Já na página <u>"Lista de Alterações"</u>, é possível ao Utilizador preencher opcionalmente alguns campos de pesquisa. Após o Utilizador clicar no botão "**FILTRAR**", o Sistema apresenta a lista de alterações (caso existam) para a Contramarca selecionada.

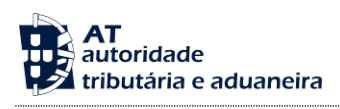

# Lista de Alterações

| Contramarca Sele                           | cionada         |                                                        |                                | SELECI                      | ONAR OUTRA CONTRAMARCA |
|--------------------------------------------|-----------------|--------------------------------------------------------|--------------------------------|-----------------------------|------------------------|
| Número da Contram<br>015 4 2024 20004      | narca           | Estado da Contramarca<br>ACT                           | Número de Ide<br>JP431         | ntificação da Aeronav       | e<br>VER DETALHE       |
| Data e Hora de Atrib<br>2024-01-03 11:11:4 | puição<br>41    | Data e Hora Prevista de Chegada<br>2024-01-03 11:10:00 | Data e Hora Ef<br>2024-01-01 1 | etiva de Chegada<br>5:31:15 | Versão 2               |
|                                            |                 |                                                        |                                |                             |                        |
| Pesquisar Alte                             | rações          |                                                        |                                |                             |                        |
| Estado do Pedido                           |                 | Número do Pedido                                       |                                | Data do Pedido              |                        |
| Ex: Autorizado                             |                 | ► Ex: 1                                                |                                | Ex: AAAA-MM-DD              | até Ex: AAAA-MM-DD     |
| Ex: PT500161313                            | el pelo Pedido  |                                                        |                                |                             |                        |
| 10 - Elementos po                          | or Página       |                                                        |                                |                             | LIMPAR FILTRAR         |
| Estado 🌲                                   | N.º do Pedido 🔺 | Data e Hora do Pedido   🔶                              | Responsável 🌩                  |                             |                        |
| AUTORIZADO                                 | 1               | 2024-01-03 11:12:55                                    | Administração                  |                             | VER DETALHE            |
| N.º de Resultados: 1                       |                 | EXPORTAR TABELA PARA EXCEL                             |                                |                             | < 1 >                  |
|                                            |                 |                                                        |                                |                             | Pág. IR                |
|                                            |                 |                                                        |                                |                             | VOLTAR                 |

FIGURA 50. PÁGINA "LISTA DE ALTERAÇÕES" DE UMA CONTRAMARCA – BOTÃO "FILTRAR"

## 9.5.1 Ver Detalhe de uma Alteração

De forma a visualizar o detalhe de uma alteração, o Utilizador deve efetuar a consulta da lista de alterações pretendida conforme descrito nos pontos anteriores e de seguida clicar no botão **"VER DETALHE"** do pedido pretendido. O Sistema irá direcionar o Utilizador para a página <u>"Detalhe do Pedido de Alteração"</u>, conforme demonstra a figura seguinte.

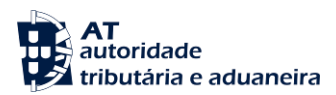

# Detalhe do Pedido de Alteração

| Contramarca Seleci                                                             | onada                                        |                                   |                                                                         |          |                             | SELECIONAR OL                  | ITRA CONTRAMARCA |
|--------------------------------------------------------------------------------|----------------------------------------------|-----------------------------------|-------------------------------------------------------------------------|----------|-----------------------------|--------------------------------|------------------|
| <b>Número da Contrama</b><br>015 4 2024 200045                                 | irca                                         | Estado da Contr<br>ACT            | amarca                                                                  |          | Número de le<br>JP431       | dentificação da Aeronave       | VER DETALHE      |
| Data e Hora de Atribu<br>2024-01-03 11:11:41                                   | ição<br>1                                    | Data e Hora Pre<br>2024-01-03 11: | vista de Chegada<br>10:00                                               |          | Data e Hora  <br>2024-01-01 | Efetiva de Chegada<br>15:31:15 | Versão 2         |
| Pedido de Altera                                                               | ação                                         |                                   |                                                                         |          |                             |                                |                  |
| Estado do Pedido<br>AUTORIZADO<br>Data e Hora do Pedido<br>2024-01-03 11:12:55 |                                              | U<br>U                            | úmero do Pedido<br>1<br>tilizador Responsável pelo Ped<br>Administração | ido      |                             | Versão Anterior<br>1           |                  |
| <b>Justificação</b><br>Teste                                                   |                                              |                                   |                                                                         |          |                             |                                | ß                |
| Alterações                                                                     |                                              |                                   |                                                                         |          |                             |                                |                  |
| Alteração 🌲 🛛                                                                  | Campos Corrigidos   🄶                        |                                   |                                                                         |          |                             |                                |                  |
| Alteração I                                                                    | Pessoa a Contactar d<br>ador Meio de Transpo | lo Transportado<br>orte Marítimo  | or à Entrada/Oper                                                       | VER VERS | ÃO ANTERIOF<br>VERSÃO DO F  | RAO PEDIDO                     |                  |
| Decisão                                                                        |                                              |                                   |                                                                         |          |                             |                                |                  |
| Utilizador Responsável<br>Administração                                        |                                              | D                                 | <b>ata e Hora</b><br>2024-07-26 11:07:56                                |          |                             | Nova Versão<br>2               |                  |
| Justificação da Decisão                                                        | 0                                            |                                   |                                                                         |          |                             |                                | h                |

VOLTAR

## FIGURA 51. PÁGINA "DETALHE DO PEDIDO DE ALTERAÇÃO" DE UMA CONTRAMARCA - BOTÕES "VER VERSÃO ANTERIOR AO PEDIDO" E "VER VERSÃO DO PEDIDO"

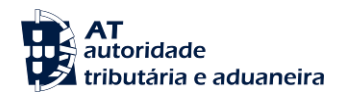

Através da página <u>"Detalhe do Pedido de Alteração"</u>, o Utilizador pode também consultar a versão da Contramarca com alteração proposta (clicando em **"VER VERSÃO DO PEDIDO"**) e também a versão antes da alteração (clicando em **"VER VERSÃO ANTERIOR AO PEDIDO"**), conforme demonstrado na figura acima.

Ao clicar no botão "VER VERSÃO DO PEDIDO", o Sistema irá direcionar o Utilizador para uma nova página onde informa a versão do pedido de alteração em visualização, bem como os campos alterados, conforme demonstra a figura seguinte.

| Número de Contrameros                                                                    | Estado da Contramarca                                                      |                  | Némero de Identifi                                                 | não de    | Aeronave                                   |                  |
|------------------------------------------------------------------------------------------|----------------------------------------------------------------------------|------------------|--------------------------------------------------------------------|-----------|--------------------------------------------|------------------|
| 015 4 2024 200045                                                                        | ACT                                                                        |                  | JP431                                                              | çao da    | Aeronave                                   | VER DETALHE      |
| Data e Hora de Atribulção<br>2024-01-03 11:11:41                                         | Data e Hora Prevista de Chegada<br>2024-01-03 11:10:00                     |                  | Data e Hora Efetiva d<br>2024-01-01 15:31:15                       | e Cheg    | ada                                        | Versão 2         |
| stă a visualizar o pedido de correção<br>ados da Contran<br>. Dados Gerais 2. Itinerário | 1, no estado Autorizado, da contram<br>NATCA<br>3. Operadores 4. Manifesto | narca O<br>5. Me | 15 4 2024 200045.<br>readorias 6. Passageiros                      |           |                                            |                  |
| ontramarca                                                                               |                                                                            |                  |                                                                    |           |                                            |                  |
| Estância Aduaneira<br>015 - Alfândega do Aeroporto de 🗸                                  | Tipo de Via<br>4 - Via Aérea                                               | ~                | <b>Ano</b><br>2024                                                 |           | Número<br>200045                           |                  |
| Número Manual                                                                            | NRL*<br>24PTJP590                                                          |                  | Estado<br>ACT - Ativo                                              |           | Data e Hora de Atrib<br>2024-01-03 11:11:  | ulção<br>61 🏙    |
| Número Atribuído Manualmente Data e Hora de Ativação 2024-01-03 11:12:24                 |                                                                            |                  |                                                                    |           |                                            |                  |
| rocesso de Escala                                                                        |                                                                            |                  |                                                                    |           |                                            |                  |
| Aeroporto *                                                                              |                                                                            | ~                | Autoridade Gestora Aeroportuária *<br>ANA - Aeroportos de Portugal |           |                                            | ~                |
| V.º Processo da Autoridade Gest. Aerop. *<br>PTLISJP597                                  |                                                                            |                  |                                                                    |           |                                            |                  |
| ados da Viagem                                                                           |                                                                            |                  |                                                                    |           |                                            |                  |
| Fipo de Identificação *<br>41 - Número de Registo da Aerona 🗸                            | Número de Identificação *<br>JP431                                         |                  | <b>Tipo de Voo *</b><br>J - Voo regular de passageiros             | ~         | Distribuição de Tráfe<br>CP - Chegada e Pa | rgo*<br>ertida ✔ |
| Tipo de Operação<br>ESC - Comercial 🗸 🗸                                                  | Classificação do Voo<br>INTN - Internacional                               | ~                | Natureza do Voo<br>111 - Passageiro Agendado                       | ~         | Tipo de Aeronave<br>MIS - Misto            | ~                |
| Identificação do Meio de Transporte                                                      |                                                                            |                  |                                                                    |           |                                            |                  |
| Chegada                                                                                  |                                                                            |                  | Partida                                                            |           |                                            |                  |
| Principal<br>Tipo de Identificação<br>40 - Número de Voo IATA 🗸                          | Número de Identificação<br>AR 15                                           |                  | Principal<br>Tipo de Identificação<br>40 - Número de Voo IATA      | ~         | Número de Identific<br>UA 061              | ação             |
| Codeshare                                                                                |                                                                            | _                | Codeshare                                                          |           |                                            |                  |
| Tipo de Identificação 💠 N.º                                                              | de Identificação ≑                                                         | - 1              | Tipo de Identificação ≑                                            | N.º de la | dentificação 🗘                             |                  |
| 40 - Número de Voo IATA AC                                                               | 7055                                                                       |                  | 40 - Número de Voo IATA                                            | AC 56     | 67                                         |                  |
| 40 - Número de Voo IATA SN                                                               | 9025                                                                       |                  | 40 - Número de Voo IATA                                            | SN 90     | 26                                         |                  |
| utorizaçãos                                                                              |                                                                            |                  |                                                                    |           |                                            |                  |
| Chegada                                                                                  |                                                                            |                  | Partida                                                            |           |                                            |                  |
| Test 2 and 1                                                                             | Zeferincia I 🚔                                                             | -                | Tins t 🖨 👘 🗤                                                       | ude Perf  | elecia t 🚖                                 |                  |
| C525 - Eletronic Tran 22PTVEN<br>sport Document                                          | 1123456                                                                    | •                | C525 - Eletronic Tran 22PTV<br>sport Document                      | /SM12     | 3789                                       |                  |
|                                                                                          |                                                                            |                  |                                                                    |           |                                            |                  |
| revisão de Chegada                                                                       | Loui Burden d                                                              |                  |                                                                    |           |                                            |                  |
| 2024-01-03 11:10:00                                                                      | PTLIS104 - 104                                                             |                  |                                                                    |           |                                            | ~                |
| vela e rtora Contirmadă                                                                  | Local Contirmado                                                           |                  |                                                                    |           |                                            |                  |

FIGURA 52. PÁGINA "DETALHE DA CONTRAMARCA" – VISUALIZAR PEDIDO DE ALTERAÇÃO

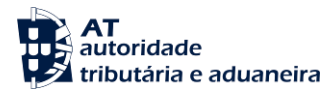

## 9.6 Alterar Declaração

Para efetuar alteração a uma Contramarca, o Utilizador deverá já ter uma Contramarca previamente selecionada. Caso contrário, será redirecionado para a página <u>"Seleção de Contramarca"</u>.

Assim, para aceder à página <u>"Detalhe da Contramarca"</u> em modo de alteração, o Utilizador deve clicar no menu "Contramarca", selecionar a opção "Alterar Declaração".

|                                                     | SiMTeM Via Maritima > Contramarca                            |                                          |                                |
|-----------------------------------------------------|--------------------------------------------------------------|------------------------------------------|--------------------------------|
| SiMTeM Via Marítima 🗸 🗸 🗸                           |                                                              |                                          |                                |
| Mensagens                                           | Contramarca                                                  |                                          |                                |
| Pedidos de Informação<br>Adicional                  |                                                              |                                          |                                |
| Formulários                                         | Criar Declaração                                             | Alterar Declaração                       | 🚨 Consultar Declaração         |
| Contramarca                                         | Criar contramarca                                            | Alterar dados da contramarca             | Consultar dados da contramarca |
| Licenças de Descarga                                |                                                              |                                          |                                |
| Licenças de Carga                                   | Pesquisar Declaração                                         | <ul> <li>Histórico de Versões</li> </ul> | Histórico de Ações             |
| Mudanças de Cais                                    | Pesquisar contramarca                                        | Histórico de versões da                  | Histórico de ações da          |
| Alvarás de Saída                                    |                                                              | contramarca                              | contamarca                     |
| Declaração de Manifesto                             |                                                              |                                          |                                |
| Relatório de Descarga /<br>Apresentação Mercadorias | Lista de Alterações<br>Lista de alterações da<br>contramarca |                                          |                                |
| Relatório de Carga                                  |                                                              |                                          |                                |

FIGURA 53. PÁGINA "ALTERAR DECLARAÇÃO ", ATRAVÉS DO MENU "CONTRAMARCA"

Após aceder à página <u>"Detalhe da Contramarca"</u> em modo alteração e efetuar as alterações pretendidas, o Utilizador deve clicar no botão "**SUBMETER**", conforme demonstra a figura abaixo.

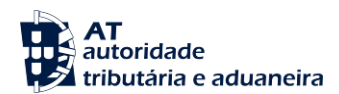

#### Detalhe da Contramarca

| Contramarca Selecionada   |                                 | SELECIONAR OUTR                     | A CONTRAMARCA |
|---------------------------|---------------------------------|-------------------------------------|---------------|
| Número da Contramarca     | Estado da Contramarca           | Número de Identificação da Aeronave | VER DETALHE   |
| 015 4 2024 200045         | ACT                             | JP431                               |               |
| Data e Hora de Atribuição | Data e Hora Prevista de Chegada | Data e Hora Efetiva de Chegada      | Versão 2      |
| 2024-01-03 11:11:41       | 2024-01-03 11:10:00             | 2024-01-01 15:31:15                 |               |
|                           |                                 |                                     |               |

#### Dados da Contramarca

1. Dados Gerais 2. Itinerário 3. Operadores 4. Manifesto 5. Mercadorias 6. Passageiros

| Estância Aduaneira                                                                                                    | Tipo de Via                                                     | Ano                                | Número                    |
|----------------------------------------------------------------------------------------------------|-----------------------------------------------------------------|------------------------------------|---------------------------|
| 015 - Alfândega do Aeroporto de 🗸                                                                                        | 4 - Via Aérea 🗸 🗸                                               | 2024                               | 200045                    |
| Número Manual                                                                                                    | NRL *                                                           | Estado                             | Data e Hora de Atribuição |
| Mónara Atribuída Manuslavada                                                                                             | 24PTJP590                                                       | ACT - Ativo                        | 2024-01-03 11:11:41       |
| Data a Mara da Ativasão                                                                                                  |                                                                 |                                    |                           |
| 2024-01-03 11:12:24                                                                                                    |                                                                 |                                    |                           |
|                                                                                                    |                                                                 |                                    |                           |
| rocesso de Escala                                                                                                    |                                                                 |                                    |                           |
| Aeroporto *                                                                                                    |                                                                 | Autoridade Gestora Aeroportuária * |                           |
| PTLIS - Lisboa                                                                                                    | ~                                                               | ANA - Aeroportos de Portugal       |                           |
| N.º Processo da Autoridade Gest. Aerop. *                                                                                |                                                                 |                                    |                           |
| PTLISJP5972                                                                                                    |                                                                 |                                    |                           |
|                                                                                                    |                                                                 |                                    |                           |
| ados da Viagem                                                                                                    |                                                                 |                                    |                           |
| lipo de Identificação *                                                                                                  | Número de Identificação *                                       | Tipo de Voo *                      | Distribuição de Tráfego * |
| 4 i - Número de Registo da Aerona 🗸                                                                                      | JP431                                                           | J - Voo regular de passageiros 🗸 🗸 | CP - Chegada e Partida    |
| lipo de Operação                                                                                                    | Classificação do Voo                                            | Natureza do Voo                    | Tipo de Aeronave          |
| ESC - Comercial 🗸                                                                                                    | INTN - Internacional 🗸                                          | 111 - Passageiro Agendado 🗸 🗸      | MIS - Misto               |
| dentificação do Meio de Transporte                                                                                       |                                                                 |                                    |                           |
| Chegada                                                                                                    |                                                                 | Partida                            |                           |
| Principal                                                                                                    |                                                                 | Principal                          |                           |
| Tipo de Identificação                                                                                                    | Número de Identificação                                         | Tipo de Identificação              | Número de Identificação   |
| 40 - Número de Voo IATA 🛛 🗸                                                                                              | AR 15                                                           | 40 - Número de Voo IATA 🗸 🗸        | UA 061                    |
| Codeshare                                                                                                    |                                                                 | Codeshare                          |                           |
| The desidence of the second                                                                                              | Marthur A.                                                      | The de block Provide A             | halanter A                |
| 40 - Número de Voo IATA AC                                                                                               | 5856 a ch                                                       | 40 - Número de Voo IATA AC         | 5857 e 📥 📥                |
|                                                                                                    | 8° 🖽                                                            |                                    | e =                       |
| 40 - Número de Voo IATA LH                                                                                               | /900 🖉 🗎                                                        | 40 - Número de Voo IATA LH         | /96/                      |
|                                                                                                    | 20025                                                           |                                    | 0004                      |
|                                                                                                    |                                                                 |                                    |                           |
|                                                                                                    |                                                                 |                                    |                           |
| utorizações                                                                                                    |                                                                 |                                    |                           |
| Chegada                                                                                                    |                                                                 | Partida                            |                           |
| Tipo * 🗘 Número de I                                                                                                    | Referência * ≑                                                  | Tipo * 💠 Número de                 | Referência * 🌩            |
| C525 - Eletronic Tra 22PTVEN                                                                                             | 1123456 🍂 🔒 🚔                                                   | C525 - Eletronic Tra 22PTVS        | vi123789 🍙 🚖 🚔            |
| nsport Document                                                                                                    |                                                                 | nsport Document                    |                           |
|                                                                                                    |                                                                 |                                    |                           |
|                                                                                                    | •                                                               |                                    | *                         |
|                                                                                                    |                                                                 |                                    |                           |
|                                                                                                    |                                                                 |                                    |                           |
|                                                                                                    |                                                                 |                                    |                           |
| revisão de Chegada                                                                                                    |                                                                 |                                    |                           |
| revisão de Chegada                                                                                                    |                                                                 |                                    |                           |
| revisão de Chegada                                                                                                    | Local Previsto *                                                |                                    |                           |
| revisão de Chegada<br>Data e Hora Prevista *<br>2024-01-03 11:10:00                                                      | Local Previsto *<br>PTLIS104 - 104                              |                                    |                           |
| revisão de Chegada<br>Data e Hora Prevista *<br>2024-01-03 11:10:00 🛗<br>Data e Hora Confirmada                          | Local Previsto * PTLIS104 - 104 Local Confirmado                |                                    |                           |
| revisão de Chegada<br>Data e Hora Prevista *<br>2024-01-03 11:10:00 🗎<br>Data e Hora Confirmada<br>2024-01-01 15:31:15 🛱 | Local Previsto * PTLIST04 - 104 Local Confirmado PTLIST04 - 104 |                                    |                           |

FIGURA 54. PÁGINA "DETALHE DA CONTRAMARCA" EM MODO ALTERAÇÃO – BOTÃO "SUBMETER"

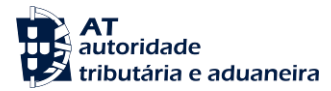

O Sistema irá apresentar uma modal para que o Utilizador apresente uma justificação para o pedido de alteração que pretende submeter.

| Justificação * |  |  |  |
|----------------|--|--|--|
|                |  |  |  |

FIGURA 55. JUSTIFICAÇÃO DE PEDIDO DE ALTERAÇÃO DE UMA CONTRAMARCA

Por fim, o Sistema apresenta uma mensagem de sucesso ao Utilizador, de acordo com a figura a seguir apresentada.

## Detalhe da Contramarca

| Contramarca Selecionada                    |                                                     | SELECIONAR O                                 | UTRA CONTRAMARCA |
|--------------------------------------------|-----------------------------------------------------|----------------------------------------------|------------------|
| Número da Contramarca<br>015 4 2024 208995 | Estado da Contramarca<br>PAC                        | Número de Identificação da Aeronave<br>TC438 | VER DETALHE      |
| Data e Hora de Atribuição                  | Data e Hora Prevista de Chegada                     | Data e Hora Efetiva de Chegada               |                  |
| 2024-09-03 16:50:05                        | 2024-09-03 16:30:00                                 | 2024-09-03 16:26:27                          | Versão 2         |
|                                            |                                                     |                                              |                  |
|                                            |                                                     |                                              |                  |
| Sucesso<br>• Pedido de Correção da contram | arca <b>015 4 2024 208995</b> efetuado com sucesso. |                                              |                  |

FIGURA 56. ALTERAÇÃO DE UMA CONTRAMARCA - MENSAGEM DE SUCESSO

Se o Utilizador pretender anular a Contramarca selecionada, deve clicar no botão "ANULAR". Caso o Utilizador não pretenda continuar com a alteração da Contramarca, deve clicar no botão "IGNORAR ALTERAÇÕES".

O Sistema permite a gravação do formulário para preenchimento posterior. Para tal, o Utilizador deve clicar no botão "GRAVAR".

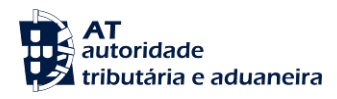

## 9.7 Consultar Declaração

Para aceder à página <u>"Consultar Declaração"</u>, o Utilizador deve clicar no menu "Contramarca" e selecionar "Consultar Declaração", conforme demonstrado na figura seguinte.

|                                                     | SiMTeM Via Marítima > Contramaro                             | ca                           |                                |
|-----------------------------------------------------|--------------------------------------------------------------|------------------------------|--------------------------------|
| SiMTeM Via Marítima 🗸 🗸 🗸                           |                                                              |                              |                                |
| Mensagens                                           | Contramarca                                                  |                              |                                |
| Pedidos de Informação<br>Adicional                  |                                                              |                              |                                |
| Formulários                                         | Criar Declaração                                             | Alterar Declaração           | Consultar Declaração           |
| Contramarca                                         | Criar contramarca                                            | Alterar dados da contramarca | Consultar dados da contramarca |
| Licenças de Descarga                                |                                                              |                              |                                |
| Licenças de Carga                                   | Pesquisar Declaração                                         | Histórico de Versões         | Histórico de Ações             |
| Mudanças de Cais                                    | Pesquisar contramarca                                        | Histórico de versões da      | Histórico de ações da          |
| Alvarás de Saída                                    |                                                              | contamarca                   | contamatea                     |
| Declaração de Manifesto                             |                                                              |                              |                                |
| Relatório de Descarga /<br>Apresentação Mercadorias | LISTA de Alterações<br>Lista de alterações da<br>contramarca |                              |                                |
| Relatório de Carga                                  |                                                              |                              |                                |

FIGURA 57. PÁGINA "CONSULTAR DECLARAÇÃO", ATRAVÉS DO MENU "CONTRAMARCA"

Através da página <u>"Consultar Declaração"</u>, o Utilizador consegue visualizar os dados da contramarca.

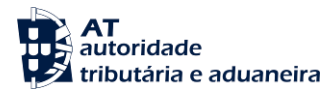

#### Detalhe da Contramarca

| Contramarca Selecionada   | SELECIONAR OUTF                 | A CONTRAMARCA                       |             |
|---------------------------|---------------------------------|-------------------------------------|-------------|
| Número da Contramarca     | Estado da Contramarca           | Número de Identificação da Aeronave | VER DETALHE |
| 015 4 2024 208995         | PAC                             | TC438                               |             |
| Data e Hora de Atribuição | Data e Hora Prevista de Chegada | Data e Hora Efetiva de Chegada      | Versão 2    |
| 2024-09-03 16:50:05       | 2024-09-03 16:30:00             | 2024-09-03 16:26:27                 |             |

#### Dados da Contramarca

1. Dados Gerais 2. Itinerário 3. Operadores 4. Manifesto 5. Mercadorias 6. Passageiros

| ontramarca                                                   |                                    |                                                                    |                                                  |
|--------------------------------------------------------------|------------------------------------|--------------------------------------------------------------------|--------------------------------------------------|
| stância Aduaneira<br>015 - Alfândega do Aeroporto de 🗸 🗸 🗸 🗸 | Tipo de Via<br>4 - Via Aérea 🗸 🗸   | Ano<br>2024                                                        | Número<br>208995                                 |
| lúmero Manual                                                | NRL*<br>23PT2761054                | Estado<br>PAC - Pré-Ativo                                          | Data e Hora de Atribuição<br>2024-09-03 16:50:05 |
| Número Atribuído Manualmente                                 |                                    |                                                                    |                                                  |
| lata e Hora de Ativação                                      |                                    |                                                                    |                                                  |
|                                                              |                                    |                                                                    |                                                  |
| rocesso de Escala                                            |                                    |                                                                    |                                                  |
| eroporto *                                                   | ×                                  | Autoridade Gestora Aeroportuária *<br>ANA - Aeroportos de Portugal |                                                  |
| Lº Processo da Autoridade Gest. Aerop. *<br>PTLISTC4381      |                                    |                                                                    |                                                  |
| ados da Viagem                                               |                                    |                                                                    |                                                  |
| ipo de Identificação *                                       | Número de Identificação *          | Tipo de Voo *                                                      | Distribuição de Tráfego *                        |
| 41 - Número de Registo da Aerona 🗸                           | TC438                              | J - Voo regular de passageiros 🗸 🗸                                 | CP - Chegada e Partida                           |
| Fipo de Operação                                             | Classificação do Voo               | Natureza do Voo                                                    | Tipo de Aeronave                                 |
| ESC - Comercial 🗸                                            | INTN - Internacional 🗸 🗸           | 111 - Passageiro Agendado 🗸 🗸 🗸                                    | MIS - Misto                                      |
| dentificação do Meio de Transporte                           |                                    |                                                                    |                                                  |
| Chegada                                                      |                                    | Partida                                                            |                                                  |
| Principal                                                    |                                    | Principal                                                          |                                                  |
| Tipo de Identificação                                        | Número de Identificação            | Tipo de Identificação                                              | Número de Identificação                          |
| 40 - Número de Voo IATA 🗸 🗸                                  | AR 15                              | 40 - Número de Voo IATA 🗸 🗸                                        | LH 7966                                          |
| Codeshare                                                    |                                    | Codeshare                                                          |                                                  |
| Tipo de Identificação 💠 N.º de I                             | dentificação 🚔                     | Tipo de Identificação 🚊 N.º d                                      | e Identificação ≑                                |
|                                                              |                                    | 40 - Número de Voo IATA AC :                                       | 5856                                             |
|                                                              |                                    | 40 - Número de Voo IATA LH 7                                       | 7966                                             |
|                                                              |                                    | 40 - Número de Voo IATA SN 9                                       | 9025                                             |
|                                                              |                                    |                                                                    |                                                  |
| utorizações                                                  |                                    |                                                                    |                                                  |
| Chegada                                                      |                                    | Partida                                                            |                                                  |
| Tipo * 🗘 Número de Refe                                      | rência * ≑                         | Tipo * 🗘 Número de Re                                              | ferência * ≑                                     |
| C525 - Eletronic Tran 22PTVEM12                              | 3456                               | C525 - Eletronic Tran 22PTVSM1                                     | 23789                                            |
| aport bocument                                               |                                    | aport bootantant                                                   | _                                                |
|                                                              |                                    |                                                                    |                                                  |
|                                                              |                                    |                                                                    |                                                  |
|                                                              |                                    |                                                                    |                                                  |
| revisão de Chegada                                           |                                    |                                                                    |                                                  |
| Data e Hora Prevista *                                       | Local Previsto *                   |                                                                    |                                                  |
| 2024-09-03 16:30:00                                          | PTLIS104 - 104                     |                                                                    |                                                  |
| Data e Hora Confirmada<br>2024-09-03 16:30:26                | Local Confirmado<br>PTLIS104 - 104 |                                                                    |                                                  |
|                                                              |                                    |                                                                    |                                                  |
| PORTAR PARA PDF                                              |                                    |                                                                    | « PÁGINA ANTERIOR PÁGINA SEGUIN                  |
|                                                              |                                    |                                                                    | VOL                                              |

FIGURA 58. PÁGINA "DETALHE DA CONTRAMARCA"

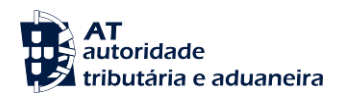

# 10 Declaração de Manifesto

O menu "Declaração de Manifesto" corresponde ao Processo das Mercadorias, responsável pela receção dos Documentos de Transporte associados ao manifesto e enviados pelo Operador. É neste menu do SiMTeM que cada Transportador, ou seu Representante, cumpre as formalidades declarativas associadas às mercadorias transportadas.

Para aceder a este processo, o Utilizador deverá aceder à "Declaração de Manifesto", conforme demonstrado na figura seguinte.

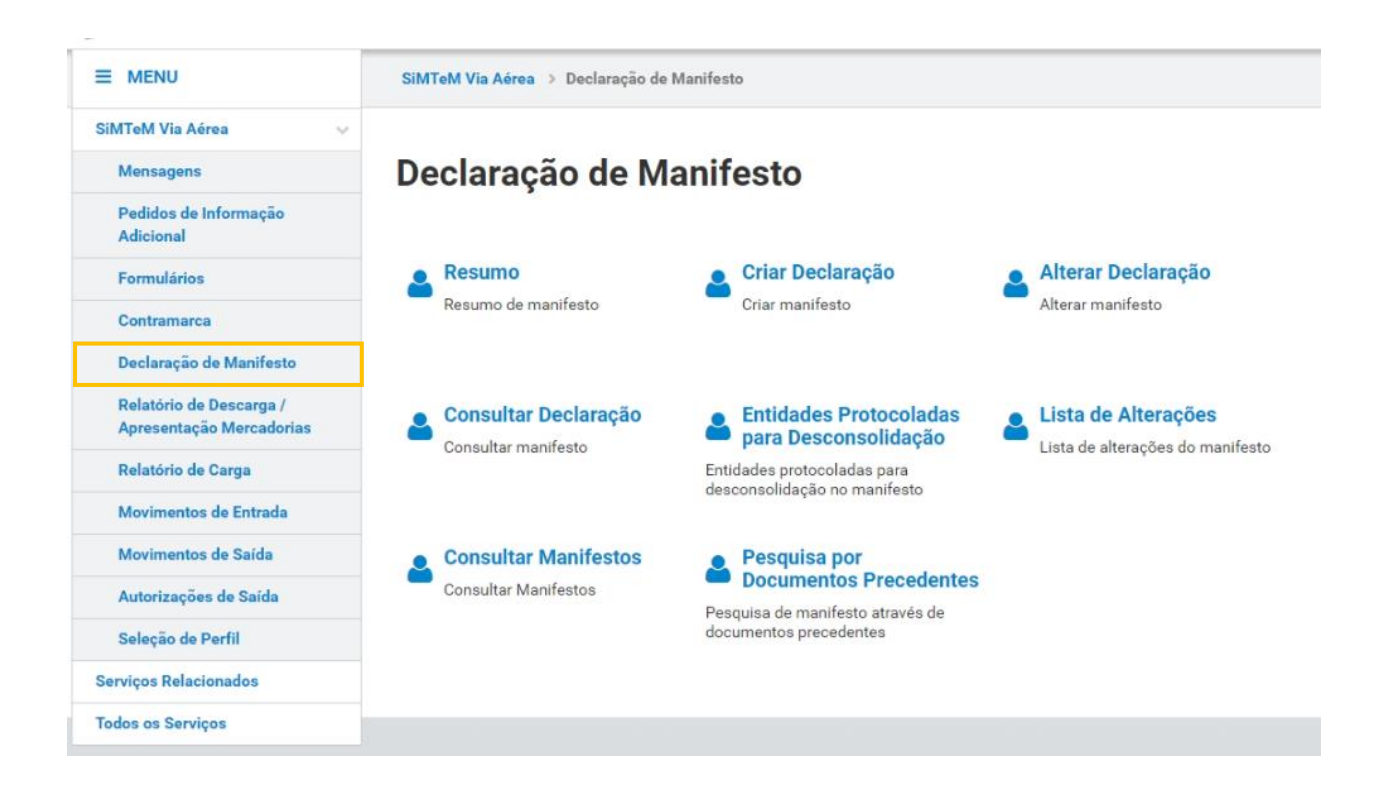

FIGURA 59. MENU "DECLARAÇÃO DE MANIFESTO"

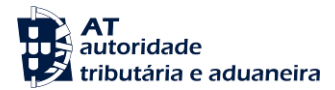

## 10.1 Resumo

Para realizar esta ação, o Utilizador deverá já ter uma Contramarca previamente selecionada. Caso contrário, será redirecionado para a página <u>"Seleção da Contramarca"</u>.

De forma a aceder à página <u>"Resumo de Manifesto"</u>, o Utilizador deve clicar no menu "Declaração de Manifesto" e de seguida em "Resumo", conforme demonstrado na seguinte figura.

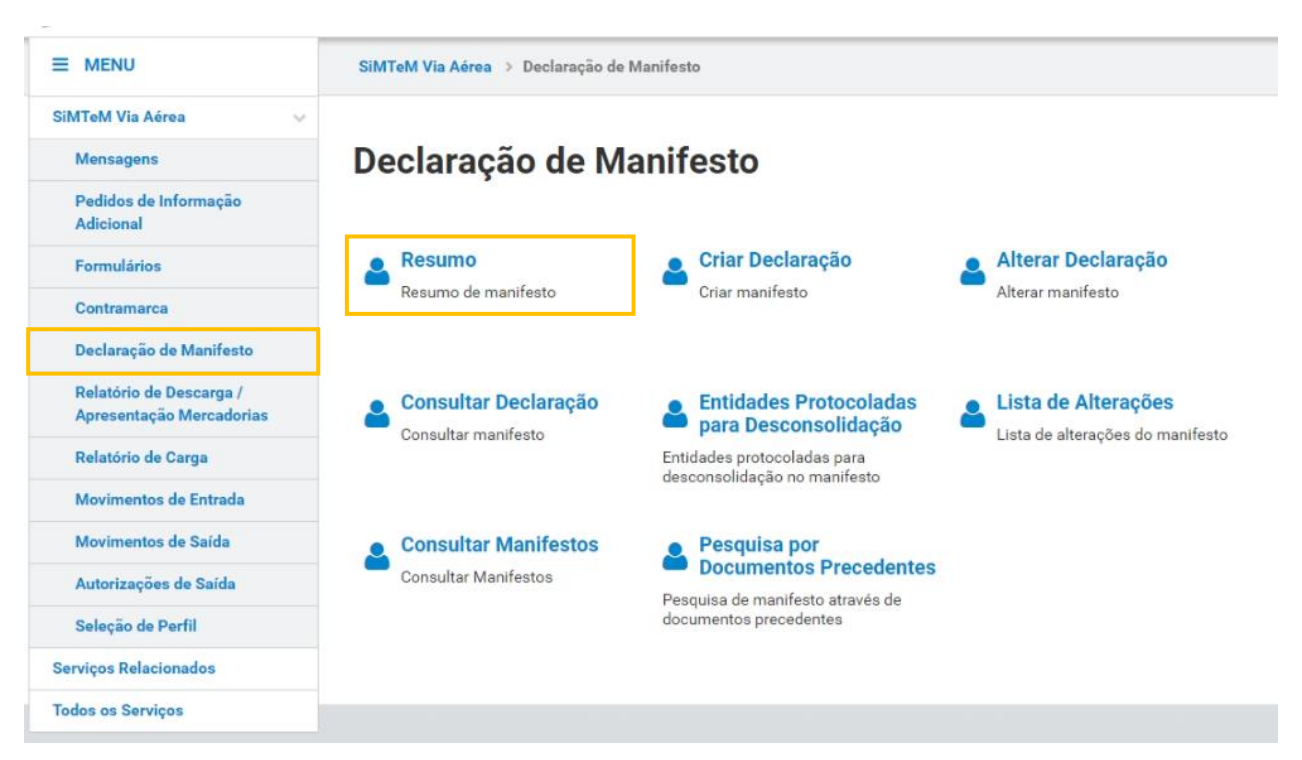

FIGURA 60. PÁGINA "RESUMO DE MANIFESTO", ATRAVÉS DO MENU "RESUMO"

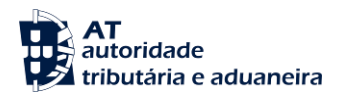

PT500014007

0

0.0

Na página "Resumo do Manifesto", o Sistema apresenta ao Utilizador informação resumida acerca das mercadorias. A página apresenta três painéis (Descarga, Carga e Trânsito) onde é possível ao Utilizador consultar a quantidade total declarada na Contramarca e a quantidade manifestada das mercadorias, tanto por "N.º de Volumes" como por "Massa Bruta (KG)", por cada Agente de Carga conforme figura abaixo.

| SiMTeM Via Aérea 🔸 Declaração de Manifesto 🔸 Resumo |  |
|-----------------------------------------------------|--|
| Resumo do Manifesto                                 |  |

#### Contramarca Selecionada SELECIONAR OUTRA CONTRAMARCA Número da Contramarca Estado da Contramarca Número de Identificação da Aeronave 015 4 2024 209179 PRV 87019 Data e Hora de Atribuição Data e Hora Prevista de Chegada Data e Hora Efetiva de Chegada 2024-09-06 16:26:43 2024-09-06 16:07:00 Versão 1 Descarga Total Manifestado Agente de Carga N.º Volumes 👙 Massa Bruta (kg) N.º Volumes 👙 Massa Bruta (kg) 🌐 Caompanhia Aérea à Entrada

1000.0

10

|                           | Tota          | ıl                   | Manifesta     | do                   |
|---------------------------|---------------|----------------------|---------------|----------------------|
| gente de Carga            | N.º Volumes ≑ | Massa Bruta (kg)   ≑ | N.º Volumes 🌲 | Massa Bruta (kg)   ≑ |
| aompanhia Aérea à Entrada | 10            | 1000.0               | 0             | 0.0                  |

| Trânsito        |                           |       |               |                  |
|-----------------|---------------------------|-------|---------------|------------------|
|                 | Total                     |       | Manifestad    | 0                |
| Agente de Carga | N.º Volumes ≑ Massa Bruta | kg) 🌩 | N.º Volumes ≑ | Massa Bruta (kg) |
| -               |                           | -     |               |                  |
|                 |                           |       |               |                  |
|                 |                           |       |               |                  |
|                 |                           |       |               | VOLTA            |

FIGURA 61. PÁGINA "RESUMO DO MANIFESTO"

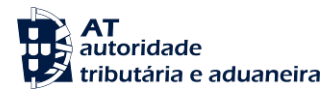

## 10.2 Criar Declaração

Para inserir um novo Documento de Transporte, o Utilizador deve aceder o menu "Declaração de Manifesto" na opção "Criar Declaração".

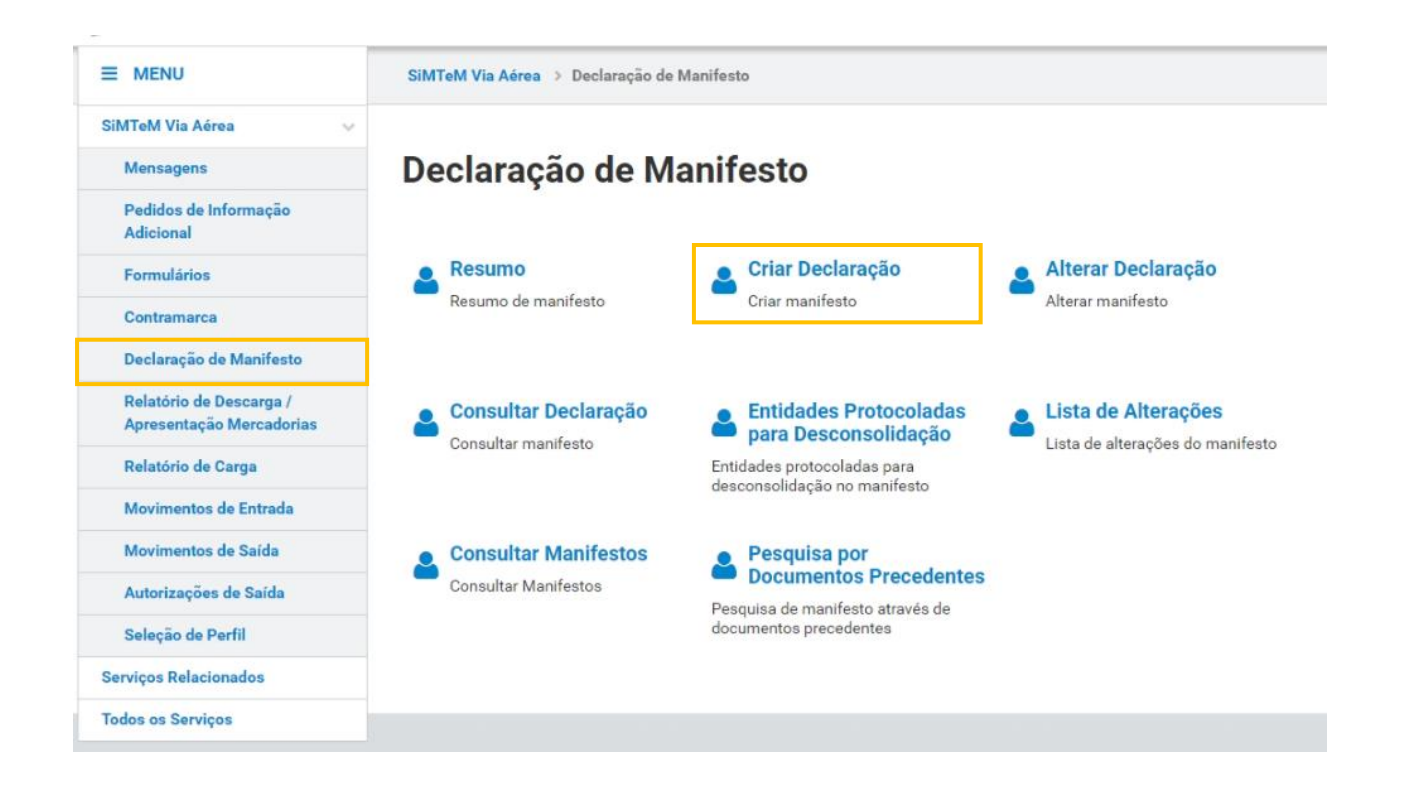

FIGURA 62. PÁGINA "DOCUMENTO DE TRANSPORTE", ATRAVÉS DO MENU "CRIAR DECLARAÇÃO"

O Sistema irá direcionar o Utilizador para uma nova página, onde constam os oito separadores do Documento de Transporte para que este possa proceder ao preenchimento do novo Documento de Transporte, conforme demonstrado na figura abaixo.

Após terminar o preenchimento dos campos pretendidos, o Utilizador deve clicar no botão "**INSERIR DOCUMENTO DE TRANSPROTE**" para submeter um novo Documento de Transporte no Sistema.

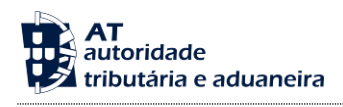

SiMTeM Via Aérea > Declaração de Manifesto > Criar Declaração

# Documento de Transporte

| Contramarca Selecionada   |                                 | SELECIONAR OUTR                     | A CONTRAMARCA |
|---------------------------|---------------------------------|-------------------------------------|---------------|
| Número da Contramarca     | Estado da Contramarca           | Número de Identificação da Aeronave | VER DETALHE   |
| 015 4 2024 209179         | PRV                             | 87019                               |               |
| Data e Hora de Atribuição | Data e Hora Prevista de Chegada | Data e Hora Efetiva de Chegada      | Versão 1      |
| 2024-09-06 16:26:43       | 2024-09-06 16:07:00             | -                                   |               |

# Inserir Declaração

| Gerais Autorizações                                                                | Operadores           | Localização       | Inf. Transporte                  | Equipamento/Selos                            | Documentos/Informações Adi                   | ções                 |  |
|------------------------------------------------------------------------------------|----------------------|-------------------|----------------------------------|----------------------------------------------|----------------------------------------------|----------------------|--|
| stância Aduaneira                                                                  | 1                    |                   |                                  |                                              |                                              |                      |  |
| Nº Referência Estância Adu                                                         | aneira de Controlo * |                   |                                  | Nº Referência Estância Adu                   | aneira de Partida                            |                      |  |
| PT000015                                                                           |                      |                   |                                  | Ex: PT000015                                 |                                              |                      |  |
| Nº Referência Estância Adu                                                         | aneira de Destino    |                   |                                  | Nº Referência Estância Adu                   | aneira de Saída                              |                      |  |
| Ex: PT000015                                                                       |                      |                   |                                  | Ex: PT000015                                 |                                              |                      |  |
|                                                                                    |                      |                   |                                  |                                              |                                              |                      |  |
| eferências                                                                         |                      |                   |                                  |                                              |                                              |                      |  |
| Número de Referência Loca<br>12 09 000 000                                         | I (NRL) *            | Indica<br>11 04 0 | dor de Circunstância E<br>00 000 | specífica *                                  | Número de Referência / NRUR<br>12 08 000 000 |                      |  |
| Ex: 21PT55544433300000                                                             | 00001                | EX: (             | 34 - Declaração de Dep           | ósito Temporário 🗸 🗸                         | EX: ISO 15459                                |                      |  |
| Número de Referência Princ                                                         | ipal (MRN)           | Núme              | ro do Documento                  |                                              | Data de Registo                              | <b></b>              |  |
| Tino de Movimente *                                                                |                      | Estad             |                                  |                                              | Data da Emiseño de Decumente                 |                      |  |
| Ex: C - Carga                                                                      |                      | ×                 | 0                                |                                              | Ex: AAAA-MM-DD HH:MM:SS                      | <u></u>              |  |
| Tipo de Declaração<br>11 01 000 000                                                |                      |                   |                                  | Tipo de Declaração Adiciona<br>11 02 000 000 | ai                                           |                      |  |
| Ex: T2F                                                                            |                      |                   | ~                                | Ex: A - Para uma declaraçã                   | io aduaneira normalizada (nos termos do      | artigo 162.º do Códy |  |
| rova de Estatuto                                                                   |                      |                   |                                  |                                              |                                              |                      |  |
| Período de Validade da Prov                                                        | a Requerido          |                   |                                  |                                              |                                              |                      |  |
|                                                                                    |                      |                   | Ex: 5                            |                                              |                                              |                      |  |
|                                                                                    |                      |                   |                                  |                                              |                                              |                      |  |
| lercadorias                                                                        |                      |                   |                                  |                                              |                                              |                      |  |
| <b>lercadorias</b><br>Massa Bruta Total (kg) *                                     |                      |                   |                                  |                                              |                                              |                      |  |
| <b>Aercadorias</b><br>Massa Bruta Total (kg) *<br>18 03 000 000                    |                      |                   | Ex: 10                           |                                              |                                              |                      |  |
| Aercadorias<br>Massa Bruta Total (kg) *<br>18 03 000 000                           | NSDADTT              | R 1010042         | Ex: 10                           |                                              | e nicus assesse                              | PÁCINA CEOUNI        |  |
| Iercadorias<br>Massa Bruta Total (kg) *<br>18 02 000 000<br>Serir Documento de tra | NSPORTE GRAVA        | R IGNORAR         | Ex: 10                           |                                              | « PÁGINA ANTERIOR                            | PÁGINA SEGUINT       |  |

FIGURA 63. PÁGINA "DOCUMENTO DE TRANSPORTE" – BOTÃO "INSERIR DOCUMENTO DE TRANSPORTE"

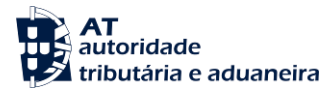

De seguida, é apresentado ao Utilizador uma modal para confirmação da ação, pelo que o Utilizador deve clicar no botão "INSERIR".

|          | ×        |
|----------|----------|
|          |          |
| CANCELAR | INSERIR  |
|          | CANCELAR |

FIGURA 64. INSERIR DOCUMENTO DE TRANSPORTE - MODAL DE CONFIRMAÇÃO

| Contramarca Selecionada                              |                                                        | SELECIONAR O                                          | UTRA CONTRAMARCA   |
|------------------------------------------------------|--------------------------------------------------------|-------------------------------------------------------|--------------------|
| Número da Contramarca<br>015 4 2024 209327           | Estado da Contramarca<br>PAC                           | Número de Identificação da Aeronave<br>AS5021         | VER DETALHE        |
| Data e Hora de Atribuição<br>2024-09-09 19:49:01     | Data e Hora Prevista de Chegada<br>2024-09-09 20:08:00 | Data e Hora Efetiva de Chegada<br>2024-09-09 20:09:57 | Versão 2           |
| Documento de Transporte Seleciona                    | ado                                                    | SELECIONAR OUT                                        | RO DOC. TRANSPORTE |
| Número do Documento<br>PTLIS 015 4 2024 209327 00001 | Número do Documento de Transporte<br>ABC12345          | Estado<br>CON                                         | VER DETALHE        |
| MRN                                                  | NRL                                                    | Data de Registo                                       |                    |
| 24PT000000000CR3U9                                   | 21PT5012345678902                                      | 2024-09-09 20:37:41                                   | Versão 1           |
|                                                      |                                                        |                                                       |                    |
| Sucesso<br>Pedido de criação do documento <b>(</b>   | 0001 efetuado com sucesso                              |                                                       |                    |

## Documento de Transporte

FIGURA 65. INSERIR DOCUMENTO DE TRANSPORTE – MENSAGEM DE SUCESSO

Caso o Utilizador não pretenda continuar a inserir um novo Documento de Transporte, deve clicar no botão "IGNORAR".

O Sistema permite a gravação do formulário para preenchimento posterior. Para tal, o Utilizador deve clicar no botão "GRAVAR".

Caso existam campos obrigatórios por preencher, o Sistema destaca a vermelho os campos e separadores que não se encontram devidamente preenchidos, de forma a alertar o Utilizador para a necessidade preenchimento dos mesmos, conforme demonstrado na seguinte figura.

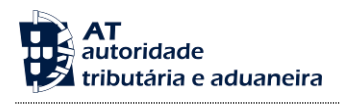

| Contramarca Selecionada                                                                  |                                           |                                             | SELECIONAR OUTRA                                                                                               | CONTRAMARCA                |
|------------------------------------------------------------------------------------------|-------------------------------------------|---------------------------------------------|----------------------------------------------------------------------------------------------------|----------------------------|
| Número da Contramarca Estado o                                                           | da Contramarca                            | Número de                                   | Identificação da Aeronave                                                                                      |                            |
| 015 4 2024 209160 PAC                                                                    |                                           | 1235                                        |                                                                                                    | VER DETALHE                |
| Data e Hora de Atribuição         Data e H           2024-09-06 14:33:26         2024-09 | fora Prevista de Chegada<br>9-14 09:06:00 | Data e Hora<br>2024-09-0                    | Efetiva de Chegada<br>5 13:05:58                                                                               | Versão                     |
|                                                                                          |                                           |                                             |                                                                                                    |                            |
| iserir Declaração                                                                        |                                           |                                             |                                                                                                    |                            |
| Berais Autorizações Operadores Lo                                                        | calização Inf. Transporte                 | Equipamento/Selos                           | Documentos/Informações Adiçã                                                                                   | ies                        |
| Estância Aduancira                                                                       |                                           |                                             |                                                                                                    |                            |
| stancia Addaneira                                                                        |                                           |                                             |                                                                                                    |                            |
| Nº Referência Estância Aduaneira de Controlo *<br>17 10 001 000                          |                                           | Nº Referência Estância Adu<br>17 03 001 000 | aneira de Partida                                                                                              |                            |
| PT000015                                                                                 |                                           | Ex: PT000015                                |                                                                                                    |                            |
| Nº Referência Estância Aduaneira de Destino<br>17 05 001 000                             |                                           | Nº Referência Estância Adu<br>17 01 001 000 | aneira de Saída                                                                                                |                            |
| Ex: PT000015                                                                             |                                           | Ex: PT000015                                |                                                                                                    |                            |
|                                                                                          |                                           |                                             |                                                                                                    |                            |
| Referências                                                                              |                                           |                                             |                                                                                                    |                            |
| Número de Referência Local (NRL) *                                                       | Indicador de Circunstância                | Específica *                                | Número de Referência / NRUR                                                                                    |                            |
| 12 09 000 000                                                                            | 11 04 000 000                             | o faite Temperatulo                         | 12 08 000 000                                                                                                  |                            |
| Campo obrigati                                                                           | irio                                      | Campo obrigatório                           | EX 150 15459                                                                                                   |                            |
|                                                                                          |                                           |                                             |                                                                                                    |                            |
| Número de Referência Principal (MRN)                                                     | Número do Documento                       |                                             | Data de Registo                                                                                                | m                          |
|                                                                                          |                                           |                                             |                                                                                                    |                            |
| Tipo de Movimento *<br>Ex: C - Carga                                                     | Estado                                    |                                             | Ex: AAAA-MM-DD HH:MM:SS                                                                                        | m                          |
| Campo obrigati                                                                           | irio                                      |                                             |                                                                                                    |                            |
|                                                                                          |                                           |                                             |                                                                                                    |                            |
| Declaração                                                                               |                                           |                                             |                                                                                                    |                            |
| ocolaração                                                                               |                                           |                                             |                                                                                                    |                            |
| Tipo de Declaração<br>11 01 000 000                                                      |                                           | Tipo de Declaração Adicion<br>11 02 000 000 | al de la constante de la constante de la constante de la constante de la constante de la constante de la const |                            |
| Ex: T2F                                                                                  | ~                                         | Ex: A - Para uma declaraçã                  | o aduaneira normalizada (nos termos do a                                                                       | tigo 162.º do Cód <b>y</b> |
|                                                                                          |                                           |                                             |                                                                                                    |                            |
| Prova de Estatuto                                                                        |                                           |                                             |                                                                                                    |                            |
| Paríodo da Validade da Prova Benuarido                                                   |                                           |                                             |                                                                                                    |                            |
| 15 07 000 000                                                                            |                                           |                                             |                                                                                                    |                            |
|                                                                                          | Ex: 5                                     |                                             |                                                                                                    |                            |
|                                                                                          |                                           |                                             |                                                                                                    |                            |
| Mercadorias                                                                              |                                           |                                             |                                                                                                    |                            |
|                                                                                          |                                           |                                             |                                                                                                    |                            |
| Massa Bruta Total (kg) *                                                                 |                                           |                                             |                                                                                                    |                            |
| Massa Bruta Total (kg) *<br>18 03 000 000                                                | E= 10                                     | 1                                           |                                                                                                    |                            |

## FIGURA 66. PÁGINA "DOCUMENTO DE TRANSPORTE – INSERIR DECLARAÇÃO" – ALERTA CAMPOS OBRIGATÓRIOS

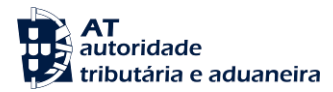

10.2.1 Inserir Adição

A inserção de uma Adição é possível de duas formas:

- Inserir uma nova Adição ao criar um novo Documento de Transporte, conforme descrito no ponto "Criar Declaração" da "Declaração de Manifesto" deste documento;
- Inserir uma nova Adição num Documento de Transporte já existente, conforme descrito no ponto "Alterar Declaração" da "Declaração de Manifesto" deste documento.

Em ambos os casos, o Utilizador deve aceder ao detalhe do Documento de Transporte, clicar no separador Adições e clicar no botão "INSERIR NOVA ADIÇÃO", conforme demonstrado na figura seguinte.

| Contramarca Selecionada                                                                                              |                                                                                    | SELECIONAR                                               | OUTRA CONTRAMARCA                                                            |
|----------------------------------------------------------------------------------------------------|------------------------------------------------------------------------------------|----------------------------------------------------------|------------------------------------------------------------------------------|
| Número da Contramarca<br>015 4 2024 209160                                                                           | Estado da Contramarca<br>PAC                                                       | Número de Identificação da Aeronave<br>1235              | VER DETALHE                                                                  |
| Data e Hora de Atribuição                                                                                            | Data e Hora Prevista de Chegada                                                    | Data e Hora Efetiva de Chegada                           |                                                                              |
| 2024-09-06 14:33:26                                                                                                  | 2024-09-14 09:06:00                                                                | 2024-09-06 13:05:58                                      | Versão :                                                                     |
| Documento de Transporte Selecion                                                                                     | ado                                                                                | SELECIONAR OL                                            | JTRO DOC. TRANSPORTE                                                         |
| Número do Documento                                                                                                  | Número do Documento de Transporte                                                  | Estado                                                   |                                                                              |
| PTLIS 015 4 2024 209160 00001                                                                                        | 51245                                                                              | PRV                                                      | VER DETALHE                                                                  |
| MRN                                                                                                    | NRL                                                                                | Data de Registo                                          |                                                                              |
| 24PT000000000CLXU1                                                                                                   | 24PT40549127512458                                                                 | 2024-09-06 15:48:53                                      | Versão                                                                       |
| esquisar Adições<br>Estado da Adição                                                                                 |                                                                                    |                                                          |                                                                              |
| EX: ACI - ADVO                                                                                                    | ÷                                                                                  |                                                          |                                                                              |
| 10 * Elementos por Pagina                                                                                            |                                                                                    |                                                          |                                                                              |
|                                                                                                    |                                                                                    |                                                          | LIMPAR FILTRAR                                                               |
| da Adição 🌋                                                                                                    | Estado $\oplus$ N.* de Volu                                                        | nes 🗘 Massa Bruta (bg) 🗘 Alteraçã                        | LIMPAR FILTRAR                                                               |
| da Adição 🌋<br>1001                                                                                                  | Estado © N.º de Vola<br>PRV                                                        | nes © Massa Brita (xg) © Attençã<br>1 100                | LIMPAR FILTRAR                                                               |
| da Adição *<br>1001<br>DTAL DE RESULTADOS:                                                                           | Extado: © N.* de Vola<br>PRV                                                       | nes © Massa Brota (og) © Attensjå<br>1 100<br>1 100      | LIMPAR FLTRAR                                                                |
| da Adição 🍝<br>0001<br>TAL DE RESULTADOS:<br>de Resultados: 1                                                        | Extador © N.*de Yolow<br>PRV<br>EXPORTAR TABELA PARA EXCEL                         | mes © Massa Brota (og) © Attensjå<br>1 100<br>1 100      | LIMPAR FILTRAR                                                               |
| da Adição *<br>0001<br>DTAL DE RESULTADOS:<br>de Resultados: 1<br>ISERIR NOVA ADIÇÃO <b>O</b>                        | Extude © Nx*de Volu<br>PRV<br>EXPORTAR TABELA PARA EXCEL                           | mes © Massa Bruta Digi © Alteraçã<br>1 100<br>1 100      | LIMPAR FILTRAR                                                               |
| da Adição 🔦<br>001<br>DTAL DE RESULTADOS:<br>de Resultados: 1<br>SERIR NOVA ADIÇÃO O<br>RIMETER ORAVAR IGNORAR ALTER | Extudo © N×*de Volu<br>PRV EXPORTAR TABELA PARA EXCEL  RAÇÕES ANULAR DESCONSOLISME | mes © Massa Bruta Dig) © Atteraçã<br>1 100<br>1 100<br>< | LIMPAR FILTRAR<br>• • •<br>VER DETAI<br>• 1<br>Pág.<br>TERIOR PÁGINA SEQUINT |

FIGURA 67. PÁGINA DE ALTERAÇÃO DE UM DOCUMENTO DE TRANSPORTE – BOTÃO "INSERIR NOVA ADIÇÃO"

O Sistema irá direcionar o Utilizador para um novo ecrã onde este tem a possibilidade de inserir a nova Adição. Após preencher todos os campos relativos aos separadores da Adição, o Utilizador deve clicar em **"INSERIR ADIÇÃO"**, conforme demonstrado na figura abaixo.

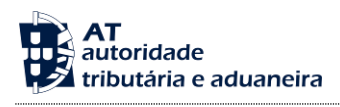

### Documento de Transporte

| Contramarca Selecionada                                     |                                                        | SELECIONAR                                            | OUTRA CONTRAMARCA      |
|-------------------------------------------------------------|--------------------------------------------------------|-------------------------------------------------------|------------------------|
| Número da Contramarca<br>015 4 2024 209160                  | Estado da Contramarca<br>PAC                           | Número de Identificação da Aeronave<br>1235           | VER DETALHE            |
| Data e Hora de Atribuição<br>2024-09-06 14:33:26            | Data e Hora Prevista de Chegada<br>2024-09-14 09:06:00 | Data e Hora Efetiva de Chegada<br>2024-09-06 13:05:58 | Versão 3               |
| Documento de Transporte Seleciona                           | do                                                     | SELECIONAR OF                                         | JTRO DOC. TRANSPORTE   |
| Número do Documento<br>PTLIS 015 4 2024 209160 00001        | Número do Documento de Transporte<br>51245             | Estado<br>PRV                                         | VER DETALHE            |
| MRN<br>24PT000000000CLXU1                                   | NRL<br>24PT40549127512458                              | Data de Registo<br>2024-09-06 15:48:53                | Versão 1               |
| dição                                                       |                                                        |                                                       |                        |
| Gerais Autorizações Operado                                 | ores Mercadorias Equipamento/Selos                     | Documentos/Informações                                |                        |
| Referências                                                 |                                                        |                                                       |                        |
| Número da Adição *<br>11 03 000 000                         | Número da Partida                                      | Estado da Adição                                      |                        |
| Ec: 12345<br>Tipo de Declaração<br>11 01 000 000<br>Ec: T2F | v                                                      |                                                       |                        |
| ados Referentes à Entrada                                   | 1                                                      |                                                       |                        |
| Nº da Contramarca Descarga 💠 I                              | Nº de Referência do Documento de Transporte  🗘         |                                                       |                        |
|                                                             |                                                        |                                                       |                        |
| ADICIONAR O                                                 |                                                        |                                                       |                        |
| IGNORAR                                                     |                                                        | «PÁGINA AN                                            | TERIOR PÁGINA SEGUINTE |
|                                                             |                                                        |                                                       | VOLTAR                 |

FIGURA 68. PÁGINA DE INSERÇÃO DE UMA ADIÇÃO – BOTÃO "INSERIR ADIÇÃO"

De seguida, é apresentado ao Utilizador uma modal para confirmação da ação, pelo que o Utilizador deve clicar no botão "INSERIR".

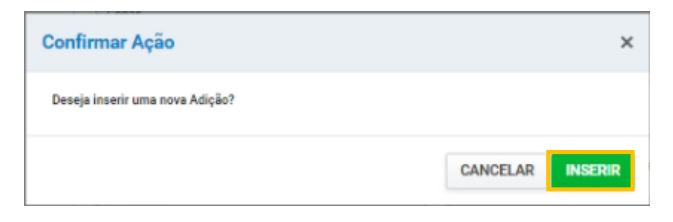

FIGURA 69. INSERIR ADIÇÃO - MODAL DE CONFIRMAÇÃO

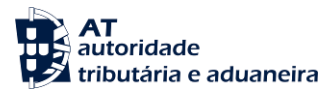

Por fim, o Utilizador deve clicar no botão "SUBMETER" que se encontra ao nível do Documento de Transporte, conforme demonstrado na figura abaixo.

| Contramarca Selecionada                                                                                                    |                                                                                                  | SEL                                                                             | CIONAR OUTRA CONTRAMARCA                |
|----------------------------------------------------------------------------------------------------|--------------------------------------------------------------------------------------------------|---------------------------------------------------------------------------------|-----------------------------------------|
| Número da Contramarca<br>015 4 2024 209160                                                                                                    | Estado da Contramarca<br>PAC                                                                     | Número de Identificação da Aeron<br>1235                                        | VER DETALHE                             |
| Data e Hora de Atribuição                                                                                                    | Data e Hora Prevista de Chegada                                                                  | Data e Hora Efetiva de Chegada                                                  |                                         |
| 2024-09-06 14:33:26                                                                                                    | 2024-09-14 09:06:00                                                                              | 2024-09-06 13:05:58                                                             | Versão                                  |
| Documento de Transporte Seleciona                                                                                                    | ido                                                                                              | SELECH                                                                          | DNAR OUTRO DOC. TRANSPORTE              |
| Número do Documento                                                                                                    | Número do Documento de Transporte                                                                | Estado                                                                          |                                         |
| PTLIS 015 4 2024 209160 00001                                                                                                    | 51245                                                                                            | PRV                                                                             | VER DETALHE                             |
| MRN                                                                                                    | NRL                                                                                              | Data de Registo                                                                 |                                         |
| 24PT000000000CLXU1                                                                                                    | 24PT40549127512458                                                                               | 2024-09-06 15:48:53                                                             | Versão                                  |
| eclaração<br>Ierais Autorizações Operado<br>esquisar Adições                                                                                                    | ores Localização Inf. Transporte Equ                                                             | pamento/Selos Documentos/Informa                                                | cões Adições                            |
| eclaração<br>Iterais Autorizações Operado<br>Itesquisar Adições<br>Estado da Adição                                                                                                    | ores Localização Inf. Transporte Equ                                                             | pamento/Selos Documentos/Informa                                                | Adições                                 |
| eclaração<br>Berais Autorizações Operado<br>Pesquisar Adições<br>Estado da Adição<br>Ex: ACT - Alivo                                                                                                    | ores Localização Inf. Transporte Equ                                                             | pamento/Selos Documentos/Informa                                                | Adições                                 |
| eclaração<br>Berais Autorizações Operado<br>esquisar Adições<br>Estado da Adição<br>Ex ACT - Alivo<br>10 - Elementos por Página                                                                                             | ores Localização Inf. Transporte Equ                                                             | pamento/Selos Documentos/Informa                                                | cões Adições                            |
| eclaração<br>Gerais Autorizações Operado<br>Vesquisar Adições<br>Estado da Adição<br>Est. ACT - Ativo<br>10- Elementos por Página<br>da Adição *                                                                            | ores Localização Inf. Transporte Equ<br>v<br>Estado © N*de Veia                                  | pamento/Selos Documentos/Informar<br>mes © Massa Bruta (kg) ©                   | cões Adições                            |
| eclaração<br>Gerais Autorizações Operado<br>*esquisar Adições<br>Estado da Adição<br>Est. ACT - Ativo<br>10- Elementos por Página<br>a. Adição *<br>001                                                                     | eres Localização Inf. Transporte Equ<br>Exusto © N*de Veia<br>PRV                                | pamento/Selos Documentos/Informar<br>mes © Massa Bruta (kg) ©<br>1 100          | cões Adições                            |
| eclaração<br>ierais Autorizações Operado<br>resquisar Adições<br>Estado da Adição<br>Ec ACT - Ativo<br>10- Elementos por Página<br>as Adição *<br>001<br>ITAL DE RESULTADOS:                                                | eres Localização Inf. Transporte Equ<br>Etudo © N° de Volo<br>PRV                                | pamento/Selos Documentos/Informar<br>mes © Massa Bruta (kg) ©<br>1 100<br>1 100 | cões Adições                            |
| eclaração<br>ierais Autorizações Operado<br>resquisar Adições<br>Estado da Adição<br>Ec: ACT - Ativo<br>10- Elementos por Página<br>da Adição ^<br>001<br>17AL DE RESULTADOS:<br>de Resultados: 1                           | eres Localização Inf. Transporte Equ<br>Exusto © N° de VAR<br>PRV<br>EXPORTAR TABELA PARA EXCEL  | pamento/Selos Documentos/Informar<br>mes © Massa Bruta (kg) ©<br>1 100<br>1 100 | cões Adições                            |
| eclaração<br>Berais Autorizações Operado<br>*esquisar Adições<br>Estado da Adição<br>Ex. ACT - Alivo<br>10 - Elementos por Página<br>as Adição ▲<br>1001<br>107AL DE RESULTADOS:<br>de Resultados: 1<br>SERIR NOVA ADIÇÃo ♥ | eres Localização Inf. Transporte Equ<br>Estado © N.* de Vol<br>PRV<br>EXPORTAR TABELA PARA EXCEL | pamento/Selos Documentos/Informar<br>mes © Massa Brota (kg) ©<br>1 100<br>1 100 | LIMPAR PLITON<br>Ahereção O<br>VER DETA |

FIGURA 70. PÁGINA DE ALTERAÇÃO DE UM DOCUMENTO DE TRANSPORTE – BOTÃO "SUBMETER"

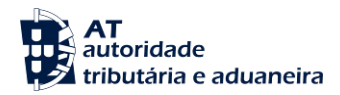

## 10.3 Alterar Declaração

Para efetuar a alteração de um Documento de Transporte, o Utilizador deverá já ter uma Contramarca previamente selecionada. Caso contrário, será redirecionado para a página <u>"Seleção da Contramarca"</u>.

Assim, para alterar um Documento de Transporte, o Utilizador deve clicar no menu "Declaração de Manifesto" e de seguida clicar em "Alterar Declaração", conforme demonstrado na figura abaixo.

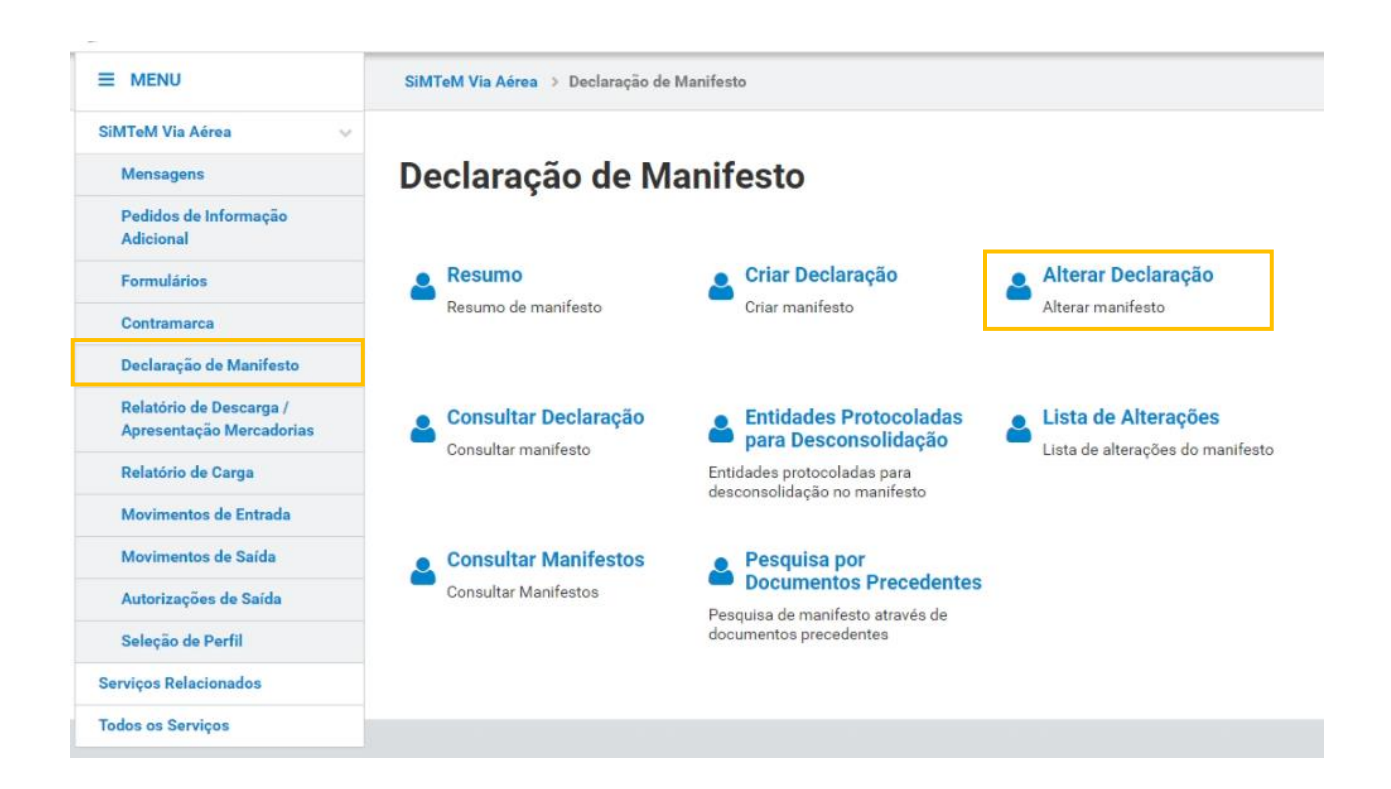

FIGURA 71. PÁGINA "EFETUAR ALTERAÇÃO", ATRAVÉS DO MENU "ALTERAR DECLARAÇÃO"

O Sistema direcionará o Utilizador para a página <u>"Efetuar Alteração"</u>, onde este deve selecionar o documento que pretende alterar. Para isso, o Utilizador pode utilizar os campos de pesquisa disponibilizados e clicar de seguida no botão "**FILTRAR**". O Sistema apresentará a lista de resultados conforme demonstra a figura seguinte.

| Identificação do Utilizador                                                                                                    |                          |                                                                                                    |                                             | SELEC                                                                                                    | IONAR OUTRO UT                                              | ILIZADOR |
|----------------------------------------------------------------------------------------------------|--------------------------|----------------------------------------------------------------------------------------------------|---------------------------------------------|----------------------------------------------------------------------------------------------------|-------------------------------------------------------------|----------|
| Companhia Aérea - Transportador                                                                                                    | r - ITMP ALIMENTA        | AR, S.A. (Portugal) - PT50388200                                                                                                    | 03                                          |                                                                                                    |                                                             |          |
| fetuar Alteraçã                                                                                                    | 0                        |                                                                                                    |                                             |                                                                                                    |                                                             |          |
| Contramarca Selecionada                                                                                                    |                          |                                                                                                    |                                             | SELECION                                                                                                    | AR OUTRA CONTR                                              | AMARCA   |
| Número da Contramarca<br>015 4 2024 209160                                                                                                    | Estado da Co<br>PAC      | ontramarca                                                                                                    | Número de<br>1235                           | Identificação da Aeronave                                                                                                    | VER                                                         | DETALHE  |
| Data e Hora de Atribuição                                                                                                    | Data e Hora              | Prevista de Chegada                                                                                                    | Data e Hora<br>2024-09-06                   | Efetiva de Chegada                                                                                                    |                                                             | Versão   |
| Pesquisar Documentos de<br>Número do Documento                                                                                                    | Transporte               | Número do Documento de Transpo                                                                                                    | rte                                         | Desconsolidado do Docume                                                                                                    | into                                                        |          |
| Pesquisar Documentos de<br>Número do Documento<br>Ex: 1234A<br>Estado do Documento                                                                                           | Transporte               | Número do Documento de Transpo<br>Ex LOT23456789CN<br>Aeroporto de Descarga/Carga                                                                                                    | rte                                         | Desconsolidado do Docume<br>Ex: 1234A<br>Tipo de Movimento                                                                                  | ento                                                        |          |
| Pesquisar Documentos de<br>Número do Documento<br>En 1234A<br>En 1234A<br>En Catt - Alivo                                                                                    | Transporte               | Número do Documento de Transpo<br>Ex LOT23456789CN<br>Aeroporto de Descarga/Carga<br>Ex PTUS-Aeroporto Lisboa                                                                               | rte<br>V                                    | Desconsolidado do Docume<br>Es: 1234A<br>Tipo de Movimento<br>Es: C - Carga                                                                 | ento                                                        | ~        |
| Pesquisar Documentos de Nimero do Documento Ec: 1234A Ectado do Documento Ec: ACT - Alivo Número de Identificação do Declarante Ec: PT123456789                              | • Transporte             | Número do Documento de Transpo<br>Es: L01234507890N<br>Aeroporto de Descarga/Carga<br>Es: PTLIS - Aeroporto Lisboa<br>MRN<br>Es: 21PT236A12345678U1                                         | rte<br>V                                    | Desconsolidado do Docume<br>Es: 1234A<br>Tipo de Movimento<br>Es: C - Carga<br>Tipo de Declaração<br>Es: T2F                                | ento                                                        | ~        |
| Pesquisar Documentos de Nimero do Documento Ec: 1234A Estado do Documento Ec: ACT- Ativo Nimero de Identificação do Declarante Ec: PT123450789  10 - Elementos por Página    | • Transporte             | Número do Documento de Transpo<br>Ex L01234507890N<br>Aeroporto de Descarga/Carga<br>Ex: PTUS - Aeroporto Lisboa<br>MRN<br>Ex: 21PT236A12345578U1                                           | rte<br>V                                    | Desconsolidado do Docume<br>Es: 1234A<br>Tipo de Movimento<br>Ex: 0 - Carga<br>Tipo de Declaração<br>Es: T2F                                | ento<br>LIMPAR                                              |          |
| Pesquisar Documento de Nimero do Documento Ex 1234A Estado do Documento Ex 224A Nimero de Identificação do Declarante Ex PT123450789 10 • Elementos por Página *do Documento | Transporte               | Número do Documento de Transpo<br>Ex: LG123456789CN<br>Aeroporto de Descarga/Carga<br>Ex: PTUS-Aeroporto Lisboa<br>MRN<br>Ex: 21PT236A12345678U1<br>Transporte © MBN ©                      | rte<br>V<br>Estado 🗘                        | Desconsolidado do Docume<br>E:: 1234A<br>Tipo de Movimento<br>E:: C - Carga<br>Tipo de Declaração<br>E:: T2F                                | Into                                                        |          |
| 20240940 14:35:20  Pesquisar Documento de Ex: 1234A  Estado do Documento Ex: 2712456789  10 Ex: P112456789  * do Documento                                                   | R* Documento de<br>51245 | Número do Documento de Transpo<br>Ex: L0123456789CN<br>Aeroporto de Descarga/Carga<br>Ex: P1115 - Aeroporto Lisboa<br>MRN<br>Ex: 21P1236A12345678U1<br>Transporte © MBN ©<br>24PT0000000000 | rte<br>V<br>Estado <sup>©</sup><br>LXVI PRV | Desconsolidado do Docume<br>Ex: 1234A<br>Tipo de Movimento<br>Ex: C - Carga<br>Tipo de Declaração<br>Ex: T2F<br>Declarante ©<br>PT503882003 | nto<br>LIMPAR<br>Arroporto de<br>DescapyCarga<br>♀<br>PTLIS | FILTRAR  |

FIGURA 72. PÁGINA "EFETUAR ALTERAÇÃO" DE UM DOCUMENTO DE TRANSPORTE – BOTÃO "FILTRAR"

De seguida, o Utilizador deve clicar no botão "**SELECIONAR**" para aceder a página de detalhe do Documento de Transporte em modo de alteração. O Utilizador tem a possibilidade de efetuar alterações nos oito separadores que constituem o documento, incluindo Adições.
| Identificação do Utilizador                                                                                                    |                                        |                                                                                                    |                                            | SELEC                                                                                                    | IONAR OUTRO UTI                                             | LIZADOR      |
|----------------------------------------------------------------------------------------------------|----------------------------------------|----------------------------------------------------------------------------------------------------|--------------------------------------------|----------------------------------------------------------------------------------------------------|-------------------------------------------------------------|--------------|
| Companhia Aérea - Transportado                                                                                                    | or - ITMP ALIMENTA                     | <b>AR, S.A.</b> (Portugal) - PT5038820                                                                                                    | 03                                         |                                                                                                    |                                                             |              |
| Efetuar Alteraçã                                                                                                    | io                                     |                                                                                                    |                                            |                                                                                                    |                                                             |              |
| Contramarca Selecionada                                                                                                    |                                        |                                                                                                    |                                            | SELECION                                                                                                    | IAR OUTRA CONTR                                             | AMARCA       |
| Número da Contramarca<br>015 4 2024 209160                                                                                                    | Estado da Co<br>PAC                    | ontramarca                                                                                                    | Número de<br>1235                          | Identificação da Aeronave                                                                                                    | VER                                                         | DETALHE      |
| Data e Hora de Atribuição                                                                                                    | Data e Hora                            | Prevista de Chegada                                                                                                    | Data e Hora                                | a Efetiva de Chegada<br>6 13:05:58                                                                                                    |                                                             | Versão       |
| Pesquisar Documentos d<br>Número do Documento @<br>Ex: 1234A                                                                                                    | e Transporte                           | Número do Documento de Transpo<br>Ex: LG123456789CN                                                                                                    | rte                                        | Desconsolidado do Docum<br>Es: 1234A                                                                                                    | ento                                                        |              |
| Pesquisar Documento d<br>Número do Documento C<br>Ex: 1234A<br>Estado do Documento<br>Ex: ACT - Altro                                                                                                    | e Transporte                           | Número do Documento de Transpo<br>Ex. LC123456789CN<br>Aeroporto de Descarga/Carga<br>Ex. PTUE-Aeroporto Libbos                                                                                                    | rte                                        | Desconsolidado do Docum<br>Es: 1234A<br>Tipo de Movimento<br>Es: C - Carga                                                                                 | ento                                                        | ~            |
| Pesquisar Documentos d<br>Número do Documento<br>Ex: 1234A<br>Estado do Documento<br>Ex: ACT - Ativo                                                                                                    | e Transporte                           | Número do Documento de Transp<br>Ex: LOT22456789CN<br>Aeroporto de Descarga/Carga<br>Ex: PTUS - Aeroporto Lisboa<br>MRN                                                                                                    | orte                                       | Desconsolidado do Docum<br>Er: 1234A<br>Tipo de Movimento<br>Er: C - Carga<br>Tipo de Declaracióo                                                          | ento                                                        | v            |
| Pesquisar Documentos d<br>Número do Documento ①<br>Ex: 1234A<br>Estado do Documento<br>Ex: ACT - Alivo<br>Número de Identificação do Declarant<br>Ex: PT12345o789                                                                                                    | e Transporte                           | Número do Documento de Transp<br>Esc. LC123456789CN<br>Aeroporto de Descarga/Carga<br>Es: PTLIS - Aeroporto Libboa<br>MRN<br>Es: 21PT236A12345678U1                                                                                                    | vrte 🗸                                     | Desconsolidado do Docum<br>Ec: 1234A<br>Tipo de Movimento<br>Ex: C - Carga<br>Tipo de Declanação<br>Ex: 12F                                                | ento                                                        | ~            |
| 2024-09-06 14:33:26       Pesquisar Documento Ø       Ex: 123A       Ex: 24A       Ex: ACT - Alivo       Número de Identificação do Declarant<br>Ex: PT12345o789       10 • Elementos por Página                                                                                                    | e Transporte                           | Número do Documento de Transp<br>Ex: LC123456789CN<br>Aeroporto de Descarga/Carga<br>Ex: PTUIS - Aeroporto Libbos<br>MRN<br>Ex: 21PT236A12345678U1                                                                                                    | rte 🗸                                      | Desconsolidado do Docum<br>Es: 1234A<br>Tipo de Movimento<br>Es: C - Carga<br>Tipo de Declanção<br>Es: T2F                                                 | ento<br>LIMPAR                                              |              |
| 2024-09-06 14:33:26 Pesquisar Documento Ø Ex: 1234A Estado do Documento Ex: ACT - Ativo Número de Identificação do Declarant Ex: PT123450789 10 • Elementos por Página Nx* de Documento ©                                                                                                    | e Transporte                           | Número do Documento de Transpo<br>Ex-LC123456789CN<br>Aeroporto de Descarga/Carga<br>Ex-PTLIS-Aeroporto Liabos<br>MRN<br>Ex-21PT236A12345678U1<br>Transporte © MRN ©                                                                                                    | orte                                       | Desconsolidado do Docum<br>Ex: 1234A<br>Tipo de Movimento<br>Ex: C - Carga<br>Tipo de Declanção<br>Ex: T2F                                                 | ento                                                        | ~<br>FILTRAR |
| 2024-09-06 14:33:26  Pesquisar Documento Ø Ex: 1234A Estado do Documento Ex: ACT - Alivo Número de Identificação do Declarant Ex: PT123450789  10 • Elementos por Página Nxª do Documento                                                                                                    | R.* Documento de<br>51245              | Número do Documento de Transp.           Ex: L0123456789CN           Aeroporto de Descarga/Carga           Ex: PTUB:-Aeroporto Liaboa           MRN           Ex: 21PT236A12345678U1           Transporte ♀           MRN ♀           24PT000000000000000000000000000000000000 | eter + + + + + + + + + + + + + + + + + + + | Desconsolidado do Docum<br>Ex: 1234A<br>Tipo de Movimento<br>Ex: C - Carga<br>Tipo de Declanção<br>Ex: 12F<br>Declanente 🗘<br>PT503882003                  | ento<br>LIMPAR<br>Aeroparto de<br>Descapaçãos<br>PTLLS      | FILTRAR      |
| 2024-09-06 14:33:26           Pesquisar Documento d           Ex 1234A           Estado do Documento           Ex: ACT - Ativo           Número de Identificação do Declarant           Ex: PT123456789           10 • Elementos por Página           Nº- do Documento           PTLIS 015 4 2024 209160 00001           PTLIS 015 4 2024 209160 00002 | R.º Documento de<br>512455<br>12345001 | Número do Documento de Transp.           Ex. LC123456789CN           Aeroporto de Descarga/Carga           Ex. PTUS - Aeroporto Liaboa           MRN           Ex. 21PT236A12345678U1           Transporte ©           MRN           24PT000000000000000000000000000000000000  | ete vite vite vite vite vite vite vite v   | Desconsolidado do Docum<br>Ex: 1234A<br>Tipo de Movimento<br>Ex: C - Carga<br>Tipo de Declaração<br>Ex: 12F<br>Declarante ©<br>PT5003882003<br>PT500077568 | ento<br>LIMPAR<br>Anngons de<br>Decespacionys<br>PTLIS<br>- | FILTRAR      |

FIGURA 73. PÁGINA "EFETUAR ALTERAÇÃO" DE UM DOCUMENTO DE TRANSPORTE – BOTÃO "SELECIONAR"

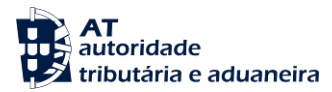

Após aceder a página do Documento de Transporte em modo alteração e efetuar as alterações pretendidas, o Utilizador deve clicar no botão "**SUBMETER**", conforme demonstra a figura abaixo.

| Número da Contramarca                                                                                                    | Estado da Contramarca                                                                                                    | Número de                                    | Identificação da Aeronave                                                                                                    | VER DETALHE                                                                                 |
|----------------------------------------------------------------------------------------------------|----------------------------------------------------------------------------------------------------|----------------------------------------------|----------------------------------------------------------------------------------------------------|---------------------------------------------------------------------------------------------|
| Data e Hora de Atribuição<br>2024-09-06 14:33:26                                                                                                    | Data e Hora Prevista de Chegada<br>2024-09-14 09:06:00                                                                       | Data e Hora<br>2024-09-06                    | e Efetiva de Chegada<br>5 13:05:58                                                                                                    | Versão                                                                                      |
| Documento de Transporte Seleciona                                                                                                    | do                                                                                                    |                                              | SELECIONAR OUTF                                                                                                    | RO DOC. TRANSPORTE                                                                          |
| Número do Documento<br>PTLIS 015 4 2024 209160 00002                                                                                                    | Número do Documento de Transporte<br>12345001                                                                                | Estado<br>CON                                |                                                                                                    | VER DETALHE                                                                                 |
| MRN<br>24PT000000000CMPU4                                                                                                    | NRL<br>21PT5012345678901                                                                                                    | Data de Reg<br>2024-09-09                    | <b>gisto</b><br>9 10:55:30                                                                                                    | Versão                                                                                      |
| eclaração                                                                                                    |                                                                                                    |                                              |                                                                                                    |                                                                                             |
| erais Autorizações Operado                                                                                                    | ores Localização Inf. Transporte                                                                                             | Equipamento/Selos                            | Documentos/Informações                                                                                                    | Adições                                                                                     |
| stância Aduaneira                                                                                                    |                                                                                                    |                                              |                                                                                                    |                                                                                             |
| V° Referência Estância Aduaneira de Contr<br>7 10 001 000<br>₽T000015                                                                                                    | olo *                                                                                                    | N° Referência Estância Adua<br>17 03 001 000 | aneira de Partida                                                                                                    |                                                                                             |
| Nº Referência Estância Aduaneira de Desti<br>7 05 001 000                                                                                                    | no                                                                                                    | Nº Referência Estância Adua<br>17 01 001 000 | aneira de Saída                                                                                                    |                                                                                             |
|                                                                                                    |                                                                                                    |                                              |                                                                                                    |                                                                                             |
| eferências                                                                                                    |                                                                                                    |                                              |                                                                                                    |                                                                                             |
| eferências<br>Número de Referência Local (NRL) *<br>2 09 000 000                                                                                                    | Indicador de Circunstância E<br>11 84 000 000                                                                                | specifica *                                  | Número de Referência / NRUR<br>12 08 000 000                                                                                                    |                                                                                             |
| eferências<br>Número de Referência Local (NRL) *<br>29 900 000<br>21PT5012345678901<br>Número de Referência Principal (MRN)                                                                                                    | Indicador de Circunstância E<br>11 e 000 000<br>G4 - Declaração de Depósi<br>Número do Documento                             | specifica *<br>to Temporário 🗸               | Número de Referência / NRUR<br>12 08 000 000<br>EX: ISO 15459<br>Data de Registo                                                                                    |                                                                                             |
| eferencias<br>Numero de Referência Local (NRL) *<br>29 95 90 90<br>21 PT 501 2345678901<br>Numero de Referência Principal (MRN)<br>24 PT00000000CMPU4                                                                                                    | Indicador de Circunstância E<br>11 e 1080 000<br>G4 - Declaração de Depósi<br>Número do Documento<br>00002<br>Estado         | specifica *<br>to Temporário 🗸 🗸             | Número de Referência / NRUR<br>12 os 000 000<br>EX 150 15459<br>Data de Registo<br>2024-09-09 10.55.30<br>Data da Emissão do Documento                              | <b>*</b>                                                                                    |
| eferencias<br>Numero de Referência Local (NRL) *<br>29 980 980<br>21 PT 501 2345678901<br>Numero de Referência Principal (MRN)<br>24 PT 00000000CMPU4<br>Tipo de Movimento *<br>D - Descarga                                                                                                    | Indicador de Circunstância E<br>11 e 1080 080<br>G4 - Declaração de Depósi<br>Número do Documento<br>00002<br>Estado<br>CON  | specifica *<br>to Temporário 🗸 🗸             | Número de Referência / NRUR<br>12 os 000 000<br>EX: ISO 15459<br>Data de Registo<br>2024-09-09 10.55.30<br>Data da Emissão do Documento<br>Ex: AAAA-MM-DD HHMMASS   | ÷                                                                                           |
| eferencias  Numero de Referência Local (NRL) * 229 500 500 21PT5012345678901  Numero de Referência Principal (MRN) 24PT00000000CMPU4  Fipo de Movimento * D - Descarga  eclaração                                                                                                    | Indicador de Circunstância E<br>11 e 1080 000<br>G4 - Declaração de Depósi<br>Número do Documento<br>00002<br>Estado<br>CON  | specifica *<br>to Temporário 🗸               | Número de Referência / NRUR<br>12 ot 000 000<br>EX: ISO 15459<br>Data de Registo<br>2024-09-09 10.55.30<br>Data da Emissão do Documento<br>Ex: AAAA-MM-DD HH:MM:SS  |                                                                                             |
| eferencias  Numero de Referência Local (NRL) * 12 09 500 500 21 PT 501 2345678901  Numero de Referência Principal (MRN) 24 PT 00000000CMPU4  Fipo de Movimento * D - Descarga  eclaração Fipo de Declaração 11 0 60 500                                                                                                    | Indicador de Circunstância E<br>11 e 000 000<br>G4 - Declaração de Depósi<br>Número do Documento<br>00002<br>Estado<br>⊂ CON | specifica *<br>to Temporário 🗸               | Número de Referência / NRUR<br>12 os 000 000<br>EX: ISO 15459<br>Data de Registo<br>2024-09-09 10:55:30<br>Data da Emissão do Documento<br>Ex: AAAA-MM+DD HH-MM-SS  |                                                                                             |
| eferencias  Número de Referência Local (NRL) * 2 19 1900 500 21175012345678901  Número de Referência Principal (MRN) 2407100000000CMPU4  Tipo de Movimento * D - Descarga  eclaração  ripo de Declaração 11 11 00 500                                                                                                    | Indicador de Circunstância E<br>11 e 000 000<br>G4 - Declaração de Depóar<br>Número do Documento<br>00002<br>Estado<br>CON   | specifica *<br>to Temporário 🗸               | Número de Referência / NRUR<br>12 ot 600 000<br>EX: ISO 15459<br>Data de Registo<br>2024-09-09 10:55:30<br>Data da Emissão do Documento<br>Ex: AAAA-MM-DD HHMM-SS   | 1<br>1<br>1<br>1<br>1<br>1<br>1<br>1<br>1<br>1<br>1<br>1<br>1<br>1<br>1<br>1<br>1<br>1<br>1 |
| Kimero de Referência Local (NRL) * 20 000 00 21PT5012345678901  Kimero de Referência Principal (MRN) 24PT000000000MPU4  Tripo de Movimento * D - Descarga  ecliaração ripo de Declaração 101 000 000 rova de Estatuto                                                                                                    | Indicador de Circunstância E<br>11 e 000 000<br>G4 - Declaração de Depósi<br>00002<br>Estado<br>CON                          | specifica *<br>to Temporário 🗸               | Número de Referência / NRUR<br>12 ot 600 000<br>EC: ISO 15459<br>Data de Registo<br>2024-09-09 10:55:30<br>Data da Emissão do Documento<br>Ec: AAAA-MM-DD HH:MM:SS  | 1<br>1<br>1<br>1<br>1<br>1<br>1<br>1<br>1<br>1<br>1<br>1<br>1<br>1<br>1<br>1<br>1<br>1<br>1 |
| eferencias Numero de Referência Local (NRL) * 20950000 21PT5012345678901 Numero de Referência Principal (MRN) 24PT000000000MPU4 Tipo de Movimento * D - Descarga eclaração Tipo de Declaração 10 0 80 000 rova de Estatuto Período de Validade da Prova Requerido 10 70006                                                                                                    | Indicador de Circunstância E<br>11 e 000 000<br>G4 - Declaração de Depósi<br>Número do Documento<br>00002<br>Estado<br>CON   | specifica *<br>to Temporário 🗸               | Número de Referência / NRUR<br>12 ot 109 000<br>EX: ISO 15459<br>Data de Registo<br>2024-09-09 10:55:30<br>Data da Emissão do Documento<br>Ex: AAAA-MM+DD HH:MM:SS  | 1<br>1<br>1<br>1<br>1<br>1<br>1<br>1<br>1<br>1<br>1<br>1<br>1<br>1<br>1<br>1<br>1<br>1<br>1 |
| eferencias Numero de Referência Local (NRL) * 209500.00 21PT5012345678901 Numero de Referência Principal (MRN) 24PT000000000MPU4 Tipo de Movimento * D - Descarga eclaração Tipo de Declaração 110 100000                                                                                                    | Indicador de Circunstância E<br>1 e e ooo ooo<br>G4 - Declaração de Depósi<br>Número do Documento<br>00002<br>Estado<br>CON  | specifica *<br>to Temporário 🗸               | Número de Referência / NRUR<br>12 ot 109 000<br>EX: ISO 15459<br>Data de Registo<br>2024-09-09 10: 55:30<br>Data da Emissão do Documento<br>Ex: AAAA-MM+DD HH:MM:SS |                                                                                             |
| terencias  timero de Referência Local (NRL) * 2090000 21PT5012345678901  timero de Referência Principal (MRN) 24PT000000000MPU4  Tipo de Movimento * D - Descarga  eclaração Tipo de Declaração 101000000  rova de Estatuto Prova de Estatuto Prova de Alidade da Prova Requerido 507000000  eriodo de Validade da Prova Requerido S07000000  eriodo de Validade da Prova Requerido S0700000000000000000000000000000000000 | Indicador de Circunstância E<br>1 e e ooo ooo<br>G4 - Declaração de Depósi<br>00002<br>Estado<br>CON<br>V                    | specifica * to Temporário                    | Número de Referência / NRUR<br>12 ot 000 000<br>EX: ISO 15459<br>Data de Registo<br>2024-09-09 10:55:30<br>Data da Emissão do Documento<br>Ex: AAAA-MM-DD HHMM-SS   |                                                                                             |
| Ceferencias  Numero de Referência Local (NRL) * 2 09 000 00 21PT5012345678001  Numero de Referência Principal (MRN) 24PT00000000CMPU4  Tipo de Movimento * D - Descarga  Ceclaração  Cova de Estatuto  Prova de Estatuto  Período de Validade da Prova Requerido 150 760 000  Ceccadorias  Massa Bruta Total (kg) * 110 30000                                                                                              | Indicador de Circunstância E<br>1 e e ooo oo<br>G4 - Declaração de Depósi<br>00002<br>Estado<br>CON<br>V                     | specifica * to Temporário                    | Número de Referência / NRUR<br>12 ot 600 000<br>EX:150 15459<br>Data de Registo<br>2024-09-09 10:55:30<br>Data da Emissão do Documento<br>Ex: AAAA-MM-DD HHIMM-SS   |                                                                                             |

FIGURA 74. PÁGINA "DOCUMENTO DE TRANSPORTE" EM MODO ALTERAÇÃO – BOTÃO "SUBMETER"

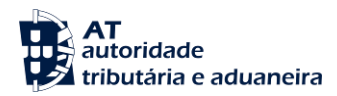

De seguida, o Sistema irá apresentar uma modal para que o Utilizador apresente uma justificação para o pedido de alteração que pretende submeter.

| Justificação * |  |  |  |
|----------------|--|--|--|
|                |  |  |  |

FIGURA 75. JUSTIFICAÇÃO DO PEDIDO DE ALTERAÇÃO DE UM DOCUMENTO DE TRANSPORTE

Por fim, o Sistema apresenta uma mensagem de sucesso ao Utilizador, de acordo com a figura a seguir.

| Contramarca Selecionada                                                                                                 |                                                                                  | SELECIONAR C                                            | UTRA CONTRAMARCA                                                                                                    |
|----------------------------------------------------------------------------------------------------|----------------------------------------------------------------------------------|---------------------------------------------------------|----------------------------------------------------------------------------------------------------|
| Número da Contramarca                                                                                                   | Estado da Contramarca                                                            | Número de Identificação da Aeronave                     | and the second second s |
| 015 4 2024 209160                                                                                                    | PAC                                                                              | 1235                                                    | VER DETALHE                                                                                                    |
| Data e Hora de Atribuição                                                                                               | Data e Hora Prevista de Chegada                                                  | Data e Hora Efetiva de Chegada                          |                                                                                                    |
| 2024-09-06 14:33:26                                                                                                    | 2024-09-14 09:06:00                                                              | 2024-09-06 13:05:58                                     | Versão                                                                                                    |
| Documento de Transporte Selecion<br>Número do Documento                                                                 | ndo<br>Número do Documento de Transporte                                         | SELECIONAR OUT                                          | RO DOC. TRANSPORTE                                                                                                    |
| Documento de Transporte Selecion<br>Vúmero do Documento                                                                 | ido<br>Número do Documento de Transporte                                         | SELECIONAR OUT<br>Estado                                | RO DOC. TRANSPORTE                                                                                                    |
| Documento de Transporte Selecion<br>Número do Documento<br>PTLIS 015 4 2024 209160 00002                                | sdo<br>Número do Documento de Transporte<br>12345001                             | SELECIONAR OUT<br>Estado<br>CON                         | RO DOC. TRANSPORTE                                                                                                    |
| Documento de Transporto Selecion<br>Número do Documento<br>PTLIS 015 4 2024 209160 00002<br>MRN                         | xdo<br>Número do Documento de Transporte<br>12345001<br>NRL                      | SELECIONAR OUT<br>Estado<br>CON<br>Data de Registo      | RO DOC. TRANSPORTE                                                                                                    |
| Documento de Transporta Selecion<br>Número do Documento<br>PTLIS 015 4 2024 209160 00002 :<br>MRN<br>24PT000000000CMPU4 | ndo<br>Número do Documento de Transporte<br>12346501<br>NRL<br>21PT5012345678901 | Estado<br>CON<br>Deta de Registo<br>2024-09-09 10.55:30 | RO DOC. TRANSPORTE<br>VER DETALHE<br>Versão                                                                                                    |

FIGURA 76. ALTERAÇÃO DE UM DOCUMENTO DE TRANSPORTE – MENSAGEM DE SUCESSO

Se o Utilizador pretender anular o Documento de Transporte selecionado, deve clicar no botão "ANULAR". Caso o Utilizador não pretenda continuar com a alteração do Documento de Transporte, deve clicar no botão "IGNORAR ALTERAÇÕES".

O Sistema permite a gravação do formulário para preenchimento posterior. Para tal, o Utilizador deve clicar no botão "GRAVAR".

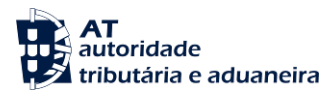

## 10.3.1 Efetuar Alteração na Adição

Para efetuar uma alteração a uma Adição já existente, o Utilizador deve aceder à página de alteração de um Documento de Transporte, no menu "Declaração de Manifesto" na opção "Alterar Declaração", conforme mencionado no ponto "Efetuar Alteração" deste documento, clicar no separador Adições e clicar no botão "VER DETALHE" da Adição que se pretende alterar.

| Contramarca Selecionada                                                                                                    |                                        | SELEC                                                                            | IONAR OUTRA CONTRAMARCA                                   |
|----------------------------------------------------------------------------------------------------|----------------------------------------|----------------------------------------------------------------------------------|-----------------------------------------------------------|
| Número da Contramarca                                                                                                    | Estado da Contramarca                  | Número de Identificação da Aerona                                                | ve                                                        |
| 015 4 2024 209160                                                                                                    | PAC                                    | 1235                                                                             | VER DETALHE                                               |
| Data e Hora de Atribuição                                                                                                    | Data e Hora Prevista de Chegada        | Data e Hora Efetiva de Chegada                                                   |                                                           |
| 2024-09-06 14:33:26                                                                                                    | 2024-09-14 09:06:00                    | 2024-09-06 13:05:58                                                              | Versão                                                    |
| Documento de Transporte Selecior                                                                                                    | nado                                   | SELECIO                                                                          | VAR OUTRO DOC. TRANSPORTE                                 |
| Número do Documento                                                                                                    | Número do Documento de Transporte      | Estado                                                                           |                                                           |
| PTLIS 015 4 2024 209160 00001                                                                                                    | 51245                                  | PRV                                                                              | VER DETALHE                                               |
| MRN                                                                                                    | NRL                                    | Data de Registo                                                                  |                                                           |
| 24PT000000000CLXU1                                                                                                    | 24PT40549127512458                     | 2024-09-06 15:48:53                                                              | Versão                                                    |
| eclaração                                                                                                    | dores Localização Inf. Transporte Equi | pamento/Selos Documentos/Informaçi                                               | Adições                                                   |
| eclaração<br>Berais Autorizações Operad<br>'esquisar Adições                                                                                                    | dores Localização Inf. Transporte Equi | pamento/Selos Documentos/Informaçi                                               | ies Adições                                               |
| eclaração<br>ierais Autorizações Operac<br>esquisar Adições<br>Estado da Adiçõ                                                                                                    | dores Localização Inf. Transporte Equi | pamento/Selos Documentos/Informaçi                                               | Adições                                                   |
| eclaração<br>Gerais Autorizações Operad<br>Vesquisar Adições<br>Estado da Adição<br>Ex: ACT - Altivo                                                                                                    | dores Localização Inf. Transporte Equi | pamento/Selos Documentos/Informaçi                                               | Adições                                                   |
| eclaração<br>erais Autorizações Operat<br>esquisar Adições<br>Estado da Adição<br>Er. ACT - Ativo<br>10 - Elementos por Página                                                                                                  | dores Localização Inf. Transporte Equi | pamento/Selos Documentos/Informaçi                                               | LIMPAR FILTRA                                             |
| eclaração<br>Remis Autorizações Operar<br>Resquisar Adições<br>Estado da Adiçõe<br>Es: ACT - Ativo<br>10 - Elementos por Página<br>da Adição *                                                                                  | dores Localização Inf. Transporte Equi | pamento/Selos Documentos/Informaçã                                               | LIMPAR FILTRAN                                            |
| eclaração<br>Remis Autorizações Operar<br>Resquisar Adições<br>Estado da Adiçõe<br>E: ADT - Ativo<br>10 - Elementos por Página<br>da Adição *<br>001                                                                            | dores Localização Inf. Transporte Equi | pamento/Selos Documentos/Informaçã<br>mes © Massa Bruta Ogi ©<br>1 100           | LIMPAR FILTRAN                                            |
| eclaração<br>kernis Autorizações Operar<br>resquisar Adições<br>Estado da Adiçõe<br>Estado da Adiçõe<br>Estado da Adiçõe<br>()<br>Adição<br>()<br>()<br>()<br>()<br>()<br>()<br>()<br>()<br>()<br>()                            | dores Localização Inf. Transporte Equi | pamento/Selos Documentos/Informaçã<br>mes © Massa Bruts Daj ©<br>1 100<br>1 100  | LIMPAR FILTRAF                                            |
| eclaração<br>Berais Autorizações Operad<br>Pesquisar Adições<br>Estado da Adição<br>Est. ACT - Adivo<br>10 - Elementos por Página<br>da Adição *<br>0001<br>DTAL DE RESULTADOS:<br>de Resultados: 1                             | dores Localização Inf. Transporte Equi | pamento/Selos Documentos/Informaçã<br>mes © Masse Bruta Daj ©<br>1 100<br>1 100  | LIMPAR FILTRAF                                            |
| eclaração<br>Berais Autorizações Operad<br>Pesquisar Adições<br>Estado da Adição<br>Est. ACT - Ativo<br>10 - Elementos por Página<br>da Adição *<br>0001<br>01<br>01<br>01<br>01<br>01<br>01<br>01<br>01<br>01<br>01<br>01<br>0 | dores Localização Inf. Transporte Equi | pamento/Selos Documentos/Informaçã<br>mes © Massa Bruts Daj ©<br>1 100<br>1 100  | LIMPAR FILTRAF                                            |
| eclaração<br>leanis Autorizações Operar<br>resquisar Adições<br>Exado da Adição<br>Ex Adição<br>Ex Adição<br>Ex Adição<br>De Elementos por Página<br>ds Adição<br>ds Adição<br>de Resultados: 1                                 | dores Localização Inf. Transporte Equi | pamento/Selos Documentos/Informaçã<br>mes © Massa Bruta (bg) ©<br>1 100<br>1 100 | LIMPAR FILTRAN<br>Ahtersção ©<br>VERDETA                  |
| eclaração<br>Berais Autorizações Operad<br>esquisar Adições<br>Estado da Adição<br>Est. ACT - Ativo<br>10 - Elementos por Página<br>da Adição *<br>001<br>TTAL DE RESULTADOS:<br>de Resultados: 1<br>SERIR NOVA ADIÇÃO O        | dores Localização Inf. Transporte Equi | pamento/Selos Documentos/Informaçã<br>mes © Massa Bruta Daj ©<br>1 100<br>1 100  | LIMPAR FILTRAF<br>Ahresção ©<br>Veriora<br>Veriora<br>Pág |

## FIGURA 77. PÁGINA DE ALTERAÇÃO DE UM DOCUMENTO DE TRANSPORTE – SEPARADOR "ADIÇÕES" -BOTÃO "VER DETALHE"

O Utilizador será de seguida direcionado para a página de detalhe da Adição em modo de alteração, pelo que após realizar as alterações pretendidas deve clicar no botão **"ALTERAR ADIÇÃO"**.

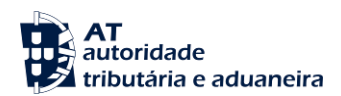

VOLTAR

### Documento de Transporte

| Numero da Contramarca<br>015 4 2024 209160                                                                                                    | Estado da Contramarca<br>PAC                                                                                                    | Número de Identificação da Aeronave<br>1235    | VER DETALHE           |
|----------------------------------------------------------------------------------------------------|----------------------------------------------------------------------------------------------------|------------------------------------------------|-----------------------|
| Data e Hora de Atribuição                                                                                                    | Data e Hora Prevista de Chegada                                                                                                    | Data e Hora Efetiva de Chegada                 |                       |
| 2024-09-06 14:33:26                                                                                                    | 2024-09-14 09:06:00                                                                                                    | 2024-09-06 13:05:58                            | Versão 3              |
| Documento de Transporte Seleciona                                                                                                    | do                                                                                                    | SELECIONAR                                     | DUTRO DOC. TRANSPORTE |
| Número do Documento                                                                                                    | Número do Documento de Transporte                                                                                                    | Estado                                         |                       |
| PTLIS 015 4 2024 209160 00001                                                                                                    | 51245                                                                                                    | PRV                                            | VER DETALHE           |
| IRN                                                                                                    | NRL                                                                                                    | Data de Registo                                |                       |
| 4PT000000000CLXU1                                                                                                    | 24PT40549127512458                                                                                                    | 2024-09-06 15:48:53                            | Versão 1              |
| lúmero da Adição                                                                                                    | Estado                                                                                                    | Número de Volumes                              | Massa Bruta (kg)      |
| 0001                                                                                                    | PRV                                                                                                    | 1                                              | 100                   |
| rais Autorizações Operad                                                                                                    | iores Mercadorias Equipamento/Selos Doc                                                                                                    | umentos/Informações                            |                       |
| erais Autorizações Operad<br>eferências                                                                                                    | ores Mercadorias Equipamento/Selos Doc                                                                                                    | umentos/Informações                            |                       |
| erals Autorizações Operad<br>eferências<br>Vimero da Adição *                                                                                                    | ores Mercadorias Equipamento/Selos Doc<br>Número da Partida                                                                                                    | umentos/Informações<br>Estado da Adição        |                       |
| erais Autorizações Operad<br>eferências<br>lúmero da Adição *<br>10 500 500<br>00001                                                                                                    | ores Mercadorias Equipamento/Selos Doc<br>Número da Partida<br>PTLIS 015 4 2024 209160 00001 00001                                                                                                    | umentos/Informações<br>Estado da Adição<br>PRV |                       |
| erais Autorizações Operad<br>eferências<br>limero da Adição *<br>12 socoso<br>00001<br>lipo de Deciração<br>10 socoso                                                                                                    | ores Mercadorias Equipamento/Selos Doc<br>Número da Partida<br>PTLIS 015 4 2024 209160 00001 00001                                                                                                    | umentos/Informações<br>Estado da Adição<br>PRV |                       |
| rais Autorizações Operad<br>ferências<br>ûmero da Adição *<br>20001<br>100 de Declaração<br>(11 000 900                                                                                                    | ores Mercadorias Equipamento/Selos Doc<br>Número da Partida<br>PTLIS 015 4 2024 209160 00001 00001                                                                                                    | ementos/Informações<br>Estado da Adição<br>PRV |                       |
| Autorizações Operad<br>Percências<br>amero da Adição *<br>a soo soo<br>00001<br>ipo de Declaração<br>(11 000 500                                                                                                    | Numero da Partida PTLIS 015 4 2024 209160 00001 00001                                                                                                    | Estado da Adição<br>PRV                        |                       |
| erais Autorizações Operad<br>eferências<br>úmero da Adição *<br>1900 800001<br>1900 60 Declaração<br>1910 800 800                                                                                                    | ores Mercadorias Equipamento/Selos Doc<br>Número da Partida<br>PTLIS 015 4 2024 209160 00001 00001                                                                                                    | Estado da Adição<br>PRV                        |                       |
| erais Autorizações Operad<br>eferências<br>amero da Adição *<br>aresoa seo<br>00001<br>ipo de Declaração<br>(11 000 300<br>addos Referentes à Entrada                                                                        | ores Mercadorias Equipamento/Selos Doc<br>Número da Partida<br>PTLIS 015 4 2024 209160 00001 00001                                                                                                    | Estado da Adição<br>PRV                        |                       |
| erais Autorizações Operad<br>ferências<br>amero da Adição *<br>assossos<br>00001<br>ipo de Declaração<br>int dos Referentes à Entrada<br>N° da Contramento Descarge ©                                                        | Normero da Partida         PTLIS 015 4 2024 209160 00001 00001           Vi         de Referência do Documento de Transporte         ©                                                                           | Estado da Adição<br>PRV                        |                       |
| erais Autorizações Operad<br>eferências<br>Nimero da Adição *<br>100001<br>100 de Declaração<br>100 de Declaração<br>101 de Contranance Decempo ©                                                                            | ores Mercadorias Equipamento/Selos Doc<br>Número da Partida<br>                                                                                                    | Estado da Adição<br>PRV                        |                       |
| erais Autorizações Operad<br>eferências<br>Nimero da Adição *<br>1200010<br>1000 de Declaração<br>10100 de Declaração<br>10100 de Declaração<br>10100 de Declaração<br>10100 de Declaração<br>10100 de Contranance Decempo © | ores Mercadorias Equipamento/Selos Doc<br>Número da Partida<br>                                                                                                    | Estado da Adição<br>PRV                        |                       |
| erals Autorizações Operad<br>eferências<br>Nimero da Adição *<br>18 000 2001<br>19 00 Declaração<br>19 00 Declaração<br>19 000 2001<br>M° da Castramarca Descarga ©                                                          | Normero da Partida         PTLIS 015 4 2024 209160 00001 00001           Vintero da Partida         PTLIS 015 4 2024 209160 00001 00001           Vintero da Partida         PTLIS 015 4 2024 209160 00001 00001 | Estado da Adição PRV                           |                       |
| Autorizações     Operad       eferências     Immero da Adição *       1000000000000000000000000000000000000                                                                                                    | Numero da Partida         PTUIS 015 4 2024 209100 00001 00001           V         •                                                                                                    | Estado da Adição PRV                           |                       |
| erais Autorizações Operad<br>eferências<br>Nimero da Adição *<br>183 808 800<br>00001<br>Tipo de Declaração<br>191 de Declaração<br>191 de Centrameros Descarga ©<br>Adicionar ©                                             | ores Mercadorias Equipamento/Selos Doc<br>Número da Partida<br>                                                                                                    | Estado da Adição PRV                           |                       |

FIGURA 78. PÁGINA DE ALTERAÇÃO DE UMA ADIÇÃO – BOTÃO "ALTERAR ADIÇÃO"

De seguida o Sistema apresenta ao Utilizador a seguinte modal de confirmação, pelo que o Utilizador deve clicar no botão "ALTERAR".

| Confirmar Ação           |                  | × |
|--------------------------|------------------|---|
| Deseja alterar a Adição? |                  |   |
|                          | CANCELAR ALTERAR |   |

FIGURA 79. ALTERAR UMA ADIÇÃO - MODAL DE CONFIRMAÇÃO

O Utilizador deve então clicar no botão "**SUBMETER**" que se encontra ao nível do Documento de Transporte, conforme demonstrado na figura abaixo.

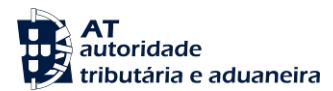

### Documento de Transporte

| Contramarca Selecionada                              |                                   |                                 | SELECIONAR OUT   | RA CONTRAMARCA    |
|------------------------------------------------------|-----------------------------------|---------------------------------|------------------|-------------------|
| Número da Contramarca<br>015 4 2024 209160           | Estado da Contramarca<br>PAC      | Número de Identifica<br>1235    | ação da Aeronave | VER DETALHE       |
| Data e Hora de Atribuição                            | Data e Hora Prevista de Chegada   | Data e Hora Efetiva             | de Chegada       |                   |
| 2024-09-06 14:33:26                                  | 2024-09-14 09:06:00               | 2024-09-06 13:05:5              | 58               | Versão 3          |
| Documento de Transporte Selecion                     | ado                               |                                 | SELECIONAR OUTRO | DOC. TRANSPORTE   |
| Número do Documento                                  | Número do Documento de Transporte | e Estado                        |                  | _                 |
| PTLIS 015 4 2024 209160 00001                        | 51245                             | PRV                             |                  | VER DETALHE       |
| MRN                                                  | NRL                               | Data de Registo                 |                  |                   |
| 24PT000000000CLXU1                                   | 24PT40549127512458                | 2024-09-06 15:48:5              | 3                | Versão 1          |
| Estado da Adição<br>Ex: ACT - Ativo                  | v                                 |                                 |                  |                   |
| 10 - Elementos por Página                            |                                   |                                 |                  | LIMPAR FILTRAR    |
| L° da Adição 🔺                                       | Estado ≑                          | N.* de Volumes 🔶 Massa Bruta (k | g) 🗘 Alteração 🗘 |                   |
| 00001                                                | PRV                               | 1                               | 100              | VER DETALHE       |
| TOTAL DE RESULTADOS:                                 |                                   | 1                               | 100              |                   |
| ° de Resultados: 1                                   | EXPORTAR TABELA PARA EX           | CEL                             |                  | Yag.              |
| NSERIR NOVA ADIÇÃO 👁<br>SUBMETER GRAVAR IGNORAR ALTE | RAÇÕES ANULAR DESCONSOLIDAR       |                                 | « PÁGINA ANTERIO | R PÁGINA SEGUINTE |
|                                                      |                                   |                                 |                  | VOLTAR            |

FIGURA 80. PÁGINA DE ALTERAÇÃO DE UM DOCUMENTO DE TRANSPORTE – SEPARADOR "ADIÇÕES" -BOTÃO "SUBMETER"

De seguida, o Sistema irá apresentar uma modal para que o Utilizador apresente uma justificação para o pedido de alteração. Após inserir justificação, o Utilizador deve clicar no botão "**SUBMETER**".

| huntifing a 2 a t |  |  |  |
|-------------------|--|--|--|
| Jusuncação *      |  |  |  |
|                   |  |  |  |

FIGURA 81. JUSTIFICAÇÃO DO PEDIDO DE ALTERAÇÃO DE UM DOCUMENTO DE TRANSPORTE

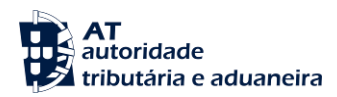

Por fim, o Sistema apresenta uma mensagem de sucesso ao Utilizador, de acordo com a figura a seguir apresentada.

| Contramarca Selecionada           |                                   | SELECIONAR O                        | UTRA CONTRAMARCA   |
|-----------------------------------|-----------------------------------|-------------------------------------|--------------------|
| Número da Contramarca             | Estado da Contramarca             | Número de Identificação da Aeronave | VER DETALHE        |
| 015 4 2024 209160                 | PAC                               | 1235                                |                    |
| Data e Hora de Atribuição         | Data e Hora Prevista de Chegada   | Data e Hora Efetiva de Chegada      | Versão 3           |
| 2024-09-06 14:33:26               | 2024-09-14 09:06:00               | 2024-09-06 13:05:58                 |                    |
| Documento de Transporte Seleciona | do                                | SELECIONAR OUT                      | RO DOC. TRANSPORTE |
| Número do Documento               | Número do Documento de Transporte | Estado                              | VER DETALHE        |
| PTLIS 015 4 2024 209160 00001     | 51245                             | PRV                                 |                    |
| MRN                               | NRL                               | Data de Registo                     | Versão 1           |
| 24PT000000000CLXU1                | 24PT40549127512458                | 2024-09-06 15:48:53                 |                    |
| Success                           |                                   |                                     |                    |

FIGURA 82. ALTERAR UMA ADIÇÃO DE UM DOCUMENTO DE TRANSPORTE - MENSAGEM DE SUCESSO

## 10.4 Consultar Declaração

Para aceder à página "<u>Documentos de Transporte</u>", o Utilizador deve clicar no menu "Declaração de Manifesto" e selecionar a opção "Consultar Declaração".

| ≡ MENU                                                                    | SiMTeM Via Aérea > Declaração de l          | Manifesto                                                                     |   |                                                         |
|---------------------------------------------------------------------------|---------------------------------------------|-------------------------------------------------------------------------------|---|---------------------------------------------------------|
| SiMTeM Via Aérea 🗸 🗸 Mensagens Pedidos de Informação                      | Declaração de Ma                            | anifesto                                                                      |   |                                                         |
| Formulários<br>Contramarca                                                | Resumo<br>Resumo de manifesto               | Criar Declaração<br>Criar manifesto                                           | 2 | Alterar Declaração<br>Alterar manifesto                 |
| Declaração de Manifesto                                                   |                                             |                                                                               |   |                                                         |
| Relatório de Descarga /<br>Apresentação Mercadorias<br>Relatório de Carga | Consultar Declaração<br>Consultar manifesto | Entidades Protocoladas<br>para Desconsolidação<br>Entidades protocoladas para | 2 | Lista de Alterações<br>Lista de alterações do manifesto |
| Movimentos de Entrada                                                     |                                             | desconsolidação no manifesto                                                  |   |                                                         |
| Movimentos de Saída                                                       | Consultar Manifestos                        | Pesquisa por<br>Documentos Precedentes                                        |   |                                                         |
| Autorizações de Saída                                                     | Consultar Manifestos                        | Pesquisa de manifesto através de<br>documentos precedentes                    |   |                                                         |
| Seleçao de Perfil<br>Serviços Relacionados                                |                                             | assantennos precedentes                                                       |   |                                                         |
| Todas as Camilass                                                         |                                             |                                                                               |   |                                                         |

FIGURA 83. PÁGINA "DOCUMENTOS DE TRANSPORTE", ATRAVÉS DO MENU "CONSULTAR DECLARAÇÃO"

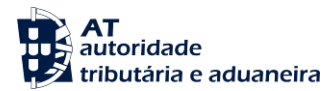

Já na página <u>"Documentos de Transporte"</u>, o Utilizador deve preencher pelo menos os campos de pesquisa obrigatórios e clicar no botão "**FILTRAR**" para obter a lista de resultados, conforme demonstrado na seguinte figura.

## Documentos de Transporte

| Contramarca Seleciona                      | da                          |       |                             |            |                                | SELECIONAR O                | UTRA CONTRAMARC | A            |
|--------------------------------------------|-----------------------------|-------|-----------------------------|------------|--------------------------------|-----------------------------|-----------------|--------------|
| Número da Contramarca<br>015 4 2024 209160 | Estado<br>PAC               | da Co | ontramarca                  |            | Número de la<br>1235           | dentificação da Aeronave    | VER DETAL       | HE           |
| Data e Hora de Atribuição                  | Data el                     | Hora  | Prevista de Chegada         |            | Data e Hora I                  | Efetiva de Chegada          |                 |              |
| 2024-09-06 14:33:26                        | 2024-0                      | 9-14  | 09:06:00                    |            | 2024-09-06                     | 13:05:58                    | Ve              | rsão 3       |
| Pesquisar Docume                           | entos de Transpor           | te    |                             |            |                                |                             |                 |              |
| Número do Documento 🛛                      |                             |       | Número do Documento de '    | Transporte |                                | Desconsolidado do Documento |                 |              |
| Ex: 1234A                                  |                             |       | Ex: LC123456789CN           |            |                                | Ex: 1234A                   |                 |              |
| Estado do Documento                        |                             |       | Aeroporto de Descarga/Ca    | rga        |                                | Tipo de Movimento           |                 |              |
| Ex: ACT - Ativo                            |                             | ~     | Ex: PTLIS - Aeroporto Lisb  | oa         | ~                              | Ex: C - Carga               |                 | ~            |
| Número de Identificação de                 | Declarante                  |       | MRN                         |            |                                | Tipo de Declaração          |                 |              |
| Ex: PT123456789                            |                             |       | Ex: 21PT236A12345678U       | л          |                                | Ex: T2F                     |                 | ~            |
| 10 - Elementos por Pág                     | jina                        |       |                             |            |                                |                             |                 | TRAR         |
| Lº do Documento 🏾 🌥                        | N.º Documento de Transporte | 0     | Desconsolidado do Documento | Estado ≑   | Aeroporto de<br>Descarga/Carga | N.º de Identificação d      | o Declarante    |              |
| PTLIS 015 4 2024 20916<br>) 00001          | 51245                       |       | ÷                           | PRV        | PTLIS                          | PT503882003                 | VER D           | etalh        |
| PTLIS 015 4 2024 20916<br>0 00002          | 12345001                    |       |                             | CON        | -2                             | PT500077568                 | VER D           | ETALH        |
| .º de Resultados: 2                        |                             | Ð     | (PORTAR TABELA PARA EXCE    | a.         |                                |                             | <<br>Pi         | 1 )<br>ág. ( |

FIGURA 84. PÁGINA "DOCUMENTOS DE TRANSPORTE" – BOTÃO "FILTRAR"

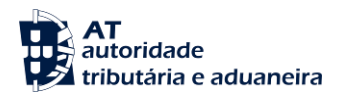

Após o Sistema apresentar a lista de resultados, se o Utilizador pretender aceder ao detalhe, o Utilizador deve clicar em "VER DETALHE", sendo redirecionado para a página de detalhe do Documento de Transporte.

## Documentos de Transporte

| Contramarca Seleciona                      | da                            |                             |            |                                | SELECIONAR OL               | JTRA CONTRAM | ARCA        |
|--------------------------------------------|-------------------------------|-----------------------------|------------|--------------------------------|-----------------------------|--------------|-------------|
| Número da Contramarca<br>015 4 2024 209160 | Estado da<br>PAC              | Contramarca                 |            | Número de lo                   | dentificação da Aeronave    | VER DE       | TALHE       |
| Data e Hora de Atribuição                  | Data e Hor                    | a Prevista de Chegada       |            | Data e Hora                    | Efetiva de Chegada          |              |             |
| 2024-09-06 14:33:26                        | 2024-09-1                     | 4 09:06:00                  |            | 2024-09-06                     | 13:05:58                    |              | Versão :    |
| Pesquisar Docume                           | entos de Transporte           | 2                           |            |                                |                             |              |             |
| Número do Documento                        |                               | Número do Documento de      | Transporte |                                | Desconsolidado do Documento |              |             |
| Ex: 1234A                                  |                               | Ex: LC123456789CN           |            |                                | Ex: 1234A                   |              |             |
| Estado do Documento                        |                               | Aeroporto de Descarga/Ca    | irga       |                                | Tipo de Movimento           |              |             |
| Ex: ACT - Ativo                            | ~                             | Ex: PTLIS - Aeroporto Lisi  | boa        | ~                              | Ex: C - Carga               |              | ~           |
| Número de Identificação do                 | Declarante                    | MRN                         |            |                                | Tipo de Declaração          |              |             |
| Ex: PT123456789                            |                               | Ex: 21PT236A12345678        | U1         |                                | Ex: T2F                     |              | ~           |
| 10 - Elementos por Pág                     | jina                          |                             |            |                                |                             | LIMPAR       | FILTRAR     |
| ° do Documento 🔺                           | N.º Documento de Transporte 🚔 | Desconsolidado do Documento | Estado 🌻   | Aeroporto de<br>Descarga/Carga | N.º de Identificação do     | Declarante   |             |
| TLIS 015 4 2024 20916<br>00001             | 51245                         | •                           | PRV        | PTLIS                          | PT503882003                 | VE           | R DETAL     |
| TLIS 015 4 2024 20916<br>00002             | 12345001                      |                             | CON        |                                | PT500077568                 | VE           | R DETAL     |
| de Resultados: 2                           |                               | EXPORTAR TABELA PARA EXC    | EL         |                                |                             | •            | C 1<br>Pág. |

FIGURA 85. PÁGINA "DOCUMENTOS DE TRANSPORTE" – BOTÃO "VER DETALHE"

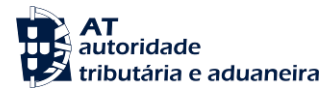

## **10.5 Entidades Protocoladas para Desconsolidação**

Para realizar esta consulta, o Utilizador deverá já ter uma Contramarca previamente selecionada. Caso contrário, será redirecionado para a página <u>"Seleção da Contramarca"</u>.

De forma a aceder à página <u>"Entidades Protocoladas para Desconsolidação"</u>, o Utilizador deve clicar no menu "Declaração de Manifesto", selecionar "Entidades Protocoladas para Desconsolidação", conforme demonstrado na figura abaixo.

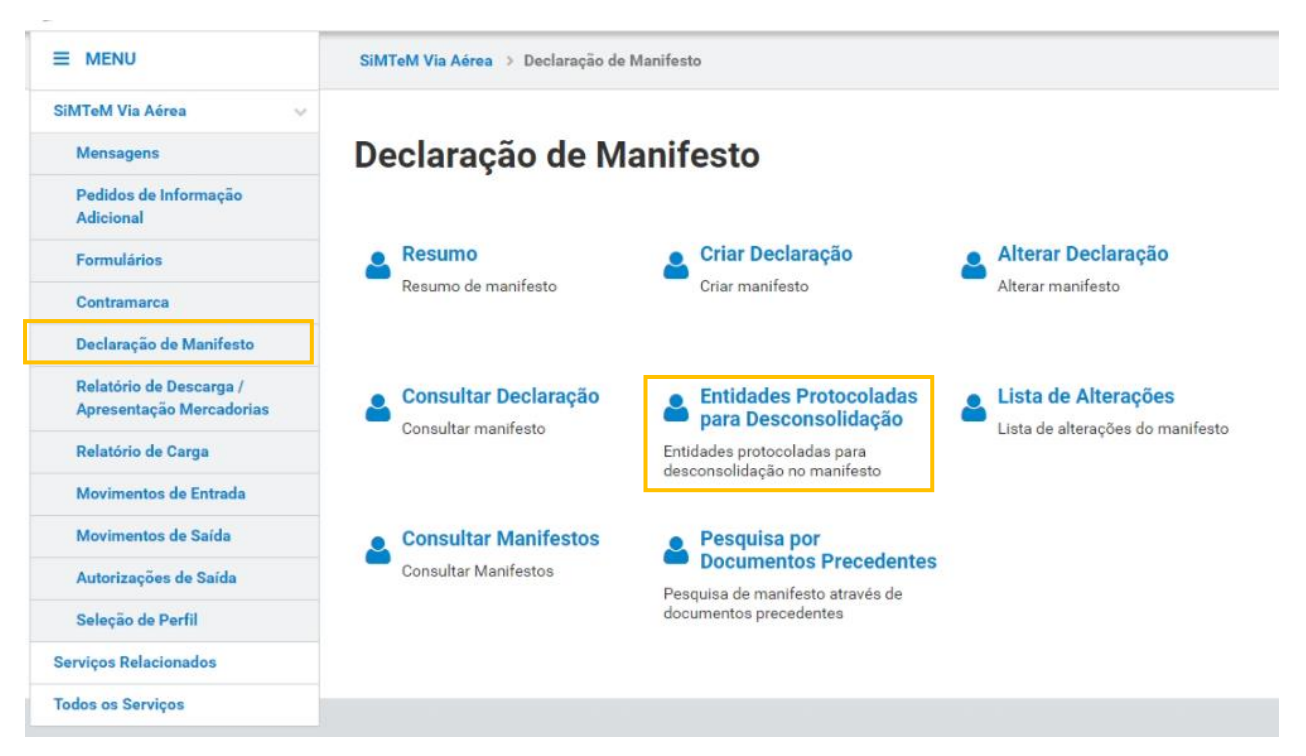

FIGURA 86. PÁGINA "ENTIDADES PROTOCOLADAS PARA DESCONSOLIDAÇÃO", ATRAVÉS DO MENU "ENTIDADES PROTOCOLADAS PARA DESCONSOLIDAÇÃO"

Já na página <u>"Entidades Protocoladas para Deconsolidação"</u>, o Utilizador consegue listar quais os transitários autorizados a desconsolidar os Documentos de Transporte daquela Contramarca, bem como, quais os Documentos de Transporte que possuem autorização para desconsolidar. Para obter a lista de resultados, o Utilizador pode preencher opcionalmente alguns campos de pesquisa, devendo de seguida clicar no botão "**FILTRAR**", conforme demonstram as duas figuras seguintes.

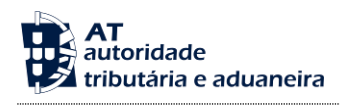

# Entidades Protocoladas para Desconsolidação

| Contramarca Selecionada   |                                 | SELECIONAR O                        | JTRA CONTRAMARCA |
|---------------------------|---------------------------------|-------------------------------------|------------------|
| Número da Contramarca     | Estado da Contramarca           | Número de Identificação da Aeronave |                  |
| 015 4 2024 209160         | PAC                             | 1235                                | VER DETALHE      |
| Data e Hora de Atribuição | Data e Hora Prevista de Chegada | Data e Hora Efetiva de Chegada      |                  |
| 2024-09-06 14:33:26       | 2024-09-14 09:06:00             | 2024-09-06 13:05:58                 | Versão 3         |

#### Transitários Autorizados Documentos

| Pesquisar Transitários    |                         |        |
|---------------------------|-------------------------|--------|
| Nome do Transitário       | Número de Identificação |        |
| Nome do Transitário       | Ex: PT555444333         |        |
| 10 - Elementos por Página |                         | LIMPAR |
|                           | Não existem resultados. |        |
| EMOVER AUTORIZAÇÃO        |                         | VOLTA  |

FIGURA 87. PÁGINA "ENTIDADES PROTOCOLADAS PARA DESCONSOLIDAÇÃO" – TRANSITÁRIOS AUTORIZADOS – BOTÃO "FILTRAR"

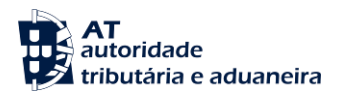

## Entidades Protocoladas para Desconsolidação

| Contramarca Selecionada   |                                 | SELECIONAR OUTR                     | A CONTRAMARCA |
|---------------------------|---------------------------------|-------------------------------------|---------------|
| Número da Contramarca     | Estado da Contramarca           | Número de Identificação da Aeronave |               |
| 015 4 2024 209160         | PAC                             | 1235                                | VER DETALHE   |
| Data e Hora de Atribuição | Data e Hora Prevista de Chegada | Data e Hora Efetiva de Chegada      |               |
| 2024-09-06 14:33:26       | 2024-09-14 09:06:00             | 2024-09-06 13:05:58                 | Versão 3      |
|                           |                                 |                                     |               |

#### Transitários Autorizados Documentos

| Pesquisar Documento              | S                                              |                         |                           |                |
|----------------------------------|------------------------------------------------|-------------------------|---------------------------|----------------|
| Número do Documento<br>Ex: 1234A | Número do Documento de Tr<br>Ex: LC123456789CN | ansporte                | Estado<br>Ex: ACT - Ativo | ~              |
| Nome do Transitário              |                                                | Número de Identificação |                           |                |
| Nome do Transitário              |                                                | Ex: PT555444333         |                           |                |
| Tipo de Autorização              |                                                |                         |                           |                |
| Ex: Desconsolidar                | ~                                              |                         |                           |                |
| 10 - Elementos por Página        |                                                |                         |                           | LIMPAR FILTRAR |
| Seleção N.º do Documento 🌥       | N.º Documento de Transporte 🚊                  | Estado 🚔                | Autorização ≑             | Transitário ≑  |
| 00001                            | 51245                                          | PRV                     | Não                       | -              |
| 00002                            | 12345001                                       | CON                     | Não                       |                |
| Selecionar todas as linhas       |                                                |                         |                           |                |
| N.º de Resultados: 2             | EXPORTAR TABELA PARA EXCEL                     |                         |                           | < 1 >          |
|                                  |                                                |                         |                           | Pág. IR        |
| AUTORIZAR A DESCONSOLIDAR        | REMOVER AUTORIZAÇÃO                            |                         |                           | VOLTAR         |

## FIGURA 88. PÁGINA "ENTIDADES PROTOCOLADAS PARA DESCONSOLIDAÇÃO" – DOCUMENTOS AUTORIZADOS - BOTÃO "FILTRAR"

## 10.5.1 Inserir Autorização de Entidades para Desconsolidação

Para autorizar uma entidade a desconsolidar um ou mais Documentos de Transporte, o Utilizador deve aceder à página <u>"Entidades Protocoladas para Desconsolidação"</u> conforme descrito no ponto anterior e selecionar o separador "Documentos".

Após pesquisar os Documentos de Transporte existentes na Contramarca selecionada, o Utilizador deve selecionar o(s) Documento(s) de Transporte que pretende autorizar a desconsolidar e clicar no botão **"AUTORIZAR A DESCONSOLIDAR"**, conforme demonstrado na figura abaixo.

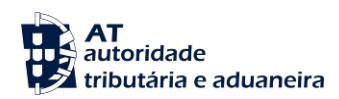

# Entidades Protocoladas para Desconsolidação

| Contramarca Selecionada   |                                 | SELECIONAR OUTR                     | A CONTRAMARCA |
|---------------------------|---------------------------------|-------------------------------------|---------------|
| Número da Contramarca     | Estado da Contramarca           | Número de Identificação da Aeronave |               |
| 015 4 2024 209160         | PAC                             | 1235                                | VER DETALHE   |
| Data e Hora de Atribuição | Data e Hora Prevista de Chegada | Data e Hora Efetiva de Chegada      |               |
| 2024-09-06 14:33:26       | 2024-09-14 09:06:00             | 2024-09-06 13:05:58                 | Versão 4      |

#### Transitários Autorizados Documentos

| Pesquisar Documentos            |                                |                         |                 |                |
|---------------------------------|--------------------------------|-------------------------|-----------------|----------------|
| Número do Documento             | Número do Documento de T       | ransporte               | Estado          |                |
| Ex: 1234A                       | Ex: LC123456789CN              |                         | Ex: ACT - Ativo | *              |
| Nome do Transitário             |                                | Número de Identificação |                 |                |
| Nome do Transitário             |                                | Ex: PT555444333         |                 |                |
| Tipo de Autorização             |                                |                         |                 |                |
| Ex: Desconsolidar               | ~                              |                         |                 |                |
| 10 - Elementos por Página       |                                |                         |                 | LIMPAR FILTRAR |
| Seleção N.º do Documento 🌥      | N.º Documento de Transporte  崇 | Estado 🚔                | Autorização 🚔   | Transitário 🚔  |
| 00001                           | 51245                          | PRV                     | Desconsolidar   | AJT Number     |
| Selecionar todas as linhas      |                                |                         |                 |                |
| N.º de Resultados: 1            | EXPORTAR TABELA PARA EXCEL     |                         |                 | < 1 >          |
|                                 |                                |                         |                 | Pág. IR        |
| AUTORIZAR A DESCONSOLIDAR REMOV | ER AUTORIZAÇÃO                 |                         |                 | VOLTAR         |

## FIGURA 89. SELEÇÃO DE UM DOCUMENTO DE TRANSPORTE PARA AUTORIZAR A DESCONSOLIDAR – BOTÃO "AUTORIZAR A DESCONSOLIDAR"

Por fim, o utilizador deve inserir o "Nome" e "Número de Identificação" da entidade pretendida e clicar no botão "**CONFIRMAR**" presente na modal apresentada.

| F - 1976 F + 1 + 1000  |          | Humero de Identificação |
|------------------------|----------|-------------------------|
| : Nome Ex: P1555444333 | Ex: Nome | Ex: PT555444333         |
|                        |          |                         |

FIGURA 90. INSERÇÃO DE ENTIDADE AUTORIZADA A DESCONSOLIDAR

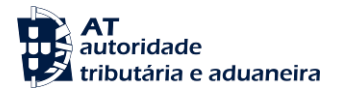

## 10.5.2 Remover Autorização de Entidades para Desconsolidação

De forma a remover a autorização de entidades para desconsolidação, o Utilizador deve aceder à página <u>"Entidades Protocoladas para Desconsolidação"</u> conforme descrito no ponto anterior. A remoção pode ser efetuada através do separador "Transitários Autorizados" ou "Documentos".

Após efetuar pesquisa em um dos separadores, o Utilizador deve selecionar o(s) resultado(s) que pretende remover autorização e clicar no botão "**REMOVER AUTORIZAÇÃO**", conforme demonstrado na figura abaixo.

## Entidades Protocoladas para Desconsolidação

| Contramarca Selecionada                          |                                                        | SELECIONAR C                                          | OUTRA CONTRAMARCA                     |
|--------------------------------------------------|--------------------------------------------------------|-------------------------------------------------------|---------------------------------------|
| Número da Contramarca<br>015 4 2024 209160       | Estado da Contramarca<br>PAC                           | Número de Identificação da Aeronave<br>1235           | VER DETALHE                           |
| Data e Hora de Atribuição<br>2024-09-06 14:33:26 | Data e Hora Prevista de Chegada<br>2024-09-14 09:06:00 | Data e Hora Efetiva de Chegada<br>2024-09-06 13:05:58 | Versão 4                              |
| Transitários Autorizados                         | Documentos                                             |                                                       |                                       |
| Pesquisar Transitários                           |                                                        |                                                       |                                       |
| Nome do Transitário<br>Nome do Transitário       |                                                        | Número de Identificação<br>Ex: PT555444333            |                                       |
| 10 - Elementos por Página                        |                                                        |                                                       | LIMPAR FILTRAR                        |
| Seleção Transitário 🏝                            | N.º de Identificaçã                                    | io ≑ Tipo de Autorização                              | ÷                                     |
| AJT Number                                       | PT50388200                                             | 3 Desconsolidar                                       | r                                     |
| Selecionar todas as linhas N.º de Resultados: 1  | EXPORTAR TABELA PARA EXCEL                             |                                                       | <ul><li>&lt; Ⅰ</li><li>Pág.</li></ul> |
| REMOVER AUTORIZAÇÃO                              |                                                        |                                                       | VOLTAR                                |

## FIGURA 91. SELEÇÃO DE UMA ENTIDADE PARA REMOVER AUTORIZAÇÃO DE DESCONSOLIDAÇÃO – BOTÃO "REMOVER AUTORIZAÇÃO"

Por fim, para o utilizador remover a entidade autorizada a desconsolidar deve clicar no botão "**REMOVER**" presente na modal apresentada.

| Confirmar Ação                                   |                              | 3 |
|--------------------------------------------------|------------------------------|---|
| Tem a certeza de que pretende remover a autoriza | ção deste(s) Transitário(s)? |   |
|                                                  |                              |   |

FIGURA 92. REMOÇÃO DE ENTIDADE AUTORIZADA A DESCONSOLIDAR – MODAL DE CONFIRMAÇÃO

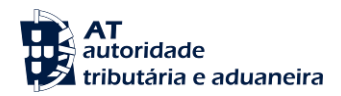

## 10.6 Lista de Alterações

De forma a consultar a lista de alterações de Documentos de Transporte, o Utilizador deverá já ter uma Contramarca previamente selecionada. Caso contrário, será redirecionado para a página <u>"Seleção da Contramarca"</u>.

Conforme demonstrado na figura seguinte, para aceder à página <u>"Lista de Alterações"</u> o Utilizador deve clicar no menu "Declaração de Manifesto" opção "Lista de Alterações".

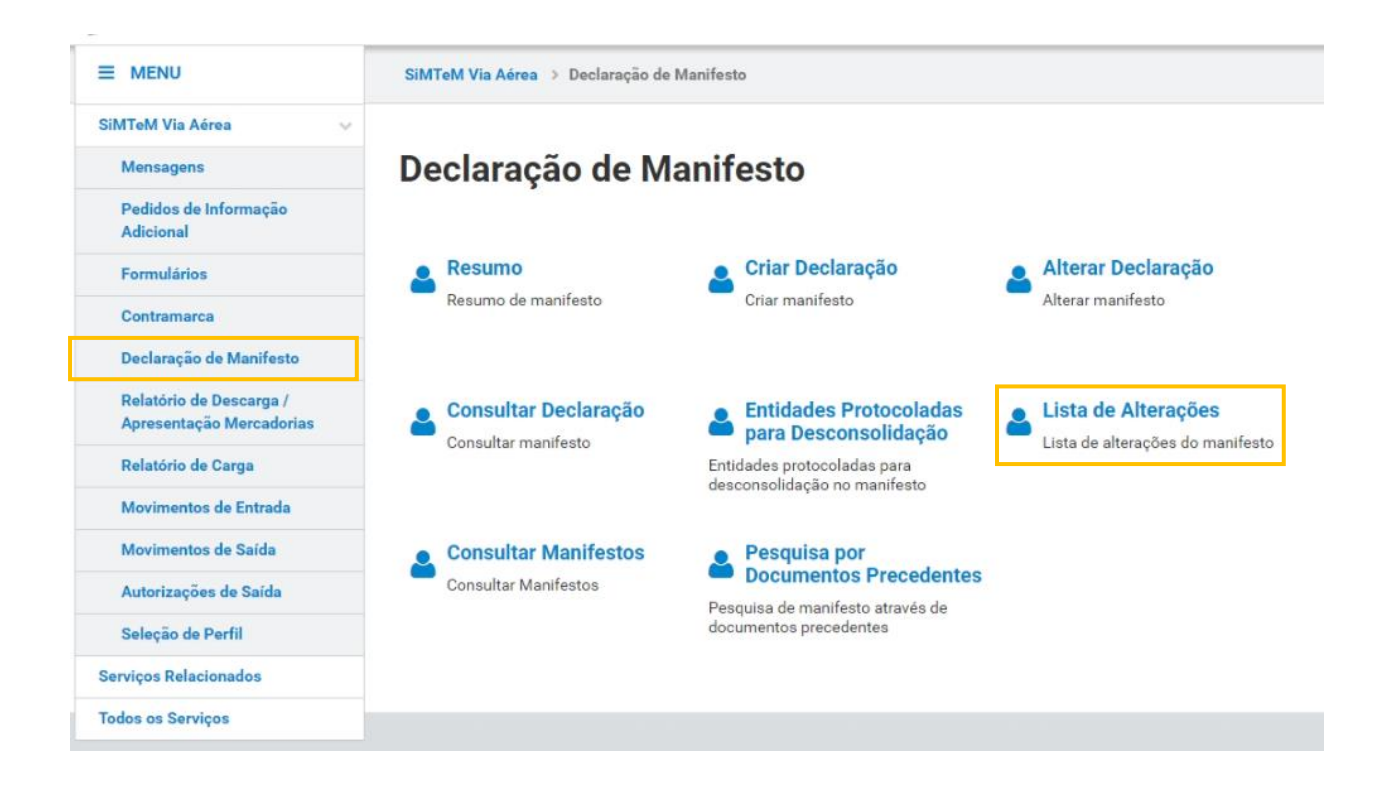

FIGURA 93. PÁGINA "LISTA DE ALTERAÇÕES", ATRAVÉS DO MENU "LISTA DE ALTERAÇÕES"

Já na página <u>"Lista de Alterações"</u>, é possível ao Utilizador preencher opcionalmente alguns campos de pesquisa. Após o Utilizador clicar no botão "**FILTRAR**", o Sistema apresenta na lista de alterações (caso existam), conforme demonstrado na figura seguinte.

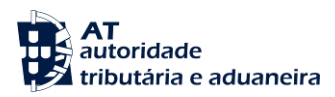

# Lista de Alterações

| Contramarca Seleciona                      | da                          |                  |                         |                   | SELECI                   | ONAR OUTRA CONT                                | RAMARCA       |
|--------------------------------------------|-----------------------------|------------------|-------------------------|-------------------|--------------------------|------------------------------------------------|---------------|
| Número da Contramarca<br>015 4 2024 209160 | <b>Estado</b><br>PAC        | da Contramarca   |                         | Número de<br>1235 | Identificação da Aeronav | e VEI                                          | R DETALHE     |
| Data e Hora de Atribuição                  | Data e                      | Hora Prevista de | Chegada                 | Data e Hora       | Efetiva de Chegada       |                                                |               |
| 2024-09-06 14:33:26                        | 2024-0                      | 9-14 09:06:00    |                         | 2024-09-06        | 5 13:05:58               |                                                | Versão 3      |
| Pesquisar Alteraçã                         | es                          |                  |                         |                   |                          |                                                |               |
| Número do Documento 🏾                      | 1                           | Número do        | Documento de Transporte |                   | Número do Pedido         |                                                |               |
| Ex: 1234A                                  |                             | Ex: LC12         | 3456789CN               |                   | Ex: 1                    |                                                |               |
| MRN                                        |                             | Estado do        | Pedido                  |                   | Data do Pedido           |                                                |               |
| Ex: 21PT236A12345678U                      | 1                           | Ex: Autor        | izado                   | ~                 | Ex: AAAA-MM-DD           | até Ex: AAAA-MN                                | 1-DD          |
| Ec: PT500161313                            | ina                         |                  |                         |                   |                          | LIMPAI                                         | FILTRAR       |
| N.º do Documento                           | N.º Documento de Transporte | ⇒ N.° do Pedido  | MRN ≑                   | Estado 📥          | Data e Hora do Pedido 🔶  | Utilizador<br>Responsável<br>pelo Pedido<br>\$ |               |
| PTLIS 015 4 2024 20916<br>0 00002          | 12345001                    | 1                | 24PT000000000CMPU4      | PENDENTE          | 2024-09-09 11:33:26      | PT5038820<br>03                                | VER DETALHE   |
| N.º de Resultados: 1                       |                             | EXPORTAR TAI     | BELA PARA EXCEL         |                   |                          |                                                | ✔ 1 > Pág. IR |
|                                            |                             |                  |                         |                   |                          |                                                | VOLTAR        |

FIGURA 94. PÁGINA "LISTA DE ALTERAÇÕES" DE DOCUMENTOS DE TRANSPORTE

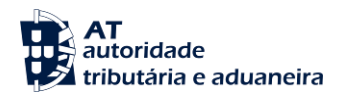

## **10.6.1** Ver Detalhe de uma Lista de Alterações

De forma a visualizar o detalhe de uma alteração de um Documento de Transporte, o Utilizador deve efetuar a consulta da lista de alterações pretendida conforme descrito nos pontos anteriores e de seguida clicar no botão "**VER DETALHE**" do pedido pretendido. O Sistema irá direcionar o Utilizador para a página <u>"Detalhe do Pedido de Alteração"</u>, conforme demonstra a figura abaixo.

| Contramarca Selecionada                                                                                                    |                                    | SELECIONAR                                            | OUTRA CONTRAMARCA    |
|----------------------------------------------------------------------------------------------------|------------------------------------|-------------------------------------------------------|----------------------|
| lúmero da Contramarca                                                                                                    | Estado da Contramarca              | Número de Identificação da Aeronave                   | VER DETALHE          |
| 10 7 2024 207100                                                                                                    |                                    | 1233                                                  |                      |
| ata e Hora de Atribuição                                                                                                    | Data e Hora Prevista de Chegada    | Data e Hora Efetiva de Chegada                        | Voroñe               |
| 024-09-06 14:33:26                                                                                                    | 2024-09-14 09:06:00                | 2024-09-06 13:05:58                                   | versad               |
| ocumento de Transporte Seleciona                                                                                                    | ado                                | SELECIONAR OL                                         | JTRO DOC. TRANSPORTE |
| lúmero do Documento                                                                                                    | Número do Documento de Transporte  | Estado                                                |                      |
| TLIS 015 4 2024 209160 00002                                                                                                    | 12345001                           | CON                                                   | VER DETALHE          |
| IRN                                                                                                    | NRL                                | Data de Registo                                       |                      |
| 4PT000000000CMPU4                                                                                                    | 21PT5012345678901                  | 2024-09-09 10:55:30                                   | Versão               |
| edido de Alteração                                                                                                    |                                    |                                                       |                      |
| stado do Pedido                                                                                                    | Número do Pedido                   | Versão Anterior                                       |                      |
| PENDENTE                                                                                                    | 1                                  | 1                                                     |                      |
| ata e Hora do Pedido                                                                                                    | Utilizador Responsável pelo Pedido |                                                       |                      |
| 2024-09-09 11:33:26                                                                                                    | PT503882003                        |                                                       |                      |
| <b>ustificação</b><br>Teste Justificação                                                                                                    |                                    |                                                       |                      |
| ustificação<br>Teste Justificação<br><b>terações</b>                                                                                                    |                                    |                                                       |                      |
| ustificação<br>Teste Justificação<br>terações<br>Viteração 🌩 Campos Corrigidos 🏺                                                                          | >                                  |                                                       |                      |
| terações<br>Alteração ⊕ Campos Corrigidos ⊕<br>Alteração Endereço do Dec                                                                                  | clarante                           | VER VERSÃO ANTERIOR AO PEDIDO                         |                      |
| ustificação<br>Teste Justificação<br>Iterações<br>Alteração ⊕ Campos Corrigidos ⊕<br>Alteração Endereço do Dec                                            | clarante                           | VER VERSÃO ANTERIOR AO PEDIDO                         |                      |
| ustificação<br>Teste Justificação<br>Iterações<br>Alteração ⊕ Campos Corrigidos ⊕<br>Alteração Endereço do Dec                                            | clarante                           | VER VERSÃO ANTERIOR AO PEDIDO<br>VER VERSÃO DO PEDIDO |                      |
| ustificação<br>Teste Justificação<br>Iterações<br>Alteração € Campos Corrigidos ≑<br>Alteração Endereço do Deo                                            | clarante                           | VER VERSÃO ANTERIOR AO PEDIDO                         |                      |
| ustificação<br>Teste Justificação<br>Iterações<br>Alteração © Campos Corrigidos ©<br>Alteração Endereço do Dec                                            | Clarante                           | VER VERSÃO ANTERIOR AO PEDIDO<br>VER VERSÃO DO PEDIDO |                      |
| ustificação<br>Teste Justificação<br>Iterações<br>Alteração 	© Campos Corrigidos 	©<br>Alteração 	Endereço do Dec                                         | clarante                           | VER VERSÃO ANTERIOR AO PEDIDO<br>VER VERSÃO DO PEDIDO |                      |
| ustificação<br>Teste Justificação<br>Iterações<br>Aheração ⊕ Campos Corrigidos ⊕<br>Alteração Endereço do Dec                                             | clarante                           | VER VERSÃO ANTERIOR AO PEDIDO<br>VER VERSÃO DO PEDIDO |                      |
| ustificação<br>Teste Justificação<br>Iterações<br>Atteração © Campos Corrigidos ©<br>Alteração Endereço do Deo<br>Ectisão                                 | clarante                           | VER VERSÃO ANTERIOR AO PEDIDO<br>VER VERSÃO DO PEDIDO |                      |
| ustificação<br>Teste Justificação<br>Atterações<br>Atteração © Campos Corrigidos @<br>Alteração Endereço do Deo<br>ecisão<br>ustificação da Decisão *     | clarante                           | VER VERSÃO ANTERIOR AO PEDIDO<br>VER VERSÃO DO PEDIDO |                      |
| ustificação<br>Teste Justificação<br>terações<br>Alteração © Campos Corrigidos ©<br>Alteração Endereço do Dec<br>eccisão<br>ustificação da Decisão *      | clarante                           | VER VERSÃO ANTERIOR AO PEDIDO<br>VER VERSÃO DO PEDIDO |                      |
| ustificação Teste Justificação terações Ateração  Campos Corrigidos  Ateração  Campos Corrigidos  Ateração Endereço do Dec cisão ustificação da Decisão * | clarante                           | VER VERSÃO ANTERIOR AO PEDIDO<br>VER VERSÃO DO PEDIDO |                      |
| ustificação Teste Justificação  terações  Atteração  Campos Corrigidos  Atteração Atteração Endereço do Dec  cisão ustificação da Decisão *               | clarante                           | VER VERSÃO ANTERIOR AO PEDIDO<br>VER VERSÃO DO PEDIDO |                      |

## FIGURA 95. PÁGINA "DETALHE DO PEDIDO DE ALTERAÇÃO" DE UM DOCUMENTO DE TRANSPORTE – BOTÕES "VER VERSÃO ANTERIOR AO PEDIDO" E "VER VERSÃO DO PEDIDO"

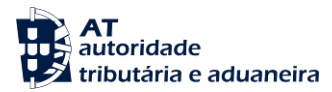

Através da página <u>"Detalhe do Pedido de Alteração"</u>, o Utilizador pode também consultar a versão do Documento de Transporte com alteração proposta (clicando em **"VER VERSÃO DO PEDIDO"**) e também a versão antes do pedido de alteração (clicando em **"VER VERSÃO ANTERIOR AO PEDIDO**"), conforme demonstrado na figura acima.

Ao clicar no botão "VER VERSÃO DO PEDIDO", o Sistema irá direcionar o Utilizador para uma nova página onde informa a versão do pedido de alteração em visualização, bem como os campos alterados, conforme demonstra a figura seguinte.

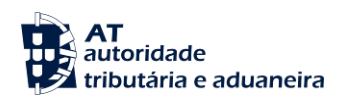

## Documento de Transporte

|                                                                                                    |                                                                   | SELECIONAR                                     | OUTRA CONTRAMARCA      |
|----------------------------------------------------------------------------------------------------|-------------------------------------------------------------------|------------------------------------------------|------------------------|
| Número da Contramarca                                                                                     | Estado da Contramarca                                             | Número de Identificação da Aeronave            |                        |
| 015 4 2024 209160                                                                                         | PAC                                                               | 1235                                           | VER DETALHE            |
| Data e Hora de Atribuição                                                                                 | Data e Hora Prevista de Chegada                                   | Data e Hora Efetiva de Chegada                 |                        |
| 2024-09-06 14:33:26                                                                                       | 2024-09-14 09:06:00                                               | 2024-09-06 13:05:58                            | Versão                 |
|                                                                                                    |                                                                   |                                                |                        |
| ocumento de Transporte Selecio                                                                            | nado                                                              | SELECIONAR OL                                  | JTRO DOC. TRANSPORTE   |
| PTLIS 015 4 2024 209160 00002                                                                             | 12345001                                                          | CON                                            | VER DETALHE            |
| /RN                                                                                                    | NRI                                                               | Data de Registo                                |                        |
| 24PT000000000CMPU4                                                                                        | 21PT5012345678901                                                 | 2024-09-09 10:55:30                            | Versão                 |
| stá a visualizar o pedido de correç<br>eclaração                                                          | ção <b>1</b> , no estado <b>Pendente</b> , do documento <b>PT</b> | FLIS 015 4 2024 209160 00002.                  |                        |
| erais Autorizações Opera                                                                                  | adores Localização Inf. Transporte                                | Equipamento/Selos Documentos/Informações       | Adições Histórico      |
| ransportador Declarante                                                                                   | Representante Expedidor Destinata                                 | ário Transitário Parte a Notificar Outras Enti | dades                  |
|                                                                                                    |                                                                   |                                                |                        |
| eciarante 13 05 000 000                                                                                   |                                                                   |                                                |                        |
|                                                                                                    |                                                                   | Número de Identificação                        |                        |
|                                                                                                    |                                                                   |                                                |                        |
| Endereço                                                                                                  |                                                                   | Comunicação                                    |                        |
| Rua Rua Street                                                                                            |                                                                   | Tipo 🗘 Identificador 🌩                         |                        |
|                                                                                                    |                                                                   | TE - Telefone 999123456                        |                        |
| Número 12                                                                                                 |                                                                   |                                                |                        |
| Caixa Postal                                                                                              |                                                                   |                                                |                        |
|                                                                                                    |                                                                   |                                                |                        |
| Código Postal                                                                                             |                                                                   |                                                |                        |
| Código Postal 2580-333                                                                                    |                                                                   |                                                |                        |
| Código Postal 2580-333<br>Cidade Lisboa                                                                   |                                                                   |                                                |                        |
| Código Postal 2580-333<br>Cídade Lisboa<br>Subdivisão Oláias                                              |                                                                   |                                                |                        |
| Código Postal 2580-333<br>Cidade Lisboa<br>Subdivisão Oláias                                              | Campo Corrigido.                                                  |                                                |                        |
| Código Postal 2580-333<br>Cidade Lisboa<br>Subdivisão Olálas<br>País PT - Portug                          | Campo Corrigido. 🔮                                                |                                                |                        |
| Código Postal 2580-333<br>Cidade Lisboa<br>Subdivisão Oláias<br>País PT - Portug                          | Campo Corrigido. 🌒<br>gal 🗸 🗸                                     |                                                |                        |
| Código Postal     2580-333       Cidade     Lisboa       Subdivisão     Oláias       País     PT - Portug | Campo Corrigido. 🔮                                                |                                                |                        |
| Código Postal 2580-333<br>Cidade Lisboa<br>Subdivisão Oláias<br>País PT - Portug<br>Pessoa a Contactar    | Campo Corrigido. 0<br>gal v                                       | Endereço Eletrónico 🗘                          |                        |
| Código Postal 2580-333<br>Cidade Lisboa<br>Subdivisão Oláias<br>País PT - Portug                          | Campo Corrigido.                                                  | Endereço Eletrónico 🗢                          |                        |
| Código Postal     2580-333       Cidade     Lisboa       Subdivisão     Oláias       País     PT - Portug | Campo Corrigido. 0<br>gal ~                                       | Endereço Eletrónico 🗢                          |                        |
| Código Postal     2580-333       Cidade     Lisboa       Subdivisão     Oláias       País     PT - Portug | Campo Corrigido. •<br>gal •                                       | Endereço Eletrónico 🗢                          |                        |
| Código Postal     2580-333       Cidade     Lisboa       Subdivisão     Oláias       País     PT - Portug | Campo Corrigido.   gal  Número de Telefone                        | Endereço Eletrónico 🗢                          |                        |
| Código Postal     2580-333       Cidade     Lisboa       Subdivisão     Oláias       País     PT - Portug | Campo Corrigido. •<br>gal •                                       | Endereço Eletrónico 🌩                          |                        |
| Código Postal     2580-333       Cidade     Lisboa       Subdivisão     Oláias       País     PT - Portug | Campo Corrigido. •<br>gal •                                       | Endereço Eletrónico 🗢                          |                        |
| Código Postal     2580-333       Cidade     Lisboa       Subdivisão     Oláias       País     PT - Portug | Campo Corrigido. 0<br>gal ~                                       | Endereço Eletrónico 🗘                          | TERIOR PÁQUAA SEQUIDAT |

FIGURA 96. PÁGINA "DOCUMENTO DE TRANSPORTE" - VISUALIZAR PEDIDO DE ALTERAÇÃO

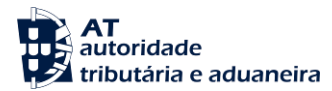

## **10.7 Consultar Manifestos**

Para realizar esta ação, o Utilizador deverá já ter uma Contramarca previamente selecionada. Caso contrário, será redirecionado para a página <u>"Seleção da Contramarca"</u>.

De forma a aceder a página <u>"Consultar Manifesto"</u>, o Utilizador deve clicar no menu "Declaração de Manifesto" e de seguida em "Consultar Manifestos", conforme demonstrado na seguinte figura.

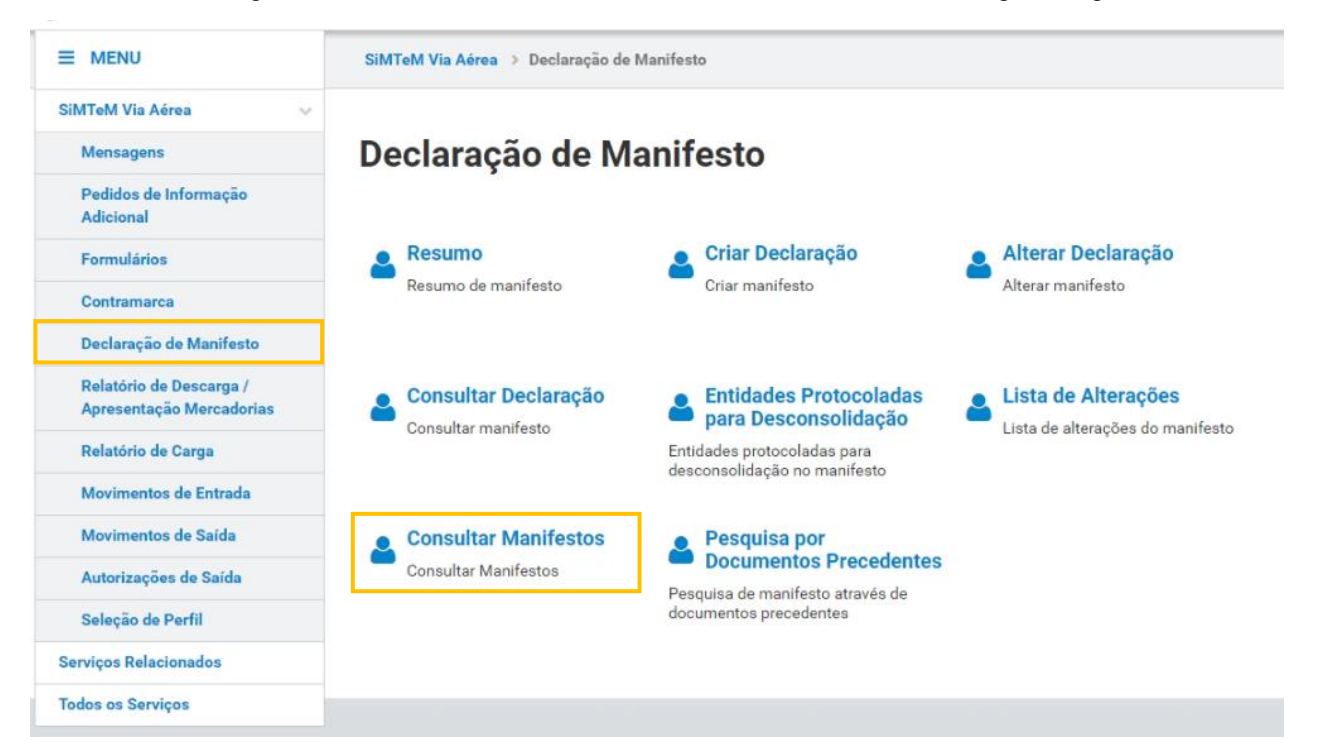

FIGURA 97. PÁGINA "CONSULTAR MANIFESTO", ATRAVÉS DO MENU "CONSULTAR MANIFESTOS"

Na página <u>"Consultar Manifestos"</u>, o Sistema apresenta ao Utilizador informação resumida acerca das mercadorias. A página apresenta dois painéis (Descarga e Carga) onde é possível ao Utilizador consultar a quantidade total declarada na Contramarca e a quantidade manifestada das mercadorias, tanto por "N.º de Volumes" como por "Massa Bruta (KG)", por cada Agente de Carga conforme figura abaixo.

Ao Clicar no botão "Exportar Manifesto de Descarga para PDF" ou "Exportar Manifesto de Carga para PDF", a declaração de Descarga ou Carga será exportado para PDF.

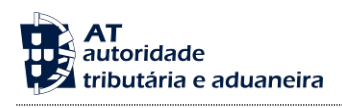

# **Consultar Manifesto**

| Contramarca Selecionada                          |                                                        | SELECIONAR OUT                                        | RA CONTRAMARCA |
|--------------------------------------------------|--------------------------------------------------------|-------------------------------------------------------|----------------|
| Número da Contramarca<br>015 4 2024 209160       | Estado da Contramarca<br>PAC                           | Número de Identificação da Aeronave<br>1235           | VER DETALHE    |
| Data e Hora de Atribuição<br>2024-09-06 14:33:26 | Data e Hora Prevista de Chegada<br>2024-09-14 09:06:00 | Data e Hora Efetiva de Chegada<br>2024-09-06 13:05:58 | Versão 3       |
|                                                  |                                                        |                                                       |                |
| Descarga                                         |                                                        |                                                       |                |

|                    | Tota          | d                    | Manifesta     | ado              |
|--------------------|---------------|----------------------|---------------|------------------|
| Agente de Carga    | N.º Volumes 🚔 | Massa Bruta (kg)   🌩 | N.º Volumes 🌲 | Massa Bruta (kg) |
| CTT<br>PT503882003 | 1             | 100.0                | 2             | 200.0            |

#### EXPORTAR MANIFESTOS DE DESCARGA PARA PDF

| arga               |               |                  |               |                  |
|--------------------|---------------|------------------|---------------|------------------|
|                    | Tota          | ai               | Manifestado   |                  |
| Agente de Carga    | N.º Volumes 🏺 | Massa Bruta (kg) | N.º Volumes 🌲 | Massa Bruta (kg) |
| CTT<br>PT503882003 | 1             | 100.0            | 0             | 0.0              |
|                    |               |                  |               |                  |

EXPORTAR MANIFESTOS DE CARGA PARA PDF

VOLTAR

FIGURA 98. PÁGINA "CONSULTAR MANIFESTO"

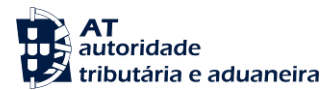

## **10.8 Pesquisa por Documentos Precedentes**

Para realizar esta consulta, o Utilizador deverá já ter uma Contramarca previamente selecionada. Caso contrário, será redirecionado para a página <u>"Seleção da Contramarca"</u>.

Para aceder a página <u>"Documentos Precedentes"</u>, o Utilizador deve clicar no menu "<u>Declaração de</u> <u>Manifesto</u>" e selecionar a opção "<u>Pesquisa por Documentos Precedentes</u>".

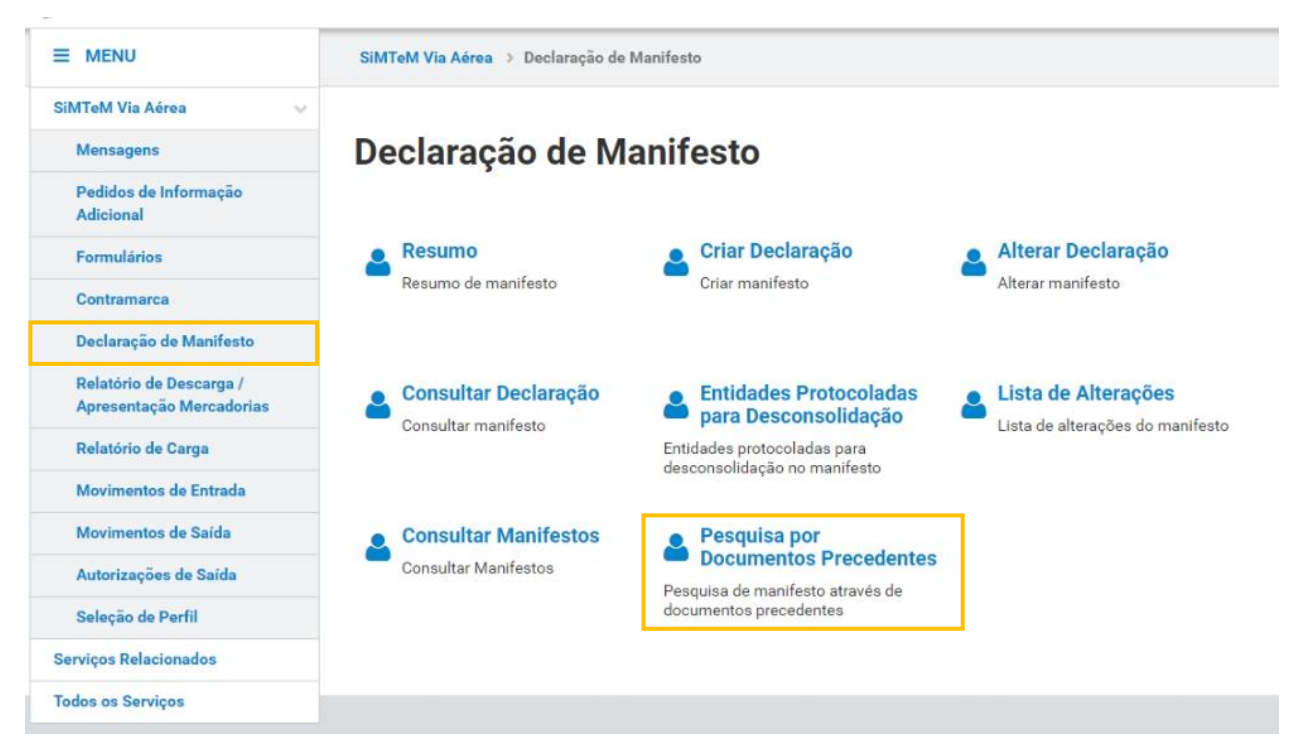

FIGURA 99. PÁGINA "DOCUMENTOS PRECEDENTES", ATRAVÉS DO MENU "PESQUISA POR DOCUMENTOS PRECEDENTES"

Já na página <u>"Documentos Precedentes"</u>, após preencher opcionalmente os campos de pesquisa disponibilizados, o Utilizador deve clicar no botão **"FILTRAR"** para obter a lista de Documentos Precedentes.

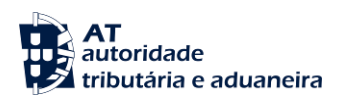

| Contramarca Selecionada                                    |                                                     |                                                                              |                                                         | SELECIONAR OUT    | RA CONTRAMARCA |
|------------------------------------------------------------|-----------------------------------------------------|------------------------------------------------------------------------------|---------------------------------------------------------|-------------------|----------------|
| Número da Contramarca                                      | Estado da Contramarc                                | a                                                                            | Número de Identificação                                 | da Aeronave       |                |
| 015 4 2024 209160                                          | PAC                                                 |                                                                              | 1235                                                    |                   | VER DE TALHE   |
| Data e Hora de Atribuição                                  | Data e Hora Prevista d                              | le Chegada                                                                   | Data e Hora Efetiva de Ch                               | egada             |                |
| 2024-09-06 14:33:26                                        | 2024-09-14 09:06:00                                 |                                                                              | 2024-09-06 13:05:58                                     |                   | Versã          |
| esquisar Documentos Prec                                   | edentes                                             |                                                                              |                                                         |                   |                |
| Tipo de Documento                                          | Número de Referência                                | Número do D                                                                  | Documento                                               | Número da Partida | 0              |
| Ex: N355 - Declaração sumária de entrat                    | Ex: 19DE0000002019                                  | AT2 Ex: 1234A                                                                |                                                         | Ex: 12345         |                |
| 10 - Elementos por Página                                  |                                                     |                                                                              |                                                         |                   | LIMPAR FILTRA  |
|                                                            |                                                     |                                                                              | N <sup>o</sup> Documento de Transporte                  | N 0 de Destide    |                |
| o de Documento 🌋                                           | N.º de Referência 🤤                                 | N.º do Documento                                                             | N. Documento de transporte 👳                            | N,* da Paruda 💚   |                |
| o de Documento 🛸<br>705 - Conhecimento                     | N.º de Referência ♀<br>21548754214545               | N.ª do Documento<br>PTLIS 015 4 2024 20916<br>0 00001                        | -                                                       | 00001             | VER DETA       |
| o de Documento *<br>705 - Conhecimento<br>de Resultados: 1 | N.º de Referência 🜩<br>21548754214545<br>EXPORTAR T | N.* do Documento —<br>PTLIS 015 4 2024 20916<br>0 00001<br>'ABELA PARA EXCEL | -                                                       | 00001             | VER DETA       |
| o de Documento A<br>105 - Conhecimento<br>de Resultados: 1 | N.º de Referência ♀<br>21548754214545<br>EXPORTAR T | N." do Documento " PTLIS 015 4 2024 20916 0 00001  TABELA PARA EXCEL         | <ul> <li>иссолетно не такарок е +</li> <li>-</li> </ul> | 00001             | VER DETA       |

**Documentos Precedentes** 

FIGURA 100. PÁGINA "DOCUMENTOS PRECEDENTES" – BOTÃO "FILTRAR"

Se o Utilizador pretender consultar o detalhe de um Documento Precedente que surge na lista de resultados apresentada, deve clicar no botão **"VER DETALHE"** respetivo.

## **Documentos Precedentes**

| Contramarca Selecionada                                      |                                             |                          |                          |                               | SELECIONAR OUT                 | RA CONTR/ | AMARCA    |
|--------------------------------------------------------------|---------------------------------------------|--------------------------|--------------------------|-------------------------------|--------------------------------|-----------|-----------|
| Número da Contramarca<br>015 4 2024 209160                   | Estado da Contramaro                        | a                        |                          | Número de Identificação (     | da Aeronave                    | VER       | DETALHE   |
| Data e Hora de Atribuição                                    | Data e Hora Prevista d                      | le Chegada               |                          | Data e Hora Efetiva de Ch     | egada                          |           |           |
| 2024-09-06 14:33:26                                          | 2024-09-14 09:06:00                         |                          |                          | 2024-09-06 13:05:58           |                                |           | Versão :  |
| Tipo de Documento<br>Ex: N355 - Declaração sumária de entra♥ | Número de Referência<br>Ex: 19DE00000002019 | PAT2                     | Número do D<br>Ex: 1234A | ocumento 0                    | Número da Partida<br>Ex: 12345 | 0         |           |
| 10 - Elementos por Página                                    |                                             |                          |                          |                               |                                | LIMPAR    | FILTRAR   |
| o de Documento 🌨                                             | N.º de Referência 🔶                         | N.º do Documento         | *                        | N.º Documento de Transporte 🚔 | N.º da Partida 🚔               |           |           |
| 705 - Conhecimento                                           | 21548754214545                              | PTLIS 015 4 2<br>0 00001 | 024 20916                | •.                            | 00001                          |           | VER DETAL |
| de Resultados: 1                                             | EXPORTAR                                    | TABELA PARA EXCEL        |                          |                               |                                |           | < 1       |
|                                                              |                                             |                          |                          |                               |                                |           | Pág.      |
|                                                              |                                             |                          |                          |                               |                                |           | VOLT      |

FIGURA 101. PÁGINA "DOCUMENTOS PRECEDENTES" - BOTÃO "VER DETALHE"

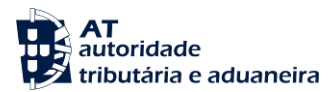

## 11 Relatórios de Descarga / Apresentação das Mercadorias

O Processo dos Depositários / Apresentação das Mercadorias é responsável por receber a informação relativa à apresentação das mercadorias e ao tratamento das informações dos depositários da Via Aérea.

Este processo está divido em cinco menus:

- Relatório de Descarga / Apresentação Mercadorias
- Relatório de Carga
- Movimentos de Entrada
- Movimentos de Saída
- Autorização de Saída

O Utilizador ao aceder com perfil de Depositário será direcionado pelo Sistema ao menu "Relatório de Descarga / Apresentação Mercadorias", conforme demonstrado na figura abaixo.

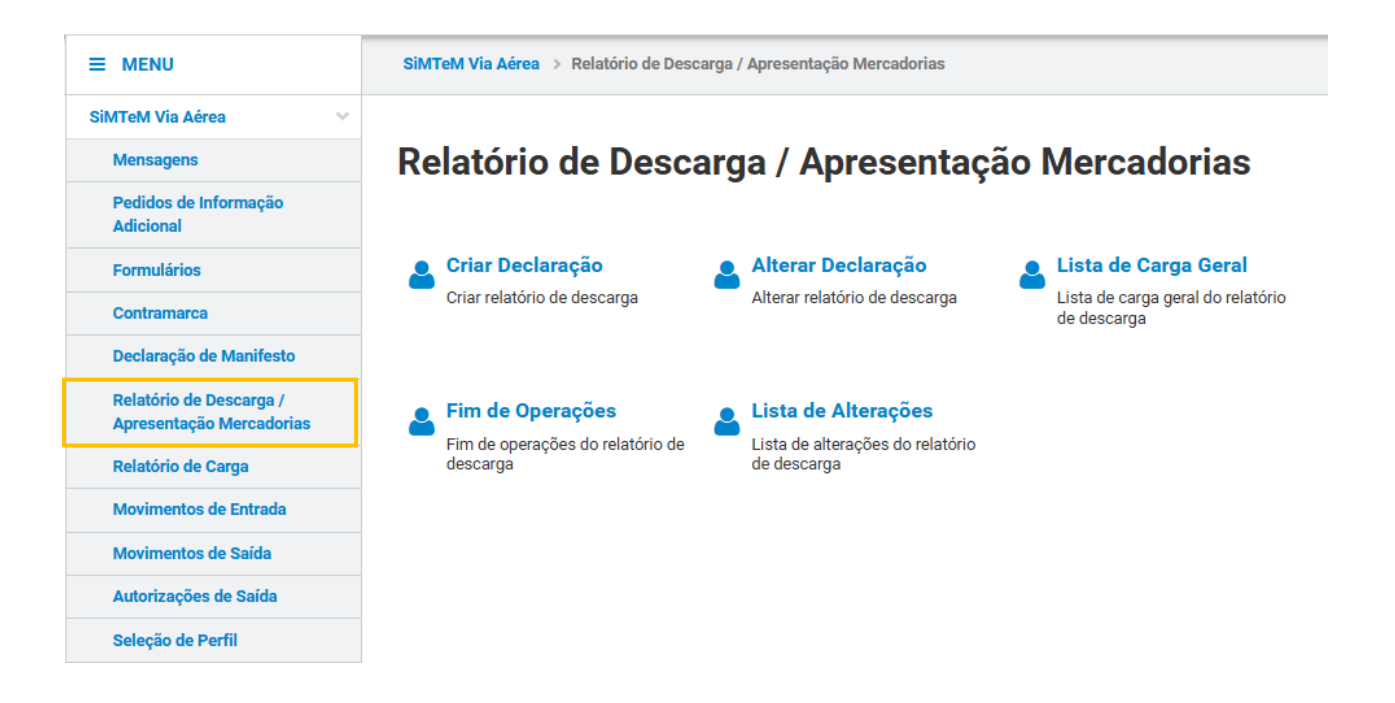

FIGURA 102. MENU RELATÓRIO DE DESCARGA / APRESENTAÇÃO MERCADORIAS

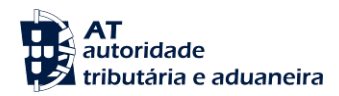

## 11.1 Criar Declaração

Para inserir um novo Relatório de Descarga, o Utilizador deve aceder à página "Criar Declaração" conforme demonstrado na figura abaixo.

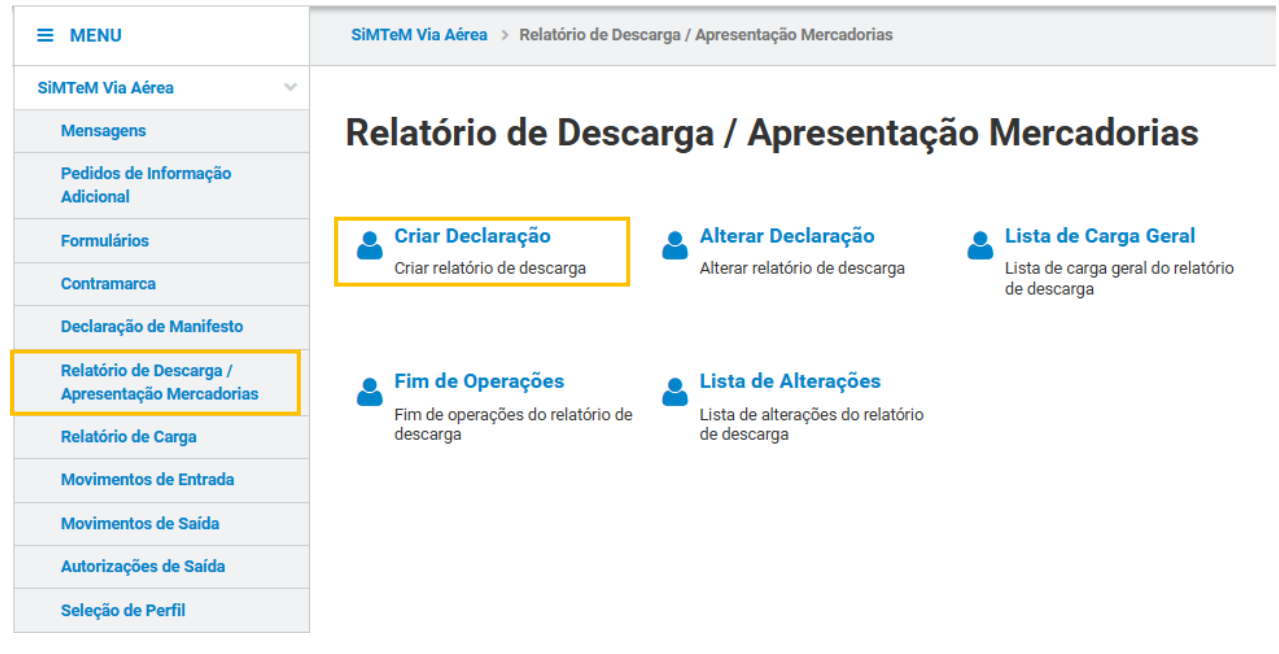

FIGURA 103. PÁGINA "CRIAR DECLARAÇÃO", ATRAVÉS DO MENU RELATÓRIO DE DESCARGA / Apresentação Mercadorias

O Sistema irá direcionar o Utilizador para a página <u>"Inserir Relatório"</u>, onde constam os cinco separadores do Relatório de Descarga / Apresentação das Mercadorias para que este possa proceder ao preenchimento do novo Relatório de Descarga / Apresentação das Mercadorias. Após preencher todos os campos pretendidos, o Utilizador deve clicar no botão "**INSERIR RELATÓRIO**".

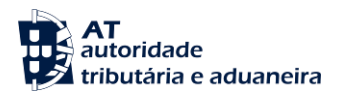

## Relatório de Descarga / Apresentação das Mercadorias

| Contramarca Selecionada                                      |                                                        | SELECIO                                               | NAR OUTRA CONTRAMARCA   |
|--------------------------------------------------------------|--------------------------------------------------------|-------------------------------------------------------|-------------------------|
| Número da Contramarca<br>015 4 2024 207272                   | Estado da Contramarca<br>ACT                           | Número de Identificação da Aeronave<br>AS1456         | VER DETALHE             |
| Data e Hora de Atribuição<br>2024-08-20 10:20:51             | Data e Hora Prevista de Chegada<br>2024-08-20 08:18:00 | Data e Hora Efetiva de Chegada<br>2023-10-07 16:31:15 | Versão 7                |
| serir Relatório                                              |                                                        |                                                       |                         |
| erais Operadores Merca                                       | dorias Documentos Equipamentos/Selo                    | s                                                     |                         |
| stância Aduaneira de Ap                                      | resentação 17 09 000 000                               |                                                       |                         |
| Número de Referência *<br>PT000015                           |                                                        |                                                       |                         |
| RL 12 09 000 000                                             |                                                        |                                                       |                         |
| lúmero de Referência Local *<br>Ex: 21PT555444333000000001   |                                                        |                                                       |                         |
|                                                              |                                                        |                                                       |                         |
| leio de Transporte à Che                                     | gada 19 06 000 000                                     |                                                       |                         |
| ipo de Identificação *<br>41 - Número de Registo da Aeronave | ~]                                                     | Número de Identificação *<br>AS1456                   |                         |
|                                                              |                                                        |                                                       |                         |
| atas                                                         |                                                        |                                                       |                         |
| Data e Hora Prevista de Chegada *<br>15 04 000 000           | Data e Hora de Apresentação da<br>15 08 000 000        | s Mercadorias * Data da Declaração *<br>15 06 000 000 |                         |
| 2024-08-20 08:18:00                                          | Ex: AAAA-MM-DD HH:MM:SS                                | Ex: AAAA-MM-DD HH:M                                   | M:SS 🏥                  |
| ocalização das Mercado                                       | rias 16 15 000 000                                     |                                                       |                         |
| ipo de Localização *                                         |                                                        | Qualificador de Identificação *                       |                         |
| Ex: A - Local Designado                                      | ~                                                      | Ex: V - Identificador da Estância Aduaneira           | v                       |
| Pessoa a Contactar                                           |                                                        |                                                       |                         |
| Nome 🗢                                                       | Número de Telefone  🗘                                  | Endereço Eletrónico 🗢                                 |                         |
|                                                              |                                                        |                                                       |                         |
|                                                              |                                                        |                                                       |                         |
|                                                              |                                                        |                                                       |                         |
| ranshinment                                                  |                                                        |                                                       |                         |
| Vecessário Transhipment? *                                   |                                                        | Aeroporto de Destino                                  |                         |
| Ex: Sim                                                      | ~                                                      | Ex: PTLIS - Aeroporto de Lisboa                       | ~                       |
| SERIR RELATÓRIO GRAVAR                                       | DRAR                                                   | « Página                                              | ANTERIOR PÁGINA SEGUINT |
|                                                              |                                                        |                                                       | Volt                    |

FIGURA 104. PÁGINA "INSERIR RELATÓRIO" DE UM RELATÓRIO DE DESCARGA

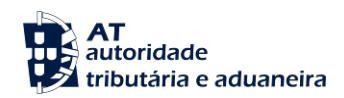

O Sistema permite a gravação do formulário para preenchimento posterior. Para tal, o Utilizador deve clicar no botão "**GRAVAR**".

Caso o Utilizador não pretenda continuar a inserir um novo Relatório de Descarga / Apresentação das Mercadorias, deve clicar no botão "**IGNORAR**".

Se o Utilizador tentar inserir um novo Relatório de Descarga / Apresentação das Mercadorias sem os campos obrigatórios estarem preenchidos, o Sistema destaca a vermelho os campos e separadores que não se encontram devidamente preenchidos, de forma a alertar o Utilizador para a necessidade de preenchimento dos mesmos, conforme demonstrado a seguinte figura.

| erais Operadores Mercad                                                                                                    | lorias Documento                                                                | Equipamentos/Se                                                                                                    | los                                                                                                    |                                                                                                    |                  |
|----------------------------------------------------------------------------------------------------|---------------------------------------------------------------------------------|----------------------------------------------------------------------------------------------------|----------------------------------------------------------------------------------------------------|----------------------------------------------------------------------------------------------------|------------------|
| tância Aduaneira de Apr                                                                                                    | esentação 17 09                                                                 | 000 000                                                                                                    |                                                                                                    |                                                                                                    |                  |
| imero de Referência *<br>PT000015                                                                                                    |                                                                                 |                                                                                                    |                                                                                                    |                                                                                                    |                  |
| łL 12 09 000 000                                                                                                    |                                                                                 |                                                                                                    |                                                                                                    |                                                                                                    |                  |
| mero de Referência Local *<br>Ex: 21PT555444333000000001                                                                                                    |                                                                                 | Campo obrigatório                                                                                                    |                                                                                                    |                                                                                                    |                  |
| io de Transporte à Cheç                                                                                                    | <b>jada</b> 19 06 000 000                                                       |                                                                                                    |                                                                                                    |                                                                                                    |                  |
| <b>o de Identificação *</b><br>41 - Número de Registo da Aeronave                                                                                                    |                                                                                 | ~                                                                                                    | Número de Identificação *<br>AS1456                                                                                                    |                                                                                                    |                  |
| tas                                                                                                    |                                                                                 |                                                                                                    |                                                                                                    |                                                                                                    |                  |
|                                                                                                    |                                                                                 |                                                                                                    |                                                                                                    |                                                                                                    |                  |
| ta e Hora Prevista de Chegada *<br>9 000 000<br>2024-08-20 08:18:00                                                                                                    | D<br>It                                                                         | ata e Hora de Apresentação<br>s 08 000 000<br>Ex: AAAA-MM-DD HH:MM:S                                                                        | das Mercadorias * S Campo obrigatório                                                                                                    | Data da Declaração *<br>15 05 000 000<br>Ex: AAAA-MM-DD HH:MM:SS                                                      | Campo obrigatór  |
| ta e Hora Prevista de Chegada *<br>exectoso<br>1024-08-20 08:18:00<br><b>calização das Mercador</b>                                                                                       | ias 16 15 000 000                                                               | ata e Hora de Apresentação<br>sos cos cos<br>Es: AAAA-MM-DD HH:MM:S                                                                         | das Mercadorias *<br>S 🛅<br>Campo obrigatório                                                                                                    | Data da Declaração *<br>156 koo 800<br>Es: AAAA MM DD HHHMM:SS                                                        | Campo obrigatóri |
| ta e Hora Prevista de Chegada *<br>e eco co<br>1024 - De 20 06:18:00<br>Calização das Mercador<br>po de Localização *                                                                     | ם<br>זו<br>מא 16 15 000 000                                                     | ata e Hora de Apresentação<br>se coe coe<br>Es: AAAA-MM-DD HH3MMS                                                                           | das Mercadorias * S Campo obrigatório Qualificador de Identificação                                                                                                    | Data da Declaração *<br>15 8 600 000<br>Es: AAAA MM DD HH:MM:SS                                                       | Campo obrigatóri |
| ta e Hora Prevista de Chegada *<br>e encino<br>10224-08-20 08:18:00<br>Calização das Mercador<br>os de Localização *<br>a: A - Local Designado                                            | D<br>11<br>11<br>11<br>11<br>11<br>11<br>11<br>11<br>11<br>11<br>11<br>11<br>11 | ata e Hora de Apresentação<br>os coso cos<br>Ex: AAAA MM DO HHAMMES<br>Ex: AAAA MM DO HHAMMES<br>Campo obrigatório                          | das Mercadorias * S Campo obrigatório Qualificador de Identificação Ex: V - Identificador da Eatar                                                                     | Data da Declaração *<br>156 600 800<br>Es: AAAA MM DD HH MM:55<br>*<br>nota Aduancira                                 | Campo obrigatóri |
| te e Hora Prevista de Chegada *<br>e exo too<br>10224-08-20 08:18:00<br>calização das Mercador<br>to de Localização *<br>a: A: Local Designado<br>Pessoa a Contactar                      | ias 16 15 000 000                                                               | ata e Hora de Apresentação<br>se coo coo<br>Ex: AAAA MA DO HH MAES<br>Ex: AAAA MA DO HH MAES<br>Campo obrigatório                           | das Mercadorias * S Campo obrigatório Qualificador de Identificação Ex. V - Identificador da Estar                                                                     | Data da Declaração *<br>156 600 800<br>E E: AAAA MM DD HH MM 55<br>*<br>noia Advanceira                               | Campo obrigatór  |
| ta e Hora Prevista de Chegada *<br>e exo cos<br>2024-09-20 08:18:00<br>Calização das Mercador<br>to de Localização *<br>x: A - Local Designado<br>Pessoa a Contactar<br>Nome ©            | ias 16 15 000 000                                                               | ata e Hora de Apresentação<br>se coo coo<br>Ex: AAAA MAR DO HH MARS<br>Ex: AAAA MAR DO HH MARS<br>Campo obrigatório<br>Número do Telefone © | das Mercadorias *  S Campo obrigatório  Qualificador de Identificação Ex. V - Identificador da Estate  Endenço Elector                                                 | Data da Declaração *<br>156 600 800<br>E E: AAAA MM DD HH MM 55<br>*<br>noia Advanceira                               | Campo obrigatóri |
| ta e Hara Prevista de Chegada *<br>8 100 100<br>1024-08-20 08:18:00<br>calização das Mercador<br>10 de Localização *<br>10 de Localização *<br>10 de Localização *<br>10 de Localização * | ias 16 15 000 000                                                               | ata e Hora de Apresentação<br>se coo coo<br>Ex: AAAA MM DD HH MMES<br>Campo obrigatório<br>Número de Telefons ©                             | das Mercadorias *  S Campo obrigatório  Qualificador de Mentificação Ex: V : identificador da Batal  Endenço Eletion                                                   | Data da Declaração *<br>199 400 000<br>Es: AAAA MM DD HHAMASS<br>*<br>acta Advanetra<br>ke ©                          | Campo obrigatór  |
| ta e Hora Prevista de Chegada *<br>execto co<br>10024-09-20 00:18:00<br>calização das Mercador<br>po de Localização *<br>cr. A - Local Designado<br>Pessoa a Contactar                    | ias 16 15 000 000                                                               | ata e Hora de Apresentação<br>se coo coo<br>Ex: AAAA MM DD HH MMES<br>Campo obrigatório<br>Número de Telefone ©                             | das Mercadorias *  S Campo obrigatório  Qualificador de Mentificação Ex. V - identificador da Easter  Ex. V - identificador da Easter  Ex. V - identificador da Easter | Declaração * 199402 do Declaração * 199402 do Declaração * 199402 do Declaração * * * * * * * * * * * * * * * * * * * | Campo obrigatóri |
| ta e Hora Prevista de Chegada * exercica U024-09-20-00:18:00                                                                                                    | ias 16 15 000 000                                                               | ata e Hora de Apresentação<br>se coo coo<br>Ex: AAAA MM DD HH MMES<br>Campo obrigatório<br>Número de Telefone ©                             | das Mercadorias *  S Campo obrigatório  Qualificador de Mentificação Ex: V - Identificador da Estar  Endenços Eletido                                                  | Declaração * 15 0 400 800 E:: AAAA MM: DD HH: MM: SS * * vacia Aduaneira ko: \$                                       | Campo obrigatóri |
| ta e Hora Prevista de Chegada * exercitor col de Localização das Mercador co de Localização * ex A - Local Designado  Pessoa a Contactar  Norra ©  ADICIORAR ©  anshipment                | ias 16 15 000 000                                                               | ata e Hora de Apresentação<br>se coo coo<br>Ex: AAAA MM DD HH MMKS<br>Campo obrigatório<br>Número da Telefone 🌩                             | das Mercadorias *  S Campo obrigatório  Gualificador de Identificação  Er. V - Identificador da Entif  Endenço Elentedo                                                | Declaração *<br>150 400 800<br>E :: AAAA MM DD HH MM SS<br>*<br>tota Aduaneira<br>ke: ©                               | Campo obrigatóri |

FIGURA 105. PÁGINA "RELATÓRIO DE DESCARGA/APRESENTAÇÃO DAS MERCADORIAS - INSERIR RELATÓRIO" – ALERTA CAMPOS OBRIGATÓRIOS

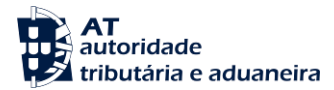

## 11.2 Alterar Declaração

Para efetuar alteração de um Relatório de Descarga, o Utilizador deverá já ter uma Contramarca previamente selecionada. Caso contrário, será redirecionado para a página "<u>Seleção de Contramarca</u>".

Assim, para alterar um Relatório de Descarga / Apresentação das Mercadorias, o Utilizador deve clicar no submenu "Relatórios de Descarga/Apresentação Mercadorias" e selecionar "Alterar Declaração".

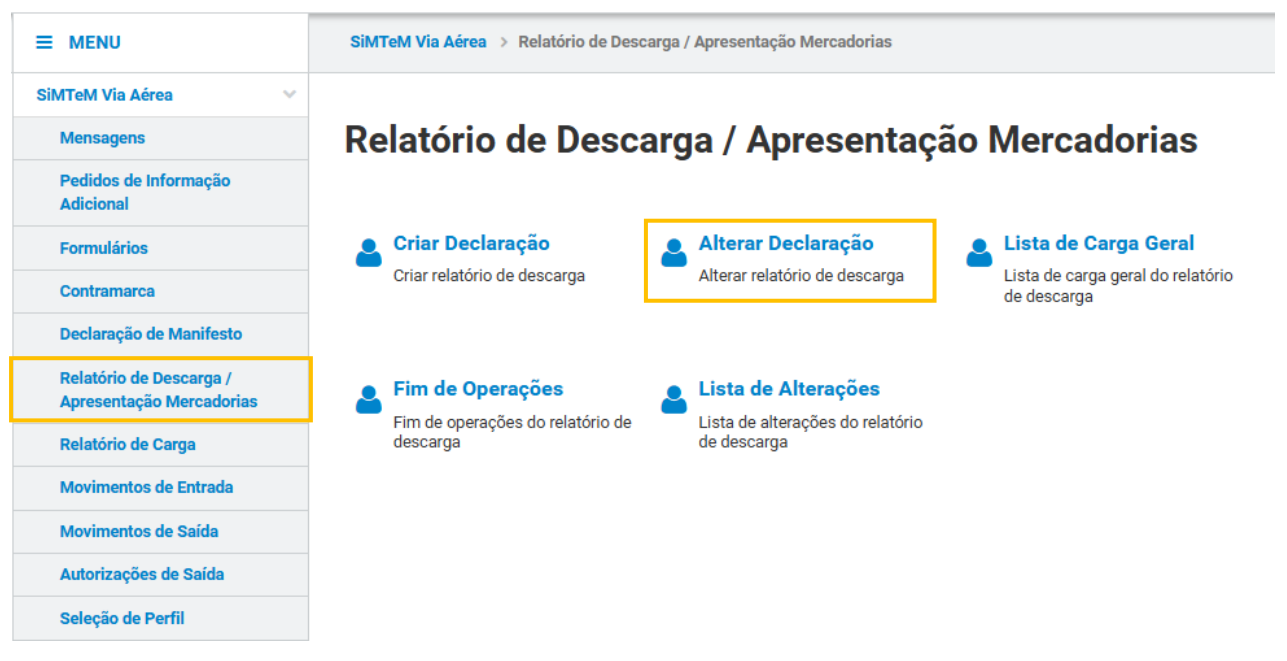

FIGURA 106. PÁGINA "EFETUAR ALTERAÇÃO" DE RELATÓRIO DE DESCARGA / APRESENTAÇÃO MERCADORIAS

O Sistema direcionará o Utilizador para a página "<u>Efetuar Alteração</u>", onde este deve selecionar o Relatório de Descarga / Apresentação das Mercadorias que pretende alterar. Para isso, o Utilizador pode utilizar os campos de pesquisa disponibilizados e clicar de seguida no botão "**FILTRAR**". O Sistema apresentará a lista de resultados conforme demonstra a próxima figura.

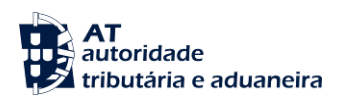

# Efetuar Alteração

| Contramarca Selecionada                    |                          |                                             |                                     | SELECIONAR OUTF    |                                                              |
|--------------------------------------------|--------------------------|---------------------------------------------|-------------------------------------|--------------------|--------------------------------------------------------------|
| Número da Contramarca<br>015 4 2024 207272 | Estado da Contramarca    | Núme<br>AS14                                | <b>ro de Identificação da</b><br>56 | Aeronave           | VER DETALHE                                                  |
| Data e Hora de Atribuição                  | Data e Hora Prevista de  | Chegada Data e                              | Hora Efetiva de Chega               | ada                |                                                              |
| 2024-08-20 10:20:51                        | 2024-08-20 08:18:00      | 2023-                                       | 10-07 16:31:15                      |                    | Versão 1                                                     |
| Pesquisar Relatório de D                   | escarga / Apresentaçã    | o das Mercadorias<br>o Documento Precedente | Data de Aprese                      | ntação das Mercado | rias                                                         |
| Ex: LC123456789CN                          | Ex: 21P                  | T236123456789T1                             | Ex: AAAA-MM                         | -DD até Ex: A      | AAA-MM-DD                                                    |
| 10 - Elementos por Página                  |                          |                                             |                                     |                    | LIMPAR FILTRAR                                               |
| N.º Documento de Transporte                | N.º Documento Precedente | Data e Hora de Apresentação                 | das Mercadorias 🌲                   | Declarante 🌻       |                                                              |
| AS1448                                     | 13                       | 2024-08-20 08:18:00                         |                                     | PT500077568        | SELECIONAR                                                   |
| AS1449                                     | 13                       | 2024-08-20 08:18:00                         |                                     | PT500077568        | SELECIONAR                                                   |
| AS1450                                     | 13                       | 2024-08-20 08:18:00                         |                                     | PT500077568        | SELECIONAR                                                   |
| N.º de Resultados: <b>3</b>                | EXPORTAR T#              | IBELA PARA EXCEL                            |                                     |                    | <ul><li>&lt; 1 &gt;</li><li>Pág. IR</li><li>VOLTAR</li></ul> |

FIGURA 107. PÁGINA "EFETUAR ALTERAÇÃO" DE UM RELATÓRIO DE DESCARGA / APRESENTAÇÃO DAS MERCADORIAS – BOTÃO "FILTRAR"

De seguida, o Utilizador deve clicar no botão "**SELECIONAR**" para aceder à página de detalhe do Relatório de Descarga / Apresentação das Mercadorias em modo de alteração, conforme apresentado na figura seguinte.

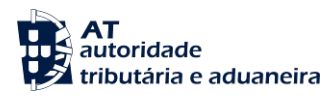

# Efetuar Alteração

| Contramarca Selecionada                    |                          |                          |                                   | SELECIONAR                    |                                                           |
|--------------------------------------------|--------------------------|--------------------------|-----------------------------------|-------------------------------|-----------------------------------------------------------|
| Número da Contramarca<br>015 4 2024 207272 | <b>Estado d</b> a<br>ACT | a Contramarca            | Número de<br>AS1456               | Identificação da Aeronave     | VER DETALHE                                               |
| Data e Hora de Atribuição                  | Data e Ho                | ora Prevista de Chegada  | Data e Hora                       | a Efetiva de Chegada          |                                                           |
| 2024-08-20 10:20:51                        | 2024-08                  | -20 08:18:00             | 2023-10-0                         | 7 16:31:15                    | Versão 1                                                  |
| Pesquisar Relatório de De                  | escarga / Ap             | resentação das Mer       | rcadorias                         |                               |                                                           |
| Número do Documento de Transporte          |                          | Número do Documento P    | recedente                         | Data de Apresentação das Merc | adorias                                                   |
| Ex: LC123456789CN                          |                          | Ex: 21PT236123456789     | 9T1                               | Ex: AAAA-MM-DD até            | Ex: AAAA-MM-DD                                            |
| 10 - Elementos por Página                  |                          |                          |                                   |                               | LIMPAR FILTRAR                                            |
| N.º Documento de Transporte                | N.º Document             | o Precedente 🔺           | Data e Hora de Apresentação das N | Aercadorias 💠 Declarante ≑    |                                                           |
| AS1448                                     | 13                       |                          | 2024-08-20 08:18:00               | PT500077568                   | SELECIONAR                                                |
| AS1449                                     | 13                       |                          | 2024-08-20 08:18:00               | PT500077568                   | SELECIONAR                                                |
| AS1450                                     | 13                       |                          | 2024-08-20 08:18:00               | PT500077568                   | SELECIONAR                                                |
| N.º de Resultados: <b>3</b>                |                          | EXPORTAR TABELA PARA EXI | CEL                               |                               | <ul><li>&lt; 1 ≯</li><li>Pág. IR</li><li>VOLTAR</li></ul> |

FIGURA 108. PÁGINA "EFETUAR ALTERAÇÃO" DE UM RELATÓRIO DE DESCARGA / APRESENTAÇÃO DAS MERCADORIAS – BOTÃO "SELECIONAR"

Já na página de alteração de um Relatório de Descarga / Apresentação das Mercadorias, o Utilizador tem a possibilidade de efetuar alterações em todos os separadores que constituem o relatório. Após terminar as alterações, o Utilizador deve clicar no botão "SUBMETER".

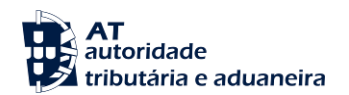

## Relatório de Descarga / Apresentação das Mercadorias - Carga Geral

| lúmero da Contramarca<br>115 4 2024 207272                                                                                                    | Estado da Contramarca<br>ACT                                                                                                    | Número de Identificação da Aeronave<br>AS1456                                                                                                    | VER DETALHE         |
|----------------------------------------------------------------------------------------------------|----------------------------------------------------------------------------------------------------|----------------------------------------------------------------------------------------------------|---------------------|
| ata e Hora de Atribuição<br>024-08-20 10:20:51                                                                                                    | Data e Hora Prevista de Chegada<br>2024-08-20 08:18:00                                                                                                    | Data e Hora Efetiva de Chegada<br>2023-10-07 16:31:15                                                                                                    | Versão              |
|                                                                                                    |                                                                                                    |                                                                                                    |                     |
| elatório de Descarga / Apresentaçã                                                                                                    | o das Mercadorias Selecionado                                                                                                    | SELECIO                                                                                                    | NAR OUTRO RELATÓRIO |
| <b>úmero do Documento de Transporte</b><br>S1448                                                                                                    | Número do Documento Precedente<br>13                                                                                                    | NRL<br>NRLRDAS790                                                                                                    | VER DETALHE         |
| ata da Declaração<br>023-04-18 12:30:00                                                                                                    | Data e Hora de Apresentação das Mercadorias<br>2024-08-20 08:18:00                                                                                                    |                                                                                                    | Versão              |
|                                                                                                    |                                                                                                    |                                                                                                    |                     |
| Prais Operadores Mercado                                                                                                    | ias Documentos Equipamentos/Selos                                                                                                    |                                                                                                    |                     |
| tância Aduaneira de Apres                                                                                                    | sentação 17 09 000 000                                                                                                    |                                                                                                    |                     |
| úmero de Referência *<br>PT000015                                                                                                    |                                                                                                    |                                                                                                    |                     |
|                                                                                                    |                                                                                                    |                                                                                                    |                     |
| RL 12 09 000 000                                                                                                    |                                                                                                    |                                                                                                    |                     |
| úmero de Referência Local *                                                                                                    | 1                                                                                                    |                                                                                                    |                     |
| Included 70                                                                                                    |                                                                                                    |                                                                                                    |                     |
| eio de Transporte à Chega                                                                                                    | da 19 06 000 000                                                                                                    |                                                                                                    |                     |
| ipo de Identificação *                                                                                                    | Número                                                                                                    | de Identificação *                                                                                                    |                     |
| 41 - Número de Registo da Aeronave                                                                                                    | ✓ AS145                                                                                                    | 6                                                                                                    |                     |
|                                                                                                    |                                                                                                    |                                                                                                    |                     |
| atas                                                                                                    |                                                                                                    |                                                                                                    |                     |
|                                                                                                    |                                                                                                    |                                                                                                    |                     |
| 9ata e Hora Prevista de Chegada *<br>5 04 000 000                                                                                                    | Data e Hora de Apresentação das Merca<br>15 08 000 000                                                                                                    | dorias * Data da Declaração *<br>15 06 000 000                                                                                                    |                     |
| ata e Hora Prevista de Chegada *<br>5 ot 800 000<br>2023-04-15 03:00:00                                                                                                    | Data e Hora de Apresentação das Merce           15 68 000 000           12 2024-08-20 08:18:00                                                                                                    | dorias * Data da Declaração *<br>15 06 000 000<br>2023-04-18 12:30:00                                                                                                    | *                   |
| ata e Hora Prevista de Chegada *<br>se seo con<br>2023-04-15 03:00:00<br>pocalização das Mercadoria                                                                                                    | Data e Hora de Apresentação das Merca           15 80 00 000           2024-08-20 08:18:00           \$ 16 15 000 000                                                                                                    | dorias * Data da Declaração *<br>15 06 000 000<br>2023-04-18 12:30:00                                                                                                    | ä                   |
| ata e Hora Prevista de Chegada *<br>2023-04-15 03:00:00<br>pcalização das Mercadoria<br>ipe de Localização *                                                                                                    | Data e Hora de Apresentação das Merca<br>15 80 00 000           2024-08-20 08:18:00           \$ 16 15 000 000           Qualification de la construcción de la construcción de la con | dorias * Data da Declaração *<br>15 os 600 00<br>2023-04-18 12-30:00                                                                                                    | ÷                   |
| ata e Hora Prevista de Chegada *<br>sea con con<br>2023-04-15 03:00:00<br>pcalização das Mercadoria<br>ipo de Localização *<br>D - Outro                                                                            | Data e Hora de Apresentação das Mercu           15 8 000 000           2024-08-20 08:18:00           \$ 16 15 000 000           V                                                                                                    | dorias * Data da Declaração *<br>15 06 000 00<br>2023-04-18 12:30:00<br>dor de Identificação *<br>ntificador da Estância Aduaneira                                                                                                    |                     |
| ata e Hora Prevista de Chegada *<br>se sono no<br>2023-04-15 03:00:00<br>Decalização das Mercadoria<br>lipo de Localização *<br>D - Outro<br>Úmero de Referência da Estância Aduane<br>P1000015                     | Data e Hora de Apresentação das Merca<br>15800000           2024-08-20 08:18:00           \$ 16 15 000 000           Qualification de la construcción de la construcción de la constru | dorias * Data da Declaração *<br>15 6 600 000<br>2023-04-18 12:30:00<br>dor de Identificação *<br>ntificador da Estância Aduaneira                                                                                                    |                     |
| ata e Hora Prevista de Chegada *<br>504 000 000<br>Calização das Mercadoria<br>Ipo de Localização *<br>D - Outro<br>úmero de Referência da Estância Aduane<br>PT000015                                              | Data e Hora de Apresentação das Mercu           15 8 000 000           S 16 15 000 000           V   Qualific Ira *                                                                                                    | dorias * Data da Declaração *<br>15 06 000 00<br>2023-04-18 12:30:00<br>dor de Identificação *<br>ntificador da Estância Aduaneira                                                                                                    |                     |
| vcalização das Mercadoria<br>2023-04-15 03:00:00<br>vcalização das Mercadoria<br>1po de Lecalização *<br>D - Outro<br>Lumero de Referência da Estância Aduane<br>Protoco15<br>Pessoa a Contactar                    | Data e Hora de Apresentação das Merci           158.000.00           S 16 15 000 000           v - Ida                                                                                                    | dorias * Data da Declaração *<br>15 6 600 000<br>2023-04-18 12:30:00<br>ador de Identificação *<br>ntificador da Estância Aduaneira                                                                                                    |                     |
| eta e Hora Prevista de Chegada *<br>sea conces<br>2023-04-15 03:00:00<br>calização das Mercadoria<br>ipo de Localização *<br>D - Outro<br>D - Outro<br>Protocol 5<br>Pessoa a Contactar<br>Mome ©                   | Data e Hora de Apresentação das Mercu           15 8 000 000           S 16 15 000 000           Image: Second Second      | dorias * Data da Declaração *<br>15 00 000<br>2023-04-18 12:30:00<br>dor de Identificação *<br>ntrificador da Estáncia Aduaneira                                                                                                    | · · ·               |
| eta e Hora Prevista de Chegada *<br>se seconos<br>2023-04-15 03:00:00<br>Calização das Mercadoria<br>lipo de Lecalização *<br>D - Outro<br>Úmero de Referência da Estância Aduane<br>P1000015<br>Pessoa a Contactar | Data e Hora de Apresentação das Mercu<br>15 000 000<br>S 16 15 000 000<br>v - idu<br>ire *                                                                                                    | dorias * Data da Declaração *<br>15 00 000<br>2023-04-18 12:30:00<br>ador de Identificação *<br>ntificador da Estância Aduaneira<br>Endereço Eletrónico \$                                                                                                    | ×                   |
| Pcalização das Mercadoria<br>2023-04-15 03:00:00<br>Pcalização das Mercadoria<br>1po de Localização *<br>D - Outro<br>Umero de Referência da Estância Aduane<br>P1000015<br>Pessoa a Contactar                      | Data e Hora de Apresentação das Merce<br>158 00000<br>2024-08-20 08:18:00<br>S 16 15 000 000<br>ra *<br>Número de Telefone ©                                                                                                    | dorias * Data da Declanção *<br>15 00 0000<br>2023-04-18 12:30:00<br>dor de Identificação *<br>ntificador da Estância Aduaneira                                                                                                    |                     |
| ata e Hora Prevista de Chegada * seconos 2023-04-15 03:00:00  Calização das Mercadoria  pe de Localização * D - Outro  iúmero de Referência da Estância Aduane PT000015  Pessoa a Contactar  Mome ©                 | Data e Hora de Apresentação das Mercu<br>15 000 000<br>2024-08-20 08:18:00<br>S 16 15 000 000<br>Número de Talefone ©                                                                                                    | dorias * Da da Declanação *<br>15 00000<br>2023-04-18 12:30:00<br>dor de Identificação *<br>ntificador da Estância Aduaneira                                                                                                    |                     |
| ADICIONAR Q                                                                                                    | Data e Hora de Apresentação das Mercu<br>15 000 000<br>S 16 15 000 000<br>v - idu<br>ire *                                                                                                    | dorias * Para da Declanção * Iste doceanção * Declanda da Central da Declanda (Central da Declanda da Central da Declanda da Declanda da Central da Declanda da Central da Declanda da Central da Declanda da Declanda |                     |
| ADICIONAR C                                                                                                    | Data e Hora de Apresentação das Merci           158 00000           2024-08-20 08:18:00           S 16 15 000 000             Image: Constraint of the second second se                                        | dorias * Para da Declaração * 15 00 000 2023-04-18 12:30:00  dor de Identificação * ntificador da Estância Aduaneira                                                                                                    |                     |
| ADICIONAR Q                                                                                                    | Data e Hora de Apresentação das Mercu<br>15 000 000<br>S 16 15 000 000<br>v - Ida<br>ira *                                                                                                    | dorias * Paralas Declaração * 15 00 000 2023-04-18 12:30:00 ador de Identificação * ntificador da Estância Aduaneira  Enderaço Eletónico                                                                                                    |                     |
| ADDECISIONAR C                                                                                                    | Data e Hora de Apresentação das Merce<br>15 8 00 000<br>2024-08-20 08-18:00<br>S 16 15 000 000<br>Número de Telefons O<br>Número de Telefons O                                                                                                    | dorias *  La da Declaração *  La da Declaração *  La da Declaração *  La da Declaração *  La da Declaração *  La da Declaração *  La da da Declaração *  La da da Declaração *  La da da Declaração *  La da da da da da da da da da da da da da                                                                                                    |                     |

FIGURA 109. PÁGINA DE ALTERAÇÃO DE UM RELATÓRIO DE DESCARGA / APRESENTAÇÃO DAS MERCADORIAS – BOTÃO "SUBMETER"

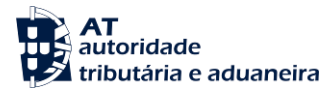

De seguida, o Sistema apresenta uma mensagem ao Utilizador para que este justifique o seu pedido de alteração. Após introduzir a justificação, o Utilizador deve clicar novamente no botão "SUBMETER" apresentado.

| Justificação do Pedido de Alteração |                 |
|-------------------------------------|-----------------|
| Justificação                        |                 |
| (Facultativo)                       |                 |
|                                     | FECHAR SUBMETER |

FIGURA 110. JUSTIFICAÇÃO DO PEDIDO DE ALTERAÇÃO DE UM RELATÓRIO DE DESCARGA / Apresentação das Mercadorias

De seguida, o Sistema apresenta mensagem de sucesso ao Utilizador a confirmar a ação.

Se o Utilizador pretender anular o Relatório de Descarga / Apresentação das Mercadorias selecionado, deve clicar no botão **"ANULAR"**. Caso o Utilizador não pretenda continuar com a alteração do Relatório de Descarga / Apresentação das Mercadorias, deve clicar no botão **"IGNORAR ALTERAÇÕES"**.

O Sistema permite a gravação do formulário para preenchimento posterior. Para tal, o Utilizador deve clicar no botão "GRAVAR".

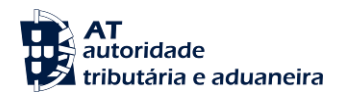

## 11.3 Lista de Carga Geral

Para realizar esta consulta, o Utilizador deverá já ter uma Contramarca previamente selecionada. Caso contrário, será redirecionado para a página "Seleção de Contramarca".

De forma a aceder à página "<u>Relatório de Descarga/Apresentação das Mercadorias – Carga Geral</u>", o Utilizador deve clicar no menu "Relatório de Descarga / Apresentação Mercadorias" e selecionar a opção "Lista de Carga Geral".

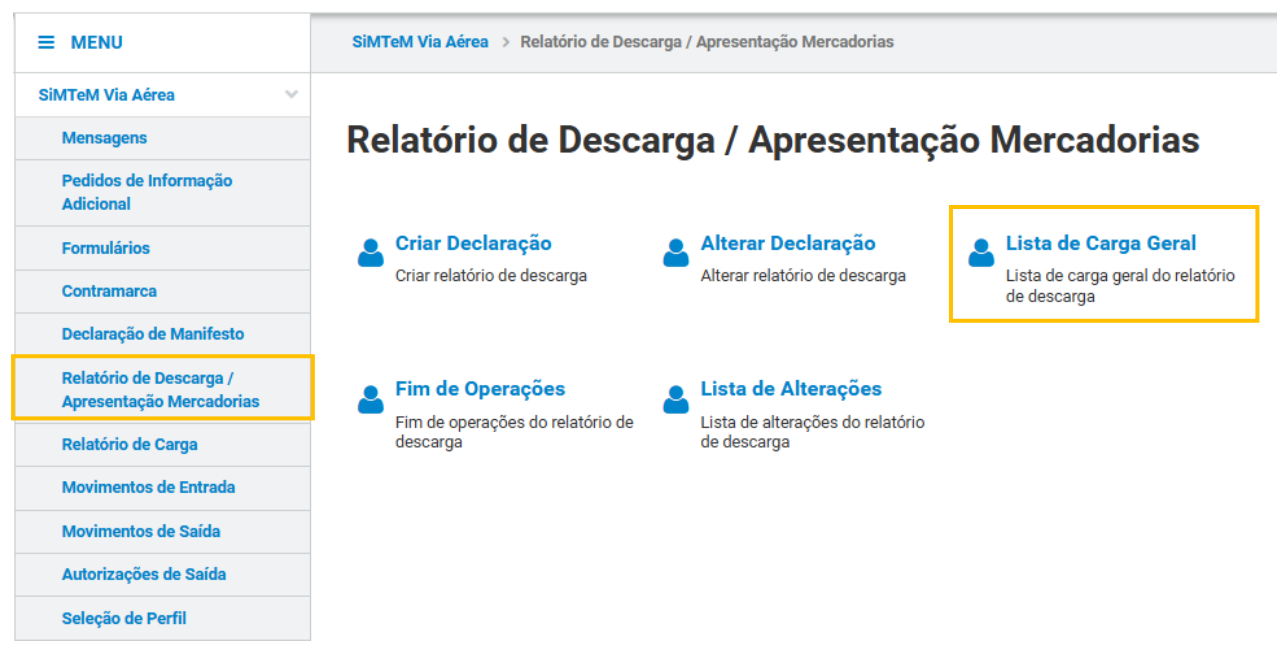

FIGURA 111. PÁGINA "LISTA DE CARGA GERAL"

Já na página <u>"Relatório de Descarga / Apresentação das Mercadorias – Carga Geral"</u>, o Utilizador deve clicar no botão "**FILTRAR**" para obter a lista de Relatórios de Descarga / Apresentação das Mercadorias associados à Contramarca selecionada, não existindo a obrigatoriedade de preenchimento de nenhum campo de pesquisa.

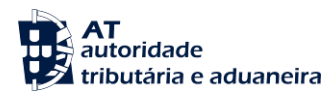

# Relatório de Descarga / Apresentação das Mercadorias - Carga Geral

| Contramarca Selecionada                    |                                 | SELECIONAR OUTF                               | RA CONTRAMARCA |
|--------------------------------------------|---------------------------------|-----------------------------------------------|----------------|
| Número da Contramarca<br>015 4 2024 207272 | Estado da Contramarca<br>ACT    | Número de Identificação da Aeronave<br>AS1456 | VER DETALHE    |
| Data e Hora de Atribuição                  | Data e Hora Prevista de Chegada | Data e Hora Efetiva de Chegada                |                |
| 2024-08-20 10:20:51                        | 2024-08-20 08:18:00             | 2023-10-07 16:31:15                           | Versão 1       |
|                                            |                                 |                                               |                |

## Pesquisar Relatório de Descarga / Apresentação das Mercadorias

| Número do Documento de Transporte  | e I                  | Número do Documer      | to Precedente               | Número              | de Referência Local (NRL  | .)                                    |  |
|------------------------------------|----------------------|------------------------|-----------------------------|---------------------|---------------------------|---------------------------------------|--|
| Ex: LC123456789CN                  |                      | Ex: 21PT236123456789T1 |                             | Ex: 21F             | Ex: 21PT55544433300000001 |                                       |  |
| Data de Apresentação das Mercadori | ias                  |                        |                             |                     |                           |                                       |  |
| Ex: AAAA-MM-DD até Ex: AA          | AAA-MM-DD            |                        |                             |                     |                           |                                       |  |
| 10 - Elementos por Página          |                      |                        |                             |                     |                           | LIMPAR FILTRAR                        |  |
| N.º Documento de Transporte        | N.º Documento Preced | lente 🔺                | Data e Hora de Apresentação | das Mercadorias   🌲 | Declarante 🌲              |                                       |  |
| AS1448                             | 13                   |                        | 2024-08-20 08:18:00         |                     | PT500077568               | VER DETALHE                           |  |
| AS1449                             | 13                   |                        | 2024-08-20 08:18:00         |                     | PT500077568               | VER DETALHE                           |  |
| AS1450                             | 13                   |                        | 2024-08-20 08:18:00         |                     | PT500077568               | VER DETALHE                           |  |
| N.º de Resultados: <b>3</b>        | EXP                  | DRTAR TABELA PAR/      | AEXCEL                      |                     |                           | <ul> <li>✓ 1</li> <li>Pág.</li> </ul> |  |
|                                    |                      |                        |                             |                     |                           | VOLTAR                                |  |

## FIGURA 112. PÁGINA "RELATÓRIO DE DESCARGA/APRESENTAÇÃO DAS MERCADORIAS – CARGA GERAL" – BOTÃO "FILTRAR"

## 11.3.1 Ver Detalhe de um Relatório de Descarga – Carga Geral

De forma a visualizar o detalhe de um Relatório de Descarga / Apresentação das Mercadorias, o Utilizador deve realizar os passos descritos no ponto anterior e clicar no botão "VER DETALHE" do resultado pretendido.

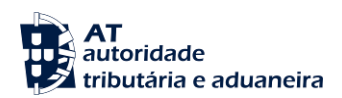

# Relatório de Descarga / Apresentação das Mercadorias - Carga Geral

| Contramarca Selecionada                           |                                             |                        |                                   | SELI                      | ECIONAR OUTRA CONTRAMARCA |
|---------------------------------------------------|---------------------------------------------|------------------------|-----------------------------------|---------------------------|---------------------------|
| <b>Número da Contramarca</b><br>015 4 2024 207272 | Estado da Contra<br>ACT                     | marca                  | Número de<br>AS1456               | dentificação da Aeron     | ver Detalhe               |
| Data e Hora de Atribuição                         | Data e Hora Prev                            | ista de Chegada        | Data e Hora                       | Efetiva de Chegada        |                           |
| 2024-08-20 10:20:51                               | 2024-08-20 08:-                             | 8:00                   | 2023-10-07                        | 16:31:15                  | Versão                    |
| Pesquisar Relatório de                            | Descarga / Apreser                          | tação das Mercad       | orias                             |                           |                           |
| Número do Documento de Transpo                    | nento de Transporte Número do Documento Pre |                        | cedente Número de                 |                           | ia Local (NRL)            |
| Ex: LC123456789CN                                 | Ex: LC123456789CN Ex: 21PT236123456789T     |                        |                                   | Ex: 21PT55544433300000001 |                           |
| Data de Apresentação das Mercado                  | orias                                       |                        |                                   |                           |                           |
| Ex: AAAA-MM-DD até Ex: A                          | AAAA-MM-DD                                  |                        |                                   |                           |                           |
| 10 - Elementos por Página                         |                                             |                        |                                   |                           |                           |
| N.º Documento de Transporte 🔺                     | N.º Documento Precede                       | nte 📥 Da               | ata e Hora de Apresentação das Me | rcadorias ≑ Declarar      | nte 🚔                     |
| AS1448                                            | 13                                          | 20                     | 024-08-20 08:18:00                | PT500                     | 0077568 VER DETAL         |
| AS1449                                            | 13                                          | 20                     | 024-08-20 08:18:00                | PT500                     | 0077568 VER DETAL         |
| AS1450                                            | 13                                          | 20                     | 024-08-20 08:18:00                | PT500                     | 0077568 VER DETAL         |
| N.º de Resultados: <b>3</b>                       | EXPO                                        | RTAR TABELA PARA EXCEL |                                   |                           | <b>≮</b> 1<br>Pág.        |
|                                                   |                                             |                        |                                   |                           | VOLT                      |

FIGURA 113. PÁGINA "RELATÓRIO DE DESCARGA/APRESENTAÇÃO DAS MERCADORIAS – CARGA GERAL" – BOTÃO "VER DETALHE"

O Utilizador será direcionado para a página de detalhe do Relatório de Descarga / Apresentação das Mercadorias estando toda a informação dividida em vários separadores, conforme nos mostra a próxima figura.

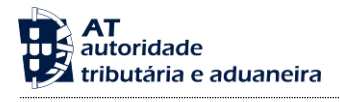

| Número da Contramarca                                                     | Estado da Contramar                                | ca                                                     | Número d                                                        | e Identificação da Aeronave                                  | VER DETALHE          |
|---------------------------------------------------------------------------|----------------------------------------------------|--------------------------------------------------------|-----------------------------------------------------------------|--------------------------------------------------------------|----------------------|
| D15 4 2024 207272<br>Data e Hora de Atribuição<br>2024-08-20 10:20:51     | ACT<br>Data e Hora Prevista<br>2024-08-20 08:18:00 | <b>de Chegada</b><br>D                                 | AS1456<br>Data e Ho<br>2023-10-1                                | ra Efetiva de Chegada<br>07 16:31:15                         | Versãe               |
|                                                                           |                                                    |                                                        |                                                                 |                                                              |                      |
| Relatório de Descarga / Apresentação                                      | ) das Mercadorias Sele                             | cionado                                                |                                                                 | SELECIO                                                      | INAR OUTRO RELATÓRIO |
| Número do Documento de Transporte<br>AS1448                               | Número do Documen<br>13                            | to Precedente                                          | NRL<br>NRLRDAS                                                  | 6790                                                         | VER DETALHE          |
| Data da Declaração<br>2023-04-18 12:30:00                                 | Data e Hora de Apres<br>2024-08-20 08:18:00        | entação das Mercadorias                                |                                                                 |                                                              | Versão               |
| Gerais Operadores Mercador                                                | as Documentos                                      | Equipamentos/Selos                                     | -]                                                              |                                                              |                      |
| stância Aduaneira de Apres                                                | entação 17 09 000                                  | 000                                                    | _                                                               |                                                              |                      |
| Número de Referência *<br>PT000015                                        |                                                    |                                                        |                                                                 |                                                              |                      |
| IRL 12 09 000 000                                                         |                                                    |                                                        |                                                                 |                                                              |                      |
| Número de Referência Local *<br>NRLRDAS790                                |                                                    |                                                        |                                                                 |                                                              |                      |
| leio de Transporte à Chega                                                | <b>la</b> 19 06 000 000                            |                                                        |                                                                 |                                                              |                      |
| Fipo de Identificação *<br>41 - Número de Registo da Aeronave             |                                                    | Núi<br>V A                                             | mero de Identificação *<br>\S1456                               |                                                              |                      |
| atas                                                                      |                                                    |                                                        |                                                                 |                                                              |                      |
| Data e Hora Prevista de Chegada *<br>15 04 000 000<br>2023-04-15 03:00:00 | Data e<br>15 08 000<br>2024                        | Hora de Apresentação das M<br>0 000<br>-08-20 08:18:00 | Mercadorias *                                                   | Data da Declaração *<br>15 06 000 000<br>2023-04-18 12:30:00 |                      |
| ocalização das Mercadorias                                                | \$ 16 15 000 000                                   |                                                        |                                                                 |                                                              |                      |
| <b>Tipo de Localização *</b><br>D - Outro                                 |                                                    | Qua<br>V                                               | a <b>lificador de Identificaç</b><br>V - Identificador da Estãi | <b>ão *</b><br>ncia Aduaneira                                |                      |
| Número de Referência da Estância Aduanel<br>PT000015                      | ra *                                               |                                                        |                                                                 |                                                              |                      |
| Pessoa a Contactar                                                        |                                                    |                                                        |                                                                 |                                                              |                      |
| Nome 💠                                                                    | Númen                                              | o de Telefone                                          | Endereço Eletr                                                  | ónico 🌩                                                      |                      |
|                                                                           |                                                    |                                                        |                                                                 |                                                              |                      |
|                                                                           |                                                    |                                                        |                                                                 |                                                              |                      |
| ranshipment                                                               |                                                    |                                                        |                                                                 |                                                              |                      |
| Necessário Transhipment? *                                                |                                                    | Aer                                                    | roporto de Destino                                              |                                                              |                      |

FIGURA 114. PÁGINA DE DETALHE DE UM RELATÓRIO DE DESCARGA / APRESENTAÇÃO DAS MERCADORIAS - SEPARADORES
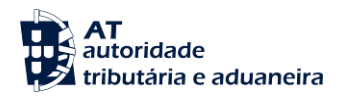

#### 11.3.2 Selecionar outro Relatório de Descarga

O Sistema permite ao Utilizador alterar o Relatório de Descarga / Apresentação das Mercadorias selecionado. Para tal, este deve aceder à página de detalhe de um Relatório de Descarga / Apresentação das Mercadorias e clicar no botão "SELECIONAR OUTRO RELATÓRIO".

| Relatório de Descarga / Apresentação das Mercadorias Selecionado SELECIONAR OUTRO RELATÓRIO |                                             |                   |             |  |  |
|---------------------------------------------------------------------------------------------|---------------------------------------------|-------------------|-------------|--|--|
| Número do Documento de Transporte<br>AS1448                                                 | Número do Documento Precedente<br>13        | NRL<br>NRLRDAS790 | VER DETALHE |  |  |
| Data da Declaração                                                                          | Data e Hora de Apresentação das Mercadorias |                   |             |  |  |
| 2023-04-18 12:30:00                                                                         | 2024-08-20 08:18:00                         |                   | Versão 1    |  |  |

#### FIGURA 115. PÁGINA "RELATÓRIO DE DESCARGA/APRESENTAÇÃO DAS MERCADORIAS – CARGA GERAL" – BOTÃO "SELECIONAR OUTRO RELATÓRIO"

Após clicar no botão "**SELECIONAR OUTRO RELATÓRIO**", o Sistema irá direcionar o Utilizador para a página de pesquisa de Relatórios de Descarga / Apresentação das Mercadorias.

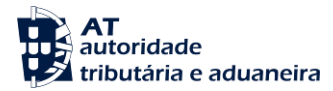

#### **11.4 Fim de Operações**

Para realizar esta ação, o Utilizador deverá já ter uma Contramarca previamente selecionada. Caso contrário, será redirecionado para a página "Seleção de Contramarca".

Para aceder à página "Fim de Operações", o Utilizador deve clicar no submenu "Fim de Operações".

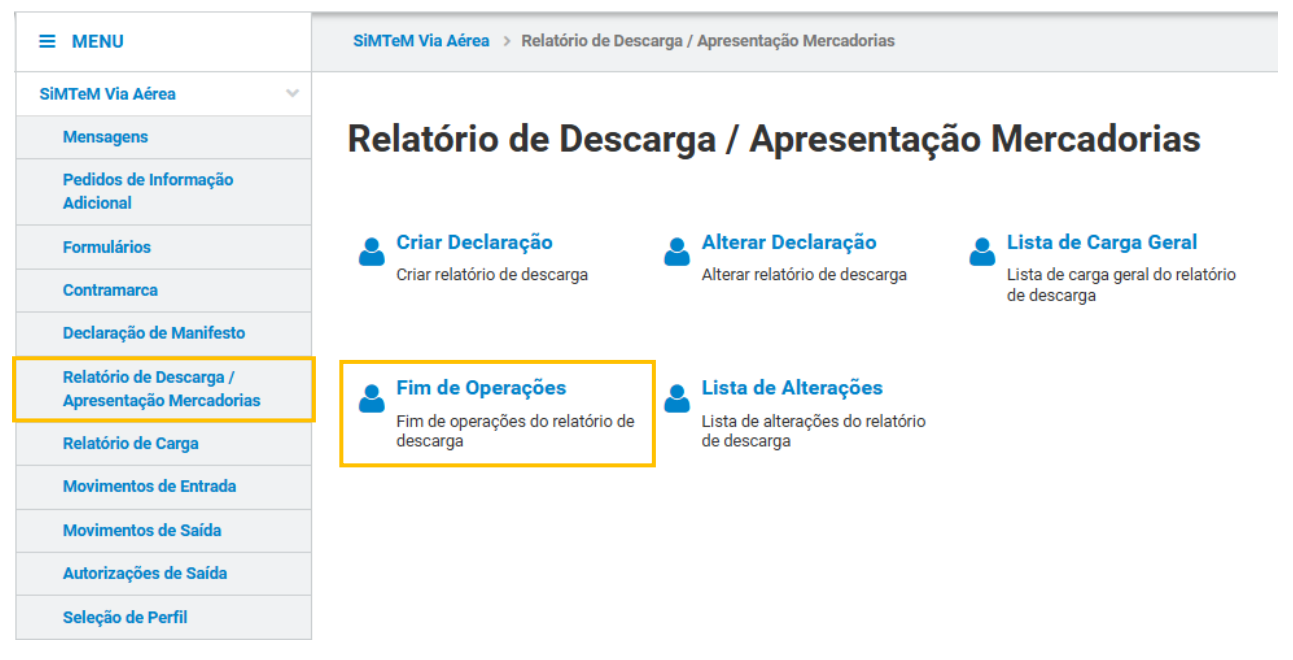

FIGURA 116. PÁGINA "FIM DE OPERAÇÕES" DE DESCARGA

Ao aceder à página pretendida, o Utilizador após preencher os campos "Número de Identificação do Declarante" e "Data e Hora do Fim de Operações" deve clicar no botão "**SUBMETER**".

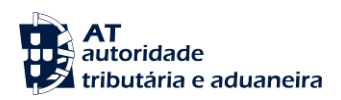

# Fim de Operações

| Contramarca Selecionada                                    |                                                            | SELECIONA                                             | R OUTRA CONTRAMARCA |
|------------------------------------------------------------|------------------------------------------------------------|-------------------------------------------------------|---------------------|
| Número da Contramarca<br>015 4 2024 209180                 | Estado da Contramarca<br>PAC                               | Número de Identificação da Aeronave<br>21545          | VER DETALHE         |
| Data e Hora de Atribuição<br>2024-09-06 17:08:59           | Data e Hora Prevista de Chegada<br>2024-09-06 08:09:00     | Data e Hora Efetiva de Chegada<br>2024-09-06 13:12:07 | Versão 1            |
| Fim de Operações                                           |                                                            |                                                       |                     |
| Número de Identificação do Declarante *<br>Ex: PT222906787 | Data e Hora do Fim de Operações<br>Ex: AAAA-MM-DD HH:MM:SS | *                                                     |                     |
| Histórico do Fim de Operações                              | S                                                          |                                                       |                     |
| Declarant                                                  | e                                                          |                                                       |                     |
| N.º de Identificação 🌩 Nome 🜩                              | Data e Hora do Fir<br>Operações 🌩                          | m de                                                  |                     |
|                                                            |                                                            |                                                       |                     |
|                                                            |                                                            |                                                       |                     |

VOLTAR

FIGURA 117. PÁGINA "FIM DE OPERAÇÕES" DE DESCARGA – BOTÃO "SUBMETER"

De seguida, o Sistema apresentará ao Utilizador uma modal para confirmação da ação, devendo o Utilizador clicar em "SUBMETER".

| Confirmar Ação                                   |          | ×        |
|--------------------------------------------------|----------|----------|
| Tem a certeza de que deseja submeter Fim de Oper | rações?  |          |
|                                                  | CANCELAR | SUBMETER |

FIGURA 118. ATESTAR FIM DE OPERAÇÕES DE DESCARGA - MODAL DE CONFIRMAÇÃO

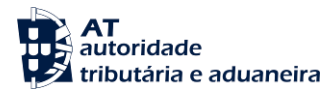

11.5 Lista de Alterações

De forma a consultar a lista de alterações de Relatórios de Descarga, o Utilizador deverá já ter uma Contramarca previamente selecionada. Caso contrário, será redirecionado para a página "<u>Seleção de</u> <u>Contramarca</u>".

Conforme demonstrado na seguinte figura, para aceder à página "Lista de Alterações", o Utilizador deve clicar no submenu "Lista de Alterações".

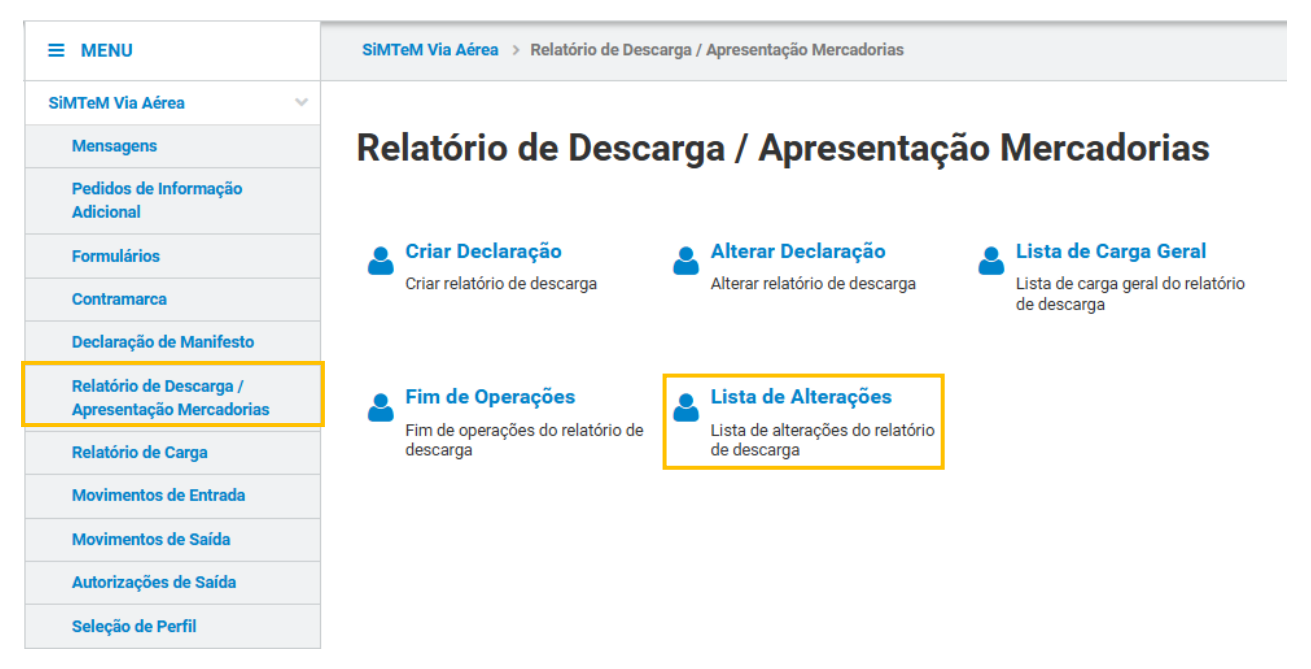

FIGURA 119. ACESSO À PÁGINA "LISTA DE ALTERAÇÕES"

Através da página apresentada, é possível ao Utilizador preencher opcionalmente alguns campos de pesquisa. Após o Utilizador clicar no botão "**FILTRAR**", o Sistema apresenta a lista de alterações (caso existam).

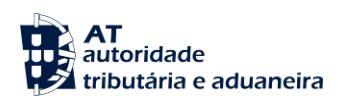

# Lista de Alterações

| Contramarca Selecionada                                            |                           |                        |                     |                                    | SELE                  | CIONAR OUTRA C        | ONTRAMARCA   |
|--------------------------------------------------------------------|---------------------------|------------------------|---------------------|------------------------------------|-----------------------|-----------------------|--------------|
| Número da Contramarca<br>015 4 2024 207272                         | <b>Estado da C</b><br>ACT | ontramarca             |                     | Número de I<br>AS1456              | dentificação da Aeron | ave                   | VER DETALHE  |
| Data e Hora de Atribuição                                          | Data e Hora               | Prevista de Chegada    |                     | Data e Hora                        | Efetiva de Chegada    |                       |              |
| 2024-08-20 10:20:51                                                | 2024-08-20                | 08:18:00               |                     | 2023-10-07                         | 16:31:15              |                       | Versão 1     |
| Pesquisar Alterações                                               |                           |                        |                     |                                    |                       |                       |              |
| Número do Documento de Transporte                                  | e                         | Número do Documento F  | recedente           |                                    | Data de Apresentação  | o das Mercadorias     |              |
| Ex: LC123456789CN                                                  |                           | Ex: 21PT23612345678    | 9T1                 |                                    | Ex: AAAA-MM-DD        | até Ex: AAAA          | -MM-DD       |
| Estado do Pedido                                                   |                           | Número do Pedido       |                     | Utilizador Responsável pelo Pedido |                       |                       |              |
| Ex: Autorizado                                                     | ~                         | Ex: 1                  |                     |                                    | Ex: PT222906787       |                       |              |
| Data do Pedido       Ex: AAAA-MM-DD       até       Ex: AAAA-MM-DD | AAA-MM-DD                 |                        |                     |                                    |                       | LI                    | IPAR FILTRAR |
| ° Documento de Transporte 🔺                                        | N.º Documento Pre         | ecedente ≑ Estado ≑    | N.° do<br>Pedido  ≑ | Data e Hora do Pe                  | dido ⇔ Utilizado<br>⇔ | r Responsável pelo Pe | dido         |
| \$1448                                                             | 13                        | PENDENTE               | ] 1                 | 2024-09-04 1                       | 7:38:38 PT500         | 077568                | VER DETAL    |
| <sup>o</sup> de Resultados: <b>1</b>                               | E                         | XPORTAR TABELA PARA EX | CEL                 |                                    |                       |                       | VOLT         |

FIGURA 120. PÁGINA "LISTA DE ALTERAÇÕES" DE RELATÓRIOS DE DESCARGA - BOTÃO "FILTRAR"

#### 11.5.1 Ver Detalhe de uma Alteração

De forma a visualizar o detalhe de uma alteração de um Relatório de Descarga, o Utilizador deve efetuar a consulta da lista de alterações pretendida conforme descrito nos pontos anteriores e de seguida clicar no botão "VER DETALHE" do pedido pretendido.

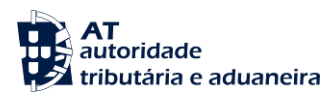

## Lista de Alterações

| Contramarca Selecionada                    |                           |                                        |               |                              |                                             |                 | SELEC                  | CIONAR OU   | TRA CONTRAMA | RCA       |
|--------------------------------------------|---------------------------|----------------------------------------|---------------|------------------------------|---------------------------------------------|-----------------|------------------------|-------------|--------------|-----------|
| Número da Contramarca<br>015 4 2024 202093 | <b>Estado da C</b><br>ACT | Estado da Contramarca Númo<br>ACT JP12 |               | <b>Número de l</b><br>JP1242 | úmero de Identificação da Aeronave<br>P1242 |                 |                        | VER DET     | ALHE         |           |
| Data e Hora de Atribuição                  | Data e Hora               | Prevista de Chegad                     | a             |                              | Data e Hora                                 | Efetiva de C    | hegada                 |             |              |           |
| 2024-02-22 15:50:57                        | 2024-02-22                | 15:49:00                               |               |                              | 2023-10-07                                  | 16:31:15        | -                      |             |              | Versão    |
| esquisar Alterações                        |                           |                                        |               |                              |                                             |                 |                        |             |              |           |
| Número do Documento de Transport           | e                         | Número do Docum                        | ento Preceder | nte                          |                                             | Data de Ap      | resentação             | das Merca   | dorias       |           |
| Ex: LC123456789CN                          |                           | Ex: 21PT2361234                        | 456789T1      |                              |                                             | Ex: AAAA        | -MM-DD                 | até Ex      | C AAAA-MM-DD | <b>*</b>  |
| Estado do Pedido                           |                           | Número do Pedido                       |               |                              | Utilizador Responsável pelo Pedido          |                 |                        |             |              |           |
| Ex: Autorizado                             | ~                         | Ex: 1                                  |               |                              |                                             | Ex: PT222906787 |                        |             |              |           |
| Ex: AAAA-MM-DD até Ex: A                   | AAA-MM-DD                 |                                        |               |                              |                                             |                 | 100                    |             | LIMPAR       | LTRAR     |
| Documento de Transporte 🔺                  | N.º Documento Pre         | cedente ≑ Estado                       | ♦ N.°<br>Ped  | do<br>lido 🌲                 | Data e Hora do Pe                           | dido 🌲          | Utilizador<br>Pedido 🗧 | Responsável | pelo         |           |
| 21031                                      | 466543                    | AUTO                                   | DRIZADO 1     |                              | 2024-09-05 1                                | 6:08:08         | PT5000                 | )77568      | VER          | DETAL     |
| de Resultados: 1                           | E                         | XPORTAR TABELA PA                      | RA EXCEL      |                              |                                             |                 |                        |             | <            | 1<br>Pág. |

FIGURA 121. PÁGINA "LISTA DE ALTERAÇÕES" DE RELATÓRIOS DE DESCARGA / APRESENTAÇÃO DAS MERCADORIAS - BOTÃO "VER DETALHE"

O Sistema irá direcionar o Utilizador para a página "Detalhe do Pedido de Alteração", conforme demonstrado na figura seguinte.

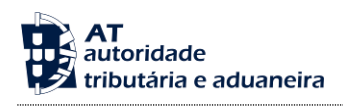

## Detalhe do Pedido de Alteração

| Contramarca Selecionada                                             |             |                                    |                     | SELECIONAR                | OUTRA CONTRAMARCA   |
|---------------------------------------------------------------------|-------------|------------------------------------|---------------------|---------------------------|---------------------|
| Número da Contramarca                                               | Estado da C | ontramarca                         | Número de<br>JP1242 | Identificação da Aeronave | VER DETALHE         |
|                                                                     |             |                                    |                     |                           |                     |
| Data e Hora de Atribuição                                           | Data e Hora | Prevista de Chegada                | Data e Hora         | a Etetiva de Chegada      | Vareão 1            |
| 2024-02-22 13.30(37                                                 | 2024-02-22  | 10.49.00                           | 2023-10-0           | 7 10.31:13                | versao I            |
| Relatório de Descarga / Apresentação                                | das Mercado | ias Selecionado                    |                     | SELECIO                   | NAR OUTRO RELATÓRIO |
| Número do Documento de Transporte                                   | Número do l | Documento Precedente               | NRL                 |                           |                     |
| JP1031                                                              | 466543      |                                    | NRLRDJP:            | 532                       | VER DETALHE         |
| Data da Declaração                                                  | Data e Hora | de Apresentação das Mercadorias    |                     |                           |                     |
| 2023-04-18 12:30:00                                                 | 2024-02-22  | 15:49:26                           |                     |                           | Versão 2            |
|                                                                     |             |                                    |                     |                           |                     |
| Pedido de Alteração                                                 |             |                                    |                     |                           |                     |
| Estado do Pedido                                                    |             | Número do Pedido                   |                     | Versão Anterior           |                     |
| AUTORIZADO                                                          |             | 1                                  |                     | 1                         |                     |
| Data e Hora do Pedido                                               |             | Utilizador Responsável pelo Pedido |                     |                           |                     |
| 2024-09-05 16:08:08                                                 | <b>**</b>   | PT500077568                        |                     |                           |                     |
| <b>Justificação</b><br>teste                                        |             |                                    |                     |                           | i.                  |
| Alterações                                                          |             |                                    |                     |                           |                     |
| Alteração                                                           | I           |                                    |                     |                           |                     |
| Alteração Contactos do Dec                                          | larante     |                                    | VER VERSÃO ANTERIO  | DR AO PEDIDO              |                     |
|                                                                     |             |                                    | VER VERSÃO DO       | PEDIDO                    |                     |
|                                                                     |             |                                    |                     |                           |                     |
|                                                                     |             |                                    |                     |                           |                     |
|                                                                     |             |                                    |                     |                           |                     |
|                                                                     |             |                                    |                     |                           |                     |
|                                                                     |             |                                    |                     |                           |                     |
| Decisão                                                             |             |                                    |                     |                           |                     |
| Utilizador Responsável                                              |             | Data e Hora                        |                     | Nova Versão               |                     |
| Administração                                                       |             | 2024-09-05 16:08:08                | <b>**</b>           | 2                         |                     |
|                                                                     |             |                                    |                     |                           |                     |
| Jusuficação da Decisão *<br>Autorizado automaticamente pelo Sistema | L.          |                                    |                     |                           |                     |
|                                                                     |             |                                    |                     |                           |                     |
|                                                                     |             |                                    |                     |                           | 11                  |
|                                                                     |             |                                    |                     |                           |                     |
|                                                                     |             |                                    |                     |                           | VOLTAR              |

FIGURA 122. PÁGINA "DETALHE DO PEDIDO DE ALTERAÇÃO" DE UM RELATÓRIO DE DESCARGA / APRESENTAÇÃO DAS MERCADORIAS – BOTÕES "VER DETALHE ANTERIOR AO PEDIDO" E "VER VERSÃO DO PEDIDO"

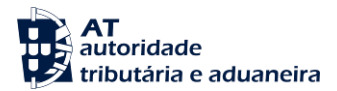

Através da página "<u>Detalhe do Pedido de Alteração</u>", o Utilizador pode também consultar a versão do Relatório de Descarga / Apresentação das Mercadorias com alteração proposta (clicando em "VER VERSÃO DO PEDIDO") e também a versão antes do pedido de alteração (clicando em "VER VERSÃO ANTERIOR AO PEDIDO"), conforme demonstrado na figura acima.

Ao clicar no botão "VER VERSÃO DO PEDIDO", o Sistema irá direcionar o Utilizador para uma nova página onde informa a versão do pedido de alteração em visualização, bem como os campos alterados, conforme demonstra a figura seguinte.

| ontramarca Gelecit                                                                                                    |                                                                                                    |                                          |                                                                                                    |                                                          |                                    |                    |
|----------------------------------------------------------------------------------------------------|----------------------------------------------------------------------------------------------------|------------------------------------------|----------------------------------------------------------------------------------------------------|----------------------------------------------------------|------------------------------------|--------------------|
| úmero da Contramar                                                                                                    | ca                                                                                                    | Estado da Contramarca                    |                                                                                                    | Número de Identific                                      | ação da Aeronave                   |                    |
| 15 4 2024 202093                                                                                                    |                                                                                                    | ACT                                      |                                                                                                    | JP1242                                                   |                                    | VER DETALHE        |
| ata e Hora de Atribui                                                                                                    | ção                                                                                                    | Data e Hora Prevista de Chegada          |                                                                                                    | Data e Hora Efetiva                                      | de Chegada                         |                    |
| 024-02-22 15:50:57                                                                                                    |                                                                                                    | 2024-02-22 15:49:00                      |                                                                                                    | 2023-10-07 16:31:1                                       | 15                                 | Versã              |
|                                                                                                    |                                                                                                    |                                          |                                                                                                    |                                                          |                                    |                    |
| elatório de Descarg                                                                                                    | ja / Apresentação d                                                                                                    | das Mercadorias Selecionado              |                                                                                                    |                                                          | SELECION                           | AR OUTRO RELATÓRIO |
| úmero do Documento                                                                                                    | o de Transporte                                                                                                    | Número do Documento Precedent            | te                                                                                                    | NRL                                                      |                                    |                    |
| P1031                                                                                                    |                                                                                                    | 466543                                   |                                                                                                    | NRLRDJP532                                               |                                    | VER DETACHE        |
| ata da Declaração                                                                                                    |                                                                                                    | Data e Hora de Apresentação das          | Mercadorias                                                                                                    |                                                          |                                    |                    |
| 023-04-18 12:30:00                                                                                                    |                                                                                                    | 2024-02-22 15:49:26                      |                                                                                                    |                                                          |                                    | Versã              |
| erais Operador                                                                                                    | Mercadoria                                                                                                    | as Documentos Equipame                   | entos/Selos                                                                                                    |                                                          |                                    |                    |
| clarante Repr                                                                                                    | resentante Pes                                                                                                    | soa que Apresenta as Mercadori           | as                                                                                                    |                                                          |                                    |                    |
| eclarante Repr<br>eclarante 13 05 (<br>ome<br>LCC - LKEEBHKH FB J                                                                                                    | esentante Pes<br>000 000<br>KECZSHK H H                                                                                                    | soa que Apresenta as Mercadori           | as<br>Número d<br>PT50007                                                                                                    | e Identificação *<br>77568                               |                                    |                    |
| eclarante Repr<br>eclarante 13 05 0<br>ome<br>LCC - LKEEBHKH FB JJ<br>Endereço                                                                                                    | esentante Pes<br>000 000<br>KECZSHK H H                                                                                                    | soa que Apresenta as Mercadori           | Número da<br>PT50007                                                                                                    | e Identificação *<br>77568<br>JINICAÇÃO                  |                                    |                    |
| eclarante Repr<br>eclarante 13 05 0<br>ome<br>LCC - LKEEBHKH FB JJ<br>Endereço                                                                                                    | esentante Pes<br>000 000<br>KECZSHK H H                                                                                                    | soa que Apresenta as Mercadori           | Número di<br>PT50007                                                                                                    | e Identificação *<br>77568<br>unicação                   |                                    |                    |
| eclarante Repr<br>eclarante 13 05 0<br>ome<br>LCC - LKEEBHKH FB JJ<br>Endereço<br>Rua                                                                                                    | esentante Pes<br>000 000<br>KECZSHK H H<br>HR FKQ PKFK HH                                                                                                    | id 62                                    | Número de<br>PT50007<br>Tipe *                                                                                                    | e Identificação *<br>77568<br><b>unicação</b><br>©       | Identificador * 🗘                  |                    |
| eclarante Repr<br>eclarante 13 05 0<br>ome<br>LCC - LKEEBHKH FB JJ<br>Endereço<br>Rua                                                                                                    | esentante Pes<br>000 000<br>KECZSHK H H<br>HR FKQ PKFK HH                                                                                                    | isoa que Apresenta as Mercadori<br>ID 62 | Número de<br>PT50007<br>Comu                                                                                                    | e Identificação *<br>77568<br>unicação<br>≑<br>Telefone  | Identificador * ♀<br>+351962354555 |                    |
| eclarante Repr<br>eclarante 13 05 0<br>ome<br>LCC - LKEEBHKH FB JJ<br>Endereço<br>Rua<br>Número                                                                                                    | esentante Pes<br>000 000<br>KECZSHK H H<br>HR FKQ PKFK HH                                                                                                    | isoa que Apresenta as Mercadori          | Número da<br>PT50007<br>Comu                                                                                                    | e Identificação *<br>77568<br>unicação<br>\$<br>Telefone | Identificador * 🗢<br>+351962354555 |                    |
| eclarante Repr<br>eclarante 13 05 (<br>ome<br>LCC - LKEEBHKH FB JJ<br>Endereço<br>Rua<br>Nümero<br>Caixa Postal                                                                                    | esentante Pes<br>000 000<br>KECZSHK H H<br>HR FKQ PKFK HH                                                                                                    | ID 62                                    | Número da<br>PT50007<br>Comu<br>Tipo *<br>TE -                                                                                                    | e Identificação *<br>77568<br>unicação<br>¢<br>Telefone  | Identificador * 🗣<br>+351962354555 |                    |
| eclarante Repr<br>eclarante 13 05 (<br>ome<br>LCC - LKEEBHKH FB JJ<br>Rua<br>Número<br>Caixa Postal<br>Código Postal                                                                               | resentante         Pes           000 000                                                                                                    | ID 62                                    | Número da<br>PT50007<br>Comu<br>Tipo *<br>TE -                                                                                                    | e Identificação *<br>77568<br>unicação<br>¢<br>Telefone  | Identificador* 🗣<br>+351962354555  | Tabela Corrigida.  |
| eclarante Repr<br>eclarante 13 05 (<br>ome<br>LCC - LKEEBHKH FB J<br>Endereço<br>Rua<br>Número<br>Caixa Postal<br>Código Postal<br>Cidade                                                          | resentante         Pes           000 000            KECZSHK H H            HR FKQ PKFK HH            1999-001            KHHFKH                                                                                              | ID 62                                    | Número de<br>PT50007           Comu           Tipo *           TE -                                                                                                    | e Identificação *<br>77568<br>unicação<br>♠<br>Telefone  | Identificador* 🗘<br>+351962354555  | Tabela Corrigida.  |
| eclarante Repr<br>eclarante 13 05 (<br>ome<br>LCC - LKEEBHKH FB JJ<br>Endereço<br>Rua<br>Número<br>Caixa Postal<br>Código Postal<br>Código Postal<br>Código Postal                                 | resentante         Pes           000 000            KECZSHK H H            HR FKQ PKFK HH            1999-001            KHHFKH                                                                                              | ID 62                                    | Número de<br>PT50007                                                                                                    | e Identificação *<br>77568<br>unicação<br>¢<br>Telefone  | Identificador* ♀<br>+351962354555  | Tabela Corrigida.  |
| eclarante Repr<br>eclarante 13 05 0<br>come<br>LCC - LKEEBHKH FB JJ<br>Endereço<br>Rua<br>Número<br>Caixa Postal<br>Código Postal<br>Cidade<br>Subdivisão                                          | resentante         Pes           000 000            KECZSHK H H            HR FKQ PKFK HH            1999-001            KHHFKH                                                                                              | ID 62                                    | Número da           PT50007           Image: Strategy of the strategy of the strate | e Identificação *<br>77568<br>JINICAÇÃO<br>¢<br>Telefone | Identificador* 🗢<br>+351962354555  | Tabela Corrigida.  |
| eclarante Repr<br>eclarante 13 05 0<br>ome<br>LCC - LKEEBHKH FB J<br>Endereço<br>Rua<br>Número<br>Caixa Postal<br>Código Postal<br>Cidade<br>Subdivisão<br>País                                    | Pesentante         Pese           000 000         00           KECZSHK H H         00           HR FKQ PKFK HH         00           1999-001         10           KHHFKH         00           PT - Portugal         000      | ID 62                                    | Número da           PT50007           Comu           Tipo*           TE -                                                                                                    | e Identificação *<br>77568<br>JINICAÇÃO<br>¢<br>Telefone | Identificador* 🗢<br>+351962354555  | Tabela Corrigida.  |
| eclarante Repr<br>eclarante 13 05 (<br>ome<br>LCC - LKEEBHKH FB JJ<br>Endereço<br>Rua<br>Nümero<br>Caixa Postal<br>Código Postal<br>Código Postal<br>Código Postal<br>Código Postal                | Resentante         Pes           000 000                                                                                                    | 1D 62                                    | Número da<br>PT50007<br>Comu<br>Tipe *<br>TE -                                                                                                    | e Identificação *<br>77568<br>unicação<br>Telefone       | Identificador* ♥<br>+351962354555  | Tabela Corrigida.  |
| eclarante Repr<br>eclarante 13 05 (<br>ome<br>LCC - LKEEBHKH FB JJ<br>Endereço<br>Rua<br>Nümero<br>Caixa Postal<br>Código Postal<br>Código Postal<br>Cidade<br>Subdivisão<br>País                  | resentante         Pes           000 000                                                                                                    | ID 62                                    | Número da<br>PT50007<br>Comu<br>Tipo *<br>TE - 1                                                                                                    | e Identificação *<br>77568<br>unicação<br>\$<br>Telefone | Identificador* \$<br>+351962354555 | Tabela Corrigida.  |
| eclarante Repr<br>eclarante 13 05 0<br>ome<br>LCC - LKEEBHKH FB JJ<br>Endereço<br>Rua<br>Número<br>Caixa Postal<br>Código Postal<br>Código Postal<br>Código Postal<br>Cidade<br>Subdivisão<br>País | Pesentante         Pese           000 000         000           KECZSHK H H         000           HR FKQ PKFK HH         000           1999-001         000           KHHFKH         000           PT - Portugal         000 | ID 62                                    | Número da           PT50007           Comu           Tipo*           TE -           .                                                                                                    | e Identificação *<br>77568<br>unicação<br>♠<br>Telefone  | Identificador *<br>+351962354555   | Tabela Corrigida.  |

Relatório de Descarga / Apresentação das Mercadorias - Carga Geral

FIGURA 123. PÁGINA "RELATÓRIO DE DESCARGA/APRESENTAÇÃO DAS MERCADORIAS – CARGA GERAL" – VISUALIZAR PEDIDO DE ALTERAÇÃO

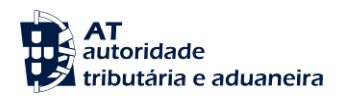

## 12 Relatório de Carga

De forma a tornar a construção e leitura deste documento menos repetitiva, não se mostra necessária a inclusão de todas as ações alusivas aos Relatórios de Carga do Processo dos Depositários / Apresentação das Mercadorias, uma vez que estas são executadas exatamente da mesma forma que para os Relatórios de Descarga.

As diferenças entre ambos os atos declarativos residem apenas nos seus E.D./campos a preencher, não diferindo a forma como o Utilizador realiza as ações em cada um desses atos declarativos. Desta forma, recomenda-se a leitura do ponto Relatórios de Descarga/Apresentação das Mercadorias deste documento.

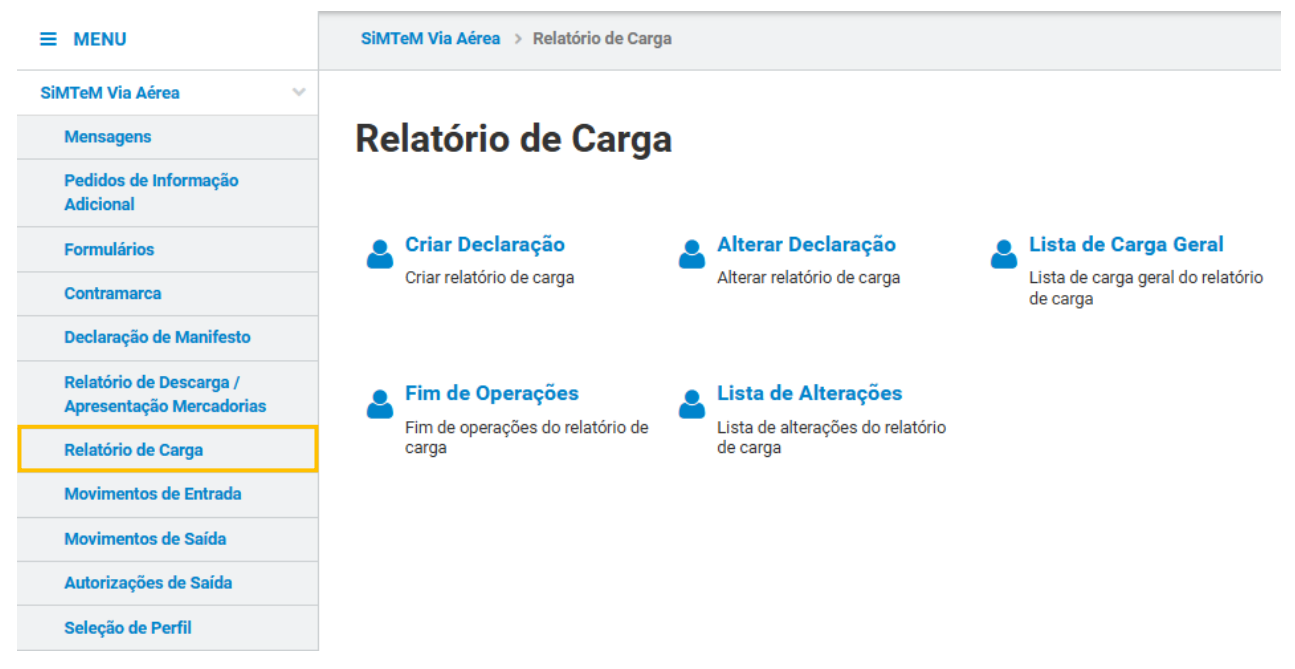

FIGURA 124. MENU "RELATÓRIO DE CARGA"

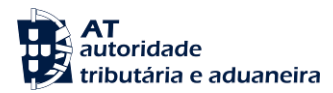

## **13 Movimentos de Entrada**

O menu "Movimento de Entrada" pertence ao Processo de Depositários / Apresentação das Mercadorias, responsável por receber a informação relativa à receção de mercadorias das mercadorias e ao tratamento das informações dos depositários da Via Aérea.

Para o Utilizador atuar nos Movimentos de Entrada deste processo, deverá aceder ao menu "Movimentos de Entrada", conforme demonstrado na figura seguinte.

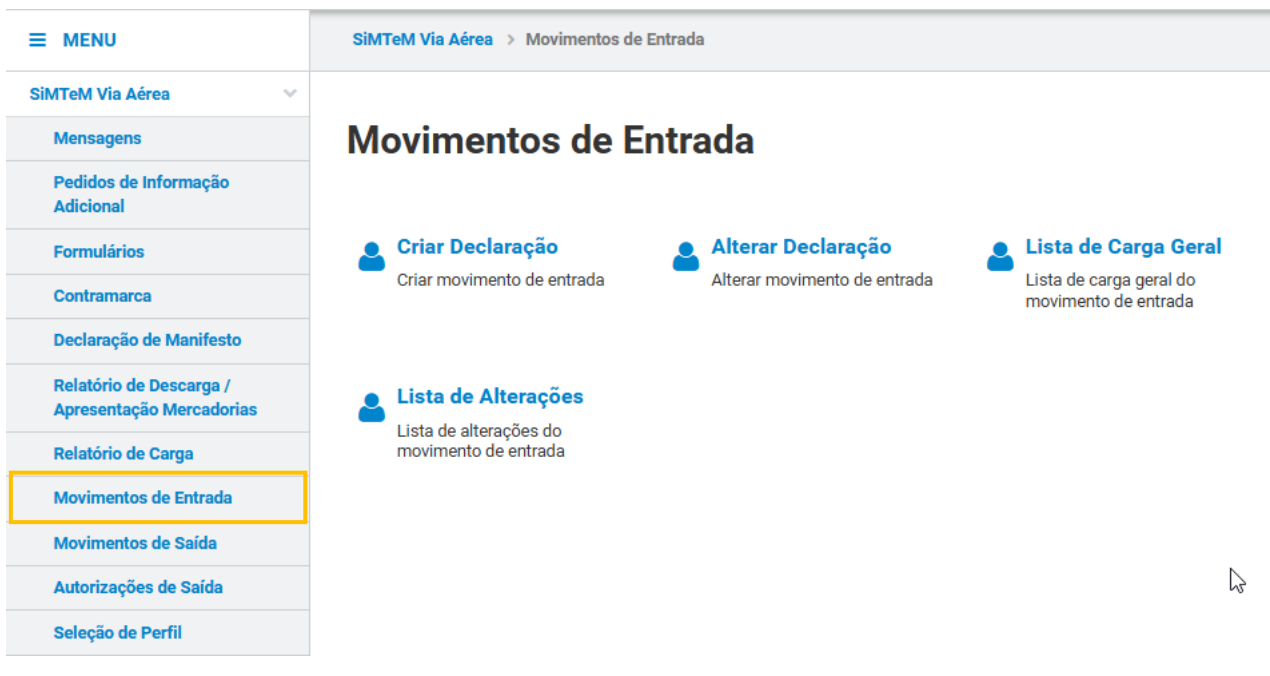

FIGURA 125. MENU MOVIMENTOS DE ENTRADA

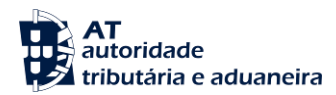

13.1 Criar Declaração

Para inserir um novo Movimento de Entrada, o Utilizador deve aceder ao submenu "Criar Declaração" conforme demonstrado na figura seguinte.

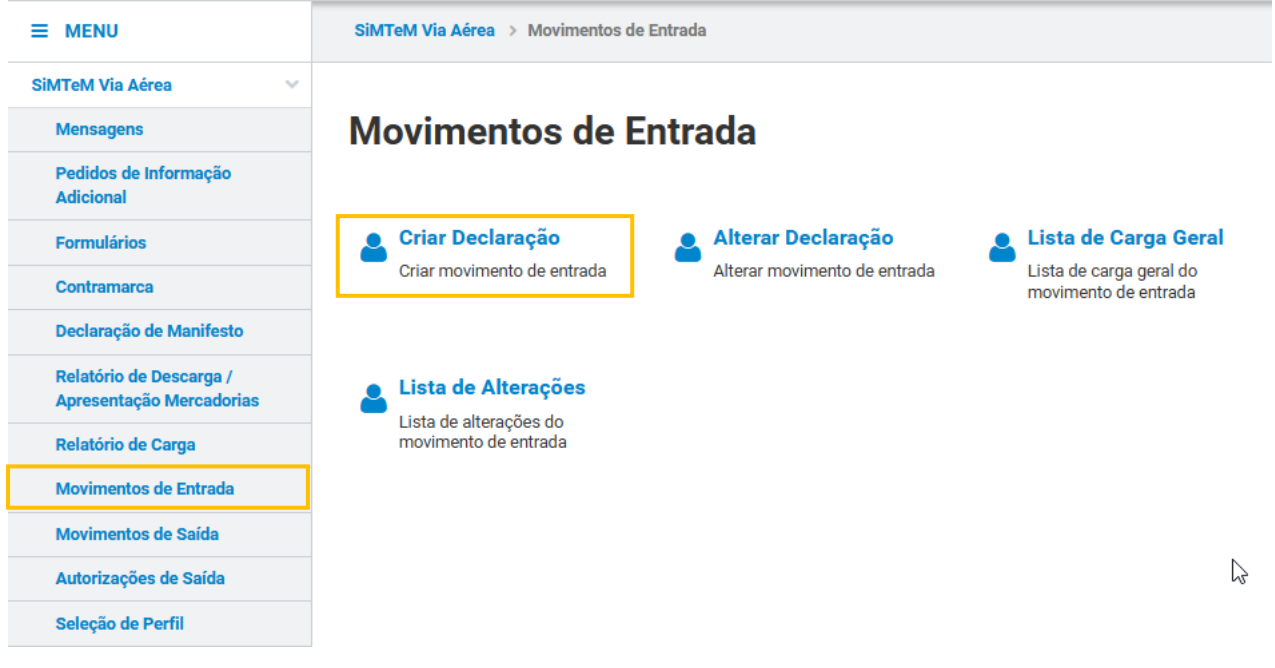

FIGURA 126. PÁGINA "CRIAR DECLARAÇÃO"

O Sistema irá direcionar o Utilizador para a página <u>"Movimento de Entrada"</u>, onde constam os cinco separadores do Movimento de Entrada para que este possa proceder ao preenchimento dos campos que constituem o novo Movimento de Entrada. Após preencher os campos pretendidos, o Utilizador deve clicar no botão "**INSERIR MOVIMENTO**", conforme descrito na imagem abaixo.

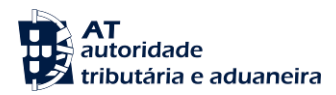

## Movimento de Entrada

| contramarca Selecionada                                   |                                      | SELECIONAR O                                  | UTRA CONTRAMARCA   |
|-----------------------------------------------------------|--------------------------------------|-----------------------------------------------|--------------------|
| <b>lúmero da Contramarca</b><br>15 4 2024 202093          | <b>Estado da Contramarca</b><br>ACT  | Número de Identificação da Aeronave<br>JP1242 | VER DETALHE        |
| ata e Hora de Atribuição                                  | Data e Hora Prevista de Chegada      | Data e Hora Efetiva de Chegada                |                    |
| 024-02-22 15:50:57                                        | 2024-02-22 15:49:00                  | 2023-10-07 16:31:15                           | Versão             |
| serir Movimen                                             | to                                   |                                               |                    |
| erais Operadores Merca                                    | dorias Documentos Equipamentos/Selos | _                                             |                    |
| <b>ferências</b> 12 09 000 000                            |                                      |                                               |                    |
| ímero de Referência Local *<br>Ex: 21PT555444333000000001 |                                      |                                               |                    |
|                                                           |                                      |                                               |                    |
| eio de Transporte à Part                                  | ida 19 05 000 000                    |                                               |                    |
| po de Identificação *                                     | Nú                                   | imero de Identificação *                      |                    |
| 41 - Número de Registo da Aeronave                        | ×                                    | JP1242                                        |                    |
| tas                                                       |                                      |                                               |                    |
| ata e Hora Prevista de Partida *                          | Data e Hora de Chegada das Merc      | adorias *                                     |                    |
| 2024-02-22 15:49:00                                       | Ex: AAAA-MM-DD HH:MM:SS              |                                               |                    |
| calização das Mercador                                    | ias 16 15 000 000                    |                                               |                    |
| po de Localização *                                       | Qu                                   | ualificador de Identificação *                |                    |
| Ex: A - Local Designado                                   | ✓                                    | ix: V - Identificador da Estância Aduaneira   |                    |
| Pessoa a Contactar                                        |                                      |                                               |                    |
|                                                           |                                      |                                               |                    |
| Nome 🚔                                                    | Número de Telefone     荣             | Endereço Eletrónico                           |                    |
|                                                           |                                      |                                               |                    |
|                                                           |                                      |                                               |                    |
|                                                           |                                      |                                               |                    |
| ADICIONAR 🔁                                               |                                      |                                               |                    |
| ADICIONAR 😋                                               |                                      |                                               |                    |
| ADICIONAR 🕞                                               | IORAR                                | « PÁGINA ANTE                                 | RIOR PÁGINA SEGUIN |

FIGURA 127. PÁGINA "CRIAR DECLARAÇÃO" A UM MOVIMENTO DE ENTRADA- BOTÃO " INSERIR MOVIMENTO"

De seguida, o Sistema apresenta ao Utilizador uma mensagem para confirmação da ação de inserção de um novo Movimento de Saída, pelo que o Utilizador deve clicar no botão "INSERIR".

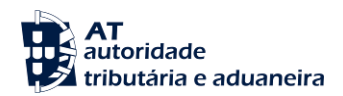

| Confirmar Ação                               |          | ×       |
|----------------------------------------------|----------|---------|
| Deseja inserir um novo Movimento de Entrada? |          |         |
|                                              | CANCELAR | INSERIR |

FIGURA 128. INSERÇÃO DE UM NOVO MOVIMENTO DE ENTRADA - MODAL DE CONFIRMAÇÃO

Após ser inserido corretamente o novo Movimento de Entrada, o Sistema irá apresentar ao Utilizador uma mensagem de sucesso, conforme demonstra a figura seguinte.

## Movimento de Entrada - Carga Geral

| Contramarca Selecionada                    |                                 | SELECIONAR OUT                                | RA CONTRAMARCA |
|--------------------------------------------|---------------------------------|-----------------------------------------------|----------------|
| Número da Contramarca<br>015 4 2024 202093 | Estado da Contramarca<br>ACT    | Número de Identificação da Aeronave<br>JP1242 | VER DETALHE    |
| Data e Hora de Atribuição                  | Data e Hora Prevista de Chegada | Data e Hora Efetiva de Chegada                |                |
| 2024-02-22 15:50:57                        | 2024-02-22 15:49:00             | 2023-10-07 16:31:15                           | Versão 1       |
|                                            |                                 |                                               |                |
|                                            |                                 |                                               |                |
| Movimento de Entrada Selecionado           |                                 | SELECIONAR C                                  | UTRO MOVIMENTO |
| Número do Documento de Transporte          | Depositário                     | Data e Hora de Chegada das Mercadorias        |                |
| 12345                                      | PT500077568                     | 2024-09-05 17:25:51                           | Versão 1       |
|                                            |                                 |                                               |                |

Sucesso

• Movimento de Entrada com o NRL 21PT12345681200588 criado com sucesso.

FIGURA 129. INSERÇÃO DE UM NOVO MOVIMENTO DE ENTRADA - MENSAGEM DE SUCESSO

Caso o Utilizador não pretenda continuar a inserir um novo Movimento de Entrada, deve clicar no botão "IGNORAR".

O Sistema permite a gravação do formulário para preenchimento posterior. Para tal, o Utilizador deve clicar no botão "GRAVAR".

Caso existam campos obrigatórios por preencher quando o Utilizador clica no botão "INSERIR **MOVIMENTO**", o Sistema destaca a vermelho os campos e separadores que não se encontram devidamente preenchidos, de forma a alertar o Utilizador para a necessidade de preenchimento dos mesmos, conforme se demonstra na figura abaixo.

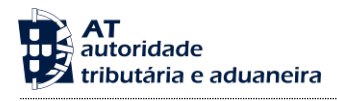

### Movimento de Entrada

| Contramarca Selecionada                                        |                                       | SELECIONAR                                                                    | OUTRA CONTRAMARCA     |
|----------------------------------------------------------------|---------------------------------------|-------------------------------------------------------------------------------|-----------------------|
| Número da Contramarca                                          | Estado da Contramarca                 | Número de Identificação da Aeronave                                           |                       |
| 015 4 2024 202093                                              | ACT                                   | JP1242                                                                        | VER DETALHE           |
| Data e Hora de Atribuição                                      | Data e Hora Prevista de Chegada       | Data e Hora Efetiva de Chegada                                                |                       |
| 2024-02-22 15:50:57                                            | 2024-02-22 15:49:00                   | 2023-10-07 16:31:15                                                           | Versão 1              |
| ISERII MOVIMEN                                                 | ndorias Documentos Equipamentos/Selos | s                                                                             |                       |
| eferências 12 09 000 000                                       |                                       |                                                                               |                       |
| Número de Referência Local *                                   |                                       |                                                                               |                       |
| EX: 21P1555444333000000001                                     | Campo obrigatório                     |                                                                               |                       |
|                                                                | Campo obrigatorio                     |                                                                               |                       |
| leie de Trenonerte à Deri                                      | 1:de                                  |                                                                               |                       |
|                                                                | 10a 19 05 000 000                     |                                                                               |                       |
| I Ipo de Identificação *<br>41 - Número de Registo da Aeronave | ~                                     | Jumero de Identificação *<br>JP1242                                           |                       |
|                                                                |                                       |                                                                               |                       |
| atas                                                           |                                       |                                                                               |                       |
| Data e Hora Prevista de Partida *                              | Data e Hora de Chegada das Mer        | cadorias *                                                                    |                       |
| 15 01 000 000                                                  | 15 08 000 000                         |                                                                               |                       |
| 2024-02-22 15:49:00                                            | Ex: AAAA-MM-DD HH:MM:SS               |                                                                               |                       |
|                                                                |                                       | Campo obrigatório                                                             |                       |
|                                                                |                                       |                                                                               |                       |
| ocalização das Mercadol                                        | rias 16 15 000 000                    |                                                                               |                       |
| Fipo de Localização *                                          | ~                                     | ualificador de Identificação *<br>Ex: V - Identificador da Estância Aduaneira | ~                     |
| Earr Loodi Dongnado                                            | Campo obrigatório                     |                                                                               | Campo obrigatório     |
|                                                                |                                       |                                                                               |                       |
| Pessoa a Contactar                                             |                                       |                                                                               |                       |
| Nome 🌲                                                         | Número de Telefone  ≑                 | Endereço Eletrónico   🔶                                                       |                       |
|                                                                |                                       |                                                                               |                       |
|                                                                |                                       |                                                                               |                       |
|                                                                |                                       |                                                                               |                       |
|                                                                |                                       |                                                                               |                       |
|                                                                |                                       |                                                                               |                       |
|                                                                |                                       |                                                                               |                       |
| SERIR MOVIMENTO GRAVAR IG                                      | NORAR                                 | « PÁGINA ANT                                                                  | ERIOR PÁGINA SEGUINTI |
|                                                                |                                       |                                                                               | VOLTA                 |

FIGURA 130. PÁGINA "MOVIMENTO DE ENTRADA - INSERIR MOVIMENTO" – ALERTA CAMPOS Obrigatórios

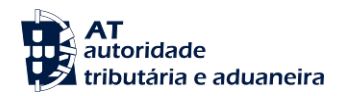

### 13.2 Alterar Declaração

Para efetuar uma alteração a um Movimento de Entrada, o Utilizador deverá já ter uma Contramarca previamente selecionada. Caso contrário, será redirecionado para a página <u>"Seleção de Contramarca"</u>.

Assim, para alterar um Movimento de Entrada, o Utilizador deve clicar no menu "Movimentos de Entrada" e clicar na opção "Alterar Declaração"

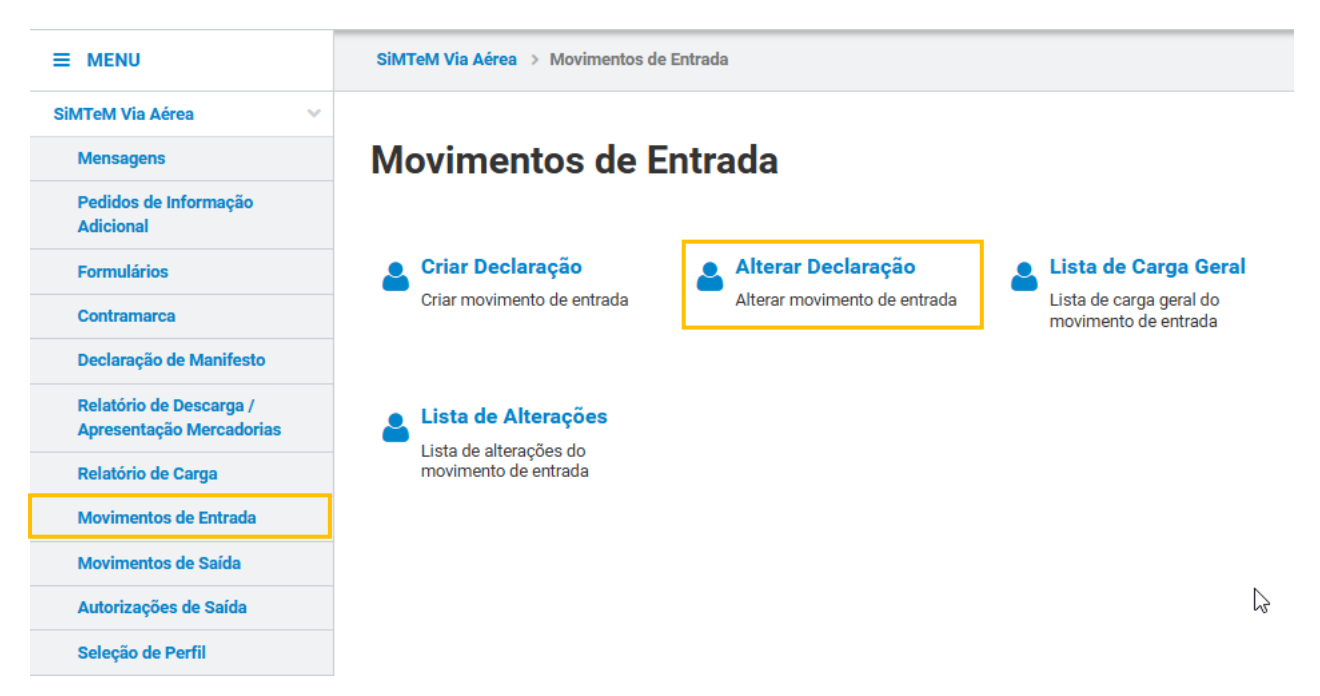

FIGURA 131. PÁGINA "ALTERAR DECLARAÇÃO", ATRAVÉS DO MENU "MOVIMENTOS DE ENTRADA"

O Sistema direcionará o Utilizador para a página <u>"Efetuar Alteração"</u>, onde este deve selecionar o Movimento de Entrada que pretende alterar. Para isso, o Utilizador pode utilizar os campos de pesquisa disponibilizados e clicar de seguida no botão **"FILTRAR"**. O Sistema apresentará a lista de resultados correspondente.

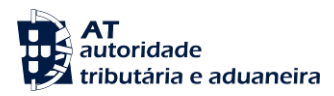

## Efetuar Alteração

| Contramarca Selecionada                          |                                                        | SELEC                                                 | IONAR OUTRA CONTRAMARCA                    |
|--------------------------------------------------|--------------------------------------------------------|-------------------------------------------------------|--------------------------------------------|
| Número da Contramarca<br>015 4 2024 202093       | Estado da Contramarca<br>ACT                           | Número de Identificação da Aeronav<br>JP1242          | VER DETALHE                                |
| Data e Hora de Atribuição<br>2024-02-22 15:50:57 | Data e Hora Prevista de Chegada<br>2024-02-22 15:49:00 | Data e Hora Efetiva de Chegada<br>2023-10-07 16:31:15 | Versão 1                                   |
| Pesquisar Movimentos de                          | e Entrada                                              |                                                       |                                            |
| Número do Documento de Transporte                | Data de Chegada das Mercador                           | ias Depositário                                       |                                            |
| 10 - Elementos por Página                        |                                                        |                                                       | LIMPAR FILTRAR                             |
| N.º Documento de Transporte 🔺                    | Data e Hora de Chegada das Mercadorias 🚔               | Depositário 🚔                                         |                                            |
| 12345                                            | 2024-09-05 17:25:51                                    | PT500077568                                           | SELECIONAR                                 |
| N.º de Resultados: 1                             | EXPORTAR TABELA PARA EXCEL                             |                                                       | <ul><li>&lt; 1 ≯</li><li>Pág. IF</li></ul> |

FIGURA 132. PÁGINA "EFETUAR ALTERAÇÃO" - BOTÃO "FILTRAR"

De seguida, o Utilizador deve clicar no botão "SELECIONAR" para aceder à página de detalhe do Movimentos de Entrada em modo de alteração.

| Contramarca Selecionada                                                                                                    |                                                                                                    |                                                             | SELECIONAL                     | R OUTRA CONTRAMARCA          |
|----------------------------------------------------------------------------------------------------|----------------------------------------------------------------------------------------------------|-------------------------------------------------------------|--------------------------------|------------------------------|
| Número da Contramarca                                                                                                    | Estado da Contramarca                                                                                                    | Número de lo                                                | lentificação da Aeronave       |                              |
| 015 4 2024 202093                                                                                                    | ACT                                                                                                    | JP1242                                                      |                                | VER DETALHE                  |
| Data e Hora de Atribuição                                                                                                    | Data e Hora Prevista de Chegada                                                                                                    | Data e Hora E                                               | Efetiva de Chegada             |                              |
| 2024-02-22 15:50:57                                                                                                    | 2024-02-22 15:49:00                                                                                                    | 2023-10-07                                                  | 16:31:15                       | Versão                       |
| Pesquisar Movimentos de                                                                                                    | Entrada                                                                                                    |                                                             |                                |                              |
| Número do Documento de Transporte<br>Ex: LC123456789CN                                                                                           | Data de Chegada das M<br>Ex: AAAA-MM-DD                                                                                            | até Ex: AAAA-MM-DD                                          | Depositário<br>Ex: PT123456789 |                              |
| Número do Documento de Transporte<br>Ex: LC123456789CN<br>10 - Elementos por Página                                                              | Data de Chegada das M<br>Ex: AAAA-MM-DD                                                                                            | até Ex: AAAA-MM-DD                                          | Depositário<br>Ex: PT123456789 | LIMPAR                       |
| Número do Documento de Transporte<br>Ex: LC123456789CN<br>IO - Elementos por Página<br>* Documento de Transporte                                 | Data de Chegada das M<br>Ex: AAAA-MM-DD<br>Data e Hora de Chegada das Mercadorias 🔷                                                | até Ex: AAAA-MM-DD                                          | Depositário<br>Ex: PT123456789 | LIMPAR FILTRAR               |
| Número do Documento de Transporte<br>Ex: LC123456789CN<br>10 • Elementos por Página<br>* Documento de Transporte *<br>2345                       | Data de Chegada das M<br>Ex: AAAA-MM-DD<br>Data e Hora de Chegada das Mercadorias 🔶<br>2024-09-05 17:25:51                         | até Ex: AAAA-MM-DD 🛱<br>Depositário 🗢<br>PT50007756         | Depositário<br>Ex: PT123456789 | LIMPAR FILTRAR<br>SELECIONAR |
| Número do Documento de Transporte<br>Ex: LC123456789CN<br>10 - Elementos por Página<br>* Documento de Transporte *<br>2345<br>* de Resultados: 1 | Data de Chegada das M<br>En: AAAA-MM-DD<br>Data e Hora de Chegada das Mercadorias<br>2024-09-05 17:25:51<br>EXPORTAR TABELA PARA E | até Ex: AAAA-MM-DD 🗎<br>Depositário 🌩<br>PT50007756<br>KCEL | Depositário<br>Ex: PT123456789 | LIMPAR FILTRAR<br>SELECIONAR |

FIGURA 133. PÁGINA "EFETUAR ALTERAÇÃO" - BOTÃO "SELECIONAR"

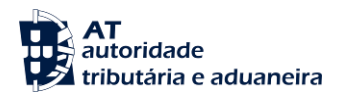

O Sistema direciona o Utilizador para a página de alteração do Movimento de Entrada selecionado, conforme demonstrado na figura abaixo. O Utilizador tem a possibilidade de efetuar alterações nos cinco separadores que constituem o movimento de entrada. Após terminar as alterações pretendidas, o Utilizador deve clicar no botão "SUBMETER".

|                                                                                                    |                                                                                                    | SELECIONAR OU                                                                                                    | TRA CONTRAMARCA |
|----------------------------------------------------------------------------------------------------|----------------------------------------------------------------------------------------------------|----------------------------------------------------------------------------------------------------|-----------------|
| lúmero da Contramarca                                                                                                    | Estado da Contramarca                                                                                                    | Número de Identificação da Aeronave                                                                                                    | VER DETALHE     |
| 15 4 2024 202095                                                                                                    |                                                                                                    |                                                                                                    |                 |
| ata e Hora de Atribuição                                                                                                    | Data e Hora Prevista de Chegada                                                                                                   | Data e Hora Efetiva de Chegada                                                                                                    | Varsã           |
| 024-02-22 13.30.37                                                                                                    | 2024-02-22 13.49.00                                                                                                    | 2023-10-07 10.31.13                                                                                                    | 10130           |
| lovimento de Entrada Selecionado                                                                                                    |                                                                                                    | SELECIONAR                                                                                                    |                 |
| lúmero do Documento de Transporte                                                                                                    | Depositário                                                                                                    | Data e Hora de Chegada das Mercadorias                                                                                                    |                 |
| 2345                                                                                                    | PT500077568                                                                                                    | 2024-09-05 17:25:51                                                                                                    | Versã           |
|                                                                                                    |                                                                                                    |                                                                                                    |                 |
|                                                                                                    |                                                                                                    | -                                                                                                    |                 |
| arais Operadores Mercadori                                                                                                    | as Documentos Equipamentos/Selos                                                                                                  |                                                                                                    |                 |
|                                                                                                    |                                                                                                    | ]                                                                                                    |                 |
| ferências 12 09 000 000                                                                                                    |                                                                                                    |                                                                                                    |                 |
| úmero de Referência Local *                                                                                                    |                                                                                                    |                                                                                                    |                 |
| 21PT12345681200588                                                                                                    |                                                                                                    |                                                                                                    |                 |
|                                                                                                    |                                                                                                    |                                                                                                    |                 |
| ie de Transante à Deritide                                                                                                    |                                                                                                    |                                                                                                    |                 |
| elo de Transporte a Partida                                                                                                    | 19 05 000 000                                                                                                    |                                                                                                    |                 |
| ipo de Identificação *                                                                                                    | Nún                                                                                                    | ero de Identificação *                                                                                                    |                 |
| 41 - Número de Registo da Aeronave                                                                                                    |                                                                                                    | 1010                                                                                                    |                 |
| itas                                                                                                    | •                                                                                                    | 1242                                                                                                    |                 |
| <b>Itas</b><br>ata e Hora Prevista de Partida *<br>501 000 000                                                                                                    | Data e Hora de Chegada das Mercac<br>15 08 000 000                                                                                | lorias * Data e Hora de Registo                                                                                                    |                 |
| <b>ta s</b><br>ata e Hora Prevista de Partida *<br>01 0000 000<br>20224-02-22 15:49:00                                                                                                    | Data e Hora de Chegada das Mercac<br>15 08 000 000<br>2024-09-05 17:25:51                                                         | Iorias * Data e Hora de Registo 2024-09-05 17:30.32                                                                                                    | Ē               |
| ntas<br>ata e Hora Prevista de Partida *<br>er 000 000<br>2024-02-22 15:49:00<br>calização das Mercadorias                                                                                                    | Data e Hora de Chegada das Mercac<br>15 98 000 000<br>12024-09-05 17:25:51                                                        | lorias * Data e Hora de Registo<br>2024-09-05 17:30:32                                                                                                    | Ē               |
| ntas<br>ata e Hora Prevista de Partida *<br>101 00000<br>2024-02-22 15:49:00<br>calização das Mercadorias<br>ipo de Localização *                                                                                                    | Data e Hora de Chegada das Mercac<br>15 00 000<br>16 15 000 000<br>2024-09-05 17:25:51<br>2 16 15 000 000<br>Qual                 | Iorias * Data e Hora de Registo  Data e Hora de Registo  2024-09-05 17:30.32  Ifficador de Identificação *                                                                    | Ē               |
| Itas<br>ata e Hora Prevista de Partida *<br>101 000 000<br>2024-02-22 15.49:00<br>Icalização das Mercadorias<br>ipo de Localização *<br>A - Local Designado                                                                                 | Data e Hora de Chegada das Mercac<br>15 08 000 000<br>16 15 000 000<br>Qual<br>V                                                  | Initias * Data e Hora de Registo                                                                                                    |                 |
| ata e Hora Prevista de Partida *<br>501 00 000<br>2024-02-22 15:49:00<br><b>Ocalização das Mercadorias</b><br>ipo de Localização *<br>A - Local Designado<br>úmero de Referência da Estância Aduaneir                                       | Data e Hora de Chegada das Mercac<br>15 08 000 000<br>16 15 000 000<br>2024-09-05 17:25:51<br>2 16 15 000 000<br>Qual<br>V<br>a * | Iorias * Data e Hora de Registo  ificador de Identificação *  Identificador da Estância Aduaneira                                                                             |                 |
| ata e Hora Prevista de Partida *<br>501 000 000<br>2024-02-22 15:49:00<br><b>Ocalização das Mercadorias</b><br>ipo de Localização *<br>A - Local Designado<br>úmero de Referência da Estância Aduaneir<br>PT000015                          | Data e Hora de Chegada das Mercac<br>15 80 000<br>15 000 000<br>16 15 000 000<br>Qual<br>v<br>v<br>v<br>v<br>v                    | Iorias * Data e Hora de Registo  ificador de Identificação * Identificador da Estância Aduaneira                                                                              | Ê               |
| ntas<br>ata e Hora Prevista de Partida *<br>so oso<br>2024-02-22 15:49:00<br>ocalização das Mercadorias<br>ipo de Localização *<br>A - Local Designado<br>úmero de Referência da Estância Aduaneir<br>PT000015                              | Data e Hora de Chegada das Mercac           15 08 000 000           16 15 000 000           Qual           v                      | Iorias * Data e Hora de Registo<br>2024-09-05 17:30:32<br>Ifficador de Identificação * - Identificador da Estância Aduaneira                                                  |                 |
| ata e Hora Prevista de Partida *<br>sei eco eco<br>2024-02-22 15:49:00<br>calização das Mercadorias<br>ipo de Localização *<br>A - Local Designado<br>úmero de Referência da Estância Aduaneir<br>PT000015<br>Pessoa a Contactar            | Data e Hora de Chegada das Mercac<br>15 00 000<br>16 15 000 000<br>2024-09-05 17:25:51<br>2 16 15 000 000<br>Qual<br>v<br>v<br>v  | Iorias * Data e Hora de Registo<br>2024-09-05 17:30:32<br>ificador de Identificação *<br>-Identificador da Estância Aduaneira                                                 | Ē               |
| Itas<br>ata e Hora Prevista de Partida *<br>101 0000 00<br>2024-02-22 15:49:00<br>Acalização das Mercadorias<br>ipo de Localização *<br>A - Local Designado<br>úmero de Referência da Estância Aduaneir<br>PT000015<br>Pessoa a Contactar   | Data e Hora de Chegada das Mercae           15 00 000           16 15 000 000           Qual           va *                       | Initias * Data e Hora de Registo  Initias * Data e Hora de Registo  Initiador de Identificação *  Identificador da Estância Aduaneira                                         |                 |
| ata e Hora Prevista de Partida * esto e localização das Mercadorias pocalização das Mercadorias pocalização * A - Local Designado umero de Referência da Estância Aduaneir PT000015 Pessoa a Contactar Nome 🌩                               | Data e Hora de Chegada das Mercaa<br>15 00 000<br>1024-09-05 17:25:51<br>3 16 15 000 000<br>Qual<br>v<br>a*                       | Iorias * Data e Hora de Registo  Idrias * Data e Hora de Registo  2024-09-05 17:30:32  Ifficador de Identificação *  Identificador da Estância Aduaneira  Endereço Eletrónico |                 |
| ata e Hora Prevista de Partida *<br>sei noo noo<br>2024-02-22 15:49:00<br>ocalização das Mercadorias<br>ipo de Localização *<br>A - Local Designado<br>úmero de Referência da Estância Aduaneir<br>PT000015<br>Pessoa a Contactar<br>Nome ♥ | Data e Hora de Chegada das Mercac<br>15 00 000<br>16 15 000 000<br>Qual<br>v<br>ra *                                              | Iorias * Data e Hora de Registo  Ificador de Identificação *  Identificador da Estância Aduaneira  Endereço Eletrônico                                                        |                 |
| ata e Hora Prevista de Partida * so 100 000 2024-02-22 15:49:00 calização das Mercadorias ipo de Localização * A - Local Designado túmero de Referência da Estância Aduaneir PT000015 Pessoa a Contactar Nome \$                            | Data e Hora de Chegada das Mercac<br>15 98 000 000<br>2024-09-05 17:25:51<br>3 16 15 000 000<br>V<br>ra *                         | Intereço Eletrónico 🔷                                                                                                    |                 |
| ata e Hora Prevista de Partida * so 100 000 2024-02-22 15:49:00 calização das Mercadorias ipo de Localização * A - Local Designado umero de Referência da Estância Aduaneir PT000015 Pessoa a Contactar Nome \$                             | Data e Hora de Chegada das Mercac<br>15 00 000<br>2024-09-05 17:25:51<br>5 16 15 000 000<br>Vara*                                 | Interest Data e Hora de Registo                                                                                                    |                 |
| ata e Hora Prevista de Partida * sei exe exe exe exe exe exe exe exe exe e                                                                                                    | Data e Hora de Chegada das Mercac<br>15 00 000<br>2024-09-05 17:25:51<br>2 16 15 000 000<br>Qual<br>*<br>*<br>Número de Telefone  | Iz42 Iorias * Data e Hora de Registo  Ificador de Identificação *  Identificador da Estância Aduaneira  Endereço Eletrónico                                                   |                 |
| ata e Hora Prevista de Partida * 50100000 2024-02-22 15:49:00 calização das Mercadorias ipo de Localização * A - Local Designado úmero de Referência da Estância Aduaneir PT000015 Pessoa a Contactar Nome ♠                                | Data e Hora de Chegada das Mercac<br>15 00 000<br>2024-09-05 17:25:51<br>2 16 15 000 000<br>Qual<br>* *                           | Iz42 Iorias * Data e Hora de Registo Contras * 2024-09-05 17:30.32 Iificador de Identificação * -Identificador da Estância Aduaneira Endereço Eletrónico                      |                 |
| ata e Hora Prevista de Partida * Sei 100 000 2024-02-22 15:49:00 calização das Mercadorias ipo de Localização * A - Local Designado úmero de Referência da Estância Aduaneir PT000015 Pessoa a Contactar Nome ♠ ADICIONAR ●                 | Data e Hora de Chegada das Mercac           15 0 000 000           16 15 000 000           Qual           * 16 15 000 000         | Iz42 Iorias * Data e Hora de Registo Contas * 2024-09-05 17:30:32 Iificador de Identificação * -Identificador da Estância Aduaneira Endereço Eletrónico                       |                 |

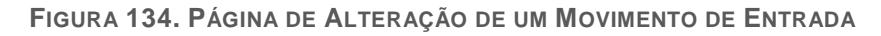

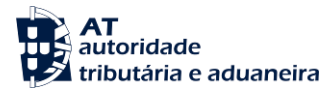

De seguida, o Sistema apresentada uma modal ao Utilizador para que este justifique o seu pedido de alteração. Após introduzir a justificação, o Utilizador deve clicar no botão "SUBMETER" apresentado.

| Justificação do Pedido de Alteraçã | ão     |
|------------------------------------|--------|
| Justificação *                     |        |
|                                    |        |
|                                    | FECHAR |

FIGURA 135. JUSTIFICAÇÃO DO PEDIDO DE ALTERAÇÃO DE UM MOVIMENTO DE ENTRADA

Por fim, o Sistema apresenta uma mensagem de sucesso ao Utilizador, conforme demonstrado na figura seguinte.

## Movimento de Entrada - Carga Geral

| Contramarca Selecionada                                                        |                                   | SELECIONAR OUT                                                              | TRA CONTRAMARCA             |
|--------------------------------------------------------------------------------|-----------------------------------|-----------------------------------------------------------------------------|-----------------------------|
| Número da Contramarca<br>015 4 2024 202093                                     | Estado da Contramarca<br>ACT      | Número de Identificação da Aeronave<br>JP1242                               | VER DETALHE                 |
| Data e Hora de Atribuição                                                      | Data e Hora Prevista de Chegada   | Data e Hora Efetiva de Chegada                                              |                             |
| 2024-02-22 15:50:57                                                            | 2024-02-22 15:49:00               | 2023-10-07 16:31:15                                                         | Versão 1                    |
|                                                                                |                                   |                                                                             |                             |
|                                                                                |                                   |                                                                             |                             |
| Movimento de Entrada Selecionado                                               |                                   | SELECIONAR                                                                  | OUTRO MOVIMENTO             |
| Movimento de Entrada Selecionado<br>Número do Documento de Transporte          | Depositário                       | SELECIONAR<br>Data e Hora de Chegada das Mercadorias                        | OUTRO MOVIMENTO             |
| Movimento de Entrada Selecionado<br>Número do Documento de Transporte<br>12345 | <b>Depositário</b><br>PT500077568 | SELECIONAR<br>Data e Hora de Chegada das Mercadorias<br>2024-09-05 17:25:51 | OUTRO MOVIMENTO<br>Versão 1 |
| Movimento de Entrada Selecionado<br>Número do Documento de Transporte<br>12345 | <b>Depositário</b><br>PT500077568 | SELECIONAR<br>Data e Hora de Chegada das Mercadorias<br>2024-09-05 17:25:51 | OUTRO MOVIMENTO             |
| Movimento de Entrada Selecionado<br>Número do Documento de Transporte<br>12345 | <b>Depositário</b><br>PT500077568 | SELECIONAR<br>Data e Hora de Chegada das Mercadorias<br>2024-09-05 17:25:51 | OUTRO MOVIMENTO             |

• Pedido de Correção ao Movimento de Entrada com o NRL 21PT12345681200588 submetido com sucesso.

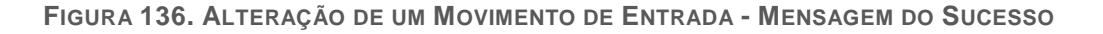

Se o Utilizador pretender anular o Movimento de Entrada selecionado, deve clicar no botão **"ANULAR"**. Caso o Utilizador não pretenda continuar com a alteração do Movimento de Entrada, deve clicar no botão **"IGNORAR ALTERAÇÕES"**.

O Sistema permite a gravação do formulário para preenchimento posterior. Para tal, o Utilizador deve clicar no botão "GRAVAR".

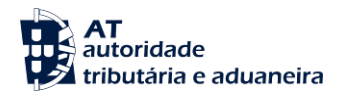

#### 13.3 Lista de Carga Geral

Para realizar esta ação, o Utilizador deverá já ter uma Contramarca previamente selecionada. Caso contrário, será redirecionado para a página "Seleção de Contramarca".

O Utilizador deve clicar no menu "Movimentos de Entrada" e selecionar a opção "Lista de Carga Geral", conforme demonstrado na figura abaixo.

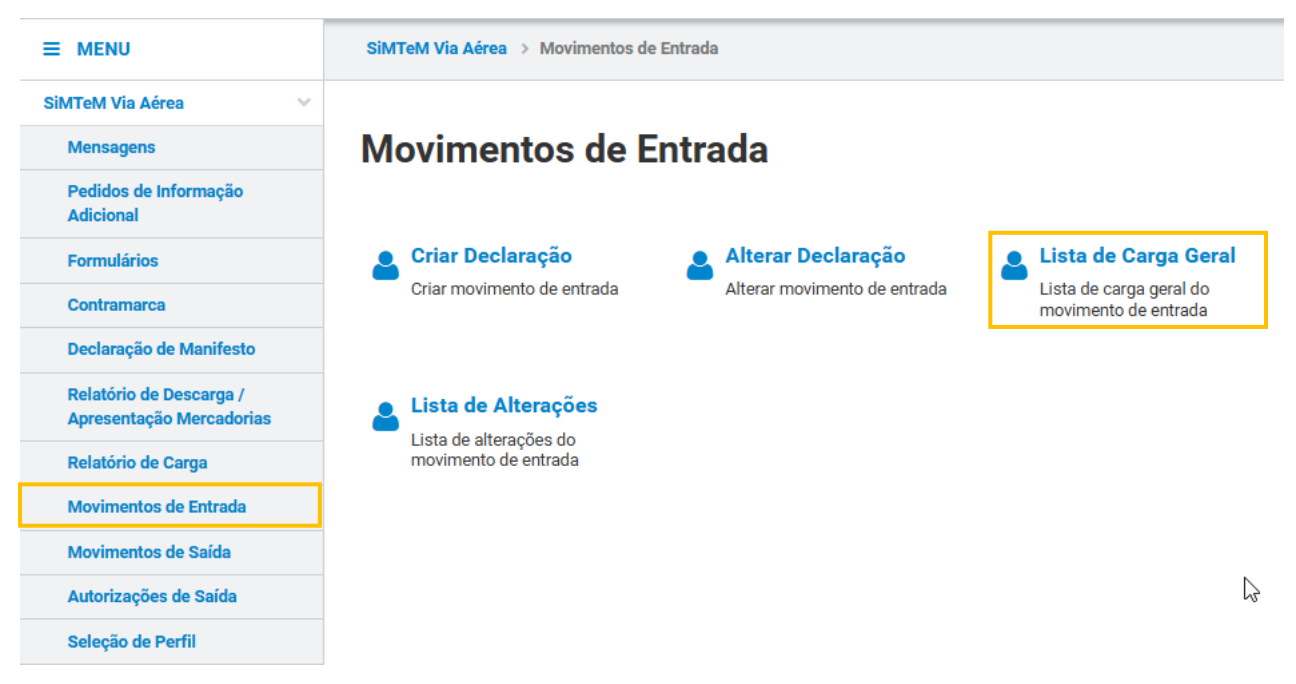

FIGURA 137. PÁGINA "MOVIMENTO DE ENTRADA - CARGA GERAL", ATRAVÉS DO MENU MOVIMENTO DE ENTRADA

Já na página pretendida, o Utilizador deve clicar no botão "**FILTRAR**" para obter a lista de resultados, não existindo a obrigatoriedade de preenchimento de nenhum campo de pesquisa.

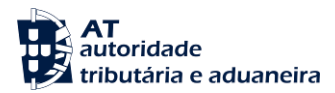

| Contramarca Selecionada                                                                           |                                                                                                    | SELECION                                                           |                |
|---------------------------------------------------------------------------------------------------|----------------------------------------------------------------------------------------------------|--------------------------------------------------------------------|----------------|
| Número da Contramarca<br>015 4 2024 209160                                                        | <b>Estado da Contramarca</b><br>PAC                                                                                                    | Número de Identificação da Aeronave<br>1235                        | VER DETALHE    |
| Data e Hora de Atribuição<br>2024-09-06 14:33:26                                                  | Data e Hora Prevista de Chegada<br>2024-09-14 09:06:00                                                                                       | Data e Hora Efetiva de Chegada<br>2024-09-06 13:05:58              | Versão 2       |
| Pesquisar Movimentos de                                                                           | Entrada                                                                                                    |                                                                    |                |
| Número do Documento de Transporte                                                                 | Data de Chegada das Mercadoria                                                                                                    | s Depositário                                                      |                |
| Ev: LC123456789CN                                                                                 | Ev: AAAA MAADD stá Ev                                                                                                    | Ev: PT123456789                                                    |                |
| Ex: LC123456789CN                                                                                 | Ex: AAAA-MM-DD até Ex                                                                                                    | EX: PT123456789                                                    |                |
| Ec: LC123456789CN                                                                                 | Ex: AAAA-MM-DD até E                                                                                                    | : AAAA-MM-DD 🛗 Ex: PT123456789                                     | LIMPAR         |
| Ex: LC123456789CN                                                                                 | Ex: AAAA-MM-DD até Ex<br>Data e Hora de Chegada das Mercadorías 💠                                                                            | Exc PT123456789<br>Ecc PT123456789<br>Depositário €                | LIMPAR         |
| Ex: LC123456789CN  10 - Elementos por Página  Documento de Transporte                             | Ex: AAAA-MM-DD até Ex<br>Data e Hora de Chegada das Mercadorias 🗘<br>2024-09-06 09:06:00                                                     | Ec PT123456789<br>■ Ec PT123456789<br>■ Depositário<br>PT505320460 | LIMPAR FILTRAR |
| Ex: LC123456789CN  10 • Elementos por Página  * Documento de Transporte  5121  o de Resultados: 1 | Ex: AAAA-MM-DD     até     Ex       Data e Hora de Chegada das Mercadorias     \$       2024-09-06     09:06:00   EXPORTAR TABELA PARA EXCEL | Ex: PT123456789<br>Depositário 🗢<br>PT505320460                    | LIMPAR FILTRAR |

FIGURA 138. PÁGINA "MOVIMENTO DE ENTRADA- CARGA GERAL" - BOTÃO "FILTRAR"

#### 13.3.1 Ver Detalhe de um Movimento de Entrada

Para realizar esta ação, o Utilizador deve partir do ponto anterior e clicar no botão "**VER DETALHE**", conforme demonstrado na figura a seguir apresentada.

| Movimento de Ei                                  | ntrada - Carga (                                     | Geral                 |                                           |                     |
|--------------------------------------------------|------------------------------------------------------|-----------------------|-------------------------------------------|---------------------|
| Contramarca Selecionada                          |                                                      |                       | SELECIONA                                 | R OUTRA CONTRAMARCA |
| Número da Contramarca<br>015 4 2024 209160       | Estado da Contramarca<br>PAC                         | <b>Núme</b> i<br>1235 | ro de Identificação da Aeronave           | VER DETALHE         |
| Data e Hora de Atribuição<br>2024-09-06 14:33:26 | Data e Hora Prevista de Chega<br>2024-09-14 09:06:00 | da Data e<br>2024-0   | Hora Efetiva de Chegada<br>09-06 13:05:58 | Versão .            |
| Pesquisar Movimentos de                          | Entrada                                              |                       |                                           |                     |
| Número do Documento de Transporte                | Data de Chegada                                      | das Mercadorias       | Depositário                               |                     |
| 10 - Elementos por Página                        |                                                      |                       |                                           | LIMPAR FILTRAR      |
| .º Documento de Transporte 🔺                     | Data e Hora de Chegada das Mercadorias               | 🔶 Depositá            | rio 🚔                                     |                     |
| 5121                                             | 2024-09-06 09:06:00                                  | PT505                 | 320460                                    | VER DETALHE         |
| ° de Resultados: 1                               | EXPORTAR TABELA P                                    | ARA EXCEL             |                                           | < 1                 |
|                                                  |                                                      |                       |                                           | Pág.                |
|                                                  |                                                      |                       |                                           | VOLT                |

FIGURA 139. PÁGINA "MOVIMENTO DE ENTRADA- CARGA GERAL" - BOTÃO "VER DETALHE"

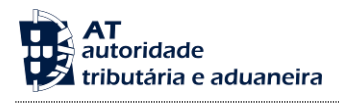

Em seguida, o Sistema redireciona o Utilizador para a página do detalhe do Movimento de Entrada selecionado, conforme demonstrado na figura abaixo.

| Contramarca Selecionada                                                  |                                                                                                    | SELECIONAR O                                                  | UTRA CONTRAMARCA |
|--------------------------------------------------------------------------|----------------------------------------------------------------------------------------------------|---------------------------------------------------------------|------------------|
| <b>lúmero da Contramarca</b><br>015 4 2024 209160                        | <b>Estado da Contramarca</b><br>PAC                                                                          | Número de Identificação da Aeronave<br>1235                   | VER DETALHE      |
| Data e Hora de Atribuição<br>2024-09-06 14:33:26                         | Data e Hora Prevista de Chegada<br>2024-09-14 09:06:00                                                       | Data e Hora Efetiva de Chegada<br>2024-09-06 13:05:58         | Versão           |
| Movimento de Entrada Selecionad                                          | lo                                                                                                    | SELECIONA                                                     |                  |
| Número do Documento de Transport<br>55121                                | e Depositário<br>PT505320460                                                                                 | Data e Hora de Chegada das Mercadorias<br>2024-09-06 09:06:00 | Versão           |
| erais Operadores Merca                                                   | dorias Documentos Equipamentos/Selos                                                                         | 8                                                             |                  |
| eferências 12 09 000 000                                                 |                                                                                                    | -                                                             |                  |
| Número de Referência Local *                                             |                                                                                                    |                                                               |                  |
| 21P112345089030512                                                       |                                                                                                    |                                                               |                  |
| eio de Transporte à Part                                                 | ida 19 05 000 000                                                                                            |                                                               |                  |
| ipo de Identificação *<br>41 - Número de Registo da Aeronave             | ~                                                                                                    | Número de Identificação *<br>1235                             |                  |
|                                                                          |                                                                                                    |                                                               |                  |
| atas                                                                     |                                                                                                    |                                                               |                  |
| Data e Hora Prevista de Partida *<br>5 01 000 000<br>2024-09-15 05:05:00 | Data e Hora de Chegada das Mer           15 08 000 000           15 08 000 000           2024-09-06 09:06:00 | ccadorias * Data e Hora de Registo                            | <b>#</b>         |
| ocalização das Mercador                                                  | ias 16 15 000 000                                                                                            |                                                               |                  |
| ipo de Localização *                                                     | c                                                                                                    | Qualificador de Identificação *                               |                  |
| A - Local Designado                                                      | ·                                                                                                    | V - Identificador da Estancia Aduaneira                       | ~                |
| Número de Reterencia da Estancia Adu:<br>PT000015                        | aneira *                                                                                                    |                                                               |                  |
| Pessoa a Contactar                                                       |                                                                                                    |                                                               |                  |
| Nome 🚖                                                                   | Número de Telefone                                                                                           | Endereço Eletrónico                                           |                  |
|                                                                          |                                                                                                    |                                                               |                  |
|                                                                          |                                                                                                    |                                                               |                  |
|                                                                          |                                                                                                    |                                                               |                  |
|                                                                          |                                                                                                    |                                                               |                  |

FIGURA 140. PÁGINA DE DETALHE DE UM MOVIMENTO DE ENTRADA- CARGA GERAL

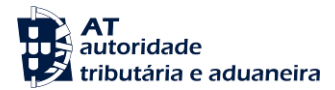

#### 13.4 Lista de Alterações

Para realizar esta ação, o Utilizador deverá já ter uma Contramarca previamente selecionada. Caso contrário, será redirecionado para a página "Seleção de Contramarca".

De forma a aceder à página pretendida, o Utilizador deve clicar no menu "Movimentos de Entrada" e selecionar a opção "Lista de Alterações".

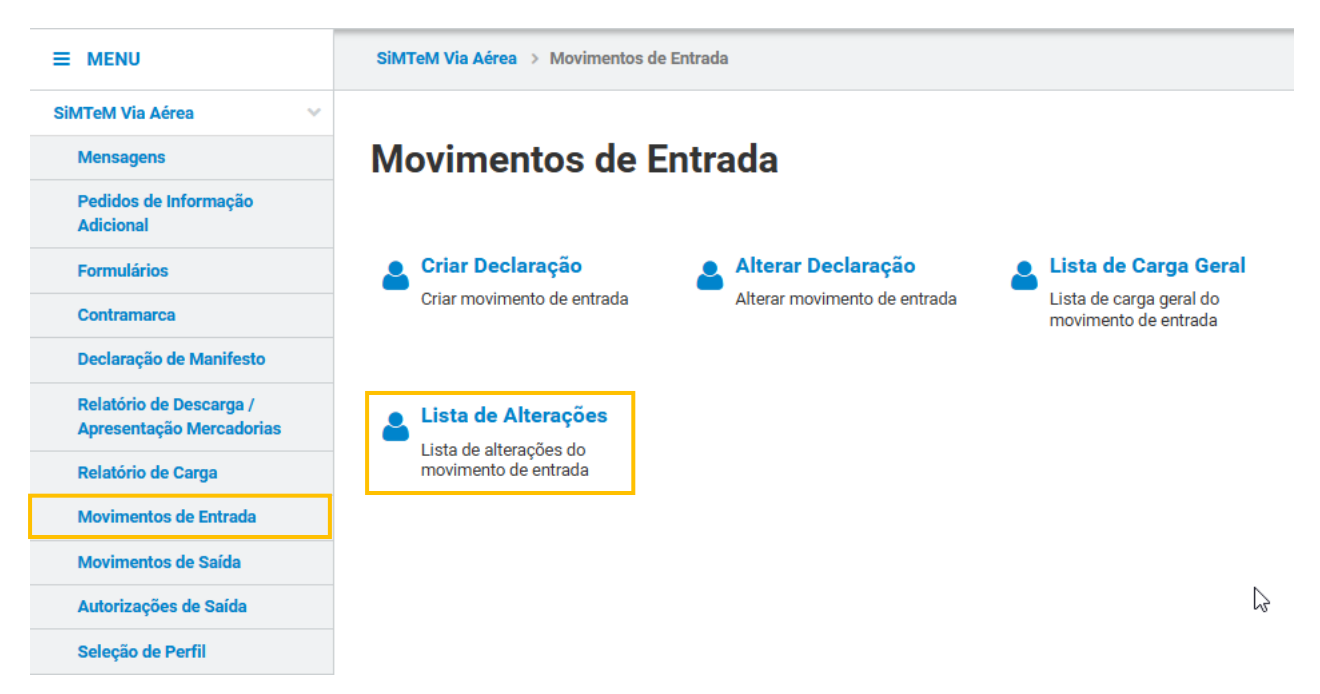

FIGURA 141. PÁGINA "LISTA DE ALTERAÇÕES", ATRAVÉS DO MENU "MOVIMENTO DE ENTRADA"

Já na página pretendida, é possível ao Utilizador preencher opcionalmente alguns campos de pesquisa. Após o Utilizador clicar no botão "**FILTRAR**", o Sistema apresenta os pedidos de alteração pendentes de decisão (caso existam).

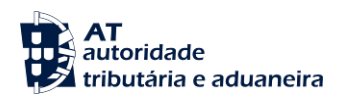

### Lista de Alterações

| Contramarca Selecionada                    |                     |                                |                              |                                | SELECION                           | AR OUTRA CONTRAMARCA |
|--------------------------------------------|---------------------|--------------------------------|------------------------------|--------------------------------|------------------------------------|----------------------|
| Número da Contramarca<br>015 4 2024 209160 | Estado da Co<br>PAC | ontramarca                     | Nu<br>12                     | imero de l<br>35               | dentificação da Aeronave           | VER DETALHE          |
| Data e Hora de Atribuição                  | Data e Hora I       | ata e Hora Prevista de Chegada |                              | Data e Hora Efetiva de Chegada |                                    |                      |
| 2024-09-06 14:33:26                        | 2024-09-14          | 09:06:00                       | 20                           | 24-09-06                       | 13:05:58                           | Versão 2             |
| Pesquisar Alterações                       |                     |                                |                              |                                |                                    |                      |
| Número do Documento de Transporte          |                     | Data de Chegada das M          | Mercadorias                  |                                | Utilizador Responsável pelo        | Pedido               |
| Ex: LC123456789CN                          |                     | Ex: AAAA-MM-DD                 | até Ex: AAAA-MM-DD           | <b>m</b>                       | Ex: PT222906787                    |                      |
| Estado do Pedido                           |                     | Número do Pedido               |                              | Data do Pedido                 |                                    |                      |
| Ex: Autorizado                             | ~                   | Ex:1                           |                              |                                | Ex: AAAA-MM-DD at                  | té Ex: AAAA-MM-DD    |
| 10 - Elementos por Página                  |                     |                                |                              |                                |                                    | LIMPAR FILTRAR       |
| <sup>o</sup> Documento de Transporte       | Estado 🌲            | N.º do Ped                     | ido<br>Data e Hora do Pedido | ÷                              | Utilizador Responsável pelo Pedido | \$                   |
| 5121                                       | AUTORIZADO          | 1                              | 2024-09-06 15:04             | :57                            | Administração                      | VER DETALH           |
| <sup>o</sup> de Resultados: 1              | Ð                   | PORTAR TABELA PARA E           | EXCEL                        |                                |                                    | < 1                  |
|                                            |                     |                                |                              |                                |                                    | Pág.                 |
|                                            |                     |                                |                              |                                |                                    | VOLTA                |

FIGURA 142. PÁGINA "LISTA DE ALTERAÇÕES" – BOTÃO "FILTRAR"

#### 13.4.1 Ver Detalhe de uma Alteração

De forma a visualizar o detalhe de uma alteração de um Movimento de Entrada, o Utilizador deve efetuar a consulta da lista de alterações pretendida conforme descrito no ponto anterior e, de seguida, clicar no botão "VER DETALHE" do pedido pretendido.

| VER DETALHE   |
|---------------|
| VER DETALHE   |
| Versão        |
| Versão        |
|               |
|               |
| ło            |
|               |
|               |
| : AAAA-MM-DD  |
| LIMPAR FILTRA |
|               |
| VER DETA      |
|               |
|               |

FIGURA 143. PÁGINA "LISTA DE ALTERAÇÕES" DE MOVIMENTOS DE ENTRADA- BOTÃO "VER DETALHE"

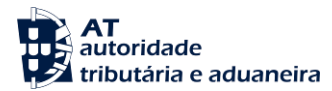

O Sistema irá direcionar o Utilizador para a página <u>"Detalhe do Pedido de Alteração"</u>, conforme demonstrado na figura abaixo.

| otalha da Padid                                                                                | o do Altoração                                                                         |                                                                                                    |                         |
|------------------------------------------------------------------------------------------------|----------------------------------------------------------------------------------------|----------------------------------------------------------------------------------------------------|-------------------------|
| Contramarca Selecionada                                                                        | o de Alteração                                                                         | SELECIONAR C                                                                                         | UTRA CONTRAMARCA        |
| Número da Contramarca<br>015 4 2024 209160<br>Data e Hora de Atribuição<br>2024-09-06 14:33:26 | Estado da Contramarca<br>PAC<br>Data e Hora Prevista de Chegada<br>2024-09-14 09:06:00 | Número de Identificação da Aeronave<br>1235<br>Data e Hora Efetiva de Chegada<br>2024-09-06 13:05:58 | VER DETALHE<br>Versão 2 |
|                                                                                                |                                                                                        |                                                                                                    |                         |
| Número do Documento de Transporte                                                              | Depositário                                                                            | Data e Hora de Chegada das Mercadorias                                                               |                         |
| 65121                                                                                          | PT505320460                                                                            | 2024-09-06 09:06:00                                                                                  | Versão 2                |
| edido de Alteração                                                                             |                                                                                        |                                                                                                    |                         |
| Estado do Pedido<br>AUTORIZADO<br>Data e Hora do Pedido<br>2024-09-06 15:04:57                 | Número do Pedido<br>1<br>Utilizador Responsável pelo Pedido<br>Administração           | Versão Anterior<br>1                                                                                 |                         |
| lustificação<br>teste                                                                          |                                                                                        |                                                                                                    |                         |
| lterações                                                                                      |                                                                                        |                                                                                                    |                         |
| Alteração 🌩                                                                                    | Campos Corrigidos 🚔                                                                    |                                                                                                    |                         |
| Alteração                                                                                      | Pessoas a Contactar da Localizaç<br>ão das Mercadorias                                 | VER VERSÃO ANTERIOR AO PEDIDO                                                                        |                         |
| ecisão                                                                                         |                                                                                        |                                                                                                    |                         |
| <b>Utilizador Responsável</b><br>Administração                                                 | Data e Hora<br>2024-09-06 15:06:08                                                     | Nova Versão                                                                                          |                         |
| Justificação da Decisão *                                                                      |                                                                                        |                                                                                                    |                         |
|                                                                                                |                                                                                        |                                                                                                    | VOLTAR                  |

FIGURA 144. PÁGINA "DETALHE DO PEDIDO DE ALTERAÇÃO" DE UM MOVIMENTO DE ENTRADA- BOTÕES "VER VERSÃO ANTERIOR AO PEDIDO" E "VER VERSÃO DO PEDIDO"

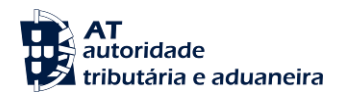

Através da página <u>"Detalhe do Pedido de Alteração"</u>, o Utilizador pode também consultar a versão do Movimento de Entrada com alteração proposta (clicando em **"VER VERSÃO DO PEDIDO"**) e também a versão antes do pedido de alteração (clicando em **"VER VERSÃO ANTERIOR AO PEDIDO"**), conforme demonstrado na figura acima.

Ao clicar no botão "VER VERSÃO DO PEDIDO", o Sistema irá direcionar o Utilizador para uma nova página onde informa a versão do pedido de alteração em visualização, bem como os campos alterados, conforme demonstra a figura seguinte.

|                                                                                                    |                                                                                                    |                                                                                                    |                                                                                                    | SELECIONA                                                      | R OUTRA CONTRAMARCA     |
|----------------------------------------------------------------------------------------------------|----------------------------------------------------------------------------------------------------|----------------------------------------------------------------------------------------------------|----------------------------------------------------------------------------------------------------|----------------------------------------------------------------|-------------------------|
| lúmero da Contramarca                                                                                                    | Estado da Contramarca                                                                                                    |                                                                                                    | Número de Id                                                                                                    | entificação da Aeronave                                        |                         |
| 15 4 2024 209160                                                                                                    | PAC                                                                                                    |                                                                                                    | 1235                                                                                                    |                                                                | VER DETALHE             |
| ata e Hora de Atribuição                                                                                                    | Data e Hora Prevista de (                                                                                                    | Chegada                                                                                                    | Data e Hora E                                                                                                    | fetiva de Chegada                                              |                         |
| 024-09-06 14:33:26                                                                                                    | 2024-09-14 09:06:00                                                                                                    |                                                                                                    | 2024-09-06 1                                                                                                    | 3:05:58                                                        | Versão                  |
|                                                                                                    |                                                                                                    |                                                                                                    |                                                                                                    |                                                                |                         |
| lovimento de Entrada Selecionado                                                                                                    |                                                                                                    |                                                                                                    |                                                                                                    | SELECIC                                                        | DNAR OUTRO MOVIMENTO    |
| úmero do Documento de Transporte                                                                                                    | Depositário                                                                                                    |                                                                                                    | Data e Hora d                                                                                                    | e Chegada das Mercadoria                                       | s                       |
| 5121                                                                                                    | PT505320460                                                                                                    |                                                                                                    | 2024-09-06 0                                                                                                    | 09:06:00                                                       | Versão                  |
| tá a visualizar o Pedido de Correção                                                                                                    | 1 no estado <b>Autorizado</b> do                                                                                                    | o Movimento de Entrada as                                                                                     | sociado ao Docun                                                                                                    | nento de Transporte com                                        | o número <b>65121</b> . |
| erais Operadores Mercador                                                                                                    | ias Documentos E                                                                                                    | quipamentos/Selos                                                                                             |                                                                                                    |                                                                |                         |
|                                                                                                    |                                                                                                    |                                                                                                    |                                                                                                    |                                                                |                         |
| eferências 12 09 000 000                                                                                                    |                                                                                                    |                                                                                                    |                                                                                                    |                                                                |                         |
| úmero de Referência Local *                                                                                                    |                                                                                                    |                                                                                                    |                                                                                                    |                                                                |                         |
| 21P112040089030512                                                                                                    |                                                                                                    |                                                                                                    |                                                                                                    |                                                                |                         |
|                                                                                                    |                                                                                                    |                                                                                                    |                                                                                                    |                                                                |                         |
| eio de Transporte à Partida                                                                                                    | a 19 05 000 000                                                                                                    |                                                                                                    |                                                                                                    |                                                                |                         |
|                                                                                                    |                                                                                                    |                                                                                                    |                                                                                                    |                                                                |                         |
| ipo de Identificação *                                                                                                    |                                                                                                    | Número d                                                                                                    | e Identificação *                                                                                                    |                                                                |                         |
| i <b>po de Identificação *</b><br>41 - Número de Registo da Aeronave                                                                                                    |                                                                                                    | Número d<br>• 1235                                                                                            | e Identificação *                                                                                                    |                                                                |                         |
| i <b>po de Identificação *</b><br>41 - Número de Registo da Aeronave                                                                                                    |                                                                                                    | Número d<br>✔ 1235                                                                                            | e Identificação *                                                                                                    |                                                                |                         |
| ipo de Identificação *<br>41 - Número de Registo da Aeronave<br>1188                                                                                                    |                                                                                                    | Número d<br>1235                                                                                              | e Identificação *                                                                                                    |                                                                |                         |
| ipo de Identificação *<br>41 - Número de Registo da Aeronave<br><b>Itas</b><br>ata e Hora Prevista de Partida *                                                                                                    | Data e Hon                                                                                                    | Nûmero d<br>1235<br>a de Chegada das Mercadorias                                                              | e Identificação *                                                                                                    | Data e Hora de Registo                                         |                         |
| ipo de Identificação *<br>41 - Número de Registo da Aeronave<br>atas<br>ata e Hora Prevista de Partida *<br>ior operos                                                                                                    | Data e Hor<br>158 800 000                                                                                                    | Número d<br>235 a de Chegada das Mercadorias                                                                  | e Identificação *<br>*                                                                                                    | Data e Hora de Registo                                         |                         |
| ipo de Identificação *<br>41 - Número de Registo da Aeronave<br>atas<br>ata e Hora Prevista de Partida *<br>ior oseceo<br>2024-09-15 05:05:00                                                                                                    | Data e Hor<br>15 08 000 000<br>12 0224 094                                                                                                    | Aŭmero d<br>1235<br>a de Chegada das Mercadorias<br>06 09:06:00                                               | e Identificação *<br>*                                                                                                    | Data e Hora de Registo<br>2024-09-06 14:53:50                  | <b></b>                 |
| ipo de Identificação *<br>41 - Número de Registo da Aeronave<br>attas<br>atas Hons Prevista de Partida *<br>tor ose seo<br>2024-09-15 05:05:00                                                                                                    | Data e Hon<br>15 ot 000 000                                                                                                    | a de Chegada das Mercadorias                                                                                  | e Identificação *<br>*                                                                                                    | Data e Hora de Registo<br>2024-09-06 14:53:50                  |                         |
| ipo de Identificação *<br>41 - Número de Registo da Aeronave<br>attas<br>tas e Hora Prevista de Partida *<br>190 000 000<br>2024-09-15 05:05:00<br>ccalização das Mercadoria<br>190 de Localização *                                                                                                    | Data e Horn<br>15 08 000 000<br>2024 094                                                                                                    | Aimero d<br>1235<br>a de Chegada das Mercadorias<br>06 09:06:00<br>Qualificat                                 | e Identificação * * * Ior de Identificação *                                                                                  | Data e Hora de Registo<br>2024-09-06 14:53:50                  |                         |
| ipo de Identificação *<br>41 - Número de Registo da Aeronave<br>attas<br>tas e Hons Prevista de Partida *<br>tor ose cos<br>2024-09-15 05:05:00<br>calização das Mercadoria<br>tipo de Localização *<br>A - Local Designado                                                                                                    | Data e Hon<br>15 ot 600 000                                                                                                    | Aimero d<br>1235<br>a de Chegada das Mercadorias<br>06 09:06:00<br>Qualificas<br>V - Iden                     | e Identificação * * * tor de Identificação * Utificador da Estância                                                           | Data e Hora de Registo<br>2024-09-06 14:53:50<br>Aduaneira     |                         |
| ipo de Identificação *<br>41 - Número de Registo da Aeronave<br>atas<br>atas e Hora Prevista de Partida *<br>1000 - 1000 - 1000<br>2024-09-15 05:05:00<br>                                                                                                    | Data e Hon<br>15 0 8000 00<br>2024 094<br>5 16 15 000 000                                                                                                 | Aŭmero d<br>1235<br>a de Chegada das Mercadorias<br>06 09:06:00<br>Qualificae<br>V-Iden                       | e Identificação * * * for de Identificação * Infocador da Estância                                                            | Data e Hora de Registo<br>2024-09-06 14:53:50<br>Aduaneira     |                         |
| po de Identificação *<br>41 - Número de Registo da Aeronave<br>ata e Hora Prevista de Partida *<br>54 000000<br>2022-09-15 05:05:00<br>ccalização das Mercadoria<br>2024-09-15 05:05:00<br>ccalização das Mercadoria<br>2024-09-15 05:05:00<br>ccalização a Contactar                                                                                                    | Data e Hon<br>15 08 000 00<br>2024 004<br>5 16 15 000 000                                                                                                 | Admeno d<br>1235<br>a de Chegada das Mercadorias<br>06 09:06:00<br>Qualificas<br>V-iden                       | e Identificação * * * tor de Identificação * Infocador da Estância                                                            | Data e Hora de Registo<br>2024-09-06 14:53:50<br>Aduaneira     |                         |
| po de Identificação *<br>41 - Número de Registo da Aeronave<br>atas<br>atas Hora Prevista de Partida *<br>100 acos 00<br>2024-09-15 05:05:00<br>Calização das Mercadoria<br>100 de Localização *<br>A - Local Designado<br>úmero de Referência da Estância Aduane<br>PT000015<br>Pessoa a Contactar<br>Xome ♦                                                                                                    | Data e Hor<br>15 d 500 000<br>2024 094<br>\$ 16 15 000 000                                                                                                | Aimero d<br>1235<br>a de Chegada das Mercadorias<br>06 09.06.00<br>Cualificas<br>V-Iden<br>Tteltane           | e Identificação *  *  For de Identificação *  Ior de Identificação *  Inficador da Estância                                   | Data e Hora de Registo<br>2024-09-06 14:53:50<br>Aduaneira     |                         |
| po de Identificação *<br>41 - Número de Registo da Aeronave<br>attas<br>atas Hona Prevista de Partida *<br>1000 - 1000 - 1000 - 1000 - 1000<br>ccalização das Mercadoria<br>1000 de Localização *<br>A - Local Designado<br>1000 - 1000 - 1000 - 1000 - 1000 - 1000<br>1000 - 1000 - 1000 - 1000 - 1000 - 1000 - 1000<br>1000 - 1000 - | Data e Hor<br>to disco soo<br>2024 094<br>8 16 15 000 000<br>ra*<br>Nimero de<br>9154251                                                                  | Aimero d<br>1235<br>a de Chegada das Mercadorias<br>06 09:06:00<br>Qualificas<br>V-Iden<br>Telefone ©<br>145  | e Identificação *  *  For de Identificação *  Ior de Identificação *  Ior de Identificação *  Endereço Eletrónico an @ana.com | Data e Hora de Registo<br>2024-09-06 14:53:50<br>Aduaneira     |                         |
| po de Identificação *<br>41 - Número de Registo da Aeronave<br>attas<br>ata e Hon Prevista de Partida *<br>1000000<br>necalização das Mercadoria<br>2024-09-15 05:05:00<br>necalização das Mercadoria<br>2024-09-15 designado<br>necalização a Mercadoria<br>2024-09-15 designado<br>necalização a Contactar<br>2000015<br>Pessoa a Contactar                                                                                                    | Data e Hon           15 e 600 00           2024-094           5 16 15 000 000           ra *           Número de           91154251                       | Nimero d<br>1235<br>a de Chegada das Mercadorias<br>06 09:06:00<br>Qualificas<br>V- Iden<br>Totetone ©<br>145 | e Identificação *  *  Ior de Identificação *  Ior de Identificação *  Endereço Eletrónica an @ana.com                         | Data e Hora de Registo                                         |                         |
| ipo de Identificação *<br>41 - Número de Registo da Aeronave<br>atas<br>atas e Hora Prevista de Partida *<br>1000000<br>2024-09-15 05:05:00<br>2024-09-15 05:05:05:00<br>2024-09-15 05:05:05:05:05:05:05:05:05:05:05:05:05:0                                                                                                    | Data e Horn           10 a 00000           2024-09-1           5 16 15 000 000           ra*           Minnero de           9154251                       | Aimero d<br>1235<br>a de Chegada das Mercadorias<br>06 09:06:00<br>Qualificad<br>V-Iden<br>Telefone ©<br>145  | e Identificação *  *  Ior de Identificação *  Ior de Identificação *  Endereço Eletrónico an @ana.com                         | Data e Hora de Registo                                         |                         |
| ipo de Identificação *<br>41 - Número de Registo da Aeronave<br>atas<br>atas e Hora Prevista de Partida *<br>1000000<br>2024-09-15 05:05:00<br>2024-09-15 05:05:05:05:05:05:05:05:05:05:05:05:05:0                                                                                                    | Data e Horn         10 as 800 000           2024-09-1         2024-09-1           5 16 15 000 000         10           ra*           Númers de<br>9154251 | Número d<br>1235<br>a de Chegada das Mercadorias<br>06 09:06:00<br>Qualificad<br>V-Iden<br>Telefone ©<br>145  | e Identificação *  *  Ior de Identificação *  Endereço Eletinónica an @ana.com                                                | Data e Hora de Registo                                         | Tabela Corrigida.       |
| ipo de Identificação *<br>41 - Número de Registo da Aeronave<br>atas<br>atas Hora Prevista de Partida *<br>is oseceo<br>2024-09-15 05:05:00<br>calização das Mercadoria<br>ipo de Localização *<br>A - Local Designado<br>úmero de Referência da Estância Aduane<br>PT000015<br>Pessoa a Contactar<br>Nome ©<br>Ana                                                                                                    | Data e Horn<br>13 a 800 000<br>2024-09-1<br>S 16 15 000 000<br>ra *<br>Numers de<br>9154251                                                               | Número d<br>1235<br>a de Chegada das Mercadorias<br>06 09:06:00<br>Qualificas<br>V-Iden<br>Telefone ©<br>145  | e Identificação *  *  Ior de Identificação *  Ior de Identificação *  Endereço Eterénica an @ana.com                          | Data e Hora de Registo 2024-09-06 14:53:50 Aduaneira           | Tabela Corrigida.       |
| ipo de Identificação *<br>41 - Número de Registo da Aeronave<br>tas<br>atas Hora Prevista de Partida *<br>1000000000000000000000000000000000000                                                                                                    | Data e Horn           10 a 00000           2024-094           5 16 15 000 000           ra *           Nümers de<br>9154251                               | Número d<br>1235<br>a de Chegada das Mercadorias<br>06 09:06:00<br>Qualificas<br>V-iden<br>Telefane ©<br>145  | e Identificação *                                                                                                    | Data e Hora de Registo 2024-09-06 14:53:50 Aduaneira Aduaneira | Tabela Corrigida.       |

FIGURA 145. PÁGINA "MOVIMENTO DE ENTRADA- CARGA GERAL" - VISUALIZAR PEDIDO DE ALTERAÇÃO

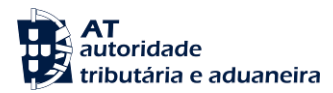

## 14 Movimentos de Saída

De forma a tornar a construção e leitura deste documento menos repetitiva, não se mostra necessária a inclusão de todas as ações alusivas aos Movimentos de Saída do Processo dos Depositários / Apresentação das Mercadorias, uma vez que estas são executadas exatamente da mesma forma que para os Movimentos de Entrada.

As diferenças entre ambos os atos declarativos residem apenas nos seus E.D./campos a preencher, não diferindo a forma como o Utilizador realiza as ações em cada um desses atos declarativos. Desta forma, recomenda-se a leitura do ponto Movimentos de Entrada deste documento.

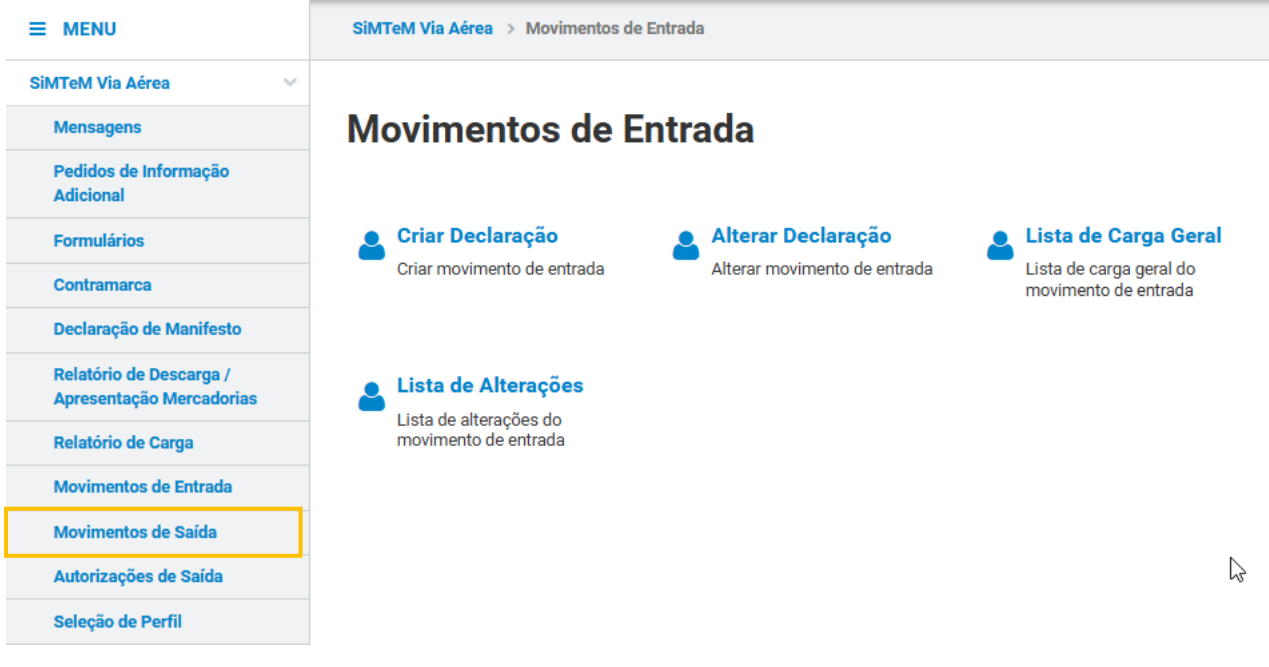

FIGURA 146. MENU MOVIMENTOS DE SAÍDA

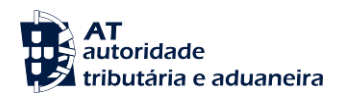

### 15 Autorizações de Saída

O menu "Autorizações de Saída" pertence ao Processo de Depositários / Apresentação das Mercadorias, responsável por receber a informação relativa à apresentação das mercadorias e ao tratamento das informações dos depositários da Via Aérea.

Para o Utilizador consultar as Autorizações de Saída deste processo, deverá aceder ao menu mencionado, conforme demonstrado na figura seguinte.

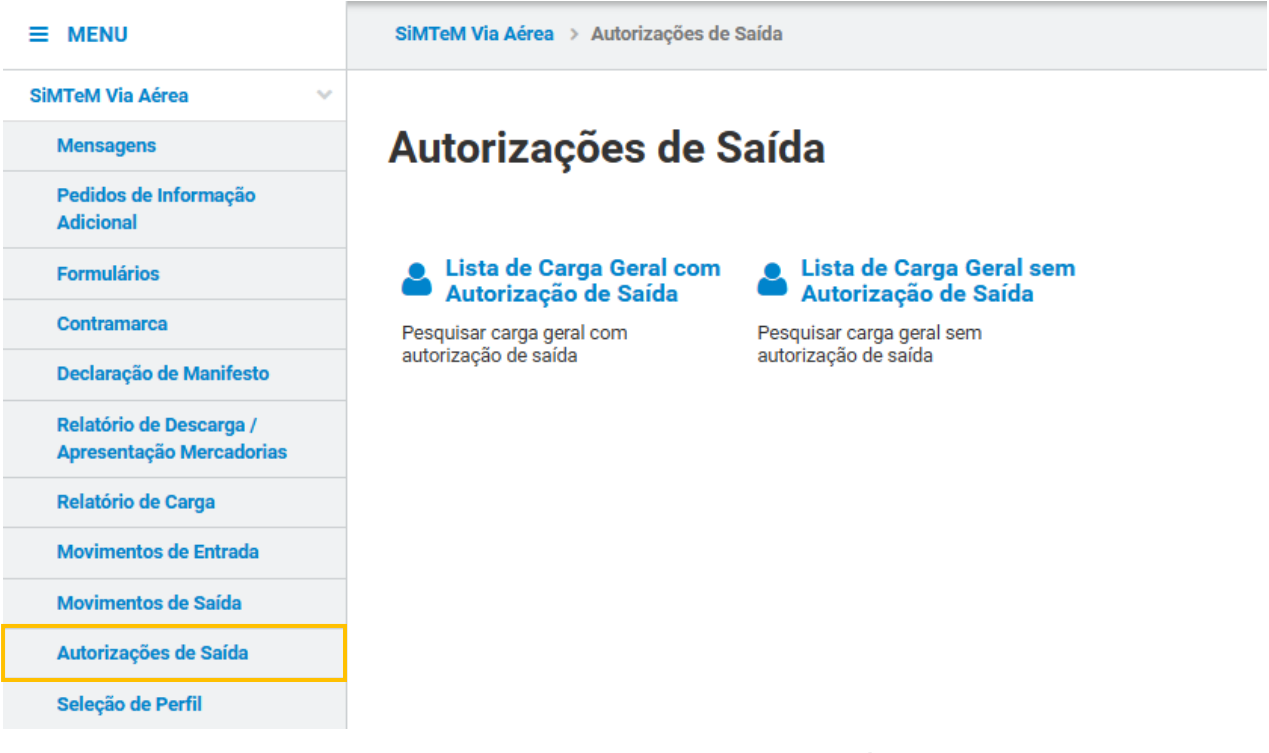

FIGURA 147. MENU "AUTORIZAÇÕES DE SAÍDA"

#### 15.1 Lista de Carga Geral com Autorização de Saída

Para realizar esta ação, o Utilizador deverá já ter uma Contramarca previamente selecionada. Caso contrário, será redirecionado para a página "Seleção de Contramarca".

O Utilizador deve clicar no menu "Autorizações de Saída" e selecionar a opção "Lista de Carga Geral com Autorização de Saída", conforme demonstrado na figura abaixo.

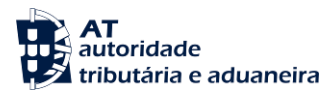

| ≡ MENU                                              | SiMTeM Via Aérea > Autorizações de Saída         |                                                  |  |  |  |
|-----------------------------------------------------|--------------------------------------------------|--------------------------------------------------|--|--|--|
| SiMTeM Via Aérea 🔹 🗸 🗸                              |                                                  |                                                  |  |  |  |
| Mensagens                                           | Autorizações de Saída                            |                                                  |  |  |  |
| Pedidos de Informação<br>Adicional                  |                                                  |                                                  |  |  |  |
| Formulários                                         | Lista de Carga Geral com<br>Autorização de Saída | Lista de Carga Geral sem<br>Autorização de Saída |  |  |  |
| Contramarca                                         | Pesquisar carga geral com                        | Pesquisar carga geral sem                        |  |  |  |
| Declaração de Manifesto                             | autorização de saida                             | autorização de salda                             |  |  |  |
| Relatório de Descarga /<br>Apresentação Mercadorias |                                                  |                                                  |  |  |  |
| Relatório de Carga                                  |                                                  |                                                  |  |  |  |
| Movimentos de Entrada                               |                                                  |                                                  |  |  |  |
| Movimentos de Saída                                 |                                                  |                                                  |  |  |  |
| Autorizações de Saída                               |                                                  |                                                  |  |  |  |
| Seleção de Perfil                                   |                                                  |                                                  |  |  |  |

FIGURA 148. PÁGINA "CARGA GERAL COM AUTORIZAÇÃO DE SAÍDA", ATRAVÉS DO MENU "AUTORIZAÇÕES DE SAÍDA"

Já na página pretendida, o Utilizador deve clicar no botão "**FILTRAR**" para obter a lista de resultados, não existindo a obrigatoriedade de preenchimento de nenhum campo de pesquisa.

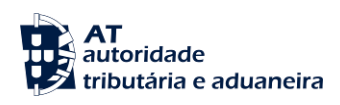

# Carga Geral com Autorização de Saída

| Contramarca Selecionada                    |                                     | SELECIONAR                                           | OUTRA CONTRAMARCA |
|--------------------------------------------|-------------------------------------|------------------------------------------------------|-------------------|
| Número da Contramarca<br>015 4 2024 209222 | Estado da Contramarca<br>ACT        | Número de Identificação da Aeronave<br>AS5021        | VER DETALHE       |
| Data e Hora de Atribuição                  | Data e Hora Prevista de Chegada     | Data e Hora Efetiva de Chegada                       |                   |
| 2024-09-09 14:17:37                        | 2024-09-09 08:13:00                 | 2024-09-08 14:14:47                                  | Versão 2          |
| Pesquisar Documento de Tra                 | ansporte com autorização de saída   |                                                      |                   |
| Número da Partida 🏾 0                      | MRN                                 | Número do Documento de Tra                           | nsporte           |
| Ex: 12345                                  | Ex: 21PT236A12345678U1              | Ex: LC123456789CN                                    |                   |
| Número do Documento de Apuramento          |                                     |                                                      |                   |
| Ex: 21PT236A12345678U1                     |                                     |                                                      |                   |
| 10 - Elementos por Página                  |                                     |                                                      | LIMPAR FILTRAR    |
| N.º da Partida 🌋                           | Número do Documento de Transporte 🚔 | N.º de Volumes Autorizado / Total Massa Bruta (kg) A | utorizada /       |
| PTLIS 015 4 2024 209222 00001 00001        | AS1982                              | 2/2                                                  | 15/15 VER DETALHE |
| PTLIS 015 4 2024 209222 00001 00002        | AS1982                              | 1/1                                                  | 15/15 VER DETALHE |
| TOTAL DE RESULTADOS:                       |                                     | 3/3                                                  | 30/30             |
| N.º de Resultados: <b>2</b>                | EXPORTAR TABELA PARA EXCEL          |                                                      | < 1 >             |
|                                            |                                     |                                                      | Pág. IR           |
|                                            |                                     |                                                      | VOLTAR            |

FIGURA 149. PÁGINA "CARGA GERAL COM AUTORIZAÇÃO DE SAÍDA" - BOTÃO "FILTRAR"

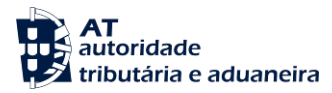

15.1.1 Ver Detalhe de uma Partida com Autorização de Saída

Para realizar esta ação, o Utilizador deve partir do ponto anterior e clicar no botão "VER DETALHE" da partida que deseja consultar.

## Carga Geral com Autorização de Saída

| Contramarca Selecionada                                                                                                    |                                                                                           | SELECION                                                                                     | AR OUTRA CONTRAMARCA                                                      |
|----------------------------------------------------------------------------------------------------|-------------------------------------------------------------------------------------------|----------------------------------------------------------------------------------------------|---------------------------------------------------------------------------|
| Número da Contramarca                                                                                                    | Estado da Contramarca                                                                     | Número de Identificação da Aeronave                                                          | VER DETALHE                                                               |
| 015 4 2024 209222                                                                                                    | ACT                                                                                       | AS5021                                                                                       |                                                                           |
| Data e Hora de Atribuição                                                                                                    | Data e Hora Prevista de Chegada                                                           | Data e Hora Efetiva de Chegada                                                               |                                                                           |
| 2024-09-09 14:17:37                                                                                                    | 2024-09-09 08:13:00                                                                       | 2024-09-08 14:14:47                                                                          | Versão                                                                    |
| esquisar Documento de Tr<br>Número da Partida ①<br>Ex: 12345                                                                           | ansporte com autorização de saída<br>MRN<br>Ex: 21PT236A12345678U1                        | Número do Documento de 1<br>Ex: LC123456789CN                                                | Transporte                                                                |
| Ex: 21PT236A12345678U1                                                                                                    |                                                                                           |                                                                                              | LIMPAR FILTRAF                                                            |
|                                                                                                    |                                                                                           |                                                                                              |                                                                           |
| da Partida 🔺                                                                                                    | Número do Documento de Transporte                                                         | N.º de Volumes Autorizado / Total Massa Bruta (kg                                            | g) Autorizada /                                                           |
| da Partida *<br>LIS 015 4 2024 209222 00001 0000                                                                                       | Número do Documento de Transporte 🌩                                                       | N.º de Volumes Autorizado / Total Massa Bruta (kg<br>Total \$<br>2/2                         | g) Autorizada /<br>15/15 <b>VER DETA</b>                                  |
| da Partida *<br>LIS 015 4 2024 209222 00001 0000<br>LIS 015 4 2024 209222 00001 0000                                                   | Número do Documento de Transporte 🗘<br>1 AS1982<br>2 AS1982                               | NL* de Volumes Autorizado / Total Massa Bruta (kg<br>Total \$<br>2/2<br>1/1                  | a) Autorizada /<br>15/15 VER DETA<br>15/15 VER DETA                       |
| da Partida  LIS 015 4 2024 209222 00001 0000 LIS 015 4 2024 209222 00001 0000 TAL DE RESULTADOS:                                       | Número do Documento de Transporte 🗢<br>1 AS1982<br>2 AS1982                               | NL° de Volumes Autorizado / Total     Massa Bruta (kg<br>Total       2/2       1/1       3/3 | 9) Autorizada /<br>15/15 VER DETA<br>15/15 VER DETA<br>30/30              |
| da Partida *<br>LIS 015 4 2024 209222 00001 0000<br>LIS 015 4 2024 209222 00001 0000;<br>TAL DE RESULTADOS:<br>de Resultados: <b>2</b> | Número do Documento de Transporte 🗘<br>1 AS1982<br>2 AS1982<br>EXPORTAR TABELA PARA EXCEL | N.ª de Volumes Autorizado / Total     Massa Bruta (kg<br>Total       2/2       1/1       3/3 | g) Autorizada /<br>15/15 VER DETA<br>15/15 VER DETA<br>30/30              |
| da Partida  LIS 015 4 2024 209222 00001 0000<br>LIS 015 4 2024 209222 00001 0000<br>TAL DE RESULTADOS:<br>de Resultados: 2             | Número do Documento de Transporte 🗢 1 AS1982 2 AS1982 EXPORTAR TABELA PARA EXCEL          | NL° de Volumes Autorizado / Total     Massa Bruta (kg<br>Total       2/2       1/1       3/3 | g) Autorizads /<br>15/15 VER DETA<br>15/15 VER DETA<br>30/30<br>1<br>Pág. |

FIGURA 150. PÁGINA "CARGA GERAL COM AUTORIZAÇÃO DE SAÍDA" - BOTÃO "VER DETALHE"

De seguida, o Sistema redireciona o Utilizador para a página "<u>Detalhe do Documento de Transporte com</u> <u>Autorização de Saída</u>", conforme demonstrado na figura seguinte.

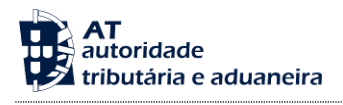

# Detalhe do Documento de Transporte com Autorização de Saída

| Contramarca Selecionada                                                      | 1                                                              |                                |                                                         | SELECIONAR OUTRA          | CONTRAMARCA     |
|------------------------------------------------------------------------------|----------------------------------------------------------------|--------------------------------|---------------------------------------------------------|---------------------------|-----------------|
| Número da Contramarca<br>015 4 2024 209222                                   | Estado da Contramarca<br>FEC                                   |                                | Número de Identificação da<br>AS5021                    | Aeronave                  | VER DETALHE     |
| Data e Hora de Atribuição<br>2024-09-09 14:17:37                             | <b>Data e Hora Prevista de</b><br>2024-09-09 08:13:00          | e Chegada                      | Data e Hora Efetiva de Cher<br>2024-09-08 14:14:47      | gada                      | Versão 5        |
| Documento de Transporte                                                      | e Selecionado                                                  |                                |                                                         | SELECIONAR OUTRO D        | OC. TRANSPORTE  |
| Número do Documento<br>PTLIS 015 4 2024 209222<br>MRN<br>24PT0000000000COIU0 | Número do Documento<br>2 00001 AS1982<br>NRL<br>24PT4054912259 | de Transporte                  | Estado<br>ACT<br>Data de Registo<br>2024-09-09 14:33:10 |                           | VER DETALHE     |
| Número da Partida<br>PTLIS 015 4 2024 209222                                 | 00001 00001                                                    |                                | Detalhes<br>Número de Volu<br>mes                       | Manifestado<br>2          | Autorizado<br>2 |
| N.º de Autorização 🔺                                                         | Tipo de Documento  🗢                                           | N.º do Documento de Apuramento | Massa Bruta (kg)                                        | I 5<br>Massa Bruta (kg) 🚔 | 12              |
| 2                                                                            | 9E05 - Manifesto via aérea (T2)                                | LCN123456789                   | 2                                                       |                           | 15              |
| TOTAL DE RESULTADOS:                                                         |                                                                |                                | 2                                                       |                           | 15              |
| N.º de Resultados: 1                                                         | EXPORTAR TA                                                    | ABELA PARA EXCEL               |                                                         |                           | <               |

FIGURA 151. PÁGINA "DETALHE DO DOCUMENTO DE TRANSPORTE COM AUTORIZAÇÃO DE SAÍDA"

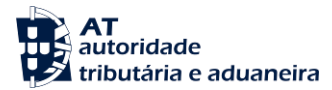

#### 15.2 Lista de Carga Geral sem Autorização de Saída

Para realizar esta ação, o Utilizador deverá já ter uma Contramarca previamente selecionada. Caso contrário, será redirecionado para a página "Seleção de Contramarca".

De modo a realizar esta ação, o utilizador deve aceder ao submenu "Autorizações de Saída" e de seguida clicar em "Lista de Carga Geral sem Autorização de Saída", conforme demonstra a figura seguinte.

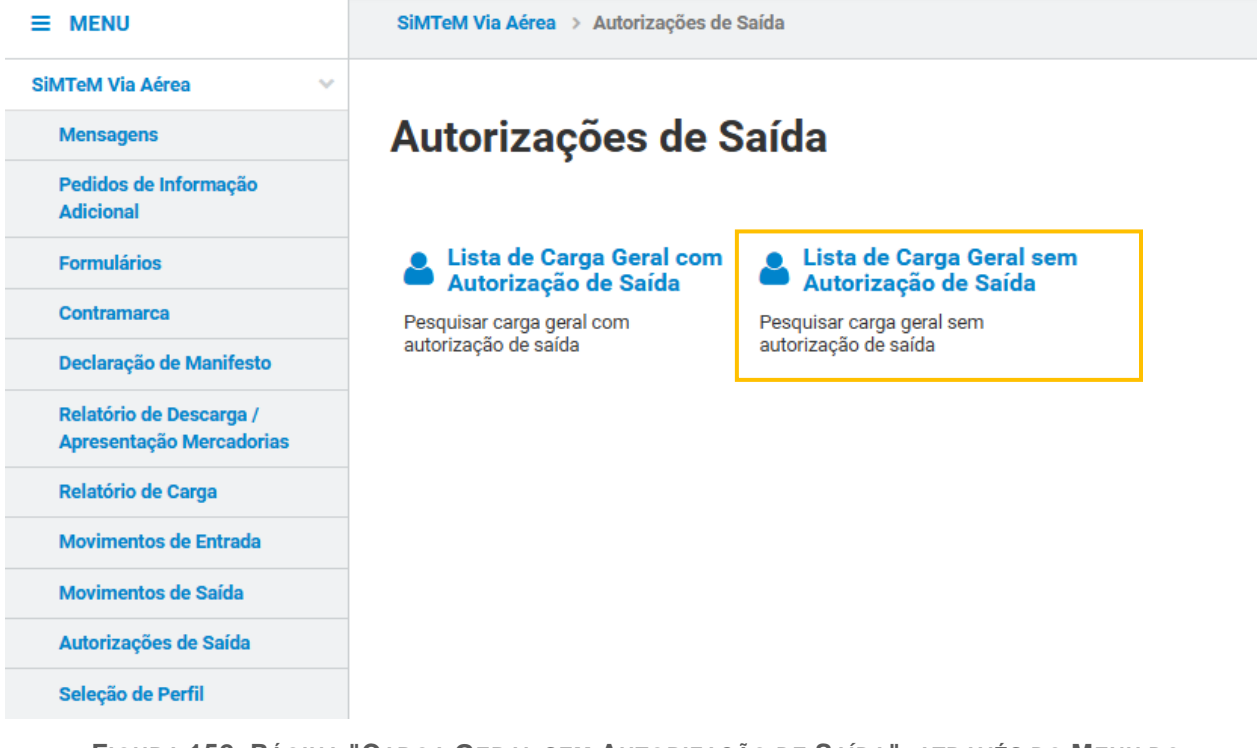

FIGURA 152. PÁGINA "CARGA GERAL SEM AUTORIZAÇÃO DE SAÍDA", ATRAVÉS DO MENU DO "AUTORIZAÇÕES DE SAÍDA"

Já na página pretendida, o Utilizador deve clicar no botão "**FILTRAR**" para obter a lista de resultados, não existindo a obrigatoriedade de preenchimento de nenhum campo de pesquisa.

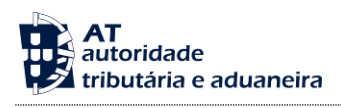

# Carga Geral sem Autorização de Saída

| Contramarca Selecionada                                                                                                    |                                                                    | SELECIONAR                                           | R OUTRA CONTRAMARCA |
|----------------------------------------------------------------------------------------------------|--------------------------------------------------------------------|------------------------------------------------------|---------------------|
| Número da Contramarca<br>015 4 2024 209222                                                                                   | Estado da Contramarca<br>ACT                                       | Número de Identificação da Aeronave<br>AS5021        | VER DETALHE         |
| Data e Hora de Atribuição                                                                                                    | Data e Hora Prevista de Chegada                                    | Data e Hora Efetiva de Chegada                       |                     |
| 2024-09-09 14:17:37                                                                                                    | 2024-09-09 08:13:00                                                | 2024-09-08 14:14:47                                  | Versão 2            |
| Pesquisar Documento de Tr<br>Número da Partida ①<br>Ex: 12345<br>Número do Documento de Apuramento<br>Ex: 21PT236A12345678U1 | ansporte sem autorização de saída<br>MRN<br>Ex: 21PT236A12345678U1 | Número do Documento de Tr<br>Ex: LC123456789CN       | ansporte            |
| 10 - Elementos por Página                                                                                                    |                                                                    |                                                      | LIMPAR FILTRAR      |
| N.º da Partida 🔺                                                                                                    | Número do Documento de Transporte 🔶                                | N.º de Volumes Autorizado / Total Massa Bruta (kg) a | Autorizada / Total  |
| PTLIS 015 4 2024 209222 00001 0000                                                                                           | 2 AS1982                                                           | 0/1                                                  | 0/15 VER DETALHE    |
| TOTAL DE RESULTADOS:                                                                                                    |                                                                    | 0/1                                                  | 0/15                |
| N.º de Resultados: 1                                                                                                    | EXPORTAR TABELA PARA EXCEL                                         |                                                      | VOLTAR              |

FIGURA 153. PÁGINA "CARGA GERAL SEM AUTORIZAÇÃO DE SAÍDA" – BOTÃO "FILTRAR"

#### 15.2.1 Ver Detalhe de uma Partida sem Autorização de Saída

Para realizar esta ação, o Utilizador deve partir do ponto anterior e clicar no botão "**VER DETALHE**" da partida que deseja consultar.

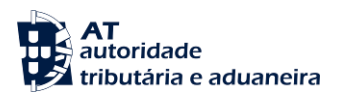

# Carga Geral sem Autorização de Saída

| Contramarca Selecionada                    |                                     | SELECIONAR                                                  | OUTRA CONTRAMARCA                                                                                                    |
|--------------------------------------------|-------------------------------------|-------------------------------------------------------------|----------------------------------------------------------------------------------------------------|
| Número da Contramarca<br>015 4 2024 209222 | Estado da Contramarca<br>ACT        | Número de Identificação da Aeronave<br>AS5021               | VER DETALHE                                                                                                    |
| Data e Hora de Atribuição                  | Data e Hora Prevista de Chegada     | Data e Hora Efetiva de Chegada                              |                                                                                                    |
| 2024-09-09 14:17:37                        | 2024-09-09 08:13:00                 | 2024-09-08 14:14:47                                         | Versão 2                                                                                                    |
| Pesquisar Documento de Tra                 | ansporte sem autorização de saída   |                                                             |                                                                                                    |
| Número da Partida 🏾 🌒                      | MRN                                 | Número do Documento de Tra                                  | ansporte                                                                                                    |
| Ex: 12345                                  | Ex: 21PT236A12345678U1              | Ex: LC123456789CN                                           |                                                                                                    |
| Número do Documento de Apuramento          |                                     |                                                             |                                                                                                    |
| Ex: 21PT236A12345678U1                     |                                     |                                                             |                                                                                                    |
| 10 - Elementos por Página                  |                                     |                                                             | LIMPAR                                                                                                    |
| N.º da Partida ▲                           | Número do Documento de Transporte 🔶 | N.º de Volumes Autorizado / Total Massa Bruta (kg) /<br>⇔ ⇔ | Autorizada / Total                                                                                                    |
| PTLIS 015 4 2024 209222 00001 00002        | AS1982                              | 0/1                                                         | 0/15 VER DETALHE                                                                                                    |
| TOTAL DE RESULTADOS:                       |                                     | 0/1                                                         | 0/15                                                                                                    |
| N.º de Resultados: 1                       | EXPORTAR TABELA PARA EXCEL          |                                                             | Image: Pág.Image: Image: I |
|                                            |                                     |                                                             | VOLTAR                                                                                                    |

FIGURA 154. PÁGINA "CARGA GERAL SEM AUTORIZAÇÃO DE SAÍDA" - BOTÃO "VER DETALHE"

De seguida, o Sistema redireciona o Utilizador para a página "<u>Detalhe do Documento de Transporte sem</u> <u>Autorização de Saída</u>", conforme demonstrado na figura seguinte.

# Detalhe do Documento de Transporte sem Autorização de Saída

| Contramarca Selecionada                                                                                                    |                                                                            |                                                                           | SELECIONAR OUTRA CONTRAMARCA                  |  |
|----------------------------------------------------------------------------------------------------|----------------------------------------------------------------------------|---------------------------------------------------------------------------|-----------------------------------------------|--|
| Número da Contramarca<br>015 4 2024 209222                                                                                 | Estado da Contramarca<br>FEC                                               | Número de Identificação da Aeronave<br>AS5021                             | VER DETALHE                                   |  |
| Data e Hora de Atribuição<br>2024-09-09 14:17:37                                                                           | Data e Hora Prevista de Chegada<br>2024-09-09 08:13:00                     | Data e Hora Efetiva de Chegada<br>2024-09-08 14:14:47                     | Versão 5                                      |  |
|                                                                                                    |                                                                            |                                                                           |                                               |  |
| Documento de Transporte Seleciona                                                                                          | do                                                                         | SELECIONAR OUT                                                            | RO DOC. TRANSPORTE                            |  |
| Documento de Transporte Seleciona<br>Número do Documento<br>PTLIS 015 4 2024 209222 00001                                  | do<br>Número do Documento de Transporte<br>AS1982                          | SELECIONAR OUT<br>Estado<br>ACT                                           | RO DOC. TRANSPORTE                            |  |
| Documento de Transporte Seleciona<br>Número do Documento<br>PTLIS 015 4 2024 209222 00001<br>MRN<br>24PT000000000000000000 | do<br>Número do Documento de Transporte<br>AS1982<br>NRL<br>24PT4054912259 | SELECIONAR OUT<br>Estado<br>ACT<br>Data de Registo<br>2024-09-09 14:33:10 | RO DOC. TRANSPORTE<br>VER DETALHE<br>Versão 3 |  |

| Detalhes              |             |            |
|-----------------------|-------------|------------|
|                       | Manifestado | Autorizado |
| Número de Volu<br>mes | 1           | 0          |
| Massa Bruta (kg)      | 15          | 0          |
|                       |             |            |

Não existem resultados.

VOLTAR

FIGURA 155. PÁGINA "DETALHE DO DOCUMENTO DE TRANSPORTE SEM AUTORIZAÇÃO DE SAÍDA"

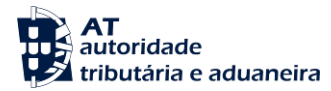

### 16 Ações Transversais

As Ações Transversais correspondem a funcionalidade da aplicação SiMTeM que estão presentes nas páginas de consulta dos blocos, designadamente, Processo do Meio de Transporte, Processo das Mercadorias e Processo dos Depositários / Apresentação das Mercadorias.

### 16.1 Exportar para PDF

Uma funcionalidade fornecida pelo Sistema, é a possibilidade de o Utilizador descarregar para o seu computador o detalhe dos documentos em ficheiro *PDF*.

Esta funcionalidade está disponível ao visualizar Contramarcas, Documentos de Transporte, Relatórios de Descarga e Carga e Movimento de Saída e Entrada. Em cada página de detalhe existe um botão **"EXPORTAR PARA PDF"**, que se encontra no canto inferior esquerdo da página, conforme demonstrado na figura seguinte.

| <b>**</b> | Local Previsto *<br>PTLIS001 - Cascais |                                                                         |                                                                         | ~                                                                       |
|-----------|----------------------------------------|-------------------------------------------------------------------------|-------------------------------------------------------------------------|-------------------------------------------------------------------------|
| <b></b>   | Local Confirmado<br>PTLIS001 - Cascais |                                                                         |                                                                         | ~                                                                       |
|           |                                        |                                                                         |                                                                         |                                                                         |
|           |                                        |                                                                         | « PÁGINA ANTERIO                                                        | R PÁGINA SEGUINTE                                                       |
|           |                                        | Local Previsto * PTLIS001 - Cascais Local Confirmado PTLIS001 - Cascais | Local Previsto * PTLIS001 - Cascais Local Confirmado PTLIS001 - Cascais | Local Previsto * PTLIS001 - Cascais Local Confirmado PTLIS001 - Cascais |

FIGURA 156. BOTÃO "EXPORTAR PARA PDF"
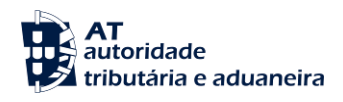

16.2 Exportar para Excel

Em todas as páginas de pesquisas que apresentem uma lista de resultados ao Utilizador, é possível exportar a tabela de resultados apresentada para um ficheiro Excel. Para tal o Utilizador necessita de clicar no botão **"EXPORTAR TABELA PARA EXCEL"** e o Sistema iniciará de imediato o *download* de um ficheiro em formato Excel para o computador do Utilizador.

| N.º Contramarca 📥    | Nome do Navio 🍦 | Data e Hora de<br>Atribuição 🌩 | Estado 🌲 | Agente Responsável 🍦 |             |
|----------------------|-----------------|--------------------------------|----------|----------------------|-------------|
| 040 1 2024 200651    | MSC             | 2024-06-17 14:48:43            | ANU      | -                    | VER DETALHE |
| 040 1 2024 200653    | MSC             | 2024-06-19 12:44:07            | ANU      | -                    | VER DETALHE |
| 040 1 2024 200658    | MSC             | 2024-06-21 11:39:46            | ANU      | -                    | VER DETALHE |
| 040 1 2024 200670    | MSC             | 2024-07-02 11:39:49            | ANU      | -                    | VER DETALHE |
| 040 1 2024 200683    | MSC             | 2024-07-08 10:28:36            | ANU      | -                    | VER DETALHE |
| N.º de Resultados: 5 |                 | EXPORTAR TABELA PARA EXCEL     |          |                      | <           |

FIGURA 157. BOTÃO "EXPORTAR PARA EXCEL"